## 14. Central Remote Controller

## 14.1 DCS302CA61

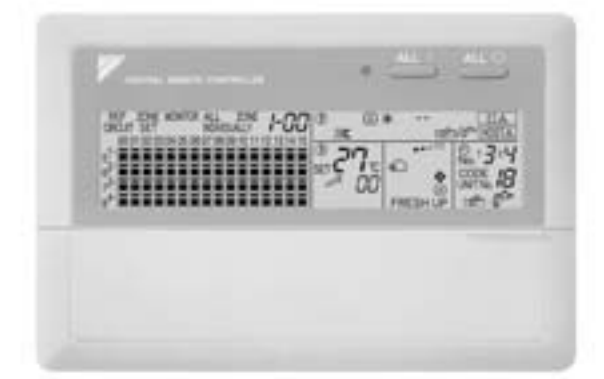

#### 14.1.1 Specifications / Dimensions

#### Specifications

|                                                                                                   | DCS302CA61                                                                                                    |
|---------------------------------------------------------------------------------------------------|----------------------------------------------------------------------------------------------------|
| Power supply voltage / frequency                                                                  | AC100~240V ±10% 50/60Hz                                                                                                    |
| Power consumption                                                                                 | Max. 8W                                                                                                    |
| Setting data backup                                                                               | Non-volatile memory (Data preserved semi-permanently)                                                                                                    |
| Effects of instantaneous power failure                                                            | No effect for 20 milli-sec. or less                                                                                                    |
| Forced OFF input<br>Operation on the local side cannot be carried out<br>during forced OFF input. | <ul> <li>No-voltage normal open contact</li> <li>Micro-current contact capable of handling 16VDC and approx. 10mA.</li> <li>Max. 150 m cable length</li> </ul> |
| Power supply for schedule timer                                                                   | Power can be supplied to schedule timer. (Max. 1 unit)                                                                                                    |
| Operating ambient temperature /humidity condition                                                 | -5~40°C, 95% RH or less (no condensation)                                                                                                    |
| Size (width $\times$ height $\times$ depth)                                                       | 180×120×64.5 mm exposed portion of front panel : 16 mm                                                                                                    |
| Weight (Mass)                                                                                     | Approx. 420 g                                                                                                    |

#### Dimensions

#### DCS302CA61

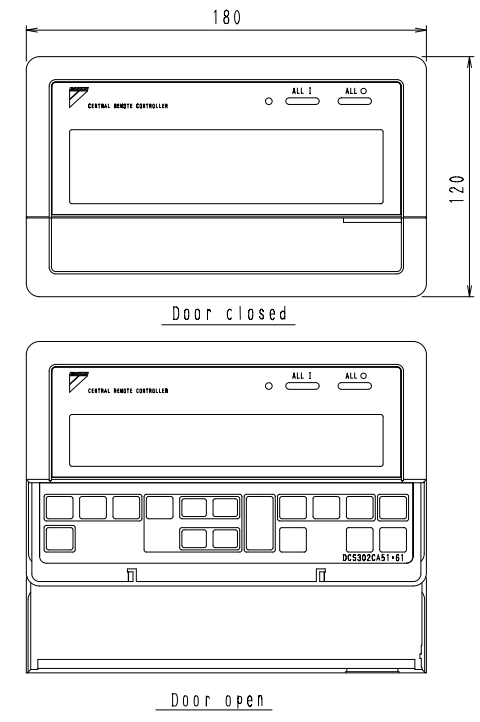

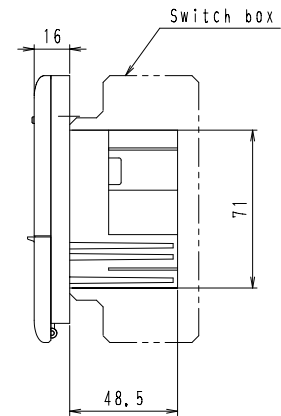

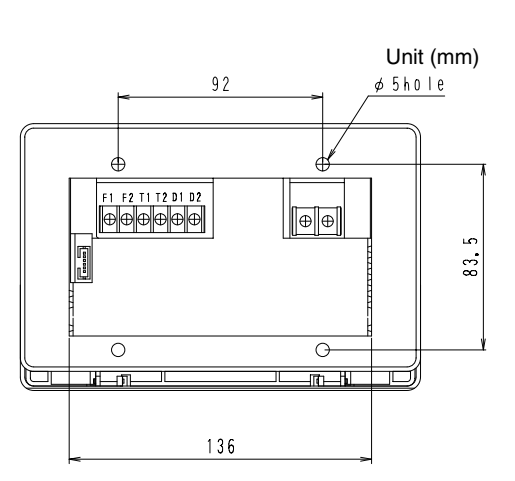

3D050340

#### 14.1.2 Operation

#### ■ GENERAL DESCRIPTION OF SYSTEM

This central remote controller can monitor and control up to 64 indoor unit groups.

Using two central remote controllers allows monitoring and controlling of up to 128 indoor unit groups.

#### Main Functions

- 1. Batch starting and stopping of indoor units connected to the central remote controller.
- **2.** Handling of operation settings such as start/stop, timer operation, remote controller prohibition/permission, etc., and operation status settings such as temperature.
- 3. Operation status monitoring of operation mode, set temperature, etc.
- **4.** Can be connected to an external central monitor panel and key system using the forced stop input (non-voltage a connector).
- · When using 1 central remote controller

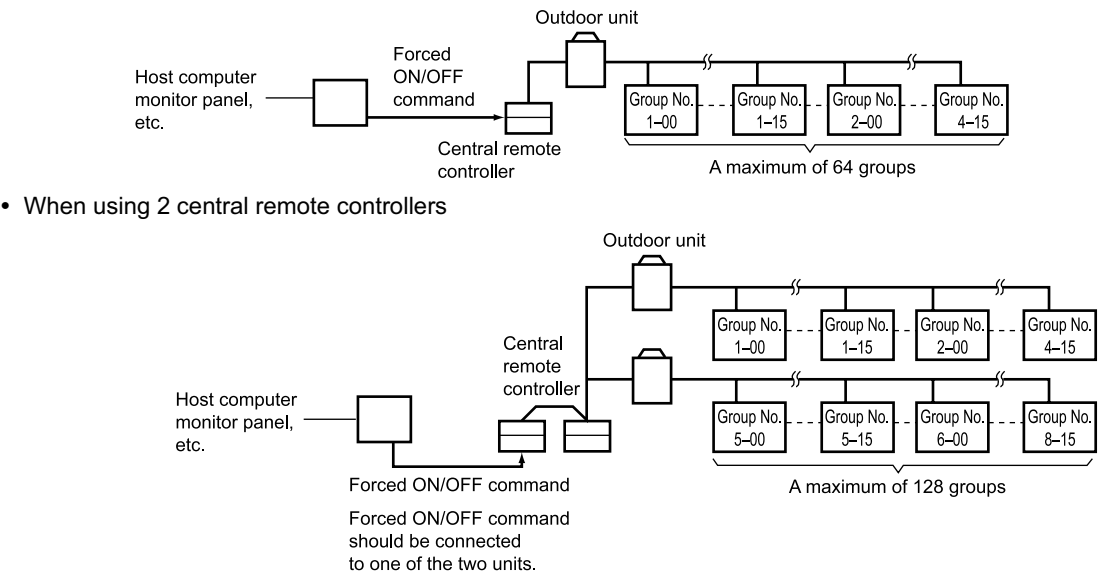

(The central remote controller and the separately sold remote control adapter circuit board or group remote control adapter cannot be used together.)

\* GROUP OF INDOOR UNIT refers to the below.

- 1. A single indoor unit without remote controller
  - **1.** A single indoor unit without remote controller

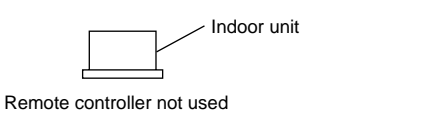

**2.** A single indoor unit controlled by one or two remote controllers

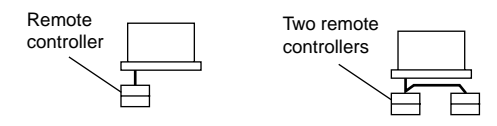

3. Maximum of 16 indoor units, group-controlled by one or two remote controllers

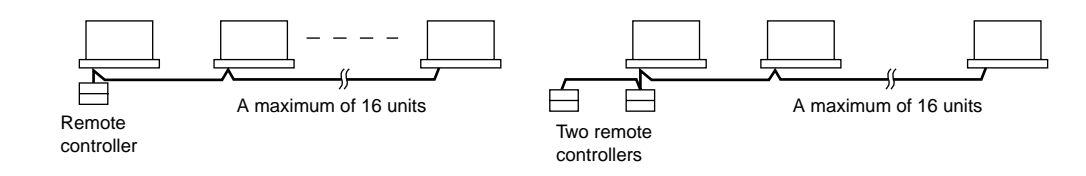

\* Zone control from the central remote controller

Zone control is available from the central remote controller. With it, it is possible to make unified settings for multiple groups, so setting operations are greatly simplified.

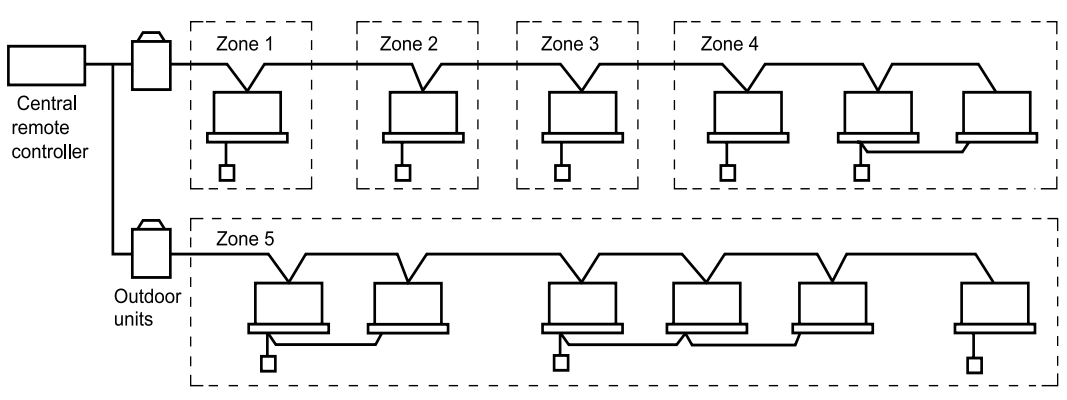

- Any setting you make within a given zone will apply to all groups in the said zone.
- A maximum of 64 zones can be set from a single central remote controller.
- (Each zone contains a maximum of 64 groups.)
- Zones can be set randomly from the central remote controller.

## SAFETY CONSIDERATIONS

Please read these "SAFETY CONSIDERATIONS" carefully before installing air conditioning equipment and be sure to install it correctly.

After completing the installation, make sure that the unit operates properly during the start-up operation. Please instruct the customer on how to operate the unit and keep it maintained.

Also, inform customers that they should store this installation manual along with the operation manual for future reference. This air conditioner comes under the term "appliances not accessible to the general public".

Meaning of warning, caution and note symbols.

**WARNING** ....Indicates a potentially hazardous situation which, if not avoided, could result in death or serious injury.

CAUTION .... Indicates a potentially hazardous situation which, if not avoided, may result in minor or moderate injury. It may also be used to alert against unsafe practices.

NOTE...... Indicates situation that may result in equipment or property-damageonly accidents.

## Keep these warning sheets handy so that you can refer to them if needed.

Also, if this equipment is transferred to a new user, make sure to hand over this operation manual to the new user.

#### -/! WARNING ·

In order to avoid electric shock, fire or injury, or if you detect any abnormality such as smell of fire, turn off power and call your dealer for instructions.

Ask your dealer for installation of the air conditioner. Incomplete installation performed by yourself may result in a water leakage, electric shock, and fire. Ask your dealer for improvement, repair, and maintenance. Incomplete improvement, repair, and maintenance may result in a water leakage, electric shock, and fire.

Improper installation or attachment of equipment or accessories could result in electric shock, short-circuit, leaks, fire or other damage to the equipment. Be sure only to use accessories made by Daikin which are specifically designed for use with the equipment and have them installed by a professional.

Ask your dealer to move and reinstall the air conditioner or the remote controller.

Incomplete installation may result in a water leakage, electric shock, and fire.

Never let the indoor unit or the remote controller get wet. It may cause an electric shock or a fire.

Never use flammable spray such as hair spray, lacquer or paint near the unit. It may cause a fire.

Never replace a fuse with that of wrong ampere ratings or other wires when a fuse blows out. Use of wire or copper wire may cause the unit to break down or cause a fire.

**Never inspect or service the unit by yourself.** Ask a qualified service person to perform this work.

Cut off all electric waves before maintenance. Do not wash the air conditioner or the remote controller with excessive water. Electric shock or fire may result.

Electric shock or fire may result

Do not install the air conditioner or the remote controller at any place where flammable gas may leak out. If the gas leaks out and stays around the air conditioner, a fire may break out.

**Do not touch the switch with wet fingers.** Touching a switch with wet fingers can cause electric shock. **CISPR 22 Class A Warning:** 

This is a class A product. In a domestic environment this product may cause radio interference in which case the user may be required to take adequate measures.

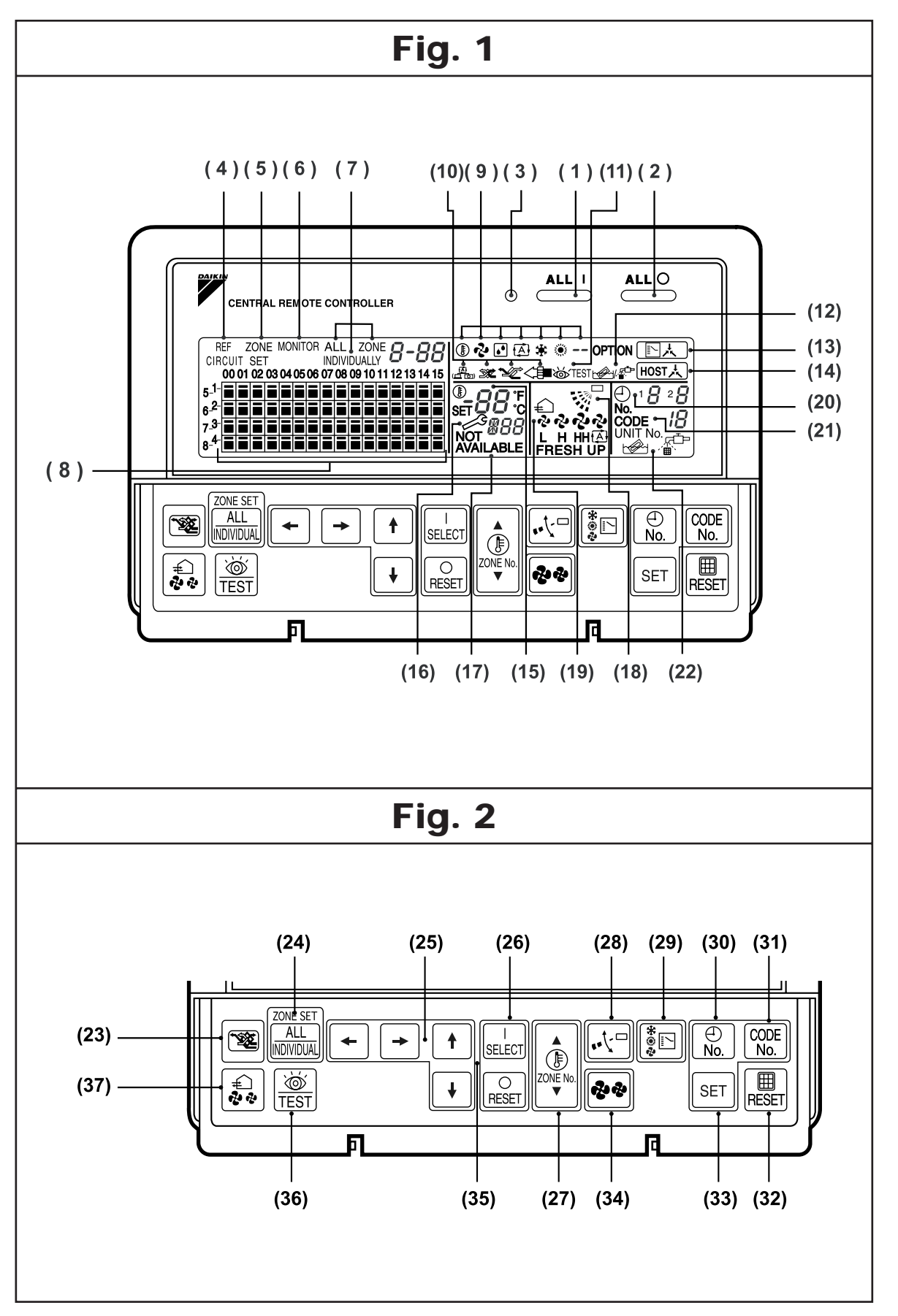

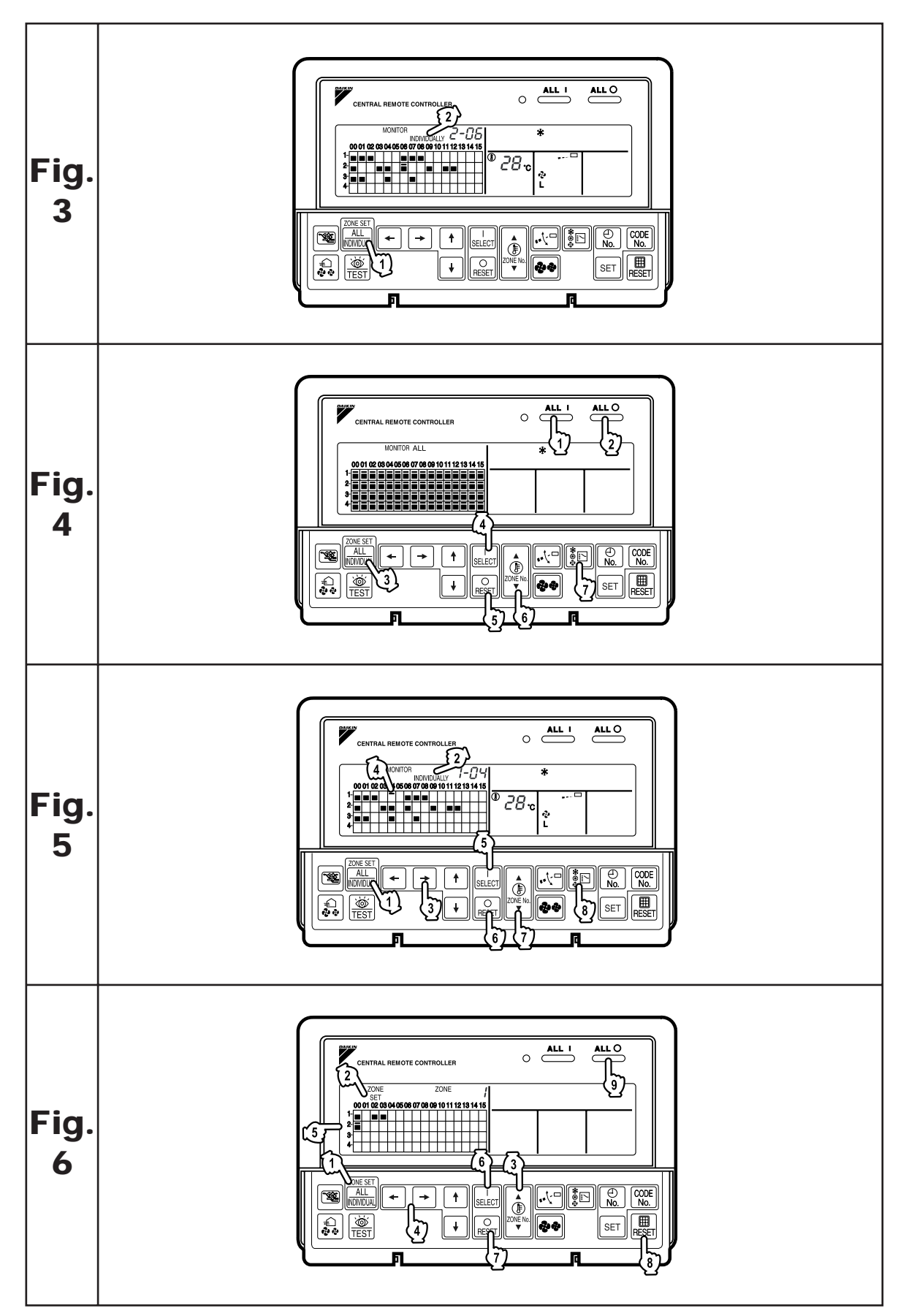

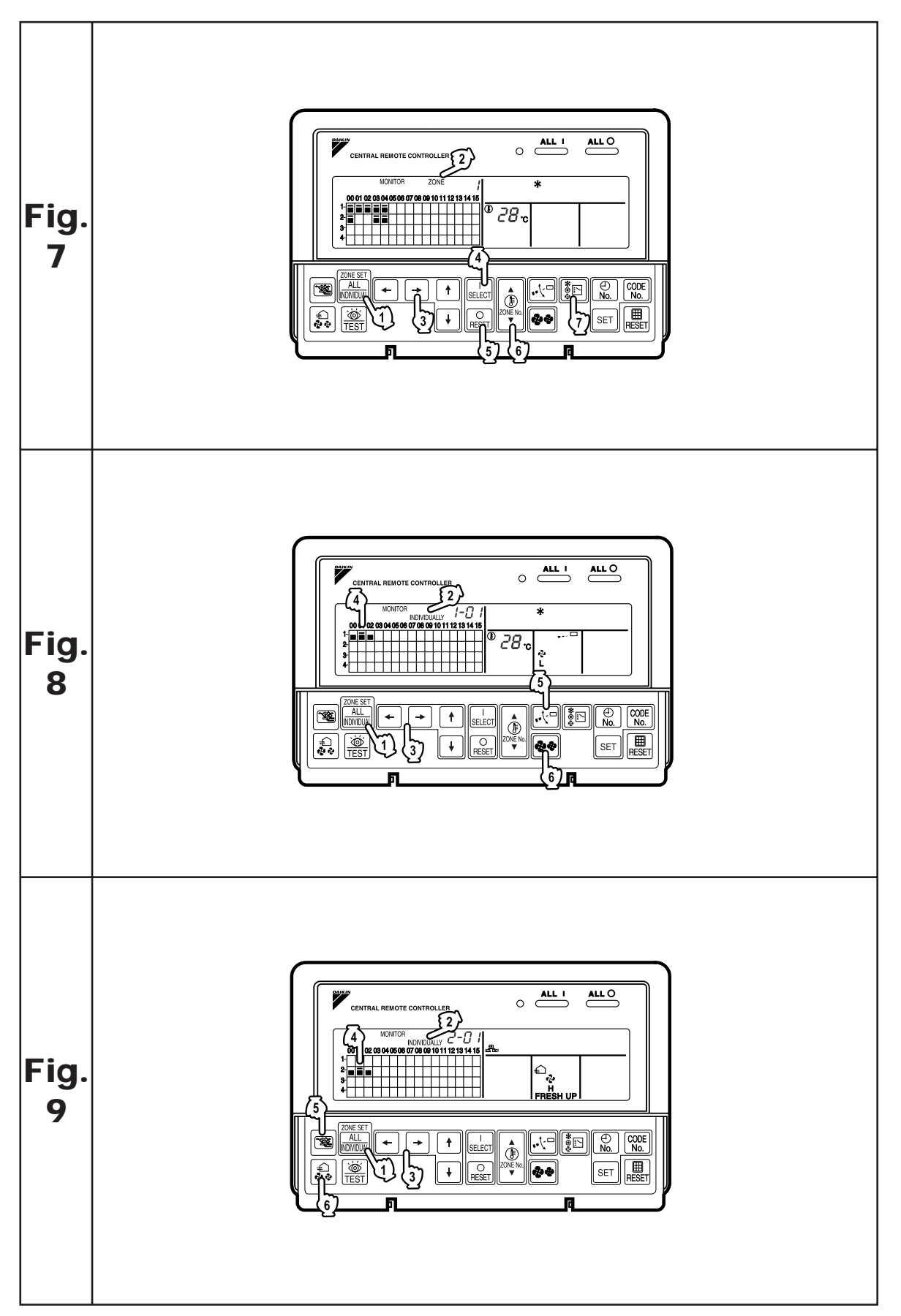

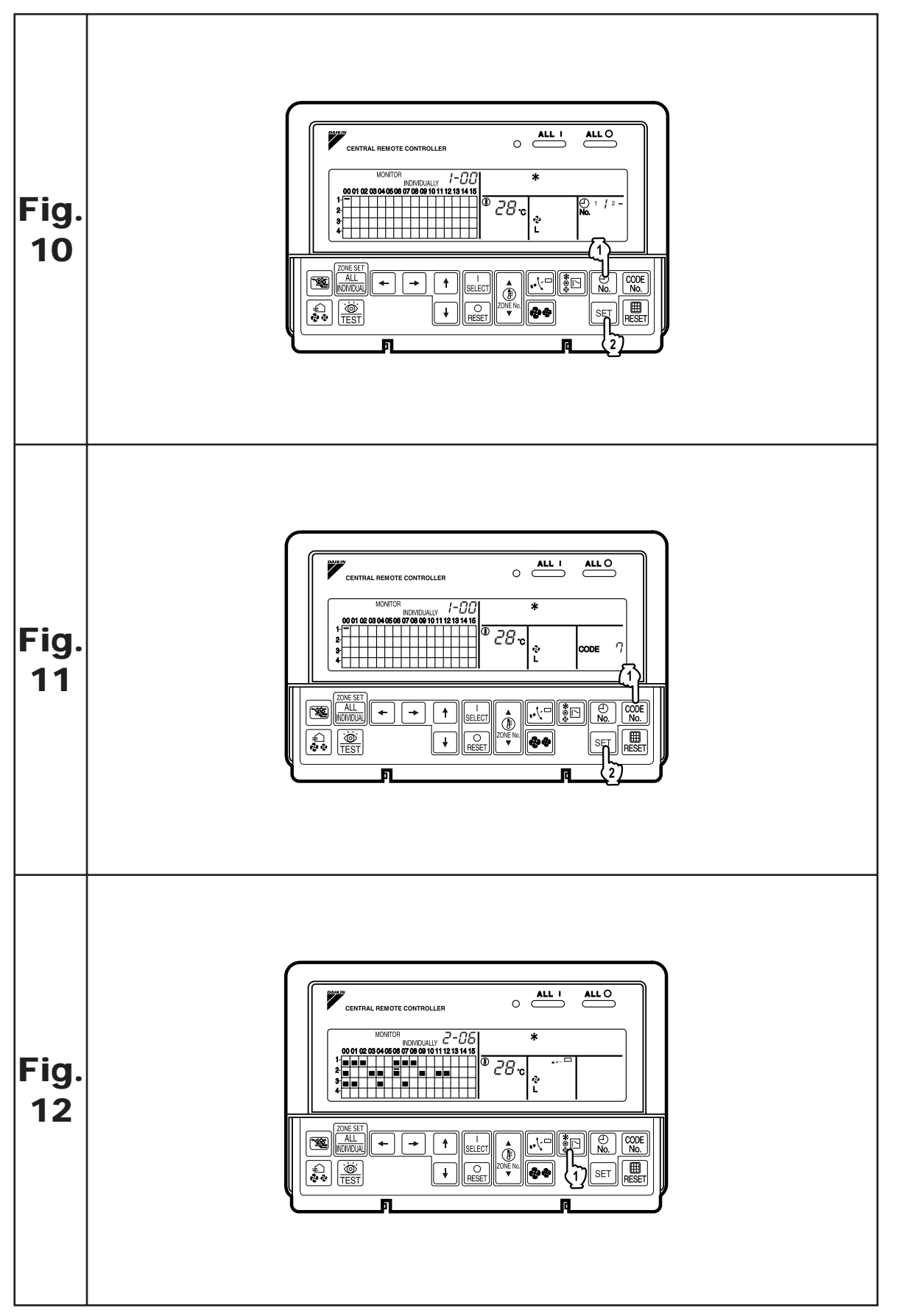

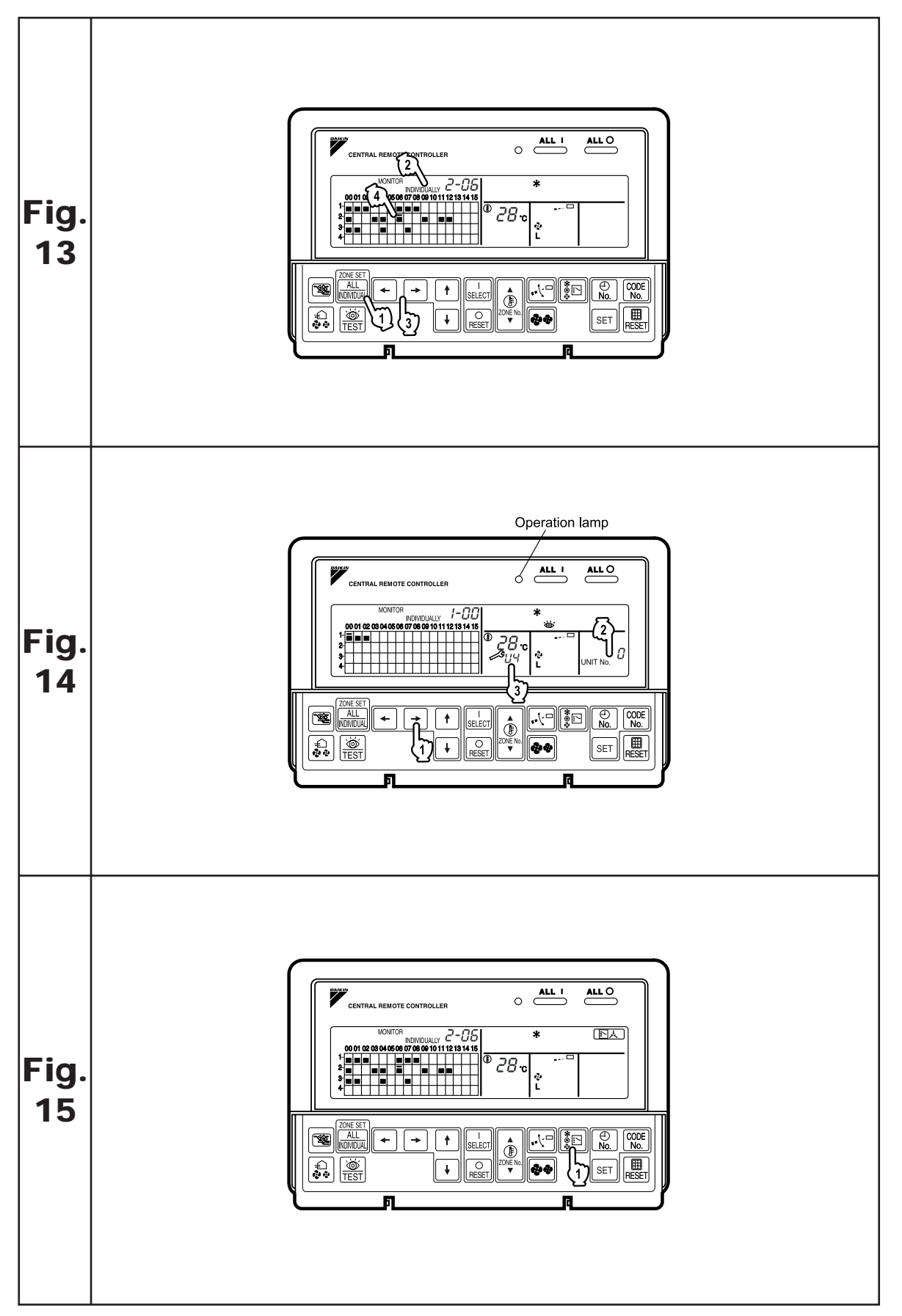

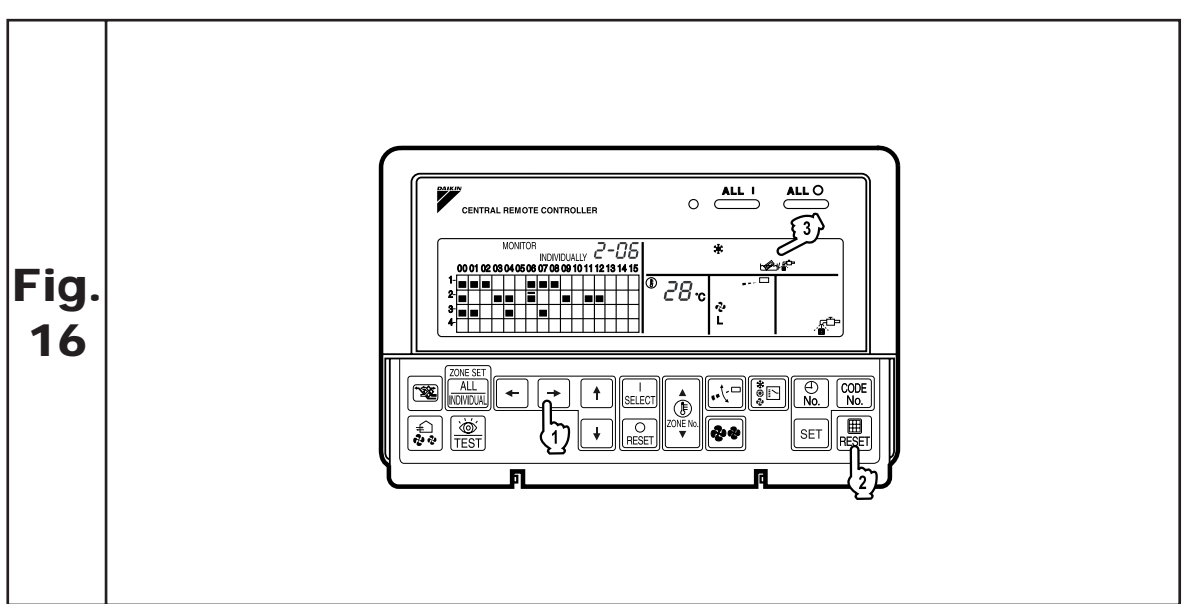

2 14.1 DCS302CA61

## FEATURES AND FUNCTIONS

#### Operation menu

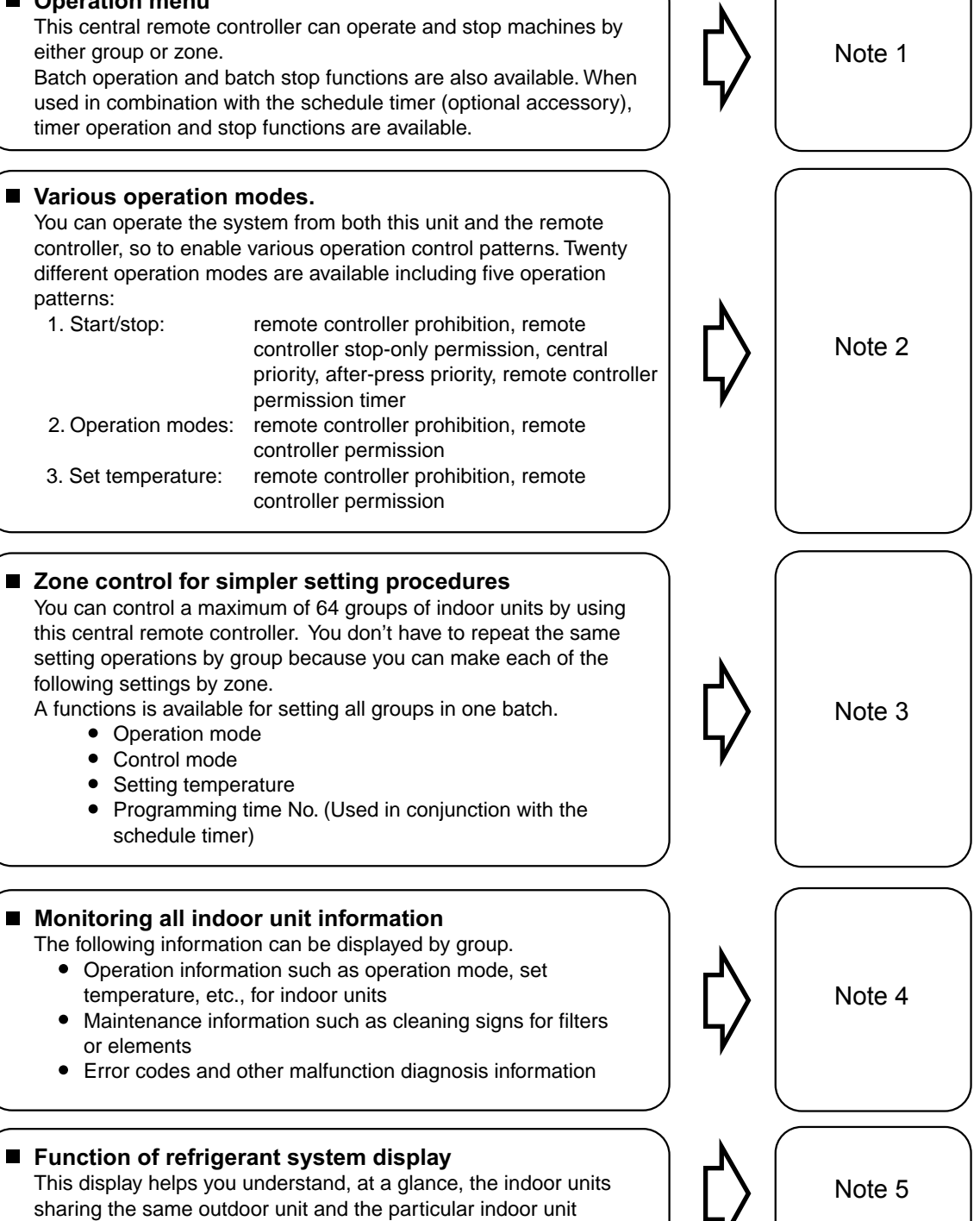

• Room air conditioners and multi-purpose air conditioners may also be connected by using separately-sold adapter boards.

This may limit functionality, so consult the manuals that come with each adapter board.

among them that is set as the master remote controller.

Note 1 : page 306 - 310, Note 2 : page 311 - 313, Note 3 : page 306 - 314 Note 4 : page 314 - 319, Note 5 : page 318

## NAMES AND FUNCTIONS OF THE OPERATING SECTION (Fig. 1, 2)

| 1                                                       | UNIFIED OPERATION BUTTON                                                                                               |  |  |  |
|---------------------------------------------------------|----------------------------------------------------------------------------------------------------|--|--|--|
| •                                                       | Press to operate all indoor units.                                                                                     |  |  |  |
| 2                                                       | UNIFIED STOP BUTTON                                                                                                    |  |  |  |
| ~                                                       | Press to stop all indoor units.                                                                                        |  |  |  |
| _                                                       | OPERATION LAMP (RED)                                                                                                   |  |  |  |
| 3                                                       | Lit white any of the indoor units under control is in operation.                                                       |  |  |  |
| 4                                                       | " CIRCUIT " DISPLAY (REFRIGERANT<br>SYSTEM DISPLAY)                                                                    |  |  |  |
|                                                         | This indication in the square is lit while the refrigerant system is being displayed.                                  |  |  |  |
| 5                                                       | " <sup>ZONE</sup> " DISPLAY (ZONE SETTING)                                                                             |  |  |  |
|                                                         | The lamp is lit while setting zones.                                                                                   |  |  |  |
| 6                                                       | " MONITOR " DISPLAY (OPERATION<br>MONITOR)                                                                             |  |  |  |
|                                                         | The lamp is lit while operation is being monitored.                                                                    |  |  |  |
|                                                         | " ALL " " ZONE " " INDIVIDUALLY " DISPLAY                                                                              |  |  |  |
| 7                                                       | The status displays indicates either batch<br>functions or which zone or individual unit<br>(or group) are being used. |  |  |  |
|                                                         | OPERATION MONITOR                                                                                                    |  |  |  |
| 8 Each square displays the state correspond each group. |                                                                                                    |  |  |  |
| 9                                                       | "⑧" "♣" "Ⅰ" "承" " *" " " " · · · · · · · · · · · · · · · ·                                                             |  |  |  |
|                                                         |                                                                                                    |  |  |  |
|                                                         | (VENTILATION CLEANING DISPLAY)                                                                                         |  |  |  |
| 10                                                      | This is displayed when a Ventiair total enthalpy<br>heat exchanger unit or other such unit is<br>connected.            |  |  |  |
|                                                         | " थ∕™EST " DISPLAY (INSPECTION/TEST)                                                                                   |  |  |  |
| 11                                                      | Pressing the maintenance/test run button<br>(for service) displays this. This button should not<br>normally be used.   |  |  |  |
|                                                         | " 🗠 / 🛱 " DISPLAY (TIME TO CLEAN)                                                                                      |  |  |  |
| 12                                                      | It lights up when any individual unit (group) has<br>reached the time for the filter or element to be<br>cleaned.      |  |  |  |

| 40 | " []法" DISPLAY (COOLING/HEATING<br>SELECTION PRIVILEGE NOT SHOWN)                                                                                              |
|----|----------------------------------------------------------------------------------------------------|
| 13 | For zones or individual units (groups) for which<br>this is displayed, cooling and heating cannot be<br>selected.                                              |
| 14 | " <sup>HOST</sup> , " DISPLAY (UNDER HOST<br>COMPUTER INTEGRATED CON-<br>TROL)                                                                                 |
|    | While this display is lit up, no settings can be<br>made. It lights up when the upper central<br>machines are present on the same air<br>conditioning network. |
| 15 | " <sup>®</sup> ₅≓88° c" DISPLAY<br>(PRESET TEMPERATURE)                                                                                                    |
|    | Displays the preset temperature.                                                                                                    |
|    | " 🔗 냅닉" DISPLAY (MALFUNCTION<br>CODE)                                                                                                    |
| 16 | This displays (flashes) the content of errors when an error failure has occurred.                                                                              |
|    | In maintenance mode, it displays the latest error content.                                                                                                    |
|    | "NOT AVAILABLE" DISPLAY<br>(NO FUNCTION DISPLAY)                                                                                                    |
| 17 | If a function is not available in the indoor unit<br>even if the button is pressed, "NOT AVAILABLE"<br>is may be displayed for a few seconds.                  |
| 18 | " <sup>***</sup> " DISPLAY<br>(FAN DIRECTION SWING DISPLAY)                                                                                                    |
|    | This displays whether the fan direction is fixed or set to swing.                                                                                              |
|    | " ∉ " " <sup>२</sup> " " <sup>२</sup> " " <sup>२</sup> " " <sup>२</sup> " " FRESH UP "<br>L H HH ㈜ " "FRESH UP "                                               |
| 19 | DISPLAY (VENTILATION<br>STRENGTH/SET FAN STRENGTH<br>DISPLAY)                                                                                                  |
|    | This displays the set fan strength.                                                                                                    |
|    |                                                                                                    |
| 20 | No. DISPLAY (TIME NO.)<br>Displays the operation timer No. when used in<br>conjunction with the schedule timer                                                 |
|    |                                                                                                    |

#### " UNIT NO. 18 " DISPLAY (OPERATION 3: CODE AND UNIT NUMBER DIS-PLAY) 34 **21** The method of operation (remote controller prohibited, central operation priority after-press operation priority, etc.) is displayed by the corresponding code. This displays the numbers of any indoor units which have stopped due to an error. " 🗠 " " 🚡 " DISPLAY (TIME TO CLEAN AIR CLEANER ELEMENT/ 22 TIME TO CLEAN AIR FILTER) Displayed to notify the user it is time to clean the air filter or air cleaner element of the group displayed. VENTILATION MODE BUTTON 23 This is pressed to switch the ventilation mode of 37 the total enthalpy heat exchanger. ALL/INDIVIDUAL BUTTON 24 Pressing this button scrolls through the "all screen", "zone screen", and "individual screen". **ARROW KEY BUTTON** 25 This button is pressed when calling an individual indoor unit or a zone. **ON/OFF BUTTON** 26 Starts and stops ALL, ZONE, and INDIVIDUAL units TEMPERATURE ADJUSTMENT **BUTTON (ZONE NUMBER BUTTON)** 27 This button is pressed when setting the temperature. Select the zone number if any zones have been registered. FAN DIRECTION ADJUSTMENT BUTTON 28 This button is pressed when setting the fan direction to "fixed" or "swing". **OPERATION MODE SELECTOR** BUTTON 29 This sets the operation mode. The dry setting cannot be done. TIME NO. BUTTON 30 Selects time No. (Use in conjunction with the schedule timer only). **CONTROL MODE BUTTON** 31 Selects control mode. FILTER SIGN RESET BUTTON

**32** This button is pressed to erase the "clean filter" display after cleaning or replacement.

| 33 | SET BUTTON                                                                                                    |
|----|----------------------------------------------------------------------------------------------------|
| 55 | Sets control mode and time No.                                                                                                    |
| 34 | FAN STRENGTH ADJUSTMENT<br>BUTTON                                                                                                    |
|    | Pressing this button scrolls through "weak", "strong", and "fast".                                                                      |
| 35 | ZONE SETTING BUTTON                                                                                                    |
|    | Zone registration mode can be turned on and of<br>by pressing the start and stop buttons simulta-<br>neously for at least four seconds. |
|    | INSPECTION/TEST RUN BUTTON                                                                                                    |
|    | (FOR SERVICE)                                                                                                    |
| 36 | Pressing this button scrolls through "inspection"<br>"test run", and "system display".<br>This button is not normally used.             |
|    | VENTILATION STRENGTH                                                                                                    |
| 37 | ADJUSTMENT BUTTON                                                                                                    |
|    | This button is pressed to switch the ventilation strength ("fresh up") of the total enthalpy heat exchanger.                            |
|    |                                                                                                    |

#### (Notes)

- 1. Please note that all the displays in the figure appear for explanation purposes or when the cover is open.
- If the unit is used in conjunction with other optional central controllers, the OPERATION LAMP of the unit that is not under operation control may light up and go out a few minutes behind schedule. This shows that the signal is being exchanged, and does not indicate any failure.

## OPERATION

#### Individual screen, all screen, zone screen (Fig. 3)

This controller can perform operations in the individual screen, all screen, or zone screen.

- Individual screen The individual screen is used when performing group operations.
- All screen
   The all screen is used when performing operations for all units at once.
   Zono scroon
- Zone screen The zone screen is used when performing zone operations.

#### 1. <sup>(1)</sup> Select the screen by pressing the "ALL/INDIVIDUAL" button.

<sup>(2)</sup> Every time the "ALL/INDIVIDUAL" button is pressed, the selection scrolls through INDIVIDUAL  $\rightarrow$  ALL  $\rightarrow$  ZONE.

If nothing is done in the all or zone screens for one minute, it automatically goes to the individual screen.

- If the zone number in the zone screen is displayed as "---," this indicates that no units are registered in a zone.
   Please perform zone registration before proceeding in the zone screen. (See page 9)
- Batch operation and stop method (Fig. 4)

This is for operating or stopping all connected units at once.

## A. What to do when operating or stopping all connected units at once.

#### 1. Press either 🗊 " ALL 1" or

② " ALL O ".

- Operation can be performed from the individual screen, the all screen, or the zone screen.
- The "TEMPERATURE ADJUSTMENT" and "OPERATION MODE SELECTOR" buttons cannot be used.

To set the temperature and operation mode, use B. batch operation.

#### **B. Batch Operation**

1. <sup>(3)</sup> Press the "ALL/INDIVIDUAL button" to enter the all screen.

The " 🔄 " display lights up on all registered units.

**2.** <sup>(4)</sup> Press the "SELECT" button.

The " **I** " display lights up on all connected units.

#### <sup>(5)</sup> Press the "RESET" button.

The " I display goes off on all connected units. Operation and stop in the batch screen are done the same as with the batch operation and batch stop buttons.

#### 3. <sup>(C)</sup> Press the "TEMPERATURE ADJUST-MENT" button.

The temperature rises  $1^\circ\mbox{ every time}$ 

the (  $\blacktriangle$  ) button is pressed.

The temperature drops 1° every time

the ( $\mathbf{\nabla}$ ) button is pressed.

Set to " -- " when you do not wish to use batch setting for the temperature setting. Setting to 1° above or below the temperature setting range displays " -- ".

#### Call up the desired mode by pressing the "OPERATION MODE SELECTOR" button.

Set to " -- " when you do not wish to use batch setting for the operation setting.

## ■ Group operation and stop method (Fig. 5)

This is for operating or stopping connected units in groups.

#### [Group operation]

### 1. Press the 🗇 "ALL/INDIVIDUAL button"

to enter the *individual screen*. The unit will enter the individual screen automatically if nothing is done for one minute.

#### 2. In Using the arrow keys, I move the

" To select the units to operate or stop. Keeping the button pressed down will move it rapidly.

The " The " The " in this screen has selected unit 1-04.

#### **3.** <sup>(5)</sup> Press the "SELECT" button.

The " I display lights up in the group.

<sup>(6)</sup> Press the "RESET" button.

The " I display goes off in the group.

## Image: Open state of the image and the image and the image

The temperature rises 1° every time the
(▲) button is pressed.
The temperature drops 1° every time the
(▼) button is pressed.
Temperature adjustment cannot be done if the selected group's air conditioners are in fan mode.

# Image: Second stress of the first stress of the second stress of the second stre

#### ■ Registering zones (Fig. 6)

It is possible to set multiple groups as one zone and control each zone separately.

No zones are registered when the unit is shipped from the factory.

Zone registration can be done in the individual screen, all screen, or zone screen.

#### [Registration]

1. TPressing the "ALL/INDIVIDUAL" button for four seconds. Displays ZONE SET.

Zone Number 1 will be displayed, and if there are any groups already registered displayed zone, a

" 🔳 " will light up on the operation monitor.

- 2. <sup>(3)<sup>-</sup></sup> Select the Zone Number to be registered using the "ZONE NUMBER" button. Keeping the button pressed down will move it rapidly.
- 3. ☞ " ☐" to the group you wish to ④ register using the arrow keys.

Keeping the button pressed down will move it rapidly.

4. <sup>(6)</sup> Press the "SELECT" button to register that group to the zone.

The " **I** " display lights up on all the selected units.

 $^{\textcircled{CP}}$  Pressing the "RESET" button removes the group from that zone, and

" 🔳 " goes off.

Repeat steps 3 and 4 until all the units you wish to register to the zone have been added.

| [2 |    |    |    |    |    |    | ZONE |    |    |    |    |    | !  |    |    |    |
|----|----|----|----|----|----|----|------|----|----|----|----|----|----|----|----|----|
|    | 00 | 01 | 02 | 03 | 04 | 05 | 06   | 07 | 08 | 09 | 10 | 11 | 12 | 13 | 14 | 15 |
| 1- |    |    |    |    |    |    |      |    |    |    |    |    |    |    |    |    |
| 2- |    |    |    |    |    |    |      |    |    |    |    |    |    |    |    |    |
| 3- |    |    |    |    |    |    |      |    |    |    |    |    |    |    |    |    |
| 4- |    |    |    |    |    |    |      |    |    |    |    |    |    |    |    |    |

In this example, a screen is shown with units 1-00, 1-02, 1-03, and 2-00 registered to Zone Number 1.

- 5. Repeat steps 2 to 4 to register to the next zone.
- 6. Once zone registration is complete,

() press the "ALL/INDIVIDUAL" button to turn off "ZONE SET" display and return to the individual screen.

The display returns to the normal screen if nothing is done for one minute when in zone registration mode.

(NOTE)

• It is impossible to register one group to several different zones.

If this is done, the last zone registered to will be valid.

#### [Batch deletion of zone registration]

 Pressing the "ALL O" for at least four seconds while pressing the "FIL-TER SIGN RESET" button when
 "ZONE SET" is displayed will delete all zone registrations.

The zone registrations for all units will be lost.

Zone operation and stop method (Fig. 7)

This is for operating or stopping connected units in zones.

#### [Zone operation]

- 1. IP Press the "ALL/INDIVIDUAL button" to enter the zone screen.
- 2. <sup>(3)</sup> Using the arrow keys, select the zone number to operate or stop.

Pressing - and - reduces the zone number

while  $\rightarrow$  and  $\uparrow$  raise the number.

Keeping the button pressed down will move it rapidly.

- If the zone number is displayed as "---," this indicates that no units are registered in a zone. Please perform zone registration before using a zone. (See Note)
- **3.** <sup>(J)</sup> Press the "SELECT" button.

The " **I** " display lights up in the group.

<sup>(5)</sup> Press the "RESET" button.

The " 🔳 " display goes off in the group.

4. <sup>(C)</sup> Press the "TEMPERATURE ADJUST-MENT" button.

The temperature rises  $1^{\circ}$  every time the ( $\blacktriangle$ ) button is pressed.

The temperature drops  $1^{\circ}$  every time the ( $\mathbf{\nabla}$ ) button is pressed.

Set to " -- " when you do not wish to use zone setting for the temperature setting. Setting to 1° above or below the temperature setting range displays " -- ".

5. CP Call up the desired mode by pressing the "OPERATION MODE SELECTOR" button.

Set to " -- " when you do not wish to use zone setting for the operation mode.

#### Changing the fan direction and fan strength (Fig. 8)

This changes the fan direction and strength settings in the air conditioner.

Changing the fan direction and strength is done in the individual screen.

#### [Registration]

1. TPress the "ALL/INDIVIDUAL button"

to enter the individual screen. The unit will enter the individual screen automatically if nothing is done for one minute.

2. I Using the arrow keys, I move the

" " to select the units to fan direction adjustment or fan strength adjustment. Keeping the button pressed down will move it rapidly.

3. <sup>(5)</sup> Press the "FAN DIRECTION ADJUST-MENT" button.

This sets "fixed" or "swing" for the fan direction.

#### <sup>(6)</sup> Press the "FAN STRENGTH ADJUST-MENT" button.

Pressing this button scrolls through " $\overset{\bullet}{L}$ ", " $\overset{\bullet}{H}$ ", and " $\overset{\bullet}{L}$ ".

Depending on the indoor unit, only " ${}^{\diamond}_{L}$ " and " ${}^{\diamond}_{H}$ "

may be available.

The functions included in the indoor units may vary. Pressing a button for a function which is not available will cause "NOT AVAILABLE" to be displayed.

## Changing the ventilation mode and ventilation strength (Fig. 9)

This changes the ventilation mode and strength settings in the total enthalpy heat exchanger. Changing the ventilation mode and strength is done in the individual screen.

#### [Registration]

#### 1. (IP Press the "ALL/INDIVIDUAL button" to

enter the *i* individual screen. The unit will enter the individual screen automatically if nothing is done for one minute.

2. ③ Using the arrow keys, ④ move the

" To select the units to ventilation mode or ventilation strength adjustment. Keeping the button pressed down will move it rapidly.

## 3. ☞ Press the "VENTILATION MODE" button.

It will scroll through "  $( \stackrel{\boxtimes}{\frown} \odot)$ "  $\rightarrow$  " )"  $\rightarrow$  " )"  $\rightarrow$  " )"

#### َ Press the "VENTILATION STRENGTH ADJUSTMENT" button.

It will scroll through "  $\stackrel{\bullet}{L}$  "  $\rightarrow$  "  $\stackrel{\bullet}{H}$  "  $\rightarrow$  "  $\stackrel{\bullet}{L}$  "  $\stackrel{\bullet}{H}$  "  $\rightarrow$  "  $\stackrel{\bullet}{FRESH UP}$  "  $\rightarrow$ 

 $\begin{array}{c} \overleftarrow{\boldsymbol{\mathcal{V}}} \\ H \\ \mathsf{FRESH UP} \end{array}^{"} \rightarrow \begin{array}{c} \overleftarrow{\boldsymbol{\mathcal{V}}} \\ L \end{array} ^{"}. \end{array}$ 

The fresh up function may not be available depending on the connected unit model. The functions included in the indoor units may vary. Pressing a button for a function which is not available will cause "NOT AVAILABLE" to be displayed.

#### Ventilation Mode and Amount

If these are changed using the remote controller depending on the unit model, they cannot be displayed on the central remote controller. To monitor the ventilation mode and amount, check the values on the remote controller.

#### Timer Number Setting (Fig. 10)

**(Only when used with the schedule timer)** Using this together with the schedule timer makes it possible to set on and off times four times a day.

#### [Registration]

# 1. IP Pressing the "TIMER NO." button causes the number set for timer number 1 to blink.

If no timer setting has been made

"-" will be displayed. Select the desired timer number by pressing the (1) "TIMER NO." button.

| $\oplus$ | 1 米 | 2 - |
|----------|-----|-----|
| No.      |     |     |
|          |     |     |

2. <sup>(2)</sup> Once the desired timer number is displayed, press the "SET" button.

Press the  $(27)^{\circ}$  "SET" button within 10 seconds after the timer number is displayed. The display will return to how it was after 10 seconds. The display for timer number 1

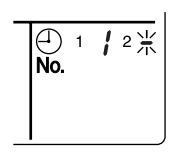

will stop blinking and then timer number 2 will start blinking.

3. IP Select the desired timer number by pressing the "TIMER NO." button.

Once the desired timer number is displayed, (2) press the "SET" button. The display for timer number 2 will stop blinking.

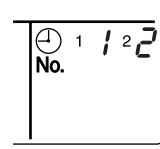

The " $\bigoplus_{No.}$  " display will disappear after 3 seconds.

Select " – " in the timer number when you do not wish to set a timer number.

It is possible to set only one timer number. (The times for turning the unit(s) on and off twice a day can be set with a single timer number.)

Timer Number Setting

Group control: select the unit in the individual screen and set the timer number.

- Batch control: set the timer numbers for all connected units.
- Zone control: set the timer numbers for all zone-registered units. Call up the zones which you wish to set in the zone screen and set the timer numbers.
- Since the timer number will be set to afterpress priority, the timer number in the last screen set will be valid for the connected units.

Example 1

Setting timer number 1 for unit 1-00 to "1" and timer number 2 to "2" in the individual screen and then setting timer number 1 to "3" and timer number 2 to "4" in the batch screen causes the timer numbers for all units to be set, so timer number 1 for unit 1-00 will be "3" and timer number 2 will be "4".

#### Example 2

To prevent leaving units on, timer number 1 is set to "5" in the batch screen.

Setting timer number 1 in zone number 1 to " – " in the zone screen after that will change the timer number for zone number 1, so the setting to prevent leaving the units on will be lost for zone number 1 only.

If a timer number is set incorrectly by accident, redo the setting in the desired screen.

## • What happens when the timer number on time and off time are set to the same time

When the on time and off time are set to the same time for the same timer number, operation does not change.

When the on time and off time are set to the same time for different timer numbers, the off time is given priority.

When using timer operation, make sure the times do not overlap when setting the program of the schedule timer.

#### ■ Setting the Operation Code (Fig. 11)

#### [Registration]

1. The Pressing the "CONTROL MODE" button causes the currently set operation code to blink.

Call up the desired code number by pressing the T "CONTROL MODE" button. Scroll through the code numbers.

2. Conce the code number is displayed, press the "SET" button.

The display will stop blinking.

The operation code display will disappear after 3 seconds.

#### [The Operation Code Setting]

Group control: select the unit in the individual screen and set the operation code.
Batch control: set the operation code for all connected units.
Zone control: set the operation code for all zone-registered units.

Call up the zones which you wish to set in the zone screen and set the operation code.

Since the operation code will be set for after-press priority, setting the operation code in the zone and individual screens after setting the operation code in the batch screen, will cause the operation codes set afterwards to be valid. The following five operation control modes can be selected along with the temperature setting and operation mode by remote controller, for a total of twenty different modes. These twenty modes are set and displayed with control modes of 0 to 19. (For further details, see **EXAMPLE OF OPERATION SCHEDULE** on the next page.)

| ON/OFF control impossible by remote controller | Use this mode when operating and stopping from the central remote controller only. (ON/OFF control by the remote controller is disabled.)                                                            |
|------------------------------------------------|----------------------------------------------------------------------------------------------------|
| Only OFF control possible by remote controller | Use this mode when executing the operation only by the central remote controller, and executing only the stop by remote controller.                                                                  |
| Centralized                                    | Use this mode when executing the operation only by the central remote controller, and executing start/stop freely by remote controller during the preset hours.                                      |
| Individual                                     | Use this mode when executing start/stop both by central remote controller and remote controller.                                                                                                    |
| Timer operation possible by remote controller  | Use this mode when executing start/stop by remote con-<br>troller during the preset hours, and not starting operation<br>by the central remote controller at the programmed time<br>of system start. |

#### [HOW TO SELECT THE CONTROL MODE]

• Select whether to accept or to reject the operation from the remote controller regarding the operation, stop, temperature setting and operation mode setting, respectively, and determine the particular control mode from the rightmost column of the table below.

#### Example

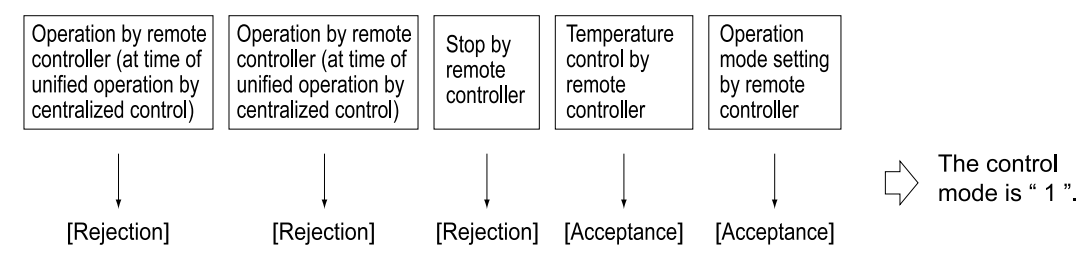

|                                                | Control by remote controller                                                                                                  |            |                          |                           |                         |             |  |  |  |
|------------------------------------------------|----------------------------------------------------------------------------------------------------|------------|--------------------------|---------------------------|-------------------------|-------------|--|--|--|
| Operation<br>mode                              | Operat<br>Unified operation, individ-<br>ual operation by central<br>remote controller, or opera-<br>tion controlled by timer | Stop       | Tempera-<br>ture control | Operation<br>mode setting | Control<br>mode         |             |  |  |  |
|                                                |                                                                                                    |            |                          | Detection                 | Acceptance              | 0           |  |  |  |
| ON/OFF control                                 |                                                                                                    |            | Poinction                | Rejection                 | Rejection               | 10          |  |  |  |
| impossible by<br>remote controller             |                                                                                                    |            | (Example)                | Acceptance                | Acceptance<br>(Example) | 1 (Example) |  |  |  |
|                                                | Rejection                                                                                                    |            |                          | (Example)                 | Rejection               | 11          |  |  |  |
| Only OFF control possible by remote controller | (Example)                                                                                                    |            |                          | Dejection                 | Acceptance              | 2           |  |  |  |
|                                                |                                                                                                    | Rejection  |                          | Rejection                 | Rejection               | 12          |  |  |  |
|                                                |                                                                                                    | (Example)  |                          | Acceptance                | Acceptance              | 3           |  |  |  |
|                                                |                                                                                                    |            |                          |                           | Rejection               | 13          |  |  |  |
|                                                | A                                                                                                    |            |                          | Rejection                 | Acceptance              | 4           |  |  |  |
| Controlized                                    |                                                                                                    |            |                          |                           | Rejection               | 14          |  |  |  |
| Centralized                                    |                                                                                                    |            |                          | Accontanco                | Acceptance              | 5           |  |  |  |
|                                                |                                                                                                    |            | Accontanco               | Acceptance                | Rejection               | 15          |  |  |  |
|                                                | Acceptance                                                                                                    |            | Acceptance               | Poinction                 | Acceptance              | 6           |  |  |  |
| Individual                                     |                                                                                                    | Accentance |                          | Rejection                 | Rejection               | 16          |  |  |  |
| Individual                                     |                                                                                                    | Acceptance |                          | Accontance                | Acceptance              | 7           |  |  |  |
|                                                |                                                                                                    |            |                          | Acceptance                | Rejection               | 17          |  |  |  |
|                                                |                                                                                                    |            |                          | Peiection                 | Acceptance              | 8           |  |  |  |
| Timer operation                                | Acceptance                                                                                                    | Rejection  |                          | Rejection                 | Rejection               | 18          |  |  |  |
| remote controller                              | ON position only)                                                                                                    | position)  |                          | Accontance                | Acceptance              | 9           |  |  |  |
|                                                |                                                                                                    | . ,        |                          | Acceptance                | Rejection               | 19          |  |  |  |

Note) Do not select the timer operation possible without the remote controller. In this case, timer operation is disabled.

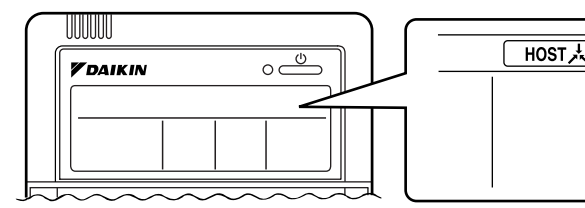

When the operation, stop, temperature setting and operation mode setting by remote controller are rejected, "HOST A " is displayed on the remote controller.

#### **EXAMPLE OF OPERATION SCHEDULE**

Operation schedule is possible only in conjunction with the schedule timer (optional accessory). Liquid crystal display of schedule timer

ON/OFF control impossible by remote controller

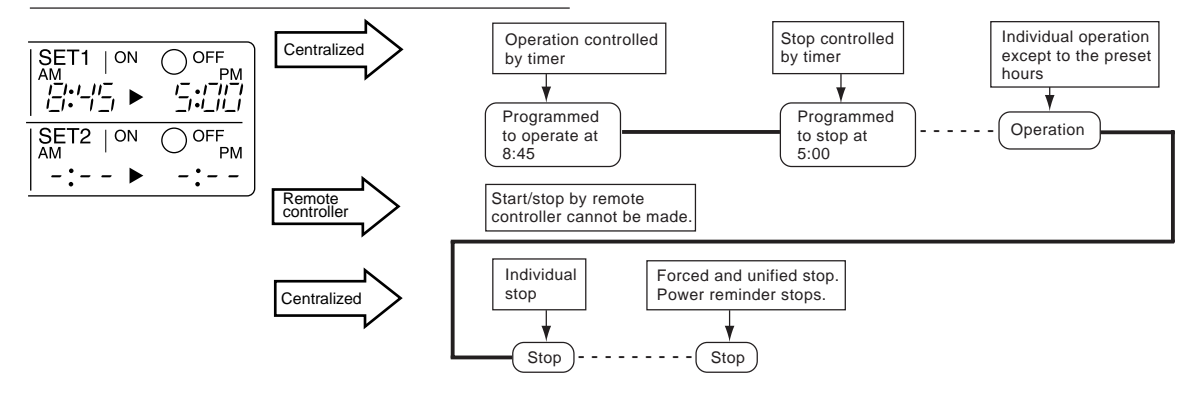

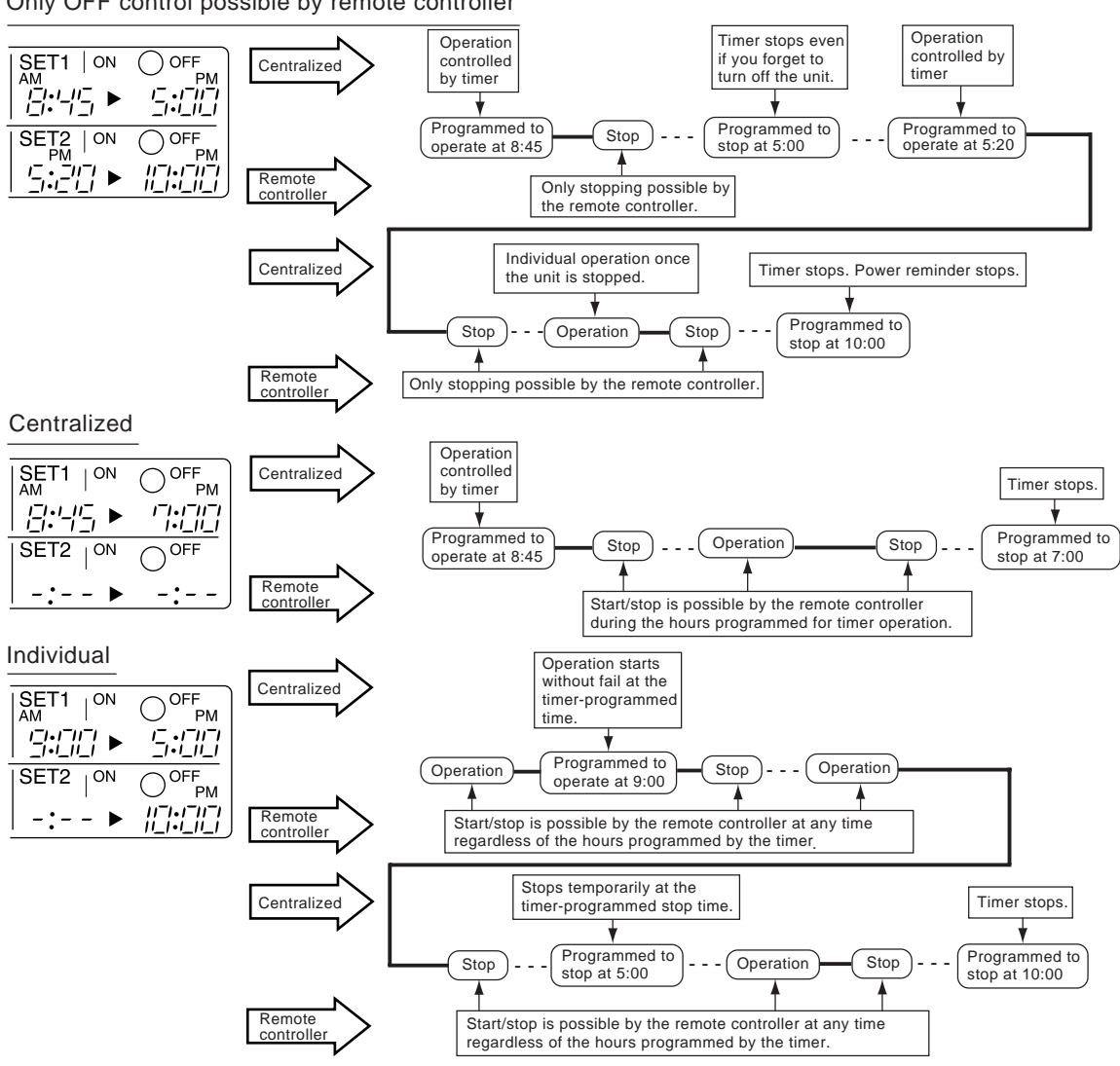

Only OFF control possible by remote controller

Timer operation possible by remote controller

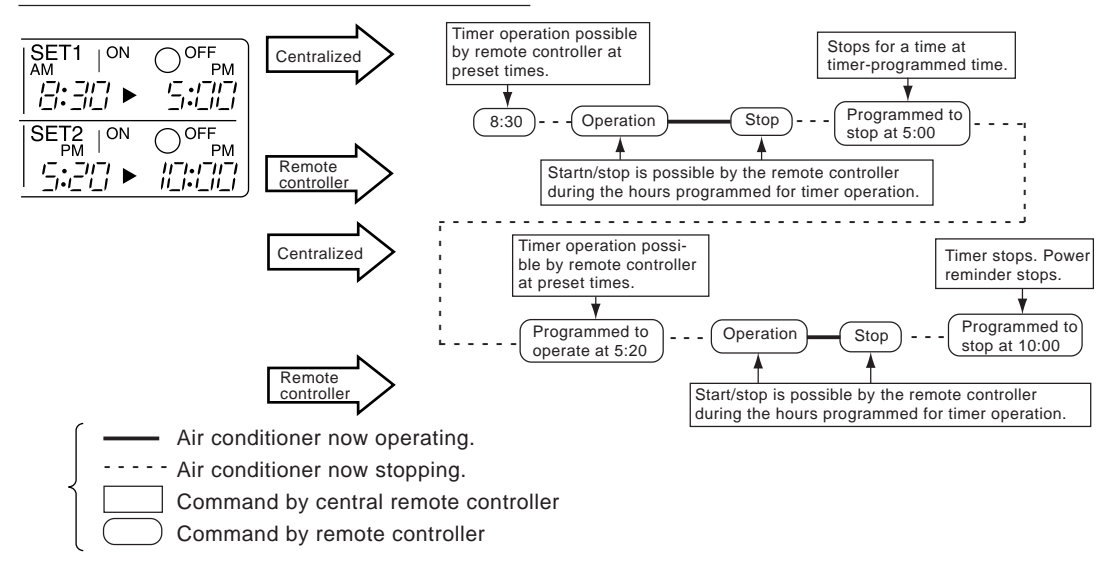

#### ■ Setting operation mode (Fig. 12)

#### [Registration]

- 1. IP Press the OPERATION MODE SELEC-TOR BUTTON. Each time you press this button, the display rotates as shown on the below list.
- List of operations which can be set In the below list, " ○ " refers to the acceptable setting, while " × " refers to the not acceptable setting.

|                    | A: Zones and groups with no<br>"" display. |                                                       |  |  |
|--------------------|--------------------------------------------|-------------------------------------------------------|--|--|
| Display            | Setting                                    | Contents of setting                                   |  |  |
|                    | ×                                          |                                                       |  |  |
| * 22-              | 0                                          | Can be set in individual zones or groups              |  |  |
|                    | O<br>* 1                                   | Can be set in individual zones or groups              |  |  |
| *                  | 0                                          | Can be set in individual zones or groups              |  |  |
| *                  | 0                                          | Can be set in individual zones or groups              |  |  |
| ur∰an or ≫ Cor ≫ C | O<br>* 1                                   | Can be set in individual zones or groups * 3          |  |  |
|                    | O<br>* 1                                   | Can be set in individual zones or groups              |  |  |
|                    | 0                                          | Select this display if you don't wish to set by zone. |  |  |

|           | B: Zones and groups with a<br>" <u></u> " display. |                                                       |  |  |
|-----------|----------------------------------------------------|-------------------------------------------------------|--|--|
| Display   | Setting                                            | Contents of setting                                   |  |  |
|           | 0                                                  | To be set by zone<br>* 2                              |  |  |
| や         | 0                                                  | Can be set in individual zones or groups              |  |  |
|           | ×                                                  |                                                       |  |  |
| *         | ×                                                  | The displays are shown by group * 4                   |  |  |
| *         | ×                                                  | The displays are shown by group *4                    |  |  |
| ur∰≊or ≫⊄ | 0<br>* 1                                           | Can be set in individual zones or groups * 3          |  |  |
|           | 0<br>* 1                                           | Can be set in individual zones or groups              |  |  |
|           | 0                                                  | Select this display if you don't wish to set by zone. |  |  |

- \*1: Setting may not be acceptable depending on the type of indoor unit with which this unit is connected.
- \*2: In zone control, the units run in temperature adjustment mode (heating or cooling) for the outdoor system for the groups registered to those zones. Heating or cooling selection is not available.
- \*3: 🖆 or 🕉 or 🍾 con the ventilation mode cannot be done in the zone screen. Changing the ventilation mode should be done in the individual screen.
- \*4: In group control, the units run in temperature adjustment mode (heating or cooling) for the group outdoor system. Heating or cooling selection is not available.
- The Zone consists of the following two cases.

#### 

The group with master remote controller setting exists in this zone.

Setting the master remote controller enables cool/ heat selection.

Operations other than cool/heat operations can also be set for some operations. For further details, see the list on the left.

#### B. Zone with display"

No group with master remote controller setting exists in this zone.

The cool/heat selection is not available because the master remote controller has not been set. Some operations other than cool/heat operations can be set. For further details, see the list in the left.

See Note 1 if the display " $\square \ddagger$ " is flashing.

- Fan operation can be performed for each zone using the central remote controller even if there is no cooling/heating selection right during cooling or heating. Also, if a Ventiair is connected in the zone, ventilation and ventilation cleaning operation is possible. See the included operating manuals for details.
- When the indoor unit is in heat operation, change the setting to FAN operation through the central remote controller; then, you can switch the fan speed to the extremely low fan speed. Warm air may blow if any other indoor unit belonging to the same system is in heat operation.
- The indoor fan stops during defrost/hot start.
  DRY cannot be set from the central remote controller.

#### Group monitoring (Fig. 13)

Utilize the group monitor function in each of the following cases:

- 1. Check the malfunction code. (See the next page.)
- 2. Check the group that requires cleaning of the air filter and air cleaner element. (See Note 2)
- 3. Change the setting of the master remote controller. (See Note 3)
- Check the group(s) sharing the same outdoor unit. Or, check the particular group(s) with the master remote controller setting. (See page 20.)
- 5. Check the conditions of other individual groups.

#### When in zone screen

The zone screen will revert to the individual screen automatically if nothing is done in it for one minute.

#### [Registration]

1. TPress the "ALL/INDIVIDUAL" button to switch to the T "INDIVIDUAL" screen.

#### 2. I Using the arrow key, I move the

" To select the unit to be monitored. Keeping the button pressed down will move it rapidly.

The " The " The " The " The " The " The " The " The " The " The turber of the turber of the turber of the turber of the turber of the turber of the turber of the turber of the turber of the turber of the turber of the turber of the turber of the turber of the turber of the turber of the turber of the turber of the turber of turber of turber of turber of

#### Error diagnosing function (Fig. 14)

This central remote controller is provided with a diagnosing function, for when an indoor unit stops due to malfunction. In case of actuation of a safety device, disconnection in transmission wiring for control or failure of some parts, the operation lamp, inspection display and unit No. start to flash; then, the malfunction code is displayed. Check the contents of the display, and contact your DAIKIN dealer because the above signs can give you the idea on the trouble area.

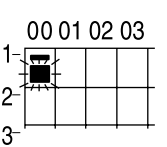

The display " — " flashes under the group No. where the indoor unit that has stopped due to malfunction.

#### [Registration]

1. IP Press the ARROW KEY BUTTON to call up the group that has stopped due to malfunction.

The unit No. The malfunction code is flashing because of an error failure.

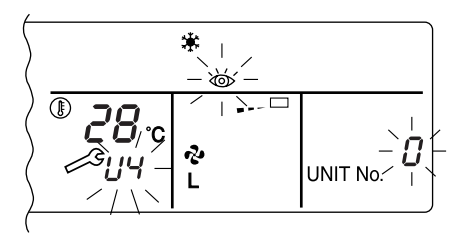

| Operation<br>lamp | Maintenance<br>display | Unit No. | Malfunction code | Error content                                                                                               |
|-------------------|------------------------|----------|------------------|----------------------------------------------------------------------------------------------------|
| ×.                | •                      | ÷\$      | 64               | Indoor air thermistor error                                                                                 |
| \$                | •                      | ৵        | 65               | Outdoor air thermistor error                                                                                |
| ×.                | •                      | ⇒        | 68               | HVU error (Ventiair dust-collecting unit)                                                                   |
| \$                | •                      | ÷\$      | 6A               | Dumper system error                                                                                         |
| 4                 | ÷.                     | ⇒        | 6A               | Dumper system error + Thermistor error                                                                      |
| ¢                 | •                      | ⇒        | 6F               | Simple remote controller error                                                                              |
| *                 | •                      | ⇒        | 6H               | Door switch (Ventiair dust-collecting unit), relay harness fault (Ventiair dust-collecting/humidifier unit) |
| ÷.                | ->                     | ⇒        | 94               | Ventiair internal transmission error<br>(between total enthalpy – fan unit)                                 |
| ÷\$               | ÷\$                    | \$       | A0               | Indoor unit · external safety device error                                                                  |
| ⇒                 | ÷\$                    | ⇒        | A1               | Indoor unit · BEV unit (Sky-Air connection unit) PC board assembly fault                                    |
| ×                 | •                      | ⇒        | A1               | Indoor unit · PC board assembly fault                                                                       |
| ÷\$               | ÷                      |          | A3               | Indoor unit · Drain level error (33H)                                                                       |
| ÷\$               | ⇒                      | ৵        | A6               | Indoor unit · Fan motor (51F) lock, overload                                                                |
| ×.                | •                      | ⇒        | A7               | Indoor unit · Fan direction adjustment motor (MA) error                                                     |
| ÷\$               | ÷Þ                     | ÷\$      | A9               | Indoor unit · BEV unit, electric expansion valve motor (20E) error                                          |
| ¢.                | •                      |          | AF               | Indoor unit · Malfunctioning drain                                                                          |
| ¢.                | •                      | ⇒        | AH               | Indoor unit · Dust-collector error                                                                          |
| ÷\$               | ÷Þ                     | ÷\$      | AJ               | Indoor unit · Insufficient capacity setting, address setting fault                                          |

| ÷>          | ÷Þ  | ->  | C4 | Indoor unit · Liquid piping thermistor (Th2) Error (faulty connec-<br>tion, cut wire, short circuit, fault)                      |
|-------------|-----|-----|----|----------------------------------------------------------------------------------------------------|
| ->          | ÷Þ  | ->  | C5 | Indoor unit · BEV unit, gas piping thermistor (Th3) Error (faulty connection, cut wire, short circuit, fault)                    |
| ->          | ÷Þ  | ->  | C9 | Indoor unit · Intake air thermistor (Th1) Error (faulty connection, cut wire, short circuit, fault)                              |
| ->          | ÷Þ  | -\$ | CA | Indoor unit · Outlet air thermistor (Th4) Error (faulty connection, cut wire, short circuit, fault)                              |
| ÷.          | •   | ÷.  | CJ | Indoor unit · remote controller sensor error                                                                                     |
| ->          | ÷   | ÷\$ | E0 | Outdoor unit · Safety device operation                                                                                           |
| ÷\$         | ÷   | 4   | E1 | Outdoor unit · PC board assembly fault                                                                                           |
| *           | •   | ¢-  | E1 | Outdoor unit · PC board assembly fault                                                                                           |
| -> <b>þ</b> | ÷   | -\$ | E3 | Outdoor unit · High-pressure switch fault                                                                                        |
| ¢-          | ÷\$ | .⇔  | E4 | Outdoor unit · Low-pressure switch fault                                                                                         |
| -¢-         | ÷\$ | ÷\$ | E9 | Outdoor unit · Electric expansion valve motor (20E) error                                                                        |
| ¢           | •   | ÷   | EC | Heat source unit · Intake water temperature inter-lock operation (fan operation)                                                 |
| ->>         | ¢.  | ¢-  | EF | Outdoor unit · Ice thermal storage unit error                                                                                    |
| -¢-         | ¢-  | ÷\$ | F3 | Outdoor unit · Discharge piping temperature error                                                                                |
| ÷           | •   | ÷\$ | H3 | Outdoor unit · High-pressure switch operation                                                                                    |
| -¢-         | ¢.  | ÷\$ | H4 | Outdoor unit · Low-pressure switch operation                                                                                     |
| -> <b>•</b> | ÷\$ | -\$ | H9 | Outdoor unit · Outdoor air thermistor (Th1)<br>Error (faulty connection, cut wire, short circuit, fault)                         |
| ÷           | •   | ->  | H9 | Outdoor unit · Outdoor air thermistor (Th1)<br>Error (faulty connection, cut wire, short circuit, fault)                         |
| ÷.          | •   | ÷\$ | HC | Outdoor unit · Water temperature sensor system error                                                                             |
| ÷           | •   | ->  | HF | Ice thermal storage unit error, ice thermal storage controller error, error in outdoor unit during ice thermal storage operation |
| -¢-         | ÷Þ  | -\$ | HJ | Outdoor unit · water system fault                                                                                                |
| ¢-          | ÷Þ  | ->  | J1 | Outdoor unit · pressure sensor error                                                                                             |
| -> <b>þ</b> | ÷Þ  | ->  | J3 | Outdoor unit · Discharge piping thermistor (Th3)<br>Error (faulty connection, cut wire, short circuit, fault)                    |
| ¢           | •   | 4   | J3 | Outdoor unit · Discharge piping thermistor (Th3)<br>Error (faulty connection, cut wire, short circuit, fault)                    |
| -> <b>•</b> | *>  | ->  | J5 | Outdoor unit · Intake piping thermistor (Th4)<br>Error (faulty connection, cut wire, short circuit, fault)                       |
| -> <b>•</b> | ÷   | ->  | J6 | Outdoor unit · Heat exchange thermistor (Th2) error                                                                              |
| *           | •   | *   | J6 | Outdoor unit $\cdot$ Heat exchange thermistor (Th2) error Error (faulty connection, cut wire, short circuit, fault)              |
| -¢-         | ÷   |     | J7 | Outdoor unit · Header thermistor (Th6) error                                                                                     |
| .⇒          | ÷.  |     | JA | Outdoor unit · Discharge piping pressure sensor error                                                                            |
|             | Þ   | 4   | JC | Outdoor unit · Intake piping pressure sensor error                                                                               |
| -¢-         | ÷\$ | ÷\$ | JF | Outdoor unit · Oil temperature sensor (Th5) system error                                                                         |
| ÷           | •   | -\$ | JH | Outdoor unit $\cdot$ Oil temperature sensor (Th5) system error                                                                   |
| -¢-         | ⇒   | ->  | LO | Outdoor unit · Inverter system fault                                                                                             |
| -¢-         | ÷.  | -\$ | L4 | Outdoor unit · Inverter cooler fault                                                                                             |
| -¢-         | ¢.  | \$  | L5 | Outdoor unit · Ground circuit for compressor motor, short circuit, or power unit short circuit                                   |

| ¢          | ⇒          | ¢.         | L6 Outdoor unit · Ground circuit for compressor motor, short circ |                                                                                                    |  |  |  |  |  |
|------------|------------|------------|-------------------------------------------------------------------|----------------------------------------------------------------------------------------------------|--|--|--|--|--|
| \$         | ÷Þ         | ÷Þ         | L8                                                                | Outdoor unit $\cdot$ Compressor overload, compressor motor wire disconnection                                                                                                    |  |  |  |  |  |
| ⇒          | ÷\$        | <b>*</b>   | L9                                                                | Outdoor unit · Compressor lock                                                                                                    |  |  |  |  |  |
| ৵          | ⇒          | *          | LA                                                                | Outdoor unit · Power unit error                                                                                                    |  |  |  |  |  |
| ÷ <b>þ</b> | *          | ÷.         | LC                                                                | Outdoor unit $\cdot$ Transmission error between inverter and outdoor control unit                                                                                                    |  |  |  |  |  |
| ∜ or ●     | ⇒          | ÷          | M1                                                                | Central controller: PC board fault                                                                                                    |  |  |  |  |  |
| ⇔ or ♦     | Þ          | <b>\</b>   | M8                                                                | Transmission error between central controllers                                                                                                    |  |  |  |  |  |
| ⇔ or ♦     | Þ          | <b>*</b>   | MA                                                                | Central controller: Incorrect combination                                                                                                    |  |  |  |  |  |
| ⇔ or ♦     | ÷,         | \$         | MC                                                                | Central controller: Address setting fault                                                                                                    |  |  |  |  |  |
| ÷          | •          | ÷ <b>þ</b> | P0                                                                | Insufficient gas (thermal storage)                                                                                                    |  |  |  |  |  |
| ⇒          | ⇒          | ÷          | P1                                                                | Outdoor unit · Power voltage imbalance, phase loss                                                                                                    |  |  |  |  |  |
| ৵          | ⇒          | ÷          | P4                                                                | Outdoor unit · Power unit temperature sensor error                                                                                                    |  |  |  |  |  |
| \$         | •          | -\$        | U0                                                                | Pressure drop due to insufficient refrigerant, electric expansion valve fault, etc.                                                                                                    |  |  |  |  |  |
| ÷          | ÷          | \$         | U1 Reversed or lost phase                                         |                                                                                                    |  |  |  |  |  |
| ⇒          | ⇒          | ÷          | U2                                                                | Power voltage error, momentary electrical stoppage                                                                                                    |  |  |  |  |  |
| <b>.</b>   | Þ          | ÷ <b>þ</b> | U4                                                                | Transmission error between indoor unit/BEV unit and outdoor/E<br>unit, Transmission error between outdoor unit and BS unit                                                                                                    |  |  |  |  |  |
| ⇒          | ÷ <b>Þ</b> | ÷\$        | U5                                                                | Transmission error between remote controller and indoor control unit                                                                                                    |  |  |  |  |  |
| •          | ¢          | •          | U5                                                                | Remote controller board fault or remote controller setting fault                                                                                                    |  |  |  |  |  |
| ⇒          | ⇒          | ÷>         | U6                                                                | Transmission error between indoor units                                                                                                    |  |  |  |  |  |
| ≫          | ÷Þ         | ->Þ        | U7                                                                | Transmission error between outdoor units<br>Transmission error between outdoor unit and ice thermal<br>storage unit                                                                                                    |  |  |  |  |  |
| ¢.         | •          | ÷          | U7                                                                | Transmission error between outdoor units<br>(cooling/beating batch, low-noise operation)                                                                                                    |  |  |  |  |  |
| <b>*</b>   | ÷          | •          | U8                                                                | Transmission error between master remote controller and slave<br>remote controller (slave remote controller error)<br>Incorrect combination of indoor unit and remote controller within<br>a single system (model)                                 |  |  |  |  |  |
| ÷Þ         |            | -\$Þ       | U9                                                                | Transmission error between indoor unit/BEV unit and outdoor<br>unit within a single system<br>Transmission error between BS unit and indoor unit/BEV unit and<br>outdoor unit within a single system                                               |  |  |  |  |  |
| ৵          | ו          | Þ          | UA                                                                | Incorrect combination of indoor, BS, and outdoor units within a<br>single system (model, number of units, etc.)<br>Incorrect combination of indoor unit and remote controller<br>(remote controller in question) BS unit connection position fault |  |  |  |  |  |
| ÷¢-        | •          | ÷.         | UC                                                                | Central control group numbers overlap                                                                                                    |  |  |  |  |  |
| ÷Þ         | ⇒          | ÷Þ         | UE                                                                | Transmission error between indoor unit and central controller                                                                                                    |  |  |  |  |  |
| ÷          | ÷.         | ->         | UF                                                                | Unset system, incorrect settings between BEV unit and indoor unit                                                                                                    |  |  |  |  |  |
| Þ          | ÷          | *          | UH System fault                                                   |                                                                                                    |  |  |  |  |  |

- error codes (in outline font) do not display "maintenance" and the system will run, but please check the content of the display and contact your dealer.

#### Setting master remote controller (Fig. 15)

You must set the master remote controller of the operation mode for one of the indoor units, if two or more such indoor units with the remote controller are connected with the outdoor unit where the operation modes such as cool/heat operation and FAN operation can be set by remote controller and central remote controller.

#### 1. Preparations

#### When you want to fix settings

- Check the particular group with the master remote controller setting for the refrigerant system you wish to reset. (See the below.)
- Call up the group without the display
  - " [ ] 大 ] " (See Note)

Hold the OPERATION MODE SELECTOR BUTTON down for about four seconds while the above group is being called up.

The display " The display " flashes on the liquid crystal display of the remote controller for all the groups sharing the same outdoor unit or BS unit.

When you turn on the power switch for the first

time, the display" []人]" flashes.

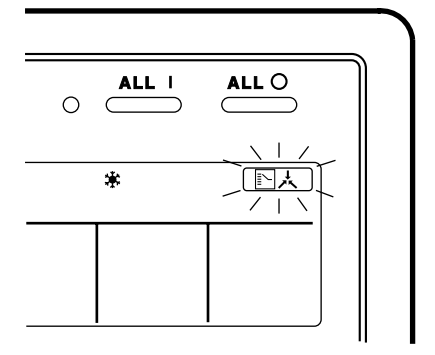

#### 2. Setting selection right

Pall up the desired group to set the master remote controller, and group press the OPERA-TION MODE SELECTOR BUTTON. The master remote controller is set for this group, and the display "

" appears for the other groups. Setting is finished now.

#### When switching operation

In case of operation switch

Call up the zone including the group with the setting of master remote controller.

(Zone without the display "

The Press the OPERATION MODE SELECTOR BUTTON several times, and switch to the desired operation mode. Each time you press it, the display is switched

#### to " 🗞 " " 🗰 " " 🥘 " and " == " in sequence.

#### NOTE

 However, the displays " (A) " " (B) " " (E) " and "VENTI-LATION MODE" may appear in some zones, depending on the type on indoor unit with which they are connected. (VENTILATION MODE)

📇 or 💥 or 😼

#### [System Display]

- 1. Test run mode is necessary to display the system display.
- 2. In order to turn on test run mode, select the appropriate air conditioner on the individual screen with the cursor and then set its operation mode to either cooling or heating. (The air conditioner does not need to be running. It doesn't matter if it is, though.)
- 3. Press the "inspection/test run" button twice to put it into test run mode.
- 4. Pressing the "inspection/test run" button for four or more seconds in test run mode will display IT the "REF CIRCUIT."

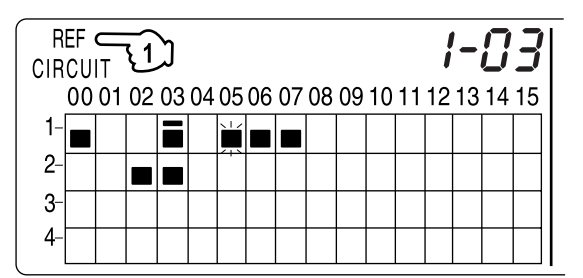

Call the unit whose system you wish to look up using the arrow keys.

The " **I**" on all groups in the same system as the displayed group will light up.

Of those, the " **I** " display in all groups which have cooling/heating selection privilege will blink.

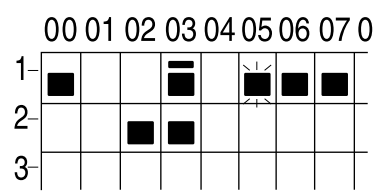

In this example, individual units 1-00, 1-03, 1-05, 1-06, 1-07, 2-02, and 2-03 are in the same system, and 1-05 has the cooling/heating selection privilege.

To look up other systems, call up all the units you wish to look up using the arrow keys.

Pressing the inspection/test run button one more time gets rid of the system display and ends it.

The unit will enter the individual screen automatically if nothing is done for one minute in the system display screen.

This function may not be available for all connected outdoor units, in which case "REF CIRCUIT" will blink. It will also not be correctly displayed if DIII-NET extension ADP is used.

#### ■ Display of time to clean (Fig. 16)

This central remote controller displays the time to clean the air filter or air cleaner element for each group or any given group by utilizing two types of signs. The display " Control of some group.

#### If a cleaning sign is displayed

A filter or element in some group is ready to be cleaned.

1. (IP Press the ARROW KEY BUTTON, and

search the groups displaying "

" 💒 " (The group may be plural.)

## Clean or change the air filter or air cleaner element.

For further details, see the operation manual attached to each indoor unit. (Clean or change the air filter or air cleaner element of all the groups dis-

playing " 🔬 " or " 🚡 ".)

#### 2. ② Press the FILTER SIGN RESET BUT-TON, and the display " " disappears. (Including all the groups where the air filter has been cleaned.)

#### NOTE

Be sure to check the display  $\operatorname{Corr}$  "  $\operatorname{Corr}$ " has disappeared at this point. The appearance of the above display is a sign that the air filter or air cleaner element of some group still needs cleaning.

### **INSTALLATION TABLE**

When installing the equipment, mark the zone No. of each group and installation location in the below table.

#### Setting group No.

(Setting is not possible unless power is activated to both the central remote controller and indoor unit.)

#### Operated by remote controller

- 1. Activate power to both the central remote controller and indoor unit.
- While in the normal mode, hold down the "B" button for a minimum of 4 seconds. The unified ON/ OFF controller will enter the FIELD SET MODE.
- 3. Select the MODE No. " []] " with the " ]" button.
- 4. Use the " button to select the group No. for each group. (Group No. increases in the order of 1-00, 1-01 ... 1-15, 2-00, ... 8-15.)
- 5. Press " $\overset{\square \bowtie}{\frown}$ " to set the selected group No.
- 6. Press " " to return to the NORMAL MODE.

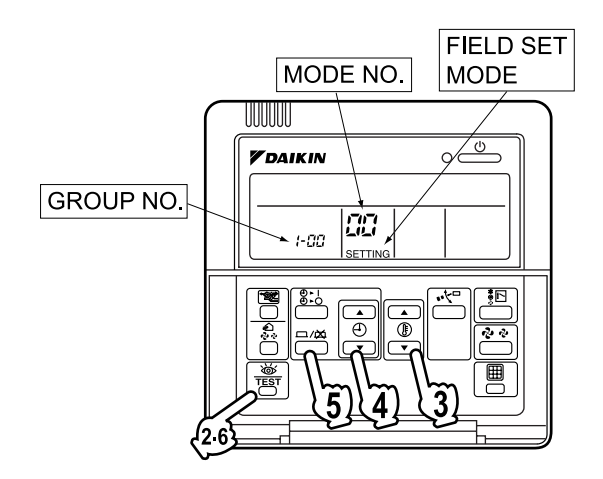

#### Operated by simplified remote controller

- 1. Activate power to both the central remote controller and indoor unit.
- 2. Remove the upper part of the remote controller.
- 3. Press the BS6 BUTTON (field set) on the PC board. The controller will enter the FIELD SET MODE.
- 4. Select the MODE No. " []] " with the BS2 BUT-TON and BS3 BUTTON (temperature setting).
- 5. Use the BS9 BUTTON (set A) and BS10 BUTTON (set B) to select the group No. for each group. (Group No. increases in the order of 1-00, 1-01 ... 1-15, 2-00, ... 8-15.)
- 6. Press BS7 BUTTON (set/cancel) to set the selected group No.
- 7. Press BS6 BUTTON (field set) to return to the NORMAL MODE.

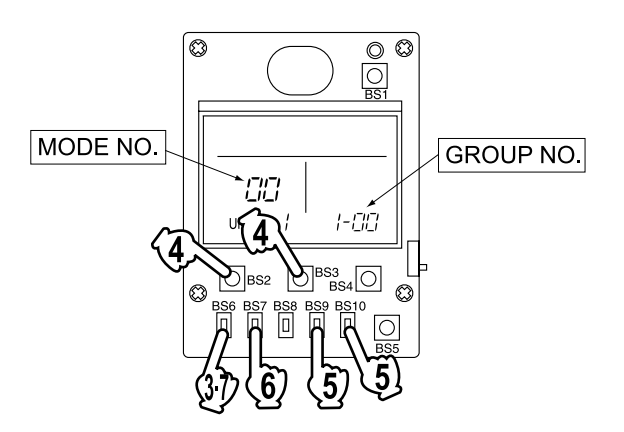

| Zone No.                                          |     |     |     |     |     |     |     |     |     |     |     |     |     |     |     |     |
|---------------------------------------------------|-----|-----|-----|-----|-----|-----|-----|-----|-----|-----|-----|-----|-----|-----|-----|-----|
| Group No.                                         | -00 | -01 | -02 | -03 | -04 | -05 | -06 | -07 | -08 | -09 | -10 | -11 | -12 | -13 | -14 | -15 |
| Indoor unit<br>Quantity of units<br>Controlled by |     |     |     |     |     |     |     |     |     |     |     |     |     |     |     |     |
| Location                                          |     |     |     |     |     |     |     |     |     |     |     |     |     |     |     |     |
| Zone No.                                          |     |     |     |     |     |     |     |     |     |     |     |     |     |     |     |     |
| Group No.                                         | -00 | -01 | -02 | -03 | -04 | -05 | -06 | -07 | -08 | -09 | -10 | -11 | -12 | -13 | -14 | -15 |
| Indoor unit<br>Quantity of units<br>Controlled by |     |     |     |     |     |     |     |     |     |     |     |     |     |     |     |     |
| Location                                          |     |     |     |     |     |     |     |     |     |     |     |     |     |     |     |     |

| Zone No.                                          |     |     |     |     |     |     |     |     |     |     |     |     |     |     |     |     |
|---------------------------------------------------|-----|-----|-----|-----|-----|-----|-----|-----|-----|-----|-----|-----|-----|-----|-----|-----|
| Group No.                                         | -00 | -01 | -02 | -03 | -04 | -05 | -06 | -07 | -08 | -09 | -10 | -11 | -12 | -13 | -14 | -15 |
| Indoor unit<br>Quantity of units<br>Controlled by |     |     |     |     |     |     |     |     |     |     |     |     |     |     |     |     |
| Location                                          |     |     |     |     |     |     |     |     |     |     |     |     |     |     |     |     |
| Zone No.                                          |     |     |     |     |     |     |     |     |     |     |     |     |     |     |     |     |
| Group No.                                         | -00 | -01 | -02 | -03 | -04 | -05 | -06 | -07 | -08 | -09 | -10 | -11 | -12 | -13 | -14 | -15 |
| Indoor unit<br>Quantity of units<br>Controlled by |     |     |     |     |     |     |     |     |     |     |     |     |     |     |     |     |
| Location                                          |     |     |     |     |     |     |     |     |     |     |     |     |     |     |     |     |

## **OPTIONAL ACCESSORIES**

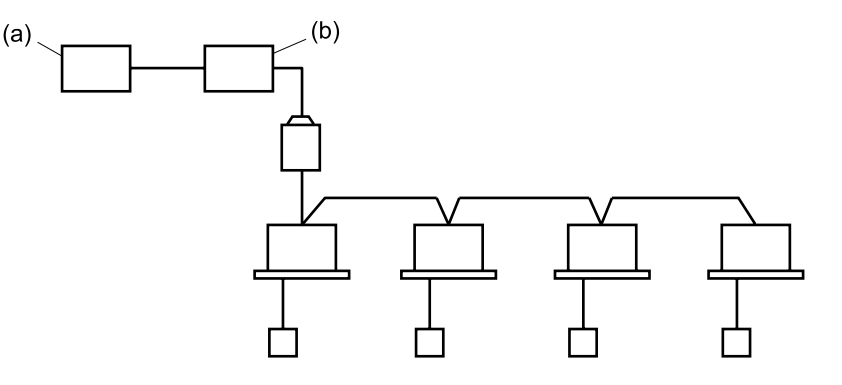

You can perform the normal operation, take off the malfunction contact point and unified start/stop by contact point, all by connecting this unit with the unification adaptor for computerized control. For further details, ask your DAIKIN dealer.

(a) Unification adaptor for computerized control (b) Central remote controller

## DOUBLE CENTRAL REMOTE CONTROLLERS

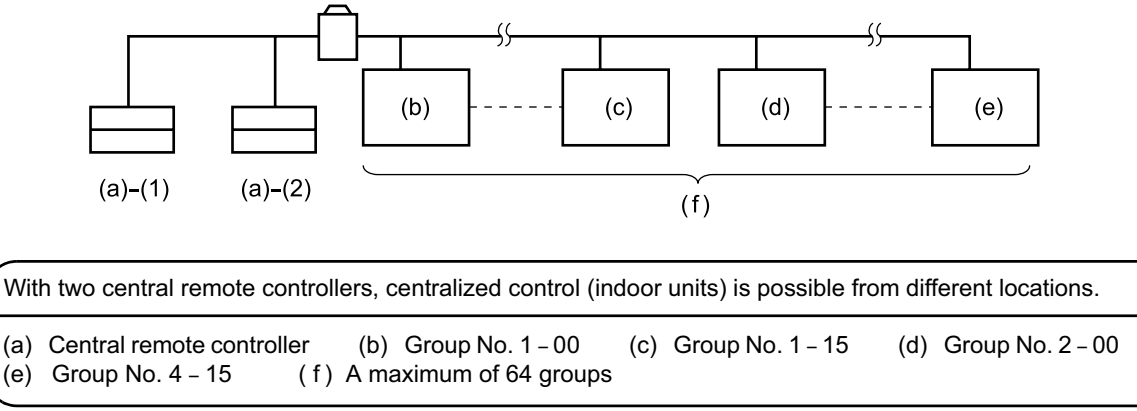

Note)

• For control alignment and settings for double central remote controllers, contact your dealer.

## COMPONENTS

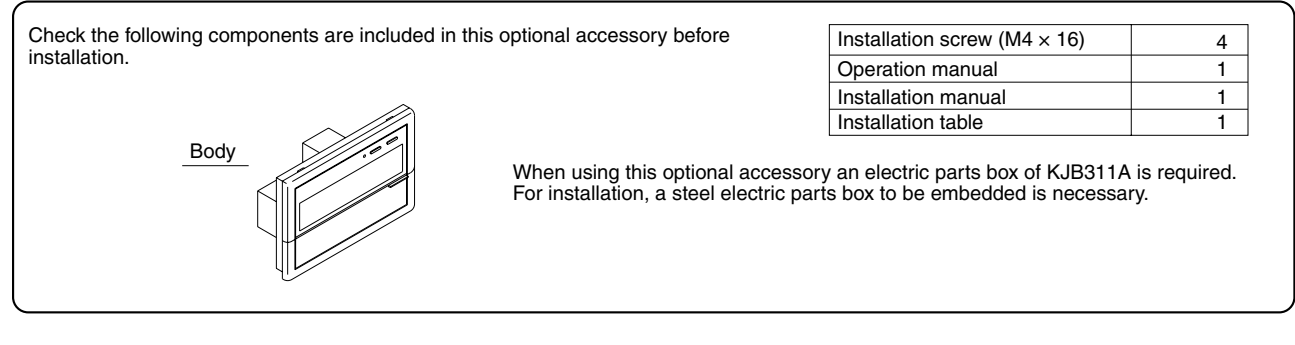

## **2** SYSTEM CONFIGURATION

With the central remote controller, unified operation/stop is possible with up to a maximum 64 groups of indoor units. When using 2 central remote controllers, unified operation is possible with up to a maximum 128 groups With this optional accessory, setting of control modes including operation, stop, operation controlled by timer, and ON/OFF control possible/impossible by remote controller can be set individually by zones while it enables to control and display the operation state such as set temperature. It can be connected with the external key system, host computer monitor panel, etc., through forced OFF input (no-voltage normally open contactor). A zone is a one or more groups together. In general, the same settings are used throughout a zone. Outdoor unit Forced OFF When using 1 central remote controller Group No. Group No. Group No. Group No. input . . . 1-00 1-15 2-00 4-15 Central remote Host computer Max. of 64 groups monitor panel controlle Outdoor unit When using 2 central Central remote controller Group No. Group No. Group No. Group No. Outdoor Host computer monitor panel remote 1-00 1-15 2-00 4-15 unit controller Group No. Group No. Group No. Group No. Forced ON/OFF command 6-00 5-00 8-15 5-15 should be connected to one of the two units Forced OFF input Max. of 128 groups The central remote controller and the separately sold remote control adapter circuit board or group remote control adapter cannot be used together. See the D-BACS design guide for details.

## **3** INSTALLATION

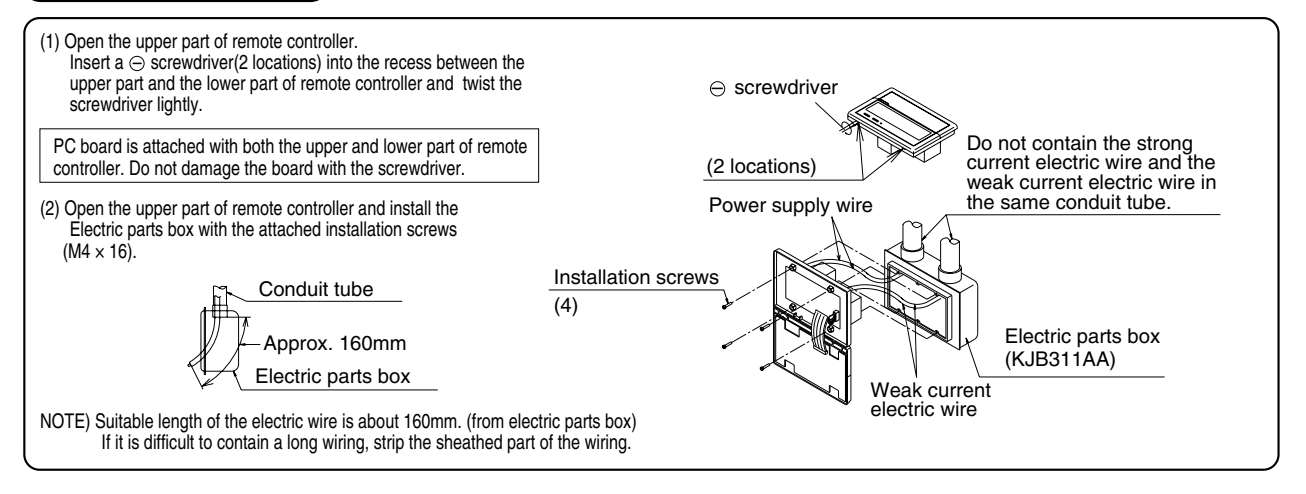

| <ul> <li>When us<br/>centraliz</li> </ul>        | or in the state<br>ing multiple<br>ed control. n                         | in which it was of<br>central remote contral remote contral remote and<br>the settings as settings as s | delivered.)<br>ontrollers, or us<br>indicated in th                                                         | ing the central remo             | ote controller in conjur                         | action with the optional contro                                                                |
|--------------------------------------------------|--------------------------------------------------------------------------|----------------------------------------------------------------------------------------------------|----------------------------------------------------------------------------------------------------|----------------------------------|--------------------------------------------------|------------------------------------------------------------------------------------------------|
| Pattern of cor                                   | nection of ontic                                                         | nal controllers for cer                                                                                                    | ntralized control                                                                                           | Connector for sett               | ng master controller (X1A)                       | Setting Removed                                                                                |
| Central remote co                                | ntroller Unifi                                                           | ed ON/OFF controller                                                                                                    | Schedule timer                                                                                              | Central remote controlle         | Unified ON/OFF controlle                         | er Schedule timer                                                                              |
|                                                  |                                                                          | ed envern controller                                                                                                    |                                                                                                    |                                  |                                                  |                                                                                                |
| 1 to 4                                           |                                                                          | 1 to 16                                                                                                    |                                                                                                    | Set one to "Used" and all        | Sat all to "Not used"                            |                                                                                                |
| 1 10 4                                           |                                                                          | 11016                                                                                                    | 1                                                                                                    | the rest to "Not used"           |                                                  | "Not used"                                                                                     |
|                                                  |                                                                          |                                                                                                    | 1                                                                                                    |                                  |                                                  | "Not used"                                                                                     |
| (Remove an tr<br>with the Ve-UI<br>(2) Address s | etting                                                                   | the master station                                                                                                    | n II, the DMS ir                                                                                            | iterface, the payme              | nt management unit, c                            | or the parallel interface station                                                              |
| units. In this                                   | case, group a                                                            | ddress must be set.                                                                                                    | This is done with                                                                                           | the switch for setting e         | ach address (SS3).                               | iere up to a max. 126 groups of in                                                             |
| SS3 s                                            | etting                                                                   | Indoor unit address                                                                                                    |                                                                                                    | SS3 setting                      | ndoor unit address                               |                                                                                                |
| SETTING EAG                                      | HADDRESS                                                                 | To control indoor units                                                                                                    | SET                                                                                                    | TING EACH ADDRESS                | o control indoor units                           |                                                                                                |
| 5-00                                             | 8799                                                                     | from group Nos. 1-00                                                                                                    | 5-                                                                                                    | 00 <b>1900</b> f                 | rom group Nos. 5-00                              |                                                                                                |
| ~ 8-15                                           |                                                                          | through 4-15                                                                                                    | ~                                                                                                    | 8-15 t                           | hrough 8-15                                      |                                                                                                |
|                                                  | Central controlle                                                        | remote Central<br>remote controlle                                                                                                    | Group<br>remote                                                                                             | No.<br>0 Group No.<br>1-15       | Group No.<br>2-00<br>Iax. 64 groups              | Group No.<br>4-15                                                                              |
| One of the                                       | two central r                                                            | emote controllers                                                                                                    | ; (1) · (2) is set                                                                                          | to "MAIN" while the              | other is set to "SUB".                           |                                                                                                |
| (4) Setting of                                   | the sequent<br>al remote co<br>during unified                            | ial operation func<br>ntroller is equipp<br>d operation. (Seq                                                                                                    | ction<br>ed with a sequ<br>uential operation                                                                | ential operation fun             | ction that sequentially<br>ON.") To switch seque | turns indoor units on in 2-sec<br>ntial operation ON or OFF, se                                |
| The centr<br>intervals of<br>follows.            |                                                                          |                                                                                                    | perform forced                                                                                              | down the unified sto             |                                                  |                                                                                                |
| The centr<br>intervals of<br>follows.            | Sequentia<br>"C                                                          | al operation                                                                                                    | perform forced                                                                                              | l reset.                         |                                                  | Sequential operation<br>"OFF"                                                                  |
| The centr<br>intervals of<br>follows.            | Sequentia<br>"C<br>(Facto                                                | Il operation<br>N"<br>ry set)                                                                                                    | While holding<br>While holding<br>perform force                                                             | down the unified sto             | art button,                                      | Sequential operation<br>"OFF"                                                                  |
| NOTE: The supp                                   | Sequentia<br>"C<br>(Facto<br>sequential op<br>compressors<br>ly equipmen | al operation<br>N"<br>iry set)<br>peration function<br>will not be starte<br>breaker selection                                                                                                    | While holding<br>perform forced<br>while holding<br>perform force<br>is designed to<br>d simultaneous<br>n. | down the unified sto<br>I reset. | art button,                                      | Sequential operation<br>"OFF"<br>pment, but does not guarante<br>city reduction effect by powe |

### **5** ELECTRIC WIRING

| WIRING OUTLINE<br>Power supply<br>AC100V-240V<br>(50/60Hz)                                                                                                    | Central remote<br>controller<br>Manual<br>switch                                                                                                    |  |  |  |  |  |  |  |
|----------------------------------------------------------------------------------------------------|----------------------------------------------------------------------------------------------------|--|--|--|--|--|--|--|
| WIRING TO THE INDOOR UN                                                                                                    | IT AND OUTDOOR UNIT                                                                                                    |  |  |  |  |  |  |  |
| Batch remote control adapter Con<br>Separately sold batch remote cont<br>Used for DCS302A52 connections<br>See the instruction manual include<br>adapter for details.                | Outdour unit<br>In-Out [Out-Out<br>F1,F2]       Outdour unit<br>In-Out [Out-Out<br>F1,F2]       See the installation manual which came with the air conditioner<br>for details on its transmission wiring specifications.         Image: Control of Control of Cont |  |  |  |  |  |  |  |
| Wiring specifications                                                                                                    |                                                                                                    |  |  |  |  |  |  |  |
| Power supply wiring                                                                                                    | 2mm <sup>2</sup>                                                                                                    |  |  |  |  |  |  |  |
| Transmission wiring for control                                                                                                    | 0.75 – 1.25 mm <sup>2</sup> sheathed vinyl cord or cable (balanced type) – maximum length 1000 m (total overall wiring length 2000 m)                                                                                                    |  |  |  |  |  |  |  |
| Manual switch                                                                                                    | 10A or 15A                                                                                                    |  |  |  |  |  |  |  |
| Wire the indoor units to the o included with the indoor and                                                                                                    | utdoor units and between all power, indoor units, and remote controllers. See the instruction manual<br>outdoor units for details.                                                                                                    |  |  |  |  |  |  |  |
| CONTROL TERMINAL STF                                                                                                    | RIP                                                                                                    |  |  |  |  |  |  |  |
| <ul> <li>*1 For connecting Indoor u</li> <li>*2 Forced OFF input (T1, T<br/>None of the indoor units<br/>minimal current) will ope<br/>Use only contactors whi</li> <li>T1</li></ul> | nit (F1, F2)<br>T2)<br>s connected to the forced OFF input contact (non-voltage contact with<br>parte when it is shut off.<br>ch guarantee the minimum applicable load DC 16V, 10mA.<br>NOTE) Use instantaneous contactor of over 200m sec. energizing time,<br>when necessary.<br>D2)<br>to the schedule timer (DST301B51· 61) separately sold. For details,<br>parted by a schedule timer                                                                                                    |  |  |  |  |  |  |  |
| Wire *2 and *3 only when ne                                                                                                    | nanuai or the schedule timer.<br>ecessary.                                                                                                    |  |  |  |  |  |  |  |
| (NOTE)<br>Do not connect the power supple<br>electrical parts of optional control<br>before turning the power ON.                                                                    | y wiring (100 to 240V) to the control terminal strip. If connected by mistake, it may damage or burn ollers for centralized control and indoor unit. It may result in serious danger. Be sure to check wirings                                                                                                    |  |  |  |  |  |  |  |

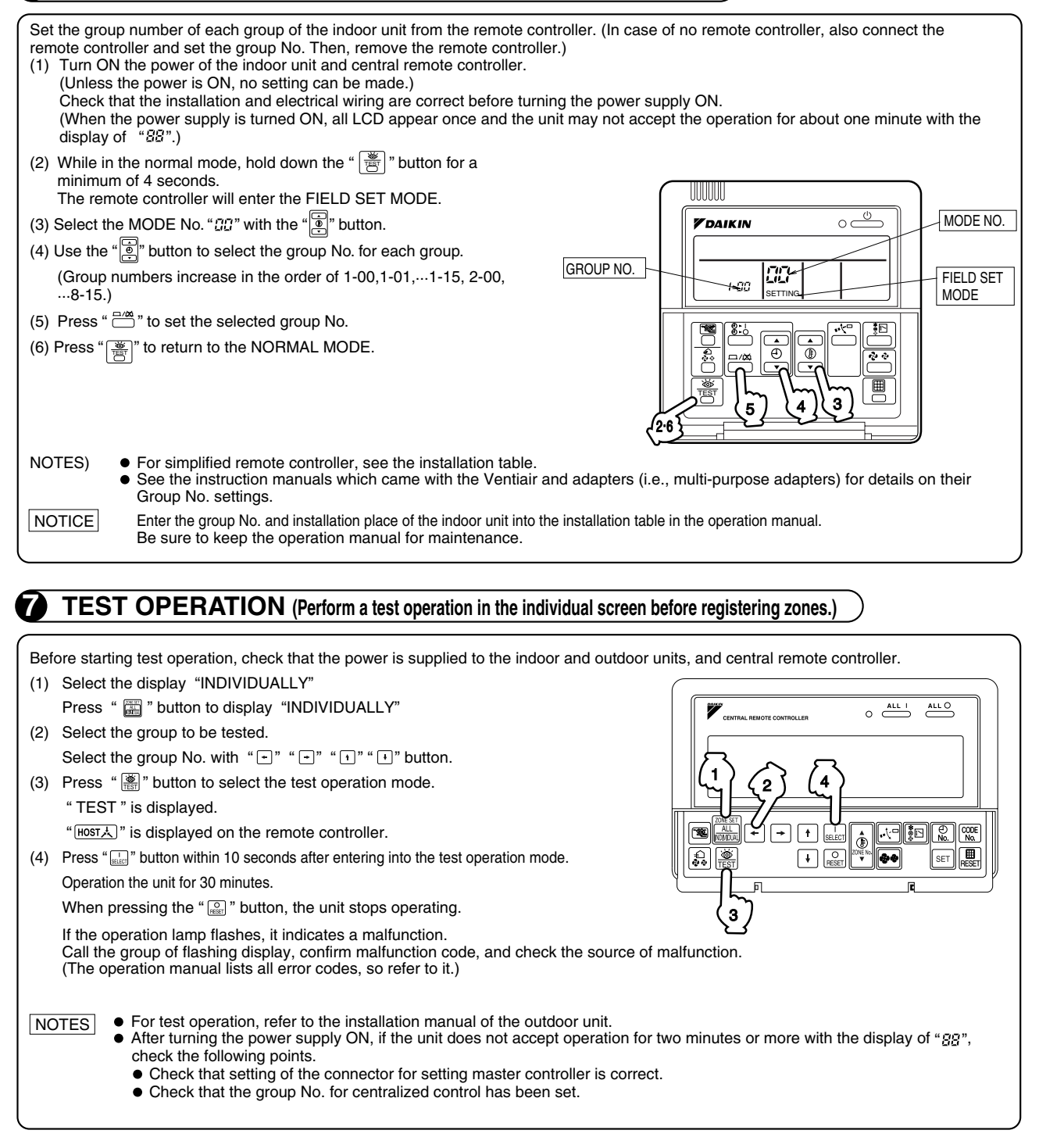

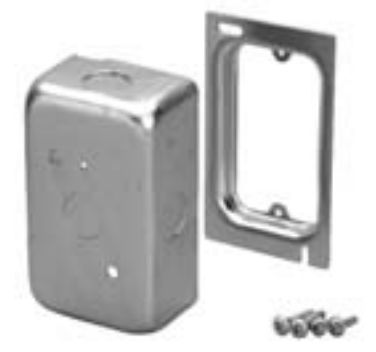

### INSTALLATION POINT OF SWITCH BOX

PARTS • Check the parts according to the list shown below.

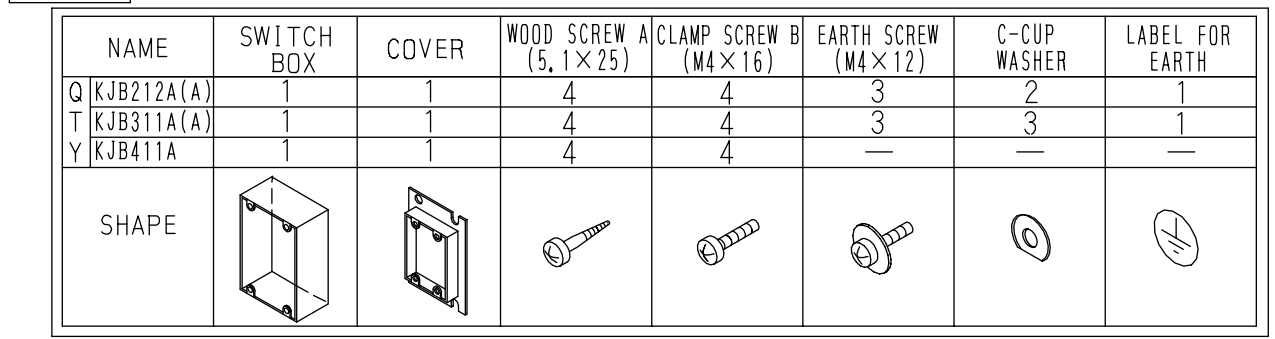

#### INSTALLATION

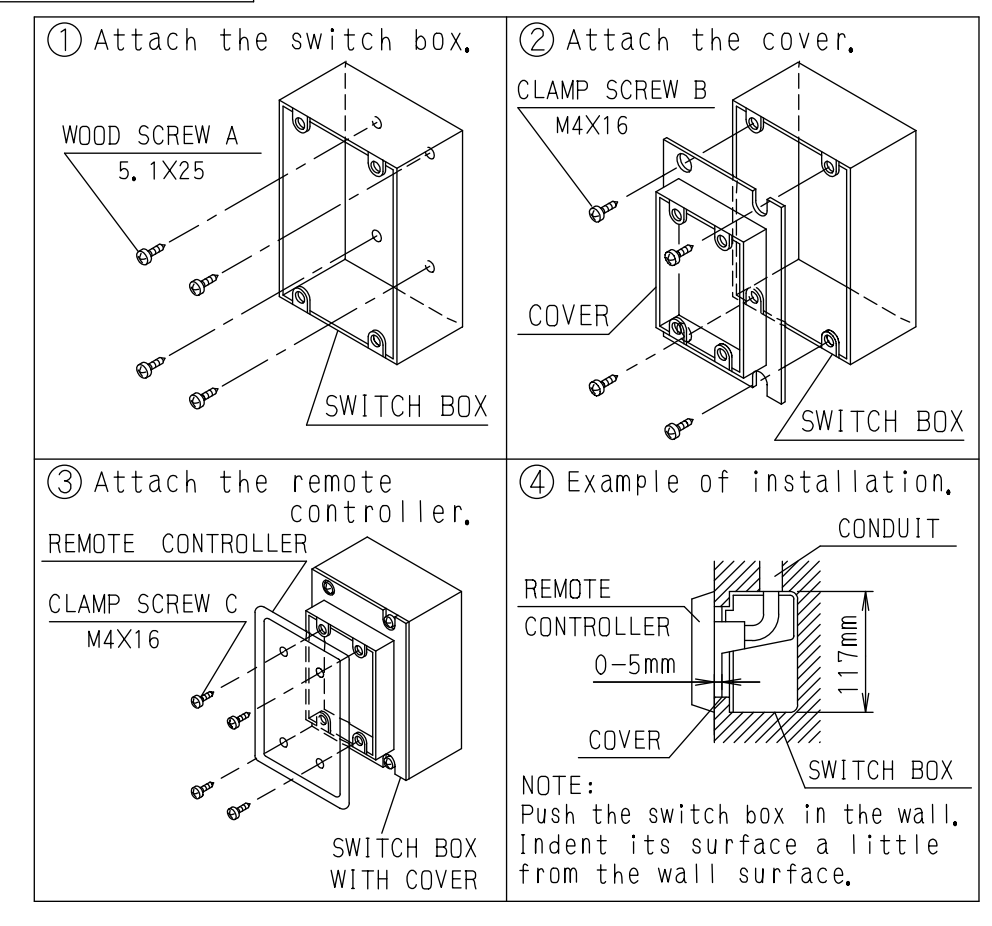

C: 3PA34878C

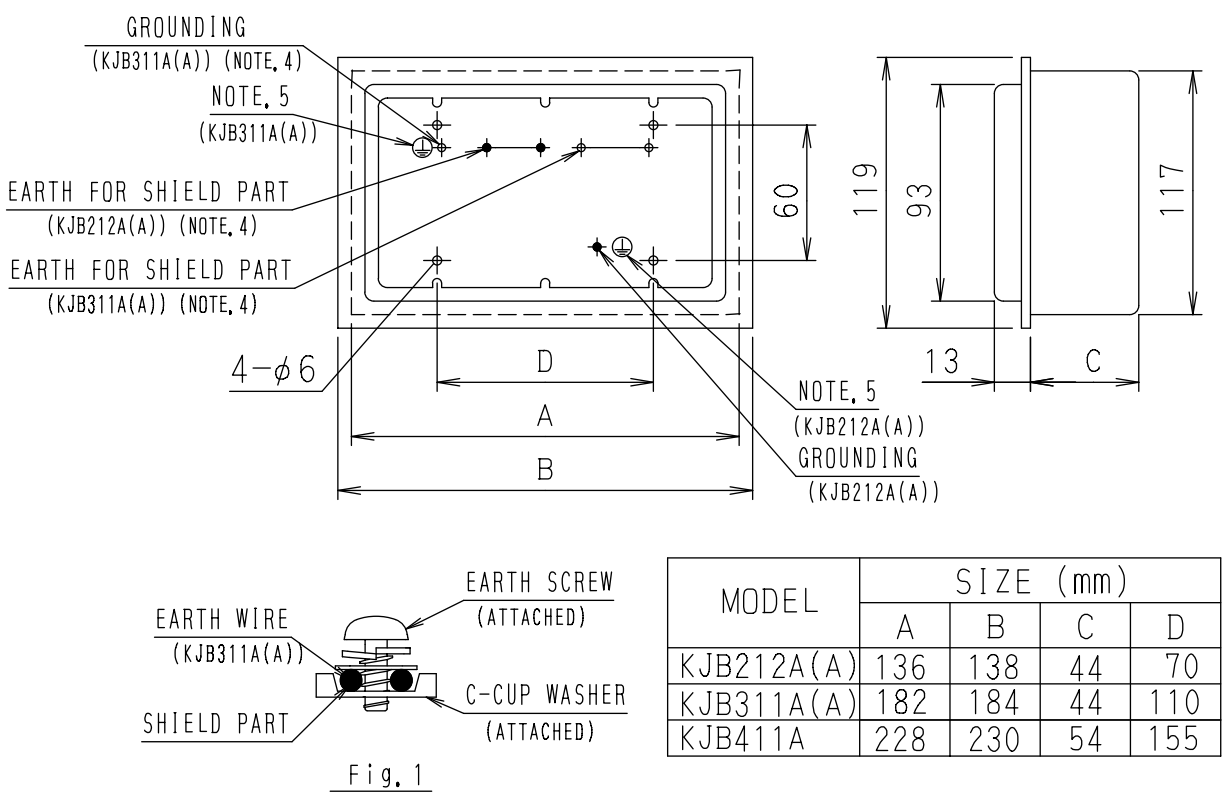

- NOTES:1. Refer to the installation of each remote controller.
  - 2. Do not bind the lead wires for switch box with the power cord and the link wiring.
    - This may cause erratic operation.
    - 3. The remote controller and the clamp screw C are one kit. They are sold separately and attach to the switch box.
    - 4. Ground the shield part of shielded wire or earth wire (only KJB311A(A)) as shown in the Fig. 1.
    - 5. Stick the label for earth attached to the equipment.

C: 3PA34878C

## **16. Unified ON/OFF Controller**

#### 16.1 DCS301BA61

Turns up to 16 groups of indoor units (max. 128 units) on/off (operation/stop) by individual group or all at once, and lets you check display of operation/malfunction at the same time.

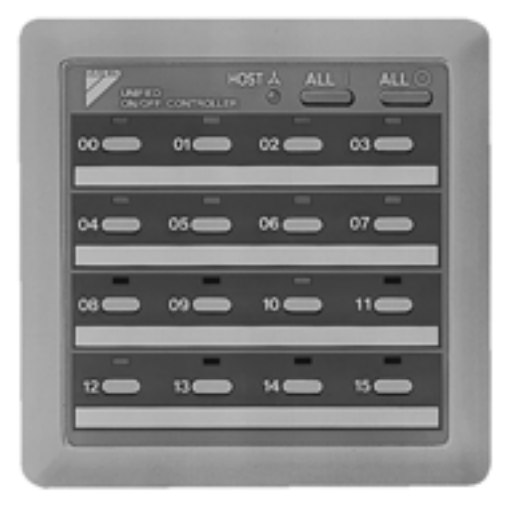

- For a maximum of 16 groups of indoor units (max. 128 units), unified operation/stop or individual operation/stop can be performed with this optional accessory. Also allows you check operation/error display at a glance.
- By combining with a central remote controller and schedule timer, you can construct a system that matches the size and use of the building.
- Up to 8 units connectable within 1 system. Up to 16 units in the double central control mode.
- Features thin design of a mere 16mm in thickness. (Uses JIS recessed box for 2.)
- Wiring can be up to 1km in length. Applicable wiring methods include bus and star in addition to crossover type.
- Can be used in combination with other D-BACS equipment.

#### Dimensions

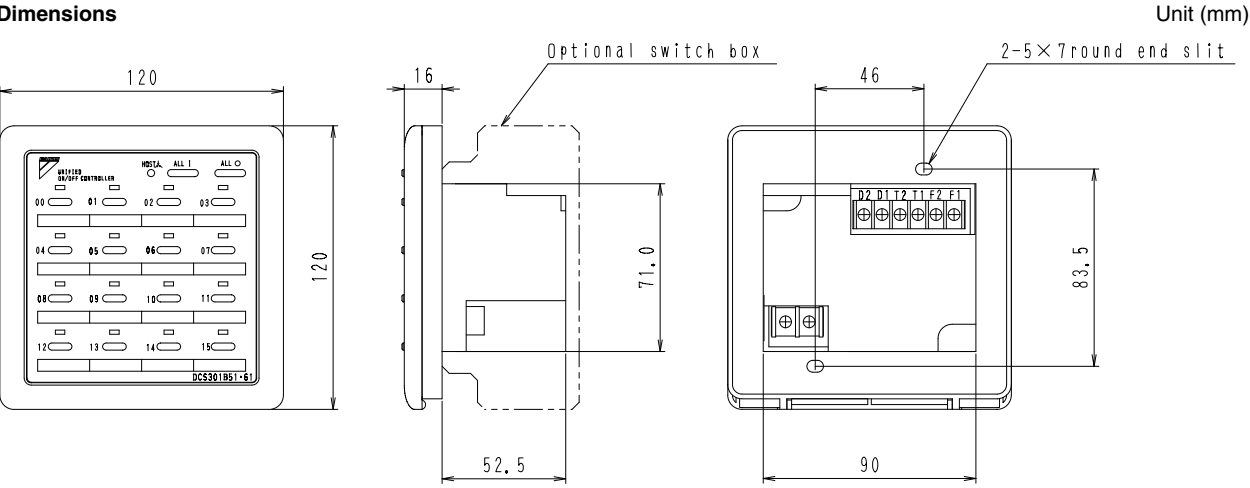

3D050339

#### 16.1.1 Installation

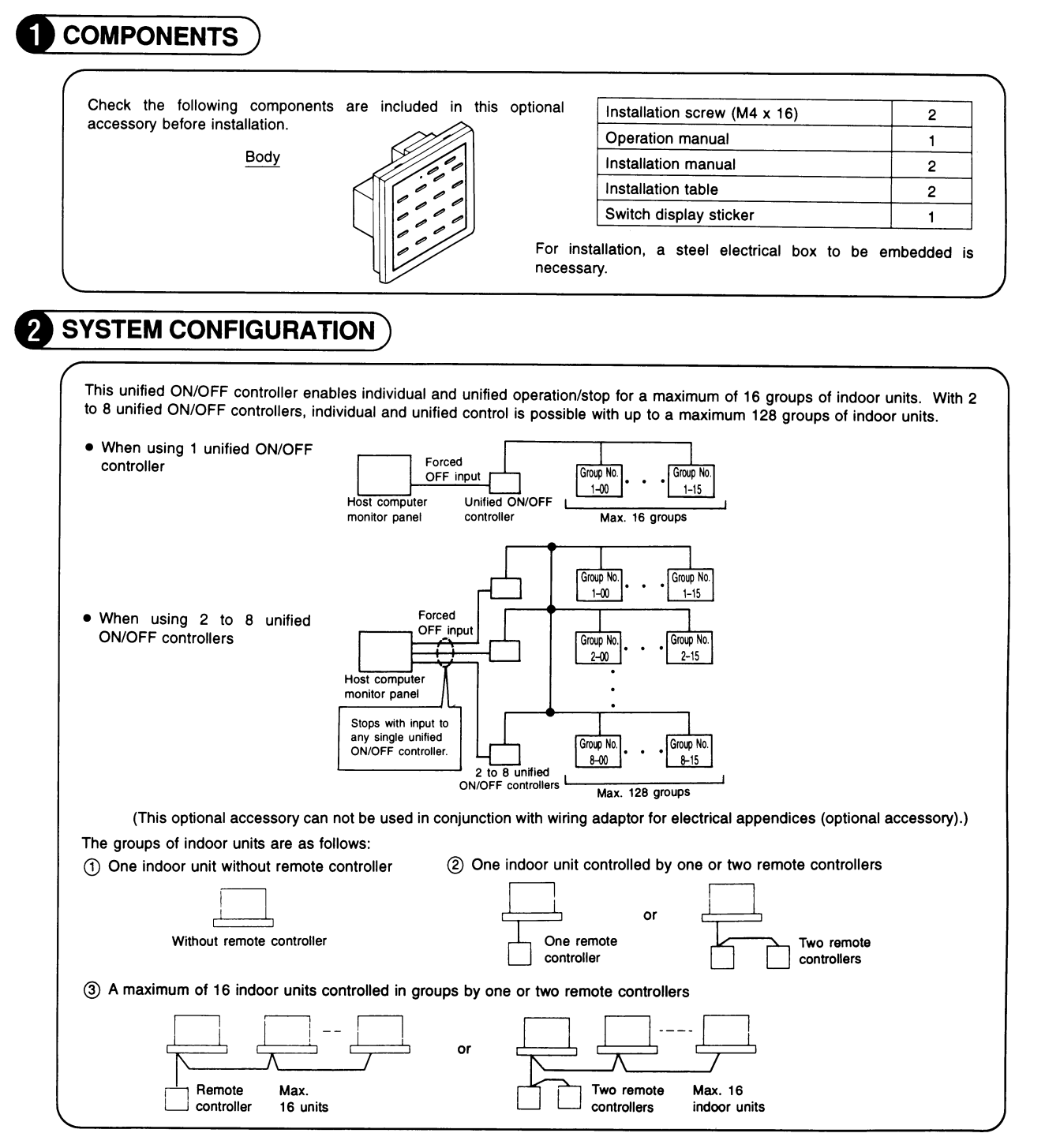

1P162827

### **3** ELECTRIC WIRING

#### **GENERAL INSTRUCTIONS**

- All wiring, components and materials to be procured on the site must comply with the applicable local and national codes.
- Use copper conductors only.
- All field wiring and components must be provided by licensed electrician.
- Unit shall be grounded in compliance with the applicable local and national codes.
- Fit the power supply wiring with a fuse and a switch.
- After wiring work, check power to the equipment shuts OFF when switch is shut OFF.

#### WIRING OUTLINE Fuse Switch (15A) F1, F2 F1,F2 F1,F2 F1,F2 Power supply 1~50Hz 220-240V N or 1~60Hz 220V Unified ON/OFF controller Max.16 groups Wiring specification NOTES) 1. The size of power supply wiring must comply with the applicable national and local codes. Туре Size Power 2. Allowable length of transmission wiring is as follows. , H05VV-U3G (NOTE 1) supply wiring Max. 1000m (Total wiring length: 2000m) Transmission Sheathed wire (2 wire) 0.75 - 1.25 mm<sup>2</sup> (NOTE 2) wiring Connect the wiring between indoor and outdoor units, indoor/outdoor units and power supply, and indoor units and remote controllers. For details, refer to the installation manuals of indoor and outdoor units. EXAMPLES OF WIRING FOR TRANSMISSION (1) Series wiring \_\_\_\_F1,F2 F1,F2 ON OFF F1,F2

1P162827
2

16.1 DCS301BA61

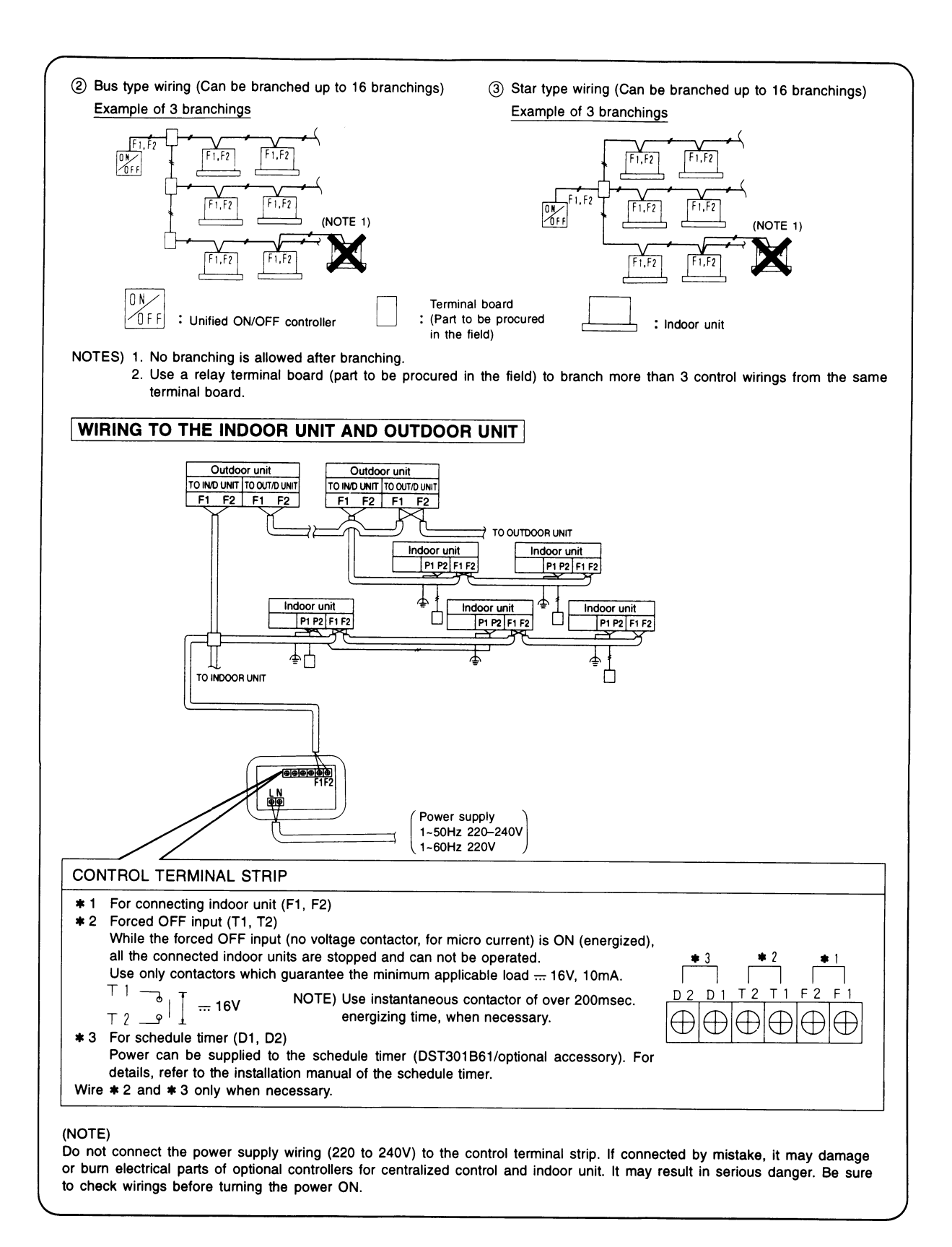

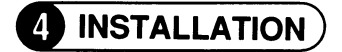

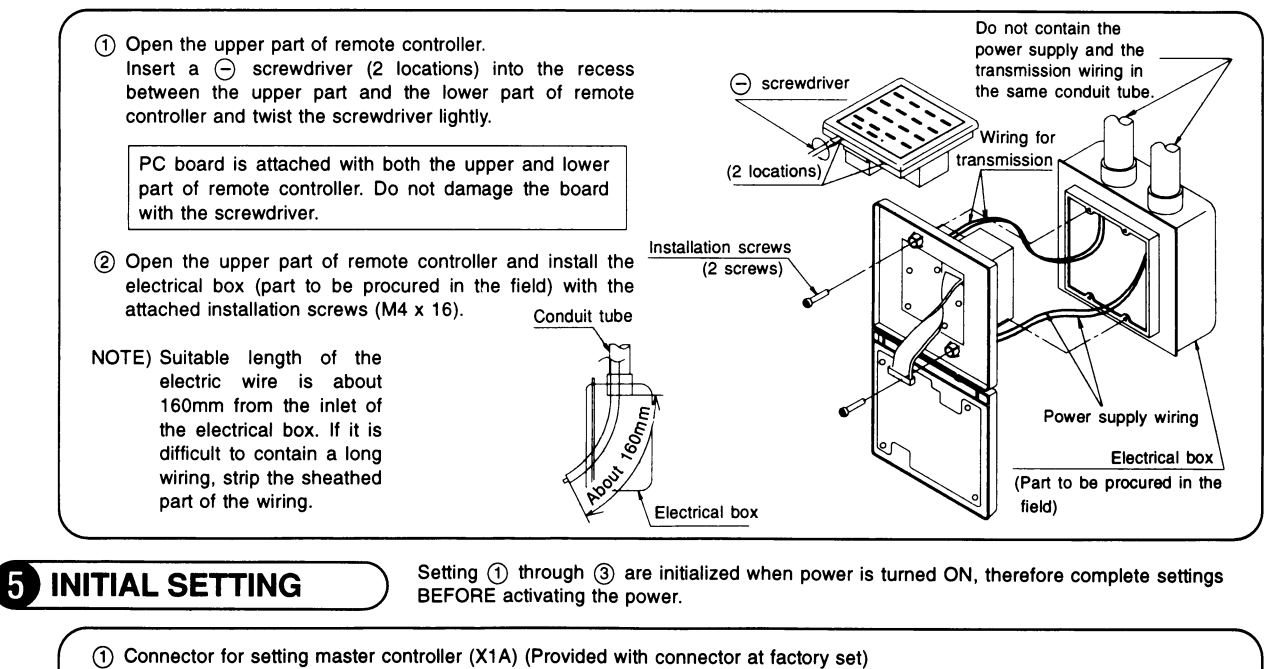

- When using 1 unified ON/OFF controller, do not disconnect the connector for setting master controller. (Use the unit with the connector in the state in which it was delivered.)
- When using multiple unified ON/OFF controllers, or using the unified ON/OFF controller in conjunction with other optional controllers for centralized control, makes settings as indicated in the right table.

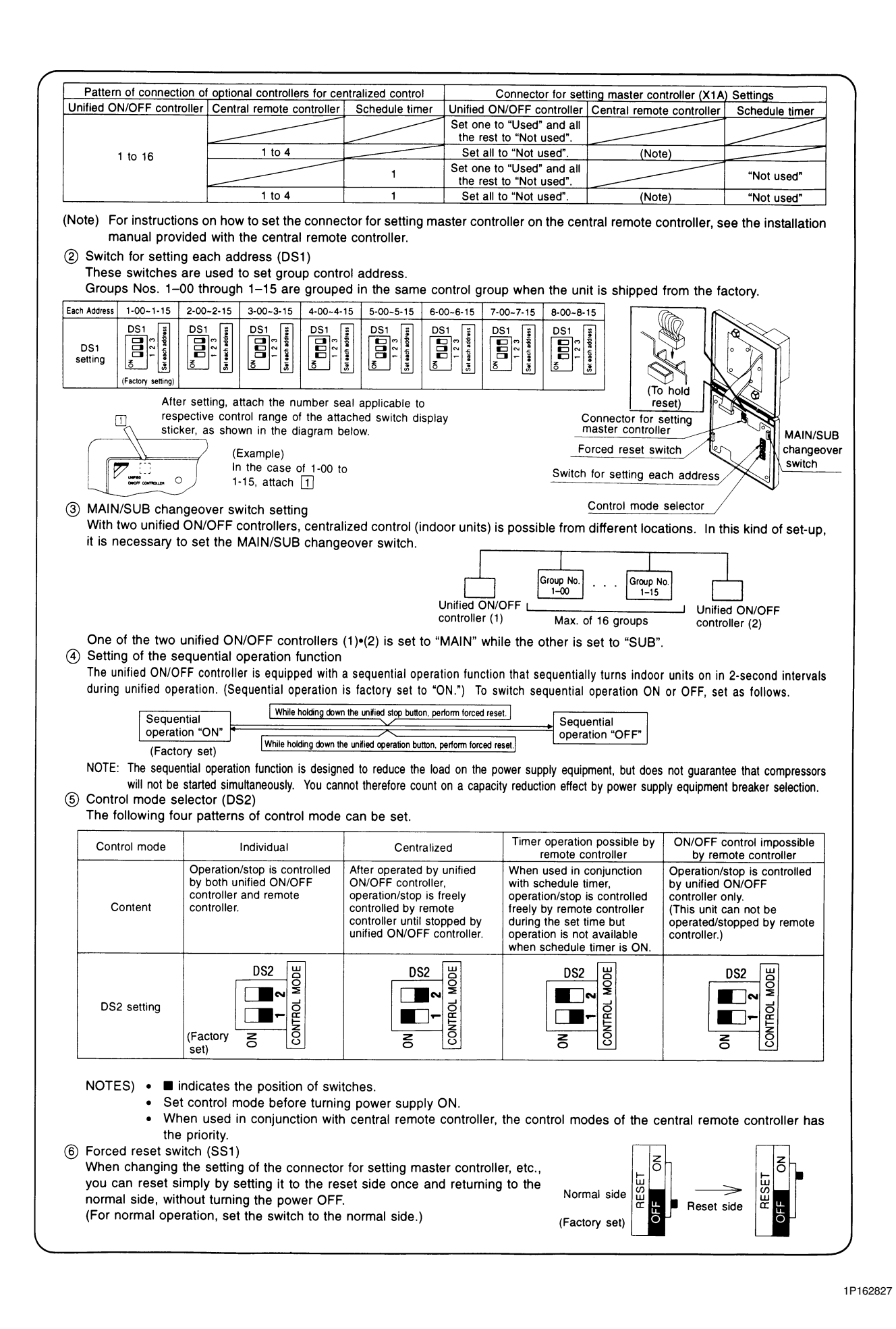

#### **6** SETTING GROUP NO. FOR CENTRALIZED CONTROL Set the group number of each group of the indoor unit from the remote controller. (In case of no remote controller, also connect the remote controller and set the group No. Then, remove the remote controller.) (1) Turn ON the power of the indoor unit and unified ON/OFF controller. (Unless the power is ON, no setting can be made.) Check that the installation and electrical wiring are correct before turning the power supply ON. When the power supply is turned ON, all LCD appear once and the unit may not accept the operation for about one minute with the display of " HOST : " flashing (an interval of ON, ON, and OFF). (2) While in the normal mode, hold down the " 🐨 " button for a minimum of 4 seconds. The remote controller will enter the FIELD SET MODE. 0 -MODE NO. ③ Select the MODE No. " 🔐 " with the " 🚺 " button. GROUP NO. 00-FIELD SET -00 ④ Use the " $\left| \stackrel{\bullet}{\Phi} \right|$ " button to select the group No. for each group. MODE (Group numbers increase in the order of 1-00, 1-01, ... 1-15, 2-00, ... 8-15.) B (5) Press " 🚊 " to set the selected group No. \*\* (6) Press " ( to return to the NORMAL MODE ₿ NOTES) • For simplified remote controller, see the installation table. For setting group No. of HRV and wiring adaptor for other air conditioners, etc., refer to the instruction manual attached. NOTICE Enter the group No. and installation place of the indoor unit into the attached installation table. Be sure to keep the installation table with the operation manual for maintenance **CONFIRMING OPERATION** 7

Before starting test operation, supply power to the indoor units, outdoor units, and unified ON/OFF controller and press the ON/OFF BUTTON.

If the operation lamp flashes, it indicates a malfunction in the indoor unit of the applicable group.

If the display of "HOSTA" " flashes, it indicates a malfunction in the optional controllers for centralized control. Check for such malfunctions.

NOTES o For test operation of indoor and outdoor units, refer to the installation manual attached with the outdoor unit.

- After turning the power supply ON, if the unit does not accept operation for two minutes or more with the display of " [HOST] flashing, check the following points.
  - · Check that setting of the connector for setting master controller is correct.
  - Check that the group No. for centralized control has been set.

# 17. Noise Filter (For Electromagnetic Interface Use only)

# 17.1 KEK26-1A

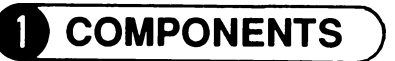

 Check the following components are included in this optional accessory before installation.

| Body      | Installation screw 4  |
|-----------|-----------------------|
| $\square$ | Clamp 2               |
|           | Relay harness 1       |
|           | Installation manual 2 |

- Store this optional accessory in the control box.
- When supplying a control box at site, prepare a control box whose dimensions are equal to or larger than the figures shown below.

Wide x Height x Depth = 136 x 117 x 44 mm

# 2 SYSTEM CONFIGURATION

 When connecting this optional accessory to the unified ON/OFF controller for VRV series, it is applicable to EMC (Electromagnetic Compatibility) (European Directive).

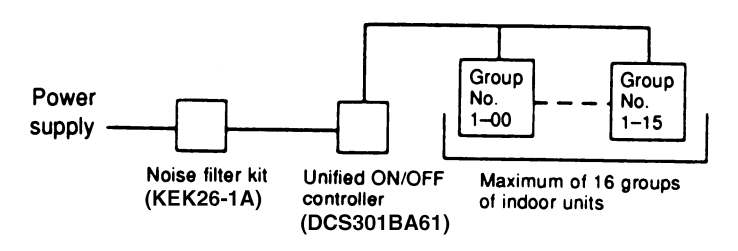

The groups of indoor units are as follows:

(1) One indoor unit without remote controller

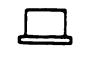

Without remote controller

② One indoor unit controlled by one or two remote controllers

or

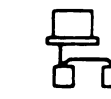

One remote controller

Two remote controllers

(3) A maximum of 16 indoor units controlled in groups by one or two remote controllers

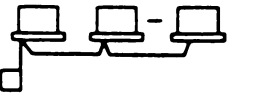

One remote controller Max. 16 units

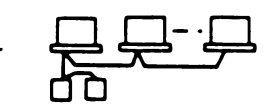

Two remote controllers Max. 16 indoor units

# **3 ELECTRIC WIRING**

# **GENERAL INSTRUCTIONS**

- All wiring, components and materials to be procured on the site must comply with the applicable local and national codes.
- Use copper conductors only.
- All wiring and components must be provided by licensed electrician.
- Unit shall be grounded in compliance with the applicable local and national codes.
- Fit the power supply wiring with a fuse and a switch.
- Before wiring work, turn the switch OFF and confirm that power to the equipment shuts OFF.

#### **Wiring specification**

|                     | Туре      | Size                     |
|---------------------|-----------|--------------------------|
| Power supply wiring | H05VV-U3G | (NOTE 1)                 |
| Transmission wiring | (NOTE 2)  | 0.75-1.25mm <sup>2</sup> |

NOTE) 1. The size of power supply wiring must comply with the applicable national and local codes.

- 2. Transmission wiring must comply with the condition as follows:
  - (1) When indoor unit is H series. Use shield wire (2 wire).
  - When indoor unit is G series.
     Use sheathed wire (2 wire).
- You may also use the sheathed wire if the above condition (1) is satisfied, but remember that the sheathed wire fails to comply with EMC (Electromagnetic Compatibility) (European Directive).
- When using sheathed wire, EMC conforms to Japanese standards stipulated in the Electric Appliance Regulatory act.
- The grounding of transmission line as shown in the figure 1 is not required if the sheathed wire is used.

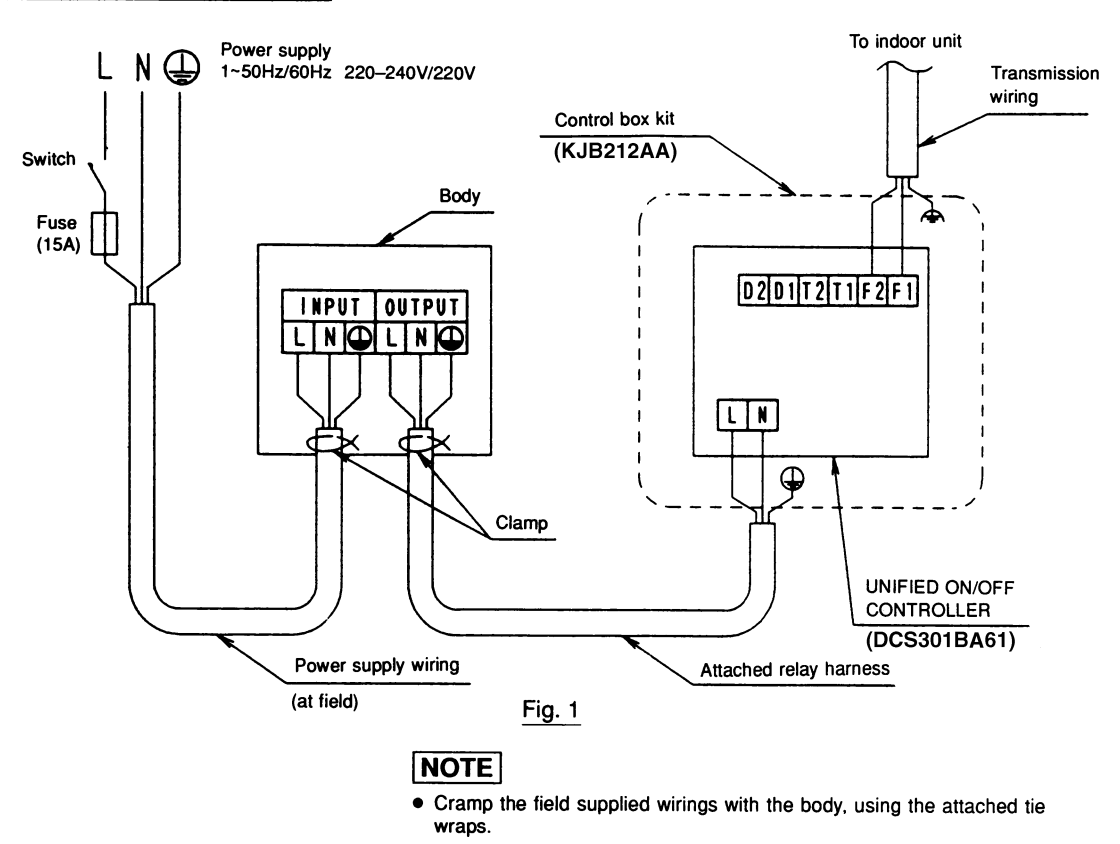

### WIRING SPECIFICATION

# 4 INSTALLATION

Install this optional accessory on the control box (field supplied part) with the attached installation screws.

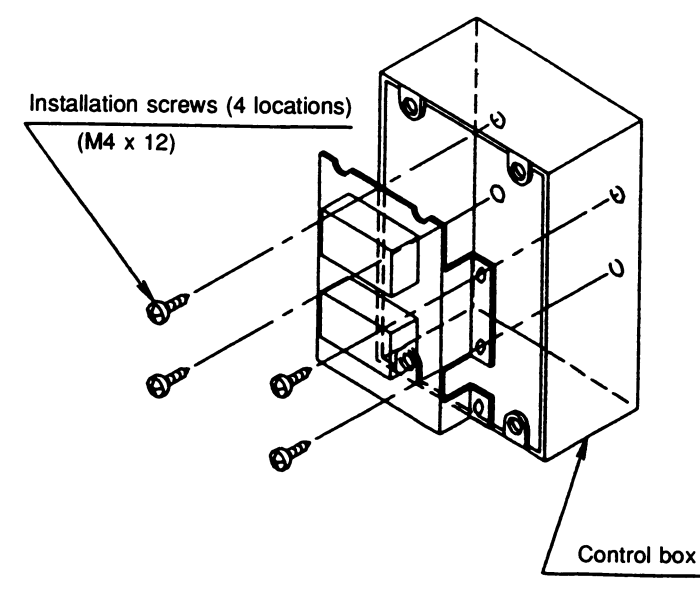

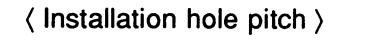

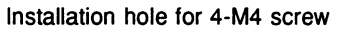

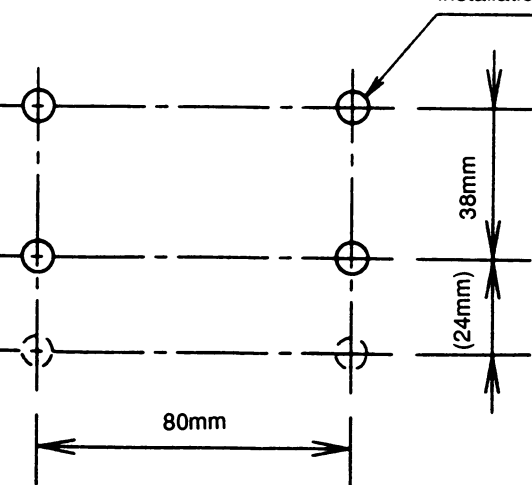

# NOTE

 Lower two installation holes are reserves. Generally, use the upper 4 holes to install this optional accessory.

C: 2PA54937C

# **18. Schedule Timer**

# 18.1 DST301BA61

Enables you to connect and control weekly schedule for up to 128 indoor units all together.

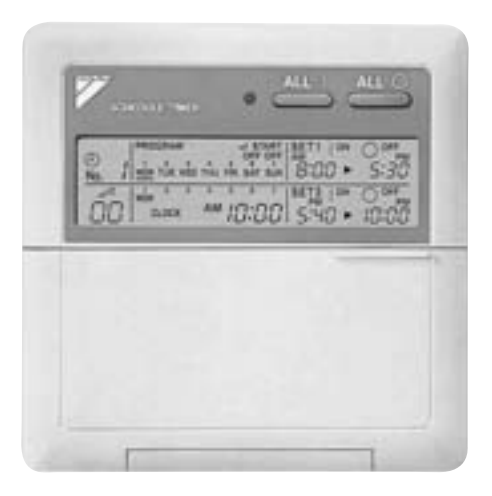

- Simultaneous control of up to 128 indoor units is managed by a week schedule.
- The start and stop time for twice a day can be set for the week in increments of 1 minute.
- By combining with a central remote controller and schedule timer, you can construct a system that matches the size and use of the building.
- If used together with a central remote controller, you can set up to 8 schedule patterns which can be distributed among zones as desired using the central remote controller.
- Is equipped with a compensation function for power failure up to 48 hours.
- Features thin design of a mere 16 mm in thickness. (Uses JIS recessed box for 2.)
- Wiring can be up to 1 km in length. Applicable wiring methods include bus and star in addition to crossover type.
- Can be used in combination with other D-BACS equipment.

## 18.1.1 Dimensions

## Schedule Timer DST301BA61

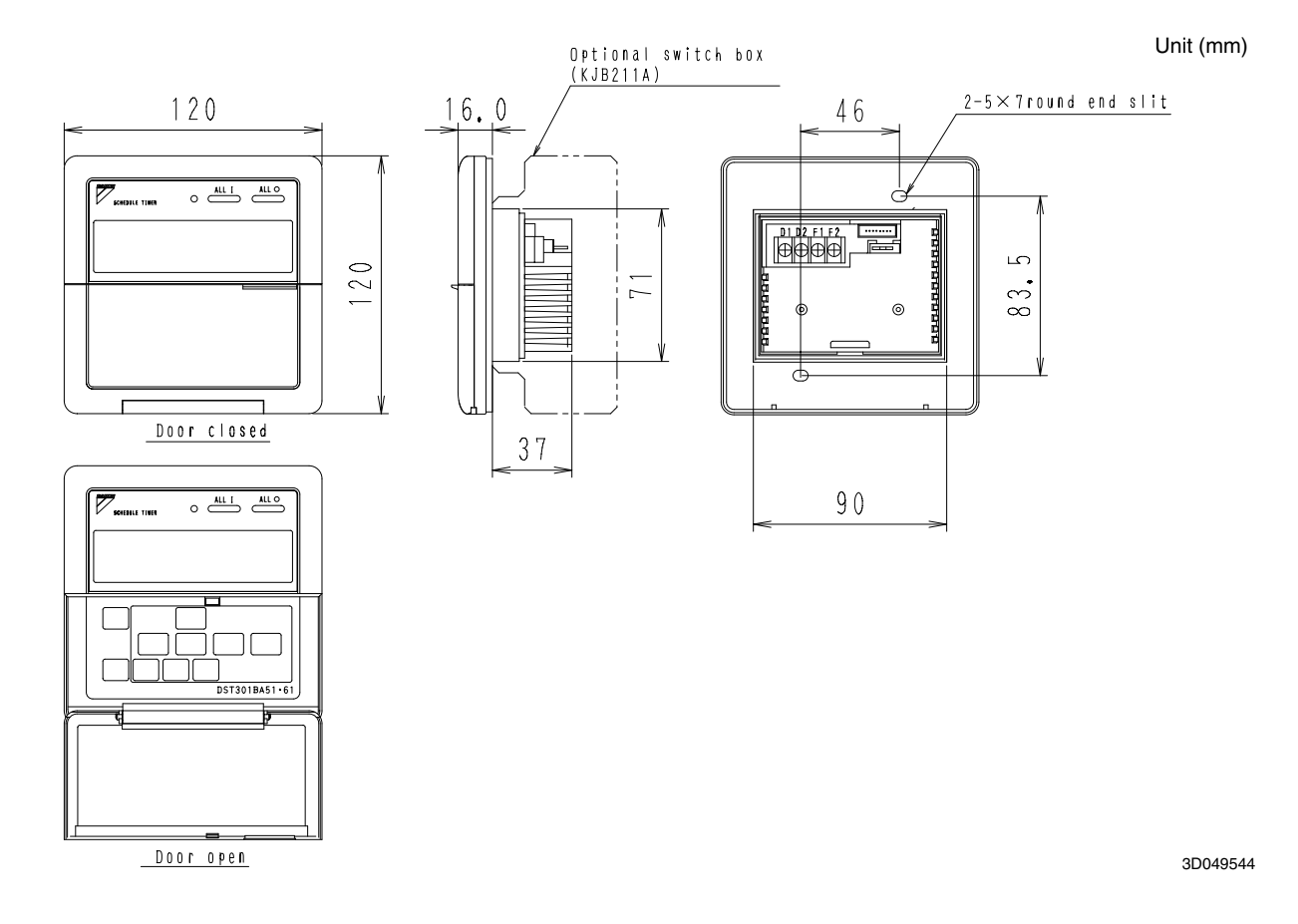

2

18.1 DST301BA61

### 18.1.2 Names and Functions (DST301BA61)

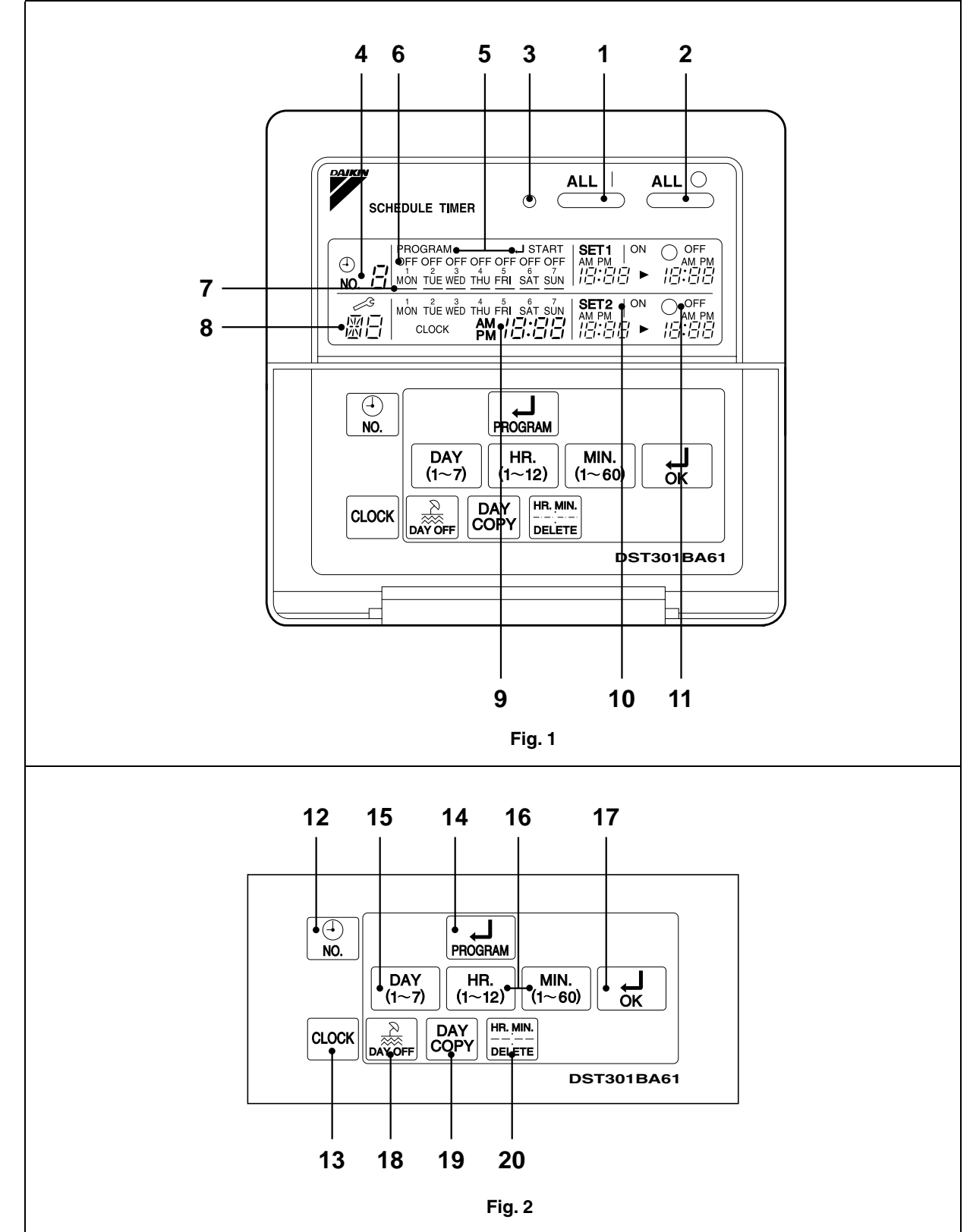

3P124623-5C

# 18.1.3 Names and Functions of Operating Section (Fig. 1, 2)

| 1                      | Press this button to perform the unified operation regardless of the No. of programmed time.                                                                                                    |
|------------------------|----------------------------------------------------------------------------------------------------|
|                        | UNIFIED STOP BUTTON " $\stackrel{\texttt{ALL}}{\longrightarrow}$ "                                                                                                    |
| 2                      | Press this button to perform the unified stop regardless of the No. of programmed time.                                                                                                    |
|                        | OPERATION LAMP (RED)                                                                                                    |
| 3                      | The light turns on during the operation of the indoor unit.                                                                                                    |
|                        | DISPLAY " 🖏 ຊ " (TIME NO.)                                                                                                    |
| 4                      | Displays the time No. only when used in conjunction with the central remote controller.                                                                                                    |
| 5                      | DISPLAY "PROGRAM                                                                                                    |
|                        | The light turns on when the timer is programmed.                                                                                                    |
|                        | DISPLAY " OFF " (HOLIDAY SETTING)                                                                                                    |
|                        |                                                                                                    |
| 6                      | Lights above the day of the week set as holiday. The operation controlled by timer is not available on that day.                                                                                                    |
| 6                      | Lights above the day of the week set as holiday. The operation controlled by timer is not available on that day. DISPLAY "—" (SETTING OF DAYS OF A WEEK)                                                                                                    |
| 6<br>7                 | Lights above the day of the week set as holiday. The operation controlled by timer is not available on that day. DISPLAY "—" (SETTING OF DAYS OF A WEEK) Flashes below the day of the week programmed.                                                                                                    |
| 6<br>7                 | Lights above the day of the week set as holiday. The operation controlled by timer is not available on that day. DISPLAY " — " (SETTING OF DAYS OF A WEEK) Flashes below the day of the week programmed. DISPLAY " 🍰 " (MALFUNCTION CODE)                                                                                                    |
| 6<br>7<br>8            | Lights above the day of the week set as holiday. The operation controlled by timer is not available on that day. DISPLAY " — " (SETTING OF DAYS OF A WEEK) Flashes below the day of the week programmed. DISPLAY " 🔐 " (MALFUNCTION CODE) Displays the contents of malfunction during the stop due to malfunction.                                                                                                    |
| 6<br>7<br>8            | Lights above the day of the week set as holiday. The operation controlled by timer is not available on that day. DISPLAY " — " (SETTING OF DAYS OF A WEEK) Flashes below the day of the week programmed. DISPLAY " 🖉 " (MALFUNCTION CODE) Displays the contents of malfunction during the stop due to malfunction. DISPLAY " 🖄 " (PRESENT TIME)                                                                                                    |
| 6<br>7<br>8<br>9       | Lights above the day of the week set as holiday. The operation controlled by timer is not available on that day. DISPLAY " — " (SETTING OF DAYS OF A WEEK) Flashes below the day of the week programmed. DISPLAY " ? (MALFUNCTION CODE) Displays the contents of malfunction during the stop due to malfunction. DISPLAY " * *********************************                                                                                                    |
| 6<br>7<br>8<br>9       | Lights above the day of the week set as holiday. The operation controlled by timer is not available on that day. DISPLAY " — " (SETTING OF DAYS OF A WEEK) Flashes below the day of the week programmed. DISPLAY " ? (MALFUNCTION CODE) Displays the contents of malfunction during the stop due to malfunction. DISPLAY " * *********************************                                                                                                    |
| 6<br>7<br>8<br>9       | Lights above the day of the week set as holiday. The operation controlled by timer is not available on that day. DISPLAY " — " (SETTING OF DAYS OF A WEEK) Flashes below the day of the week programmed. DISPLAY " ? (MALFUNCTION CODE) Displays the contents of malfunction during the stop due to malfunction. DISPLAY " * *********************************                                                                                                    |
| 6<br>7<br>8<br>9<br>10 | Lights above the day of the week set as holiday. The operation controlled by timer is not available on that day.<br>DISPLAY " — " (SETTING OF DAYS OF A WEEK)<br>Flashes below the day of the week programmed.<br>DISPLAY " ? (MALFUNCTION CODE)<br>Displays the contents of malfunction during the stop due to malfunction.<br>DISPLAY " * ******* " (PRESENT TIME)<br>Displays the present day of the week and time.<br>DISPLAY " ******* " (PROGRAMMED TIME OF SYSTEM START)<br>Displays the time programmed to start.<br>DISPLAY " ****** " (PROGRAMMED TIME OF SYSTEM OFF) |

| 10        |                                                                                                    |
|-----------|----------------------------------------------------------------------------------------------------|
| 12        | Press this button to select time No.                                                                                 |
| 10        |                                                                                                    |
| 13        | Press this button to set the present time.                                                                           |
|           |                                                                                                    |
| 14        | Press this button to set or check the No. of programmed time. Press it again after you are through with the program. |
| 15        | BUTTON FOR SELECTING DAYS OF A WEEK                                                                                  |
|           | Press this button to select the day of the week.                                                                     |
|           | HOUR/MINUTE BUTTON " [HR.] [MIN.<br>(1~60) "                                                                         |
| 16        | Press this button to adjust the present time and the programmed time.                                                |
|           | TIMER ON BUTTON " 🛃 "                                                                                                |
| 17        | Press this button to set the present time and the programmed time.                                                   |
|           | HOLIDAY SETTING BUTTON "                                                                                             |
| 18        | Press this button to set holidays.                                                                                   |
| 10        | BUTTON FOR COPYING PROGRAM OF<br>PREVIOUS DAY " DAY COPY "                                                           |
| 19        | Use this button to set the No. of programmed time same as that of the previous day.                                  |
|           | PROGRAM CANCELING BUTTON "                                                                                           |
| 20        | Use this button to set the programmed time to cancel. The display shows " $-;$ ".                                    |
| (No<br>1. | te)<br>Please note that all the displays in the figure appear<br>for explanation purpose or when the cover is open.  |

3P124623-5C

## 18.1.4 System Configuration and Electric Wiring

With a schedule timer, you can set on/off time twice a day by units of 1 week for up to 128 indoor units.

System Configuration

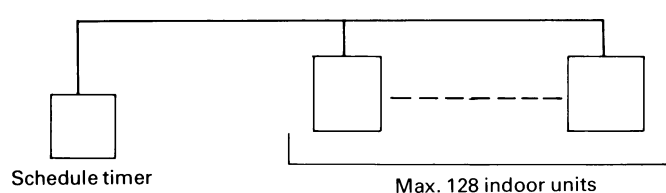

If using the schedule timer alone, you don't have to set the centralized control group No. for group control.

Transmission Wiring

#### <Indoor Unit Wiring>

- 1. If using the schedule timer alone:
- For the schedule timer's power supply, connect the schedule timer (D1, D2) with the connector (X18A) on the indoor unit PC board by crimped style terminal with the attached electric wire.

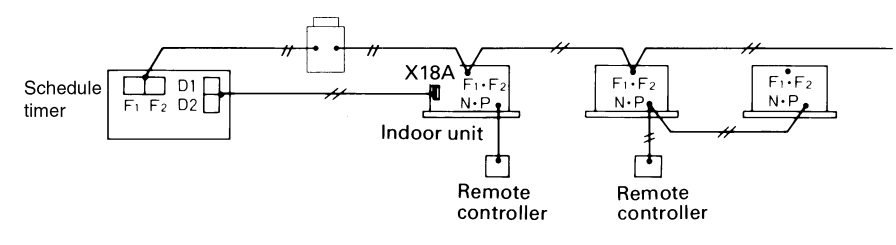

2. If using in combination with other optional controllers for centralized control:

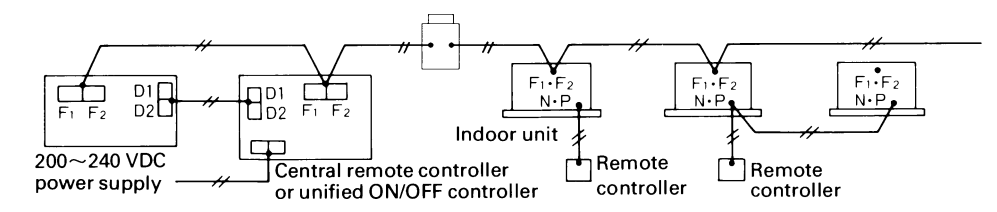

Transmission wiring for control: 0.75~1.25 mm<sup>2</sup> sheathed vinyl cord or cable (2 wire) ..... Max. 1,000 m (Total Max. 2,000 m)

<Transmission Wiring Connection Example>

1 series wiring, 2 bus wiring, and 3 star wiring are the same as with the central remote controller.

### 18.1.5 Installation and Initial Setting

#### 1. Remove the upper part of the remote controller.

 Insert a (-) screwdriver (2 locations) into the recess between the upper part and the lower part of the remote controller and twist the screwdriver lightly.

The PC board is attached with the upper part of the remote controller. Do not damage electric parts with a screwdriver, etc.

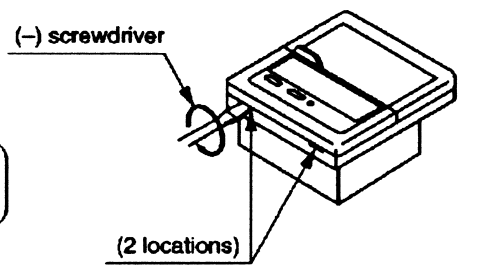

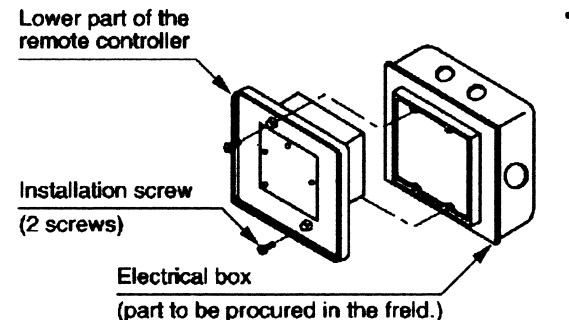

 Attach the lower part to the electrical box (part to be procured in the field) with the provided installation screws.

Select a flat face as a installation place. Do not tighten the installation screws excessively not to damage the lower part of the remote controller.

For part to be procured in the field electrical box, use KJB212AA (optional accessory).

#### 2. Initial setting

- ① Setting connector for individual use (X1A) (Factory set : OFF) (Set for individual use only)
  - For individual use of schedule timer Insert the connector attached with the body case on the PC board.
  - For combined use with other optional controllers for centralized control Do not change the factory setting.
- ② Control mode selector (SS2) (Set for individual use only) By changing the switch, setting mode of individual and centralized operation is available.
  - Note) When used with other optional controllers, control mode of central remote controller and unified ON/OFF controller have the priority.

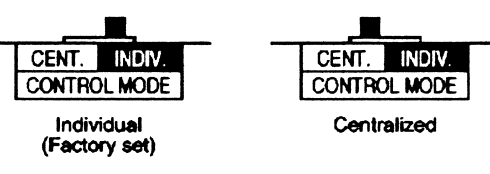

Setting of the sequential operation function
 The schedule timer is equipped with a sequential operation function that sequentially turns indoor units on in 2-second intervals during unified operation.
 (Sequential operation is factory set to "ON.")
 To switch sequential operation ON or OFF, set as follows.

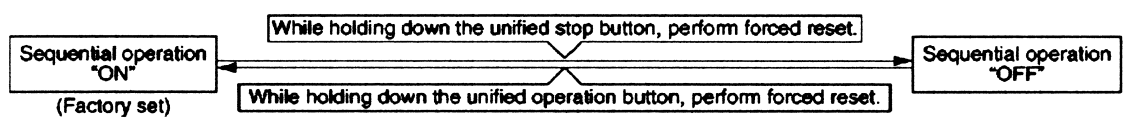

- Note) The sequential operation function is designed to reduce the load on the power supply equipment, but does not quarantee that compressors will not be started simultaneously. You cannot therefore count on a capacity reduction effect by power supply equipment breaker selection.
- ④ Forced reset switch (SS1)

When changing the setting of the connector for individual use, etc., the switch can be reset simply by setting it to the reset side once and returning to the normal side. This procedure enables to reset without turning off the power. (Set the normal side at normal operation.)

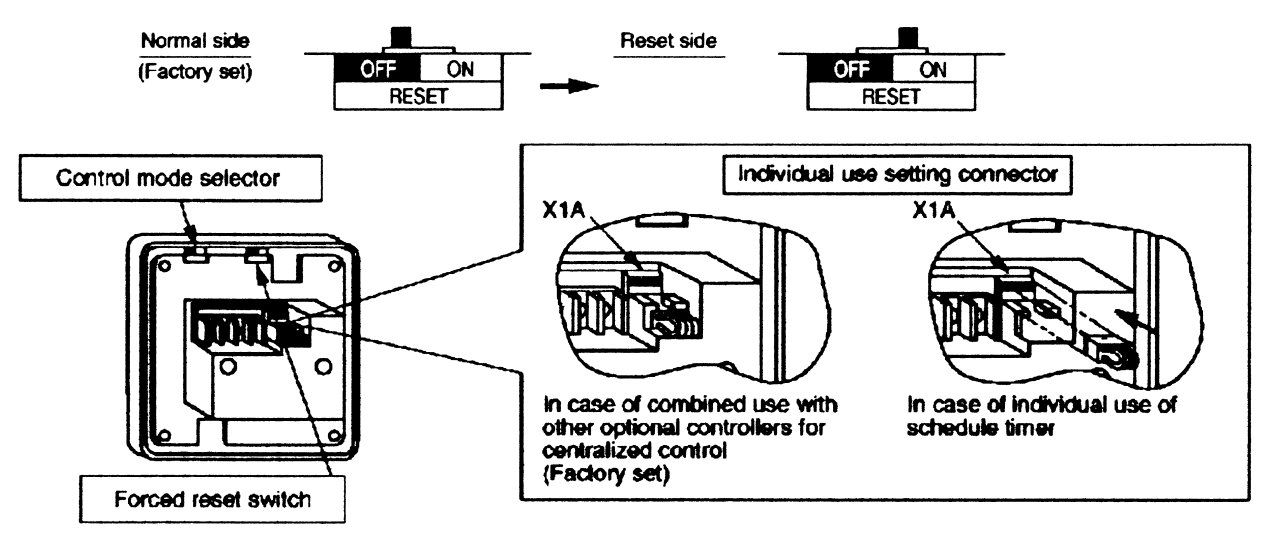

3P162015A

 Setting for special function
 When you want to have a programmed operation of a part of indoor units by using only schedule timer, cut off J1 and supply the power again.
 You can have a programmed operation of the indoor units set the address for central control by local remote controller.

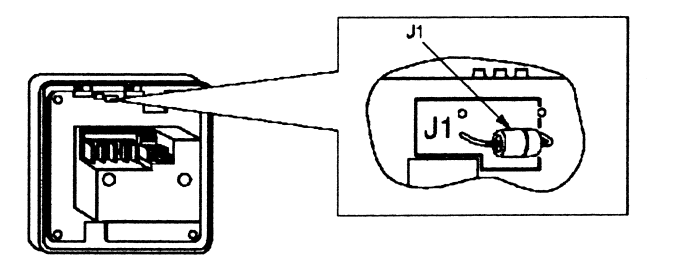

## 3. Transmission wiring

 In case of individual use of schedule timer Connect terminals of the schedule timer (F1. F2) with terminals of the indoor unit (F1. F2). Connect terminals of the schedule timer (D1. D2) and the connector on the indoor unit PC board, using the attached electric wire and crimp style terminals.

Prevent the connection part of crimp style terminal from getting out of the electric parts box of indoor unit.

 In case of combined use with other optional controllers for centralized control Connect terminals of the schedule timer (F1, F2, D1, D2) and the terminals of the central remote controller (or unified ON/OFF controller).

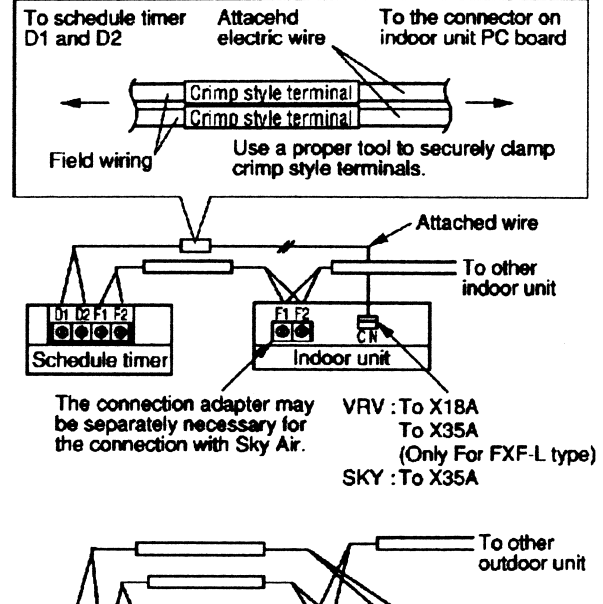

Central remote controller(unified ON/OFFcontroller

0000

Schedule time

#### Wiring specifications

|        | F1, F2                     | D1, D2                     |
|--------|----------------------------|----------------------------|
| Wiring | Sheathed wire (2-wire)     | Sheathed wire (2-wire)     |
| Gauge  | 0.75 ~ 1.25mm <sup>2</sup> | 0.75 ~ 1.25mm <sup>2</sup> |
| Length | Max. 1000m                 | Max. 150m                  |

#### NOTES:

- 1. Electrical box and transmission wiring are not attached.
- 2. Do not touch the PC board with your hand.
- 3. Keep transmission wiring at least 50 mm away from power supply wiring to avoid malfunctions.
- 4. Install the upper part of the remote controller as before.

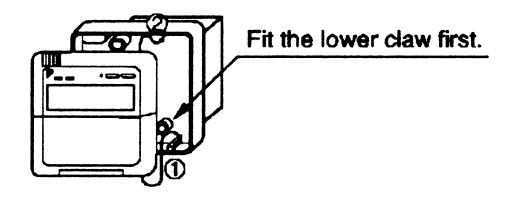

3P162015A

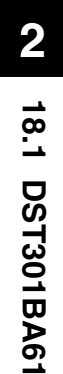

## 18.1.6 Setting Group No. for Centralized Control

In order to conduct the central remote control using the central remote controller and the unified ON/OFF controller, Group No. settings should be made by group using the operating remote controller. Make Group No. settings for central remote control using the operating remote controller.

- While in normal mode, press and hold the <u>witch</u> switch for a period of four seconds or more to set the system to "Field Setting Mode"."
- Select the MODE No. "DD" with the
   " (♣) " button.
- Use the " (1) " button to select the group No. for each group.
  (Group numbers increase in the order of 1-00, 1-01, ... 1-15, 2-00, ... 4-15.)
- 4. Press " 🚊 " to set the selected group No.

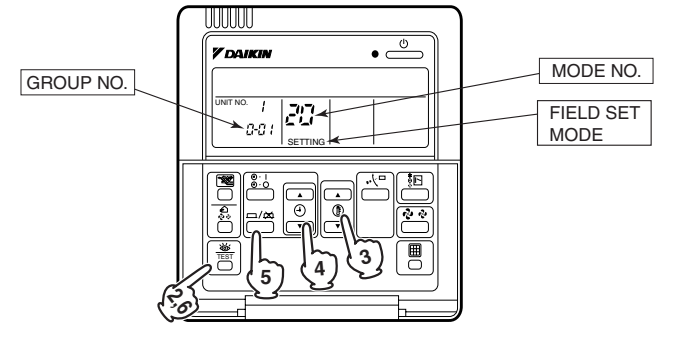

#### Note:

■ For simplified remote controller, see the installation table.

5. Press "  $\boxed{\textcircled{5}}$  " to return to the NORMAL MODE.

For setting group No. of HRV and wiring adaptor for other air conditioners, etc., refer to the instruction manual attached.

#### NOTICE

Enter the group No. and installation place of the indoor unit into the attached installation table. Be sure to keep the installation table with the operation manual for maintenance.

## 18.1.7 Error Diagnosing Function

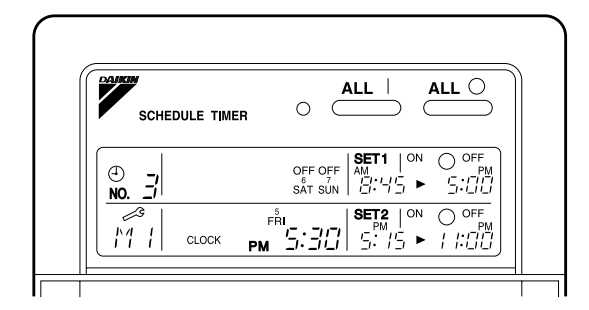

This schedule timer is provided with the malfunction diagnosing function. The malfunction code flashes if there occurs any malfunction in communication, etc. between and among the optional controllers for centralized control. In addition, the operation lamp also flashes if there occurs any malfunction in communication with the indoor unit. Check the contents of the display and contact your DAIKIN dealer because the signals give you the idea of the trouble area.

| Operation lamp | Malfunction code | Contents of malfunction                                                                                                    |
|----------------|------------------|----------------------------------------------------------------------------------------------------|
| Turn off       | M1               | Failure of PC board of schedule timer.<br>Fixes<br>The following causes are possible. Check each one.<br>1. PC board problems                                                                                                    |
| Turn on or off | M8               | Malfunction of transmission between each optional controllers for centralized control.<br>Fixes<br>Check all central devices which are connected (e.g., power supply, transmission wiring, etc.).                                                                                                    |
| Turn on or off | MA               | Improper combination of optional controllers for centralized control.<br><b>Fixes</b><br>The following causes are possible. Check each one.<br>1. Are all central devices combined correctly?<br>2. Is the master central connector attached to two or more central devices?<br>3. Are there 128 or more indoor units connected? |
| Turn on or off | MC               | Address failure of schedule timer.<br><b>Fixes</b><br>The following causes are possible. Check each one.<br>1. Do the control range addresses in the central remote controller overlap?<br>2. Do the control range addresses in the on/off controller overlap?<br>3. Are there 2 or more schedule timers connected?              |
| Flash          | UE               | Malfunction of transmission between indoor unit and optional controllers for centralized control.<br><b>Fixes</b><br>Inspect all indoor units which are displaying an error (e.g., power supply, transmission wiring, etc.).                                                                                                    |
| Flash          | _                | Malfunction in indoor unit (Refer to the malfunction codes of the indoor remote controller, while also read the "CAUTION FOR SERVICING " attached to the indoor unit.)                                                                                                    |

3P124623-5C

# **19. Interface Adaptor for SkyAir Series**

# 19.1 DTA102A52

Accessories

Check if the following accessories are included in the kit.

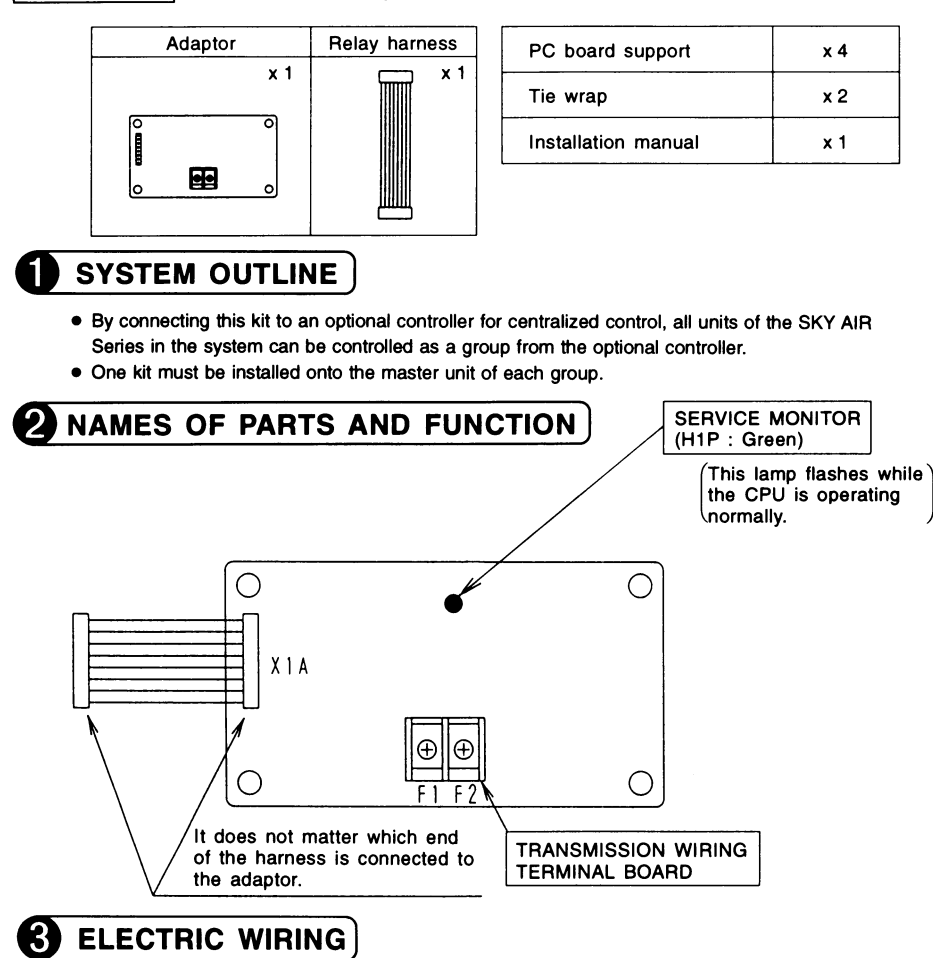

• Wire this kit as described below.

· Make sure wires to units do not pass over the PC board when wiring.

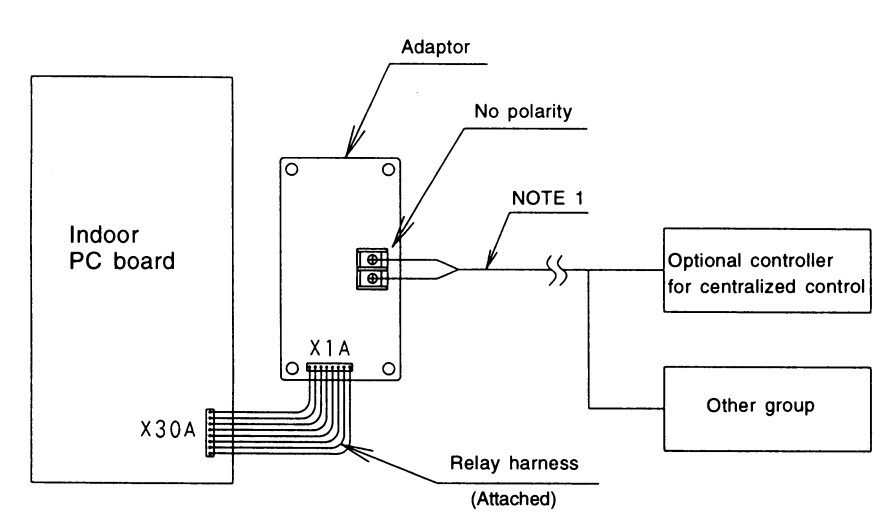

NOTE 1. Wiring specifications . . . Use a 0.75 – 1.25 mm<sup>2</sup> sheathed vinyl cord or cable (2 wire).
2. For details on compatible systems and how to connect to optional controllers, see the instruction manual of the optional controller and technical reference materials.

1PA59896

OH10-01

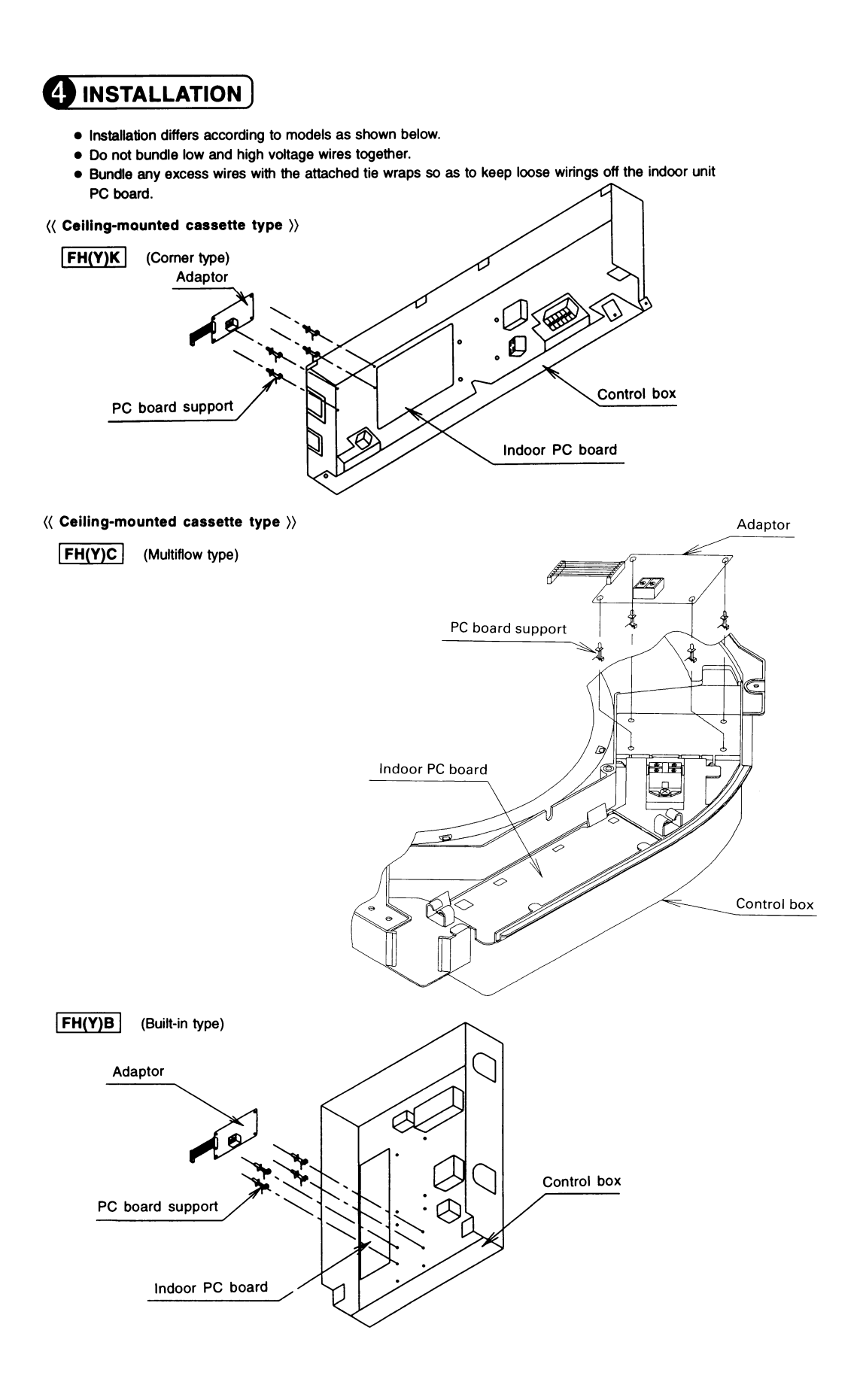

1PA59896

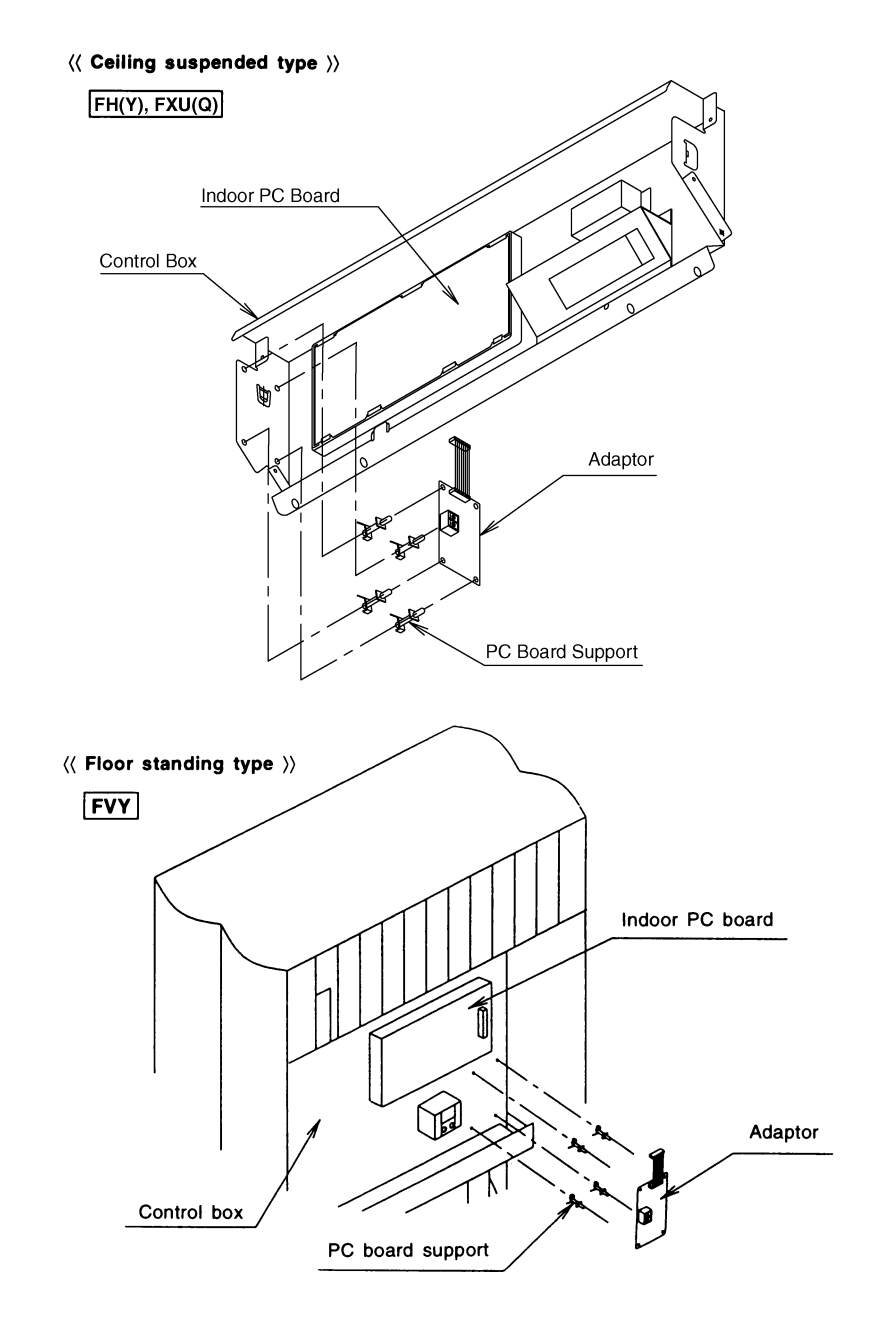

C: 1PA59896

# 20. Central Control Adaptor Kit

# 20.1 DTA107A55

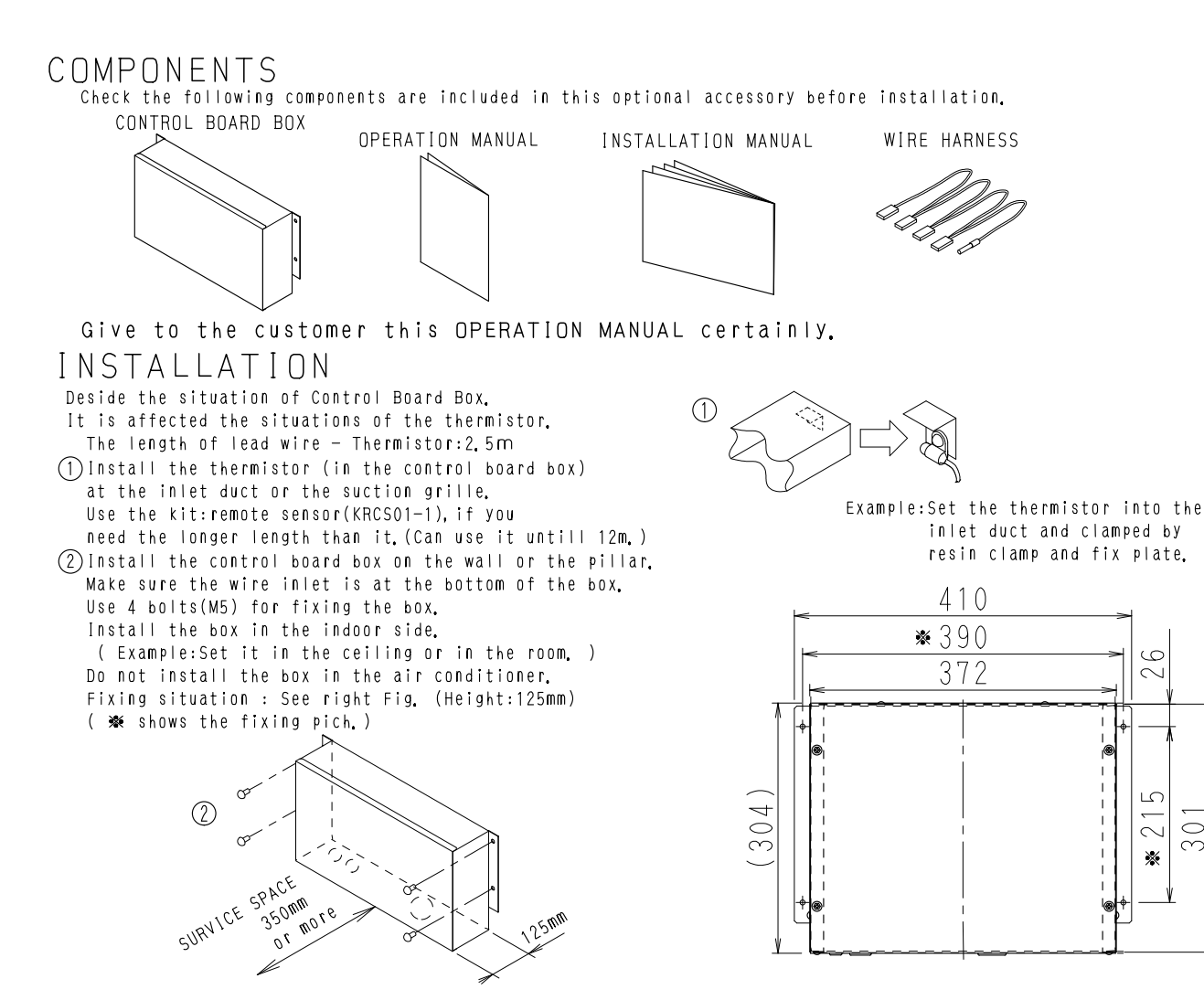

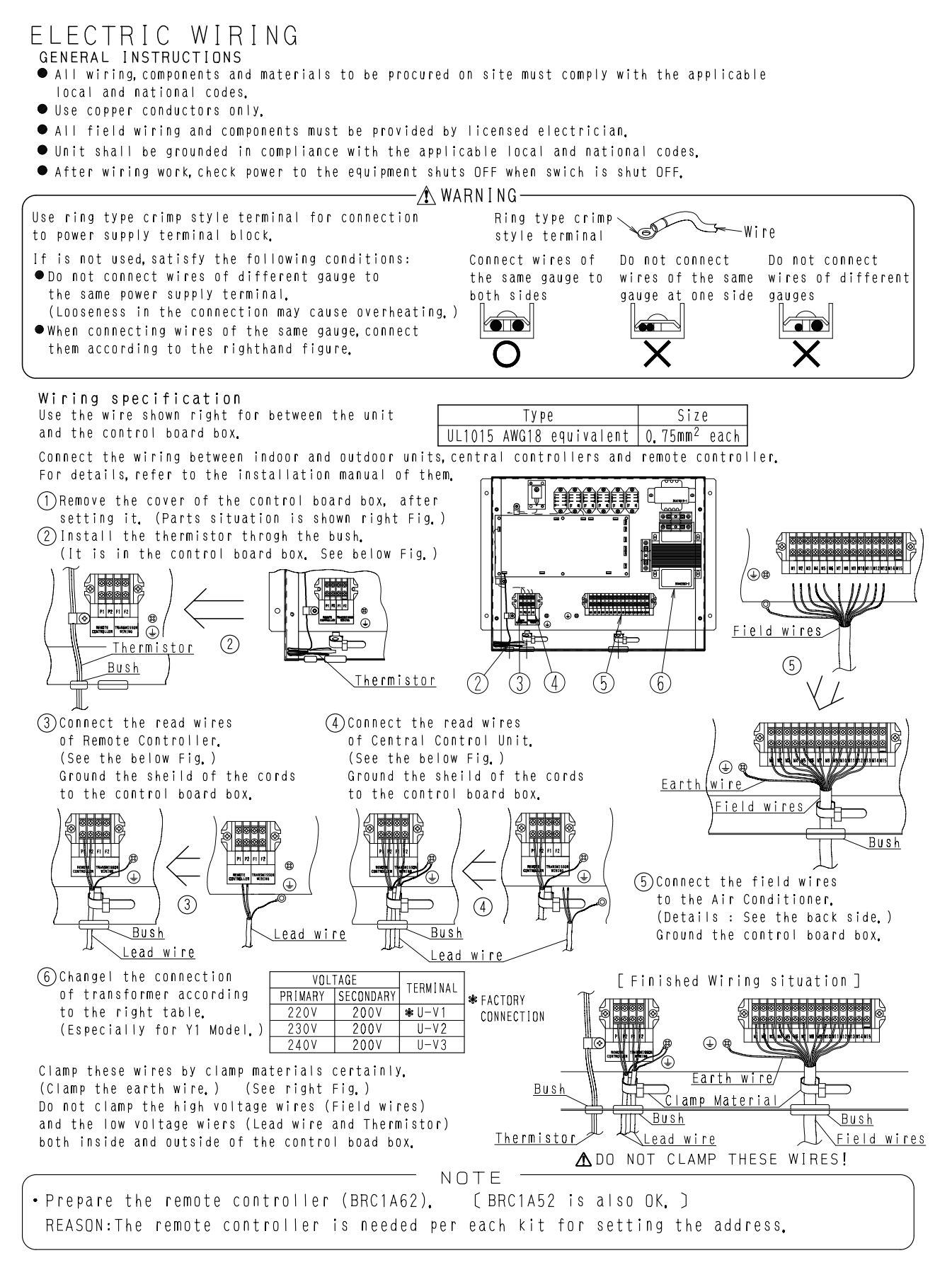

Central Control Adaptor Kit

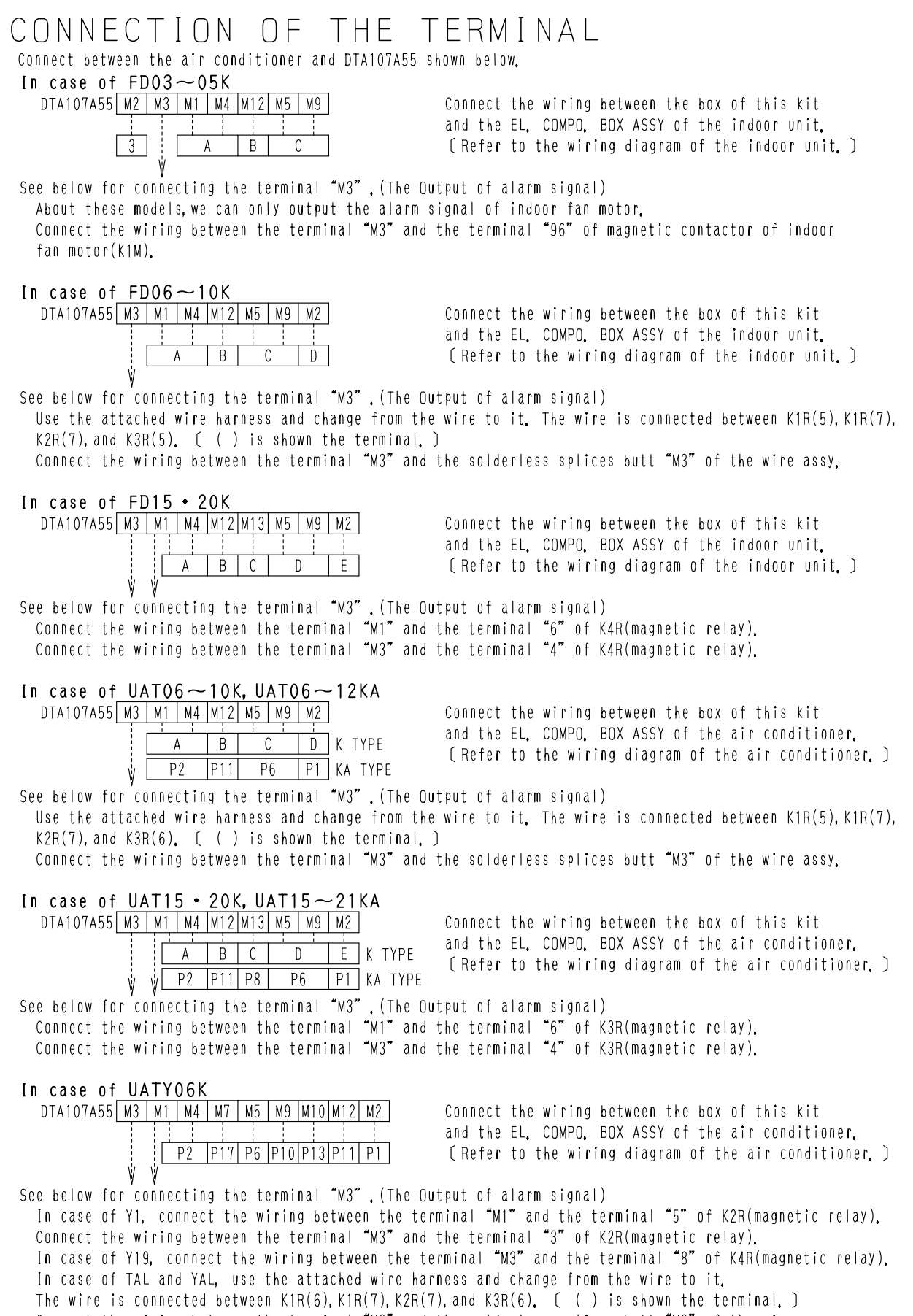

Connect the wiring between the terminal "M3" and the solderless splices butt "M3" of the wire assy.

2P042158A

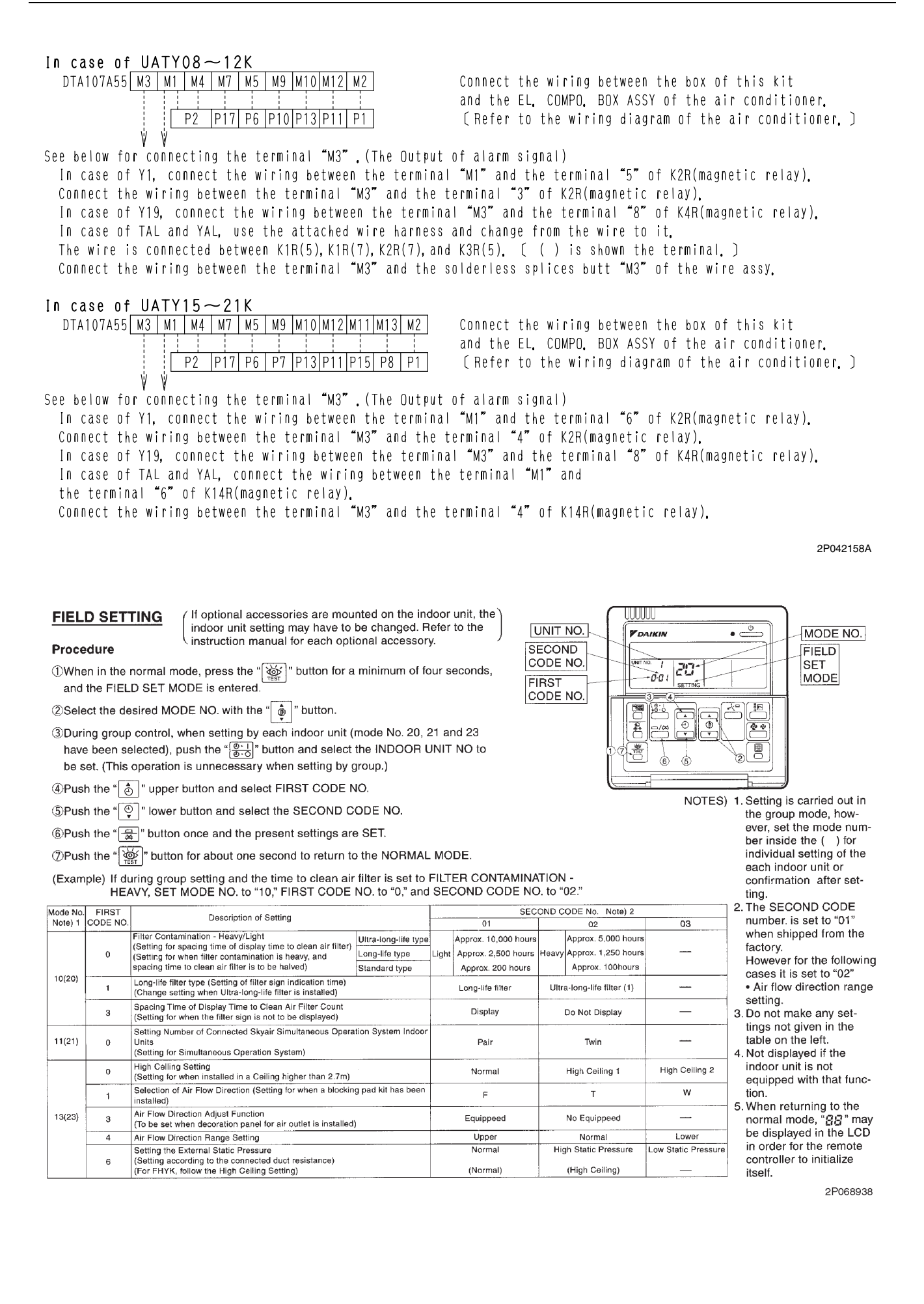

# 21. Wiring Adaptor for Other Air-Conditioner

# 21.1 DTA103A51

## 21.1.1 Function

This kit contains an I/O interface adaptor for optional controller for centralized control, used when there is a non-connectable air conditioner. When connected to the central control line, this adaptor enables operation/stop and display of operation/error monitors from the optional controller.

## 21.1.2 Names of Parts and Function

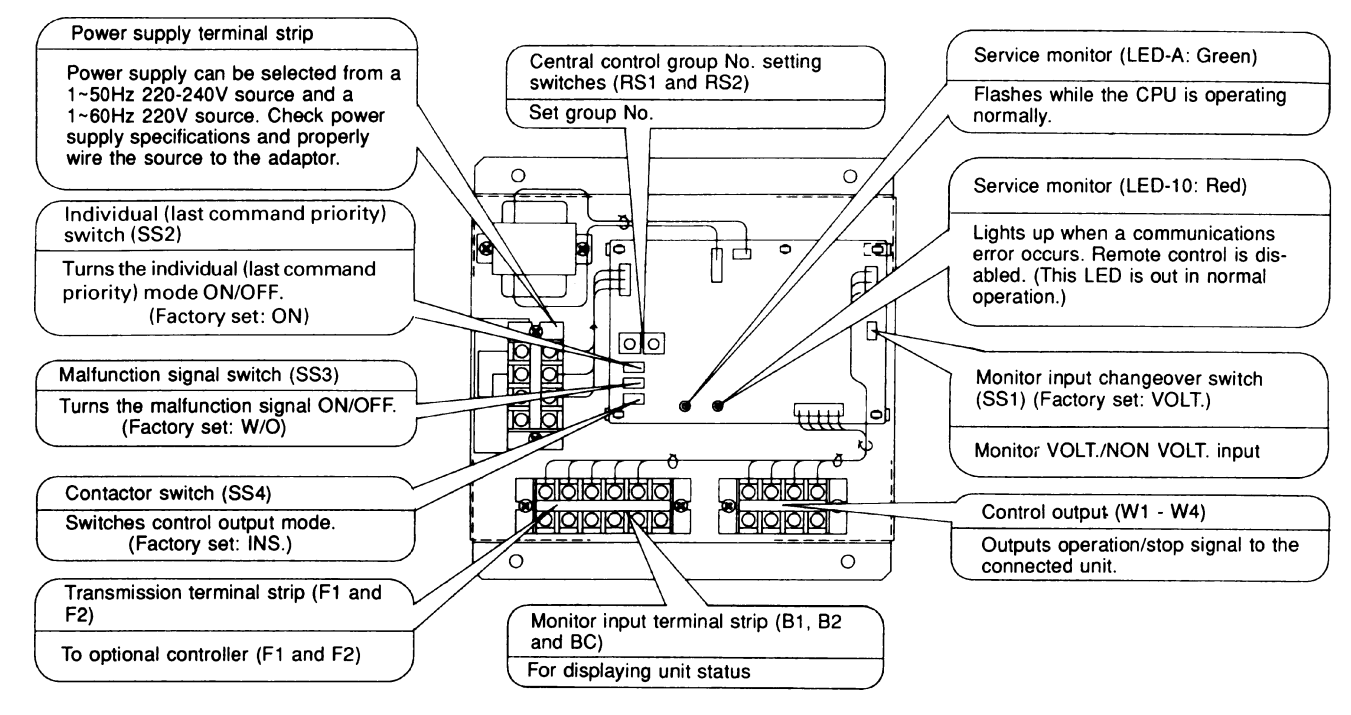

### 21.1.3 Installation

Securely install the adaptor with the attached installation screw.

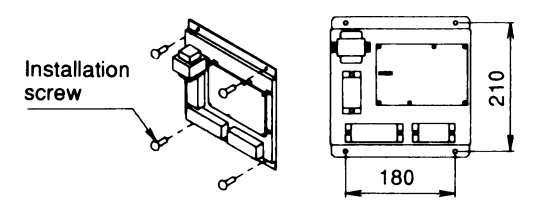

#### Note:

Install the adaptor inside a control box of outer dimensions:  $230W \times 230D \times 60H$ . Supply a control box at site with outer dimensions equal to or larger than those shown below.  $230W \times 230D \times 60H$ .

## 21.1.4 Electric Wiring Work

### <Wiring Requirements>

- 1. Wire between the adaptor and central control equipment (F1, F2)
- Wire to the connected units and set all switches. ... For details, refer to WIRING TO CONNECTED UNITS.
- 3. Wire to the power supply. ... For details, refer to POWER SUPPLY WIRING.

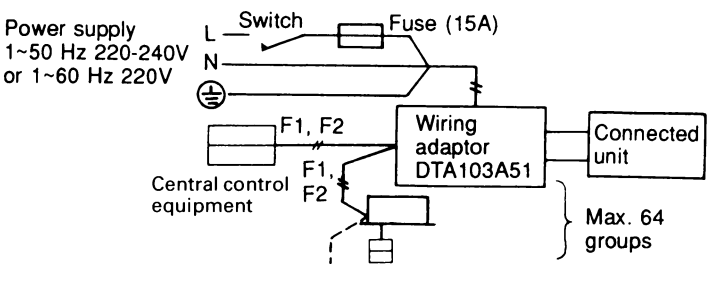

#### <General Instructions>

- All wiring, components and materials to be procured on the site must comply with the applicable local and national codes.
- Use copper conductors only.
- All field wiring and components must be provided by licensed electrician.
- Unit shall be grounded in compliance with the applicable local and national codes.
- Fit the power supply wiring with a fuse and a switch.
- After wiring work, check power to the equipment shuts OFF when the switch is shut OFF.

#### <Wiring Specification>

|                     | Туре      | Size            |
|---------------------|-----------|-----------------|
| Power Supply Wiring | H05VV-U3G | (Note 1)        |
| Transmission Wiring | (Note 2)  | 0.75 - 1.25 mm² |
| Noto:               |           |                 |

Note:

- 1. Select the size in electric wire in accordance with the local and national standards.
- 2. You can use the shielded wire, sheathed vinyl cord or cable (2 conductors). See the installation manual of the optional controllers for centralized control to be connected for further details.

#### <Wiring to Connected Units>

#### Control Output

Terminals W1 - W4 are non voltage contacts used in normal operation to output operation display (W1 and W2) and error display (W3 and W4) signals.

| Ry                             | 1 and Ry2 Contact Specification | าร           |
|--------------------------------|---------------------------------|--------------|
| Voltage                        | Max. current                    | Min. Current |
| 1~50Hz 220-240V<br>1~60Hz 220V | 2A                              | 1mA          |
| <del></del> 5-24V              | 3A                              | 1mA          |

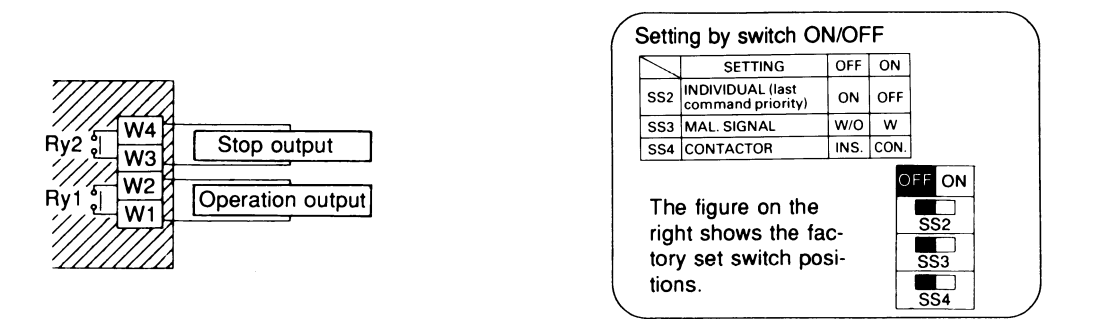

Output modes include instantaneous output and constant output. Mode is changed at the contactor switch (SS4). (Factory set: INS)

C : 2PA53853

#### **Monitor Input**

Wire as explained here following, depending on whether input carries a voltage (VOLT.) or not (NON VOLT.). Make the VOLT/NON VOLT. setting at the monitor input changeover switch (SS1).

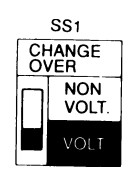

#### (For Voltage Charged Input)

Set the monitor input changeover switch to VOLT. (Factory set: VOLT.)

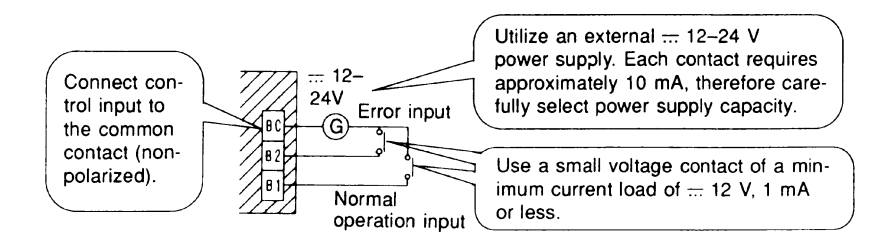

#### (For Non Voltage Input)

Set the monitor input changeover switch to NON VOLT. (Factory set: VOLT.)

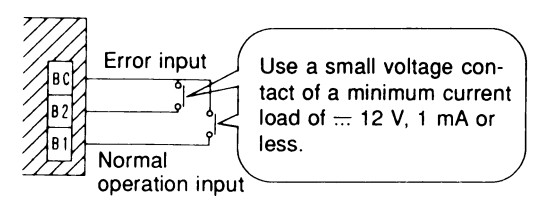

① Switch the malfunction signal switch (SS3) according to needs (Factory set: W/O [OFF]). Set the switch to W (ON) to display errors even if no operation feedback from the indoor unit is available, for example, when power to the indoor unit is OFF. Together, set the individual switch (SS2) to OFF (ON).

#### Note:

- This switch is ineffective when SS2 is set to ON (OFF).
- The optional controller display will change, as shown on the right, depending on the monitor input state and the malfunction signal switch (SS3) setting.
- After switching the optional controller from stop to operation, it will take from 10 to 30 seconds before the optional controller display will indicate an error.

| (SS3) Malfunction | Optional Controller Display at Command Output |                     |                    |  |  |  |
|-------------------|-----------------------------------------------|---------------------|--------------------|--|--|--|
| Signal            |                                               | Monitor Input State |                    |  |  |  |
|                   | Operation Input ON                            | Operation Input OFF | Error Input ON     |  |  |  |
| W                 | Operation Display                             | Error (A1 Display)  | Error (A1 Display) |  |  |  |
| W/O               |                                               | Operation Display   |                    |  |  |  |

2PA53853

② Set the group No. at the central control group No. setting switches (RS1 and RS2). Refer to the below table to set group No. Group No. increases in the order of 1-00, 1-01 ... 1-15, 2-00, ... 4-15. Refer to the installation manual of the optional controller.

RS1 Switch Setting and Upper Group No. Position

| Position  | 0 | 1 | 2 | 3 | 4 | 5 | 6 | 7 | 8 | 9 |
|-----------|---|---|---|---|---|---|---|---|---|---|
| Group No. | _ | 1 | 2 | 3 | 4 | — | — | — | — | — |

RS2 Switch Setting and Lower Group No. Position

|           | 0  |    |    | •  |    |    |    |    |    |    |    |    |    |    |    |    |
|-----------|----|----|----|----|----|----|----|----|----|----|----|----|----|----|----|----|
| Position  | 0  | 1  | 2  | 3  | 4  | 5  | 6  | 7  | 8  | 9  | А  | В  | С  | D  | Е  | F  |
| Group No. | 00 | 01 | 02 | 03 | 04 | 05 | 06 | 07 | 08 | 09 | 10 | 11 | 12 | 13 | 14 | 15 |
|           |    |    |    |    |    |    |    |    |    |    |    |    |    |    |    |    |

#### Make Settings before Turning ON The Power.

#### Note:

Group number need not be set on this adaptor during individual use with either a wiring adaptor for electrical appendices or a schedule timer. Setting is automatic.

Ex. Setting group No. 1-15

First and second group No.s are indicated as below.

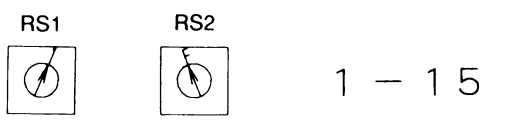

Upper No.: 1 Lower No.: F Upper No. Lower No.

#### **Power Supply Wiring**

Power supply can be selected from a 1~50 Hz 220-240V source and a 1~60 Hz 220V source. Check power supply specifications and properly wire the source to the adaptor.

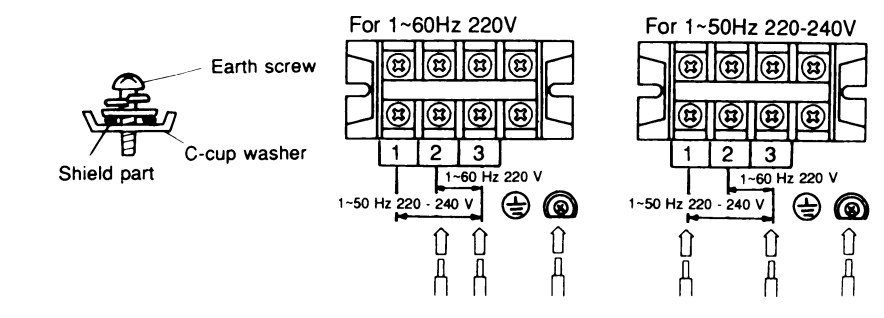

#### Note:

- Ground wires as shown in the figure on the right.
- The adaptor may malfunction or be damaged if improperly wired.
- The fuse is designed for short-circuit protection (Overcurrent protection). Therefore, it may not offer sufficient protection against improper voltage.

2PA53853

# 22. DIII-NET Expander Adaptor

# 22.1 DTA109A51

| Adaptor | PCB support         | × 4 |  |
|---------|---------------------|-----|--|
|         | Clamp               | ×3  |  |
|         | Installation Manual | × 1 |  |
|         |                     |     |  |

# General description of system

The adaptor allows easy system expansion as long as restrictions are observed.

1. The below systems can be controlled on the Super Wiring System when using the adaptor.

(1) Up to 1024 units can be centrally controlled in 64 different groups. (2) Wiring restrictions (max. length : 1000m, total wiring (With 2 central remote controllers, up to 1024 units can be controlled in 128 groups. Restrictions on the number of units that can be connected to the Super Wiring System apply to each adaptor. The adaptor

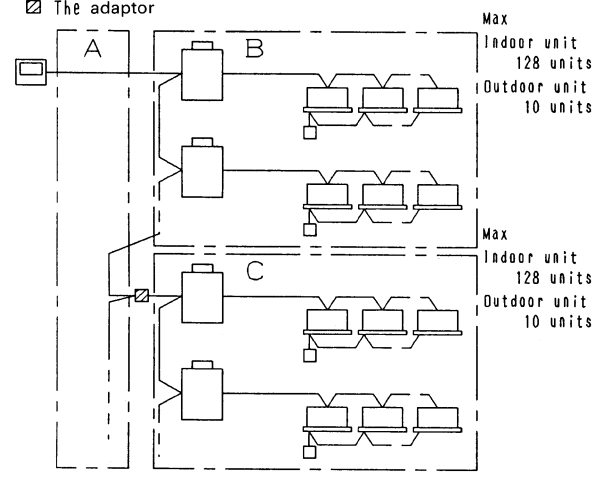

A maximum of 128 indoor units and 10 outdoor units can be connected in each group B and C.

length: 2000m, max.number of branches: 16) apply to each adaptor.

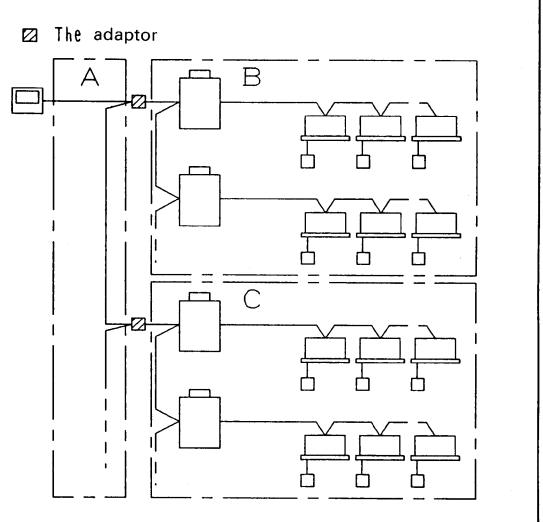

Each group A, B and C can have a maximum wiring length of 1000m, total wiring length of 2000m and a maximum 16 branches.

C: 1P013360

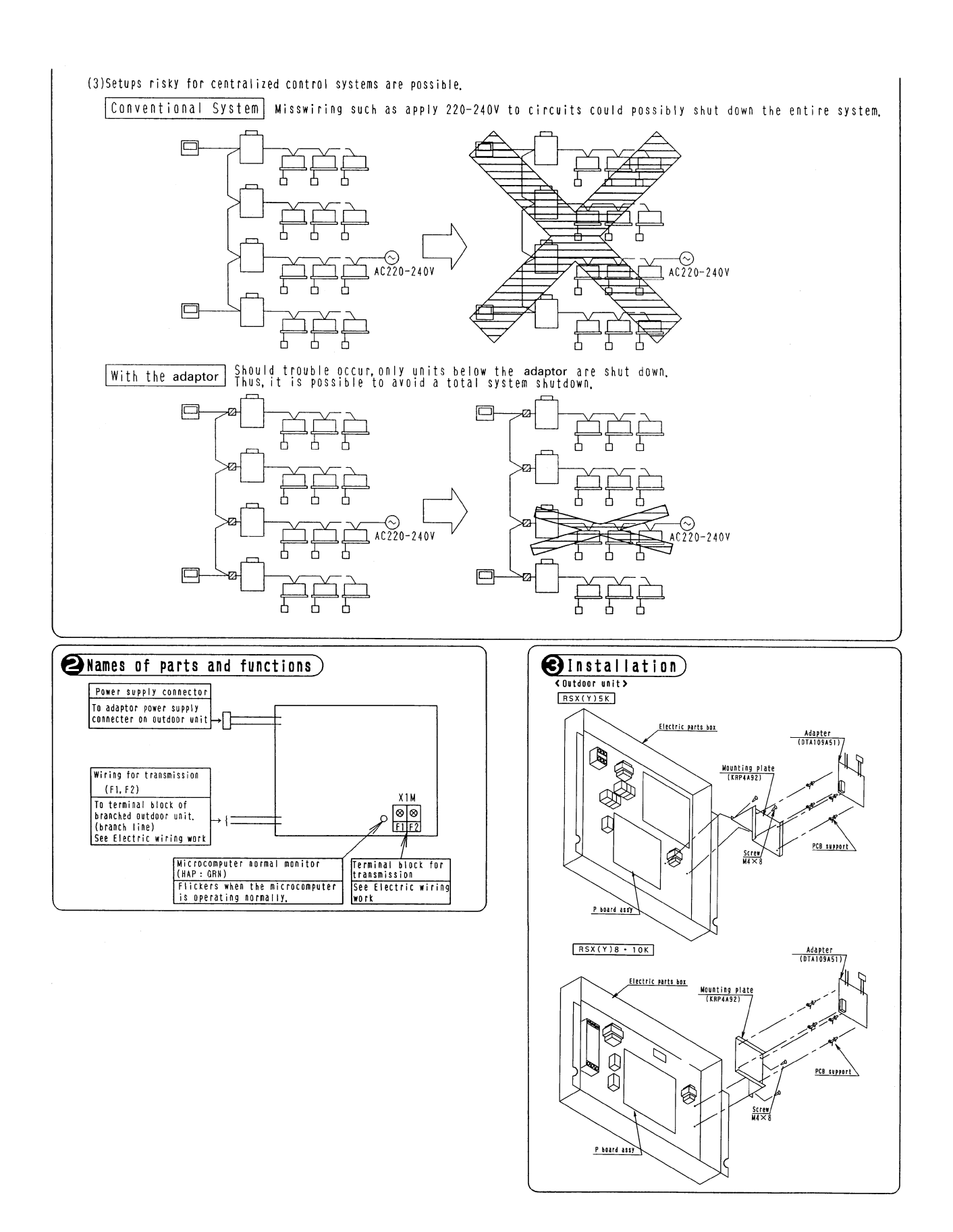

C: 1P013360

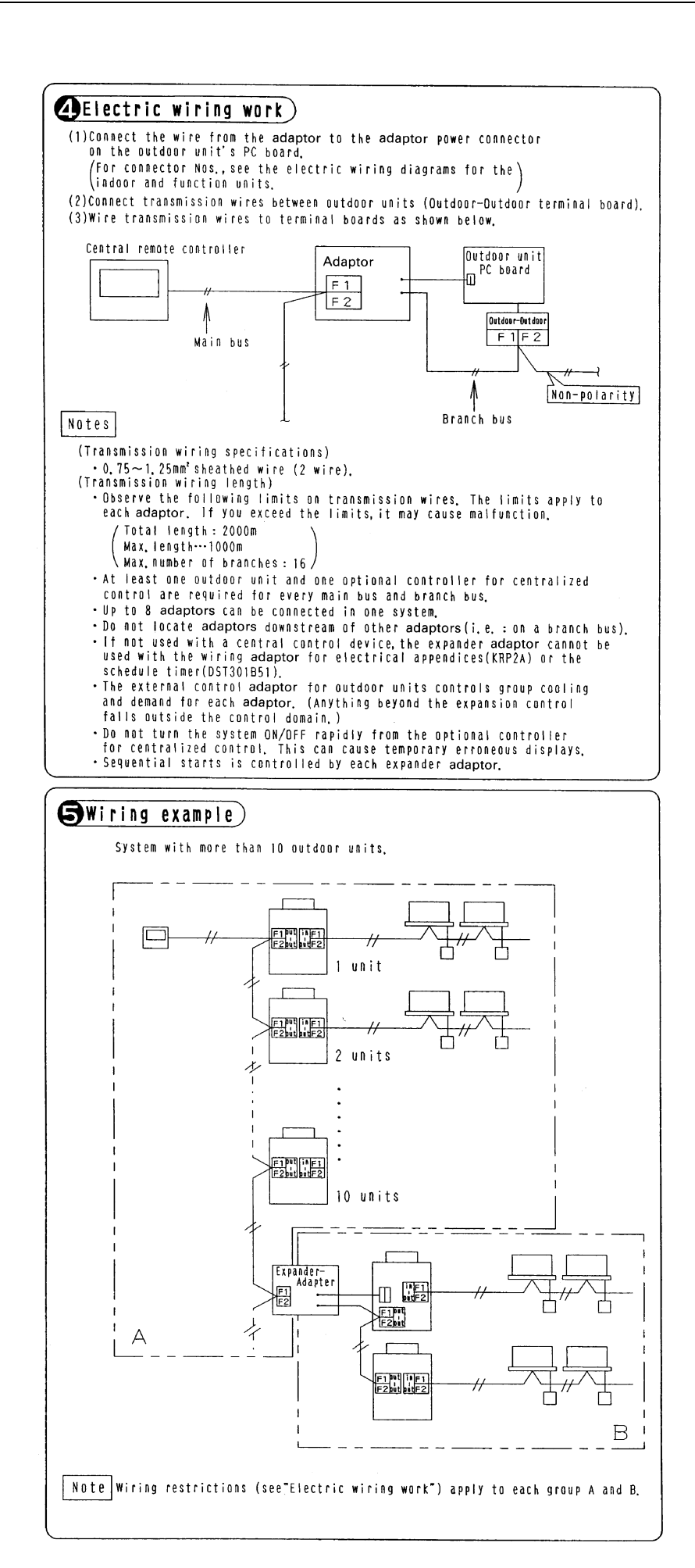

C: 1P013360

# 22.2 KRP4A92

Mounting Plate for DTA109A51

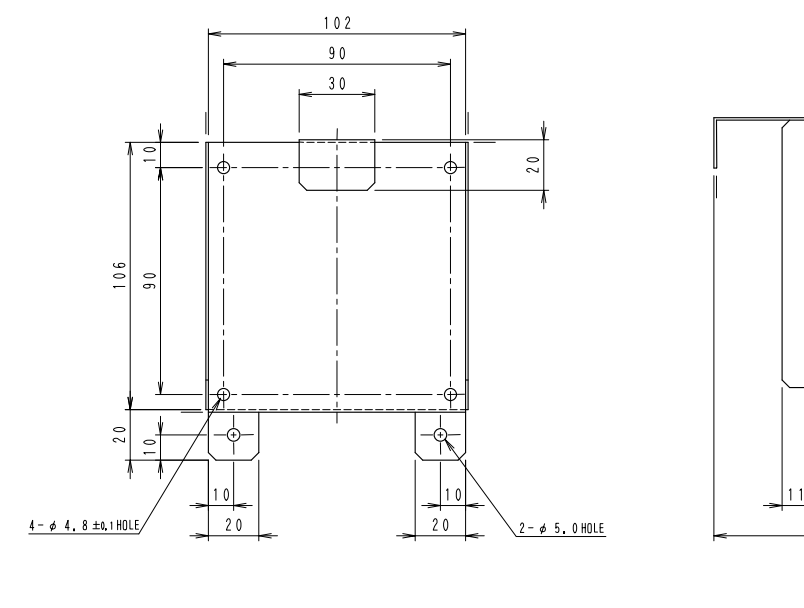

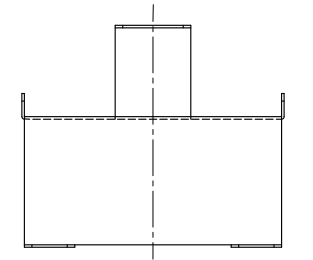

NOTE)CHAMFERS OF CORNERS NOT SPECIFIED : C3. 3P022630B

50

. 88

# 23. intelligent Touch Controller

# 23.1 DCS601C51

## 23.1.1 Feature and Specification

This controller is a central remote controller offering higher functions than those of the previous controller DCS302C(A)61, and easier operation.

Up to 64 groups of indoor units may be connected to 1 unit of this controller.

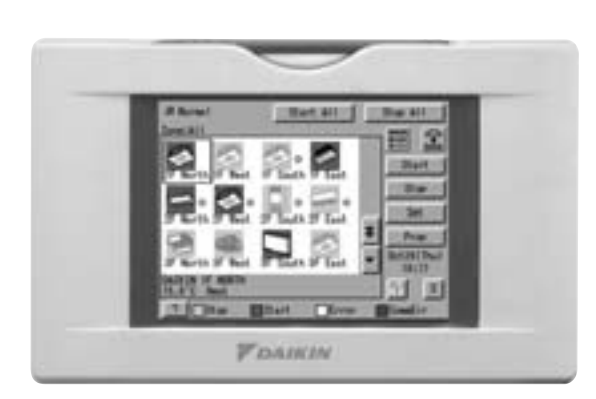

This controller aims to be a product positioned between the current central controlling device (central controller DCS302C(A)61) and the controller intelligent-manager for large scale buildings (in both the viewpoints of application area and functional grade), and is a central controller most suitable for middle and small size buildings.

- < Products Features >
- 1. High Level Functions
  - Annual schedule control
  - Electricity proportional distribution function (option)
  - Air net function (DCS601C51 only)
- 2. Easy Operation
  - Color liquid crystal
  - Icon display
  - Touch panel application
  - Air conditioner name and zone name input available
- 3. D-III NET x 1 line (64 units)
- 4. Saving expenses
  - Controlling personnel not required (saving control expenses)
  - Energy saving schedule
  - Functions equal to those of a compact monitor panel

#### Specification

| Power                       |                     | AC100 - 240V 50/60Hz                                         |
|-----------------------------|---------------------|--------------------------------------------------------------|
| Power consumption           |                     | 10 W maximum                                                 |
| Force stop input            |                     | Normally-open contact<br>Contact current approximately 10 mA |
| Operating temperature range | Ambient temperature | 0°C~40°C                                                     |
|                             | Ambient humidity    | 85%RH (Non condensing)                                       |
| Storage temperature range   | Ambient temperature | -10°C~50°C                                                   |
|                             | Ambient humidity    | 85%RH (Non condensing)                                       |
| Size                        |                     | 230×147×107 (W×H×D)                                          |
| Weight (Mass)               |                     | 1.2kg                                                        |

#### Dimension

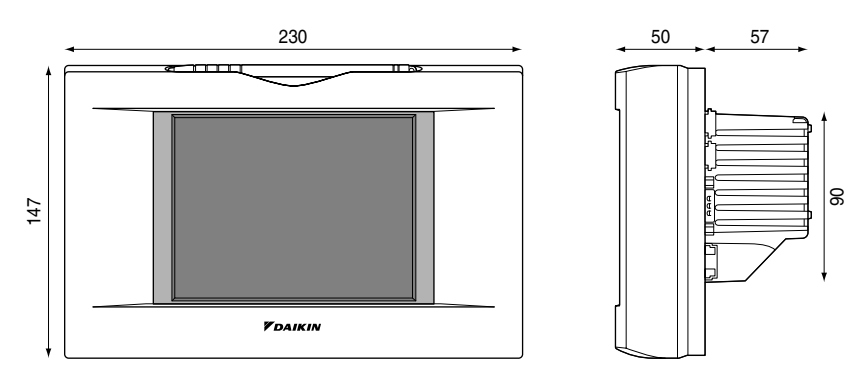

The specification and appearance of the product may be modified for improvement without prior notice.

C: 3P073677-12R

Unit:mm

#### Operation Menu

intelligent Touch Controller is capable of starting/stopping of the operation by the group or zone. Collective starting/stopping is also available.

#### Air Conditioner Detail Setup

Temperature setting, switching between temperature control modes, switching of speed and direction of wind and remote control mode setting are available by the group, by the zone or collectively.

#### Monitoring of Various Information on Indoor Units

Information on operation such as the operation mode and temperature setting of the indoor units, maintenance information including the filter or element cleaning sign, troubleshooting information such as error codes can be displayed by the group or the zone.

#### Diversified Operation Modes

Operation can be controlled both with the main unit and the remote control to provide diversified operation management. Setting with the main unit allows the following remote control settings by the group, by the zone or collectively:

1. Start/Stop

2. Operation Mode

3. Temperature Setting :(Remote control) Inhibited :(Remote control) Permitted

:(Remote control) Inhibited :(Remote control) Permitted :Priority (Remote control) Inhibited

**Zone Control Simplifying Complicated Setting Operations** 

Up to 64 groups can be controlled with the intelligent Touch Controller.

More than one group can be consolidated into a zone, which can be registered, to allow the following settings by the zone. This eliminates the need for repeating the same setting operation for each group. Function to allow collective setting for all groups is also available.

:(Remote control) Permitted

- · Start/stop
- · Temperature setting
- · Switching between operation modes
- $\cdot$  Setting of direction and fan speed
- · Disabling/enabling the remote control

#### Detailed Scheduled Operation Control

The intelligent Touch Controller allows detailed scheduled operation by the group, by the zone or collectively. Up to 8 options for annual schedule can be set. Each schedule can include four types of plans: for Monday, Tuesday... Sunday, Special day 1~10, Special days 1 and Special days 2. Each of the plans allows setting of up to 16 operations.

#### Handy Automated Control

The intelligent Touch Controller can do the following.

- Change Over Settings : automatically switches between cooling and heating according to the room temperature.
- · Temperature Limit Setting : Prevents the temperature from rising too high or too low in unmanned rooms.
- $\cdot$  Heating Optimization Settings : stops uncomfortable hot air from blowing when the heating the thermo. is

off.

**Control Systems** 

## 23.1.2 System Overview

OH10-01

This intelligent Touch Controller is capable of controlling / monitoring up to 64 groups of indoor units henceforth termed group(s).

Main functions of the intelligent Touch Controller :

- 1. Collective starting / stopping of operation of the indoor units connected to the intelligent Touch Controller.
- 2. Starting / stopping of operation, temperature setting, switching between temperature control modes and enabling / disabling of operation with the hand-held remote control by zone or group.
- 3. Scheduling by zone or group.
- 4. Monitoring of the operation status by zone or group.

Indoor unit

- 5. Display of the air conditioner operation history.
- 6. Forced STOP contact input from a central monitoring panel (no voltage, normally open contact).
- 7. Power distribution of the air conditioners. (With the optional DCS002A51)

Up to 16 units

- \* A group of indoor units include :
  - (2) One indoor unit controlled with one or two remote controls. (1) One indoor unit without a remote control.

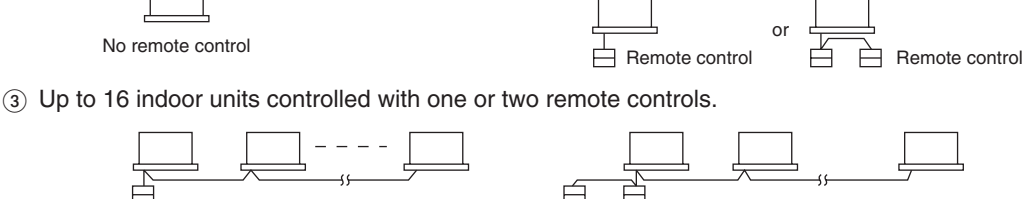

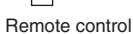

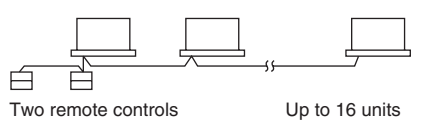

- \* Zone control with the intelligent Touch Controller
- \* Zone control, which allows collective settings for more than one group, is available with the intelligent Touch Controller, which facilitates the setting operations.

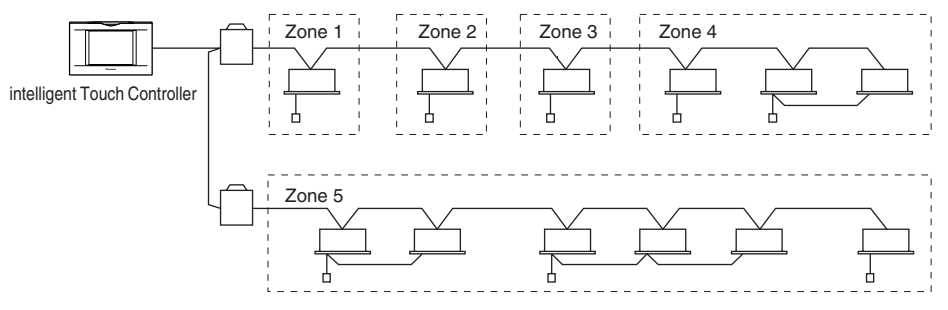

- One setting commands all of the units in one zone.
- Up to 128 zones can be set with one intelligent Touch Controller. (The maximum number of groups in one zone is 64.)
- Groups can be zoned at will with the intelligent Touch Controller.
- Units in one group can be divided into more than one zone.

EM04A055D

### 23.1.3 Double intelligent Touch Controllers

Using two intelligent Touch Controllers allows central control of indoor units from different places.

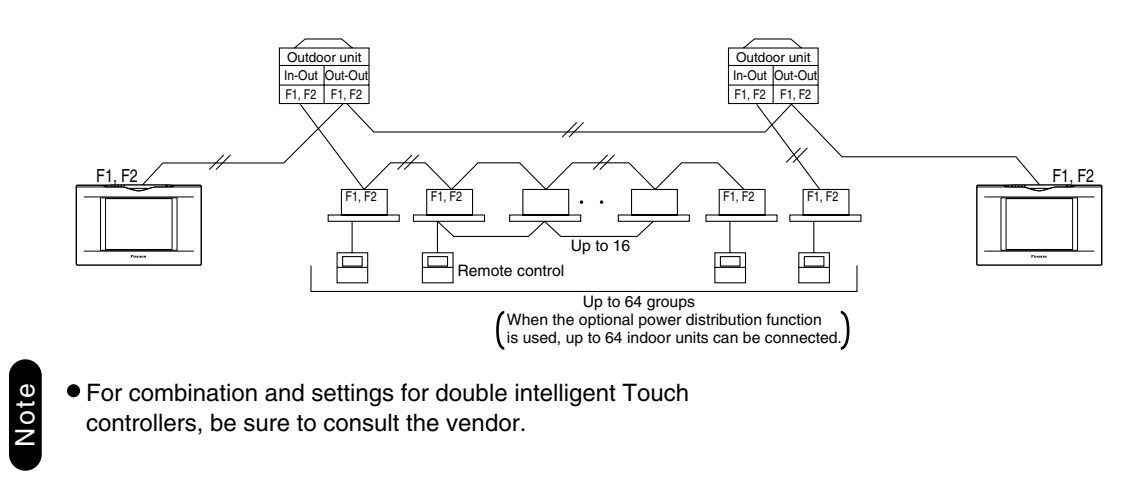

### 23.1.4 Options

Connecting Unification adaptor allows using the contact for normal and abnormal operation signal and collective start/stop with a contact. For details, contact the vendor you purchased the product from. Also, by connecting D III NET-plus adaptor, it is possible to operate and monitor the indoor units of 64 groups (intelligent Touch Controller plus D III NET - plus adaptor - 128 groups in total) additionally.

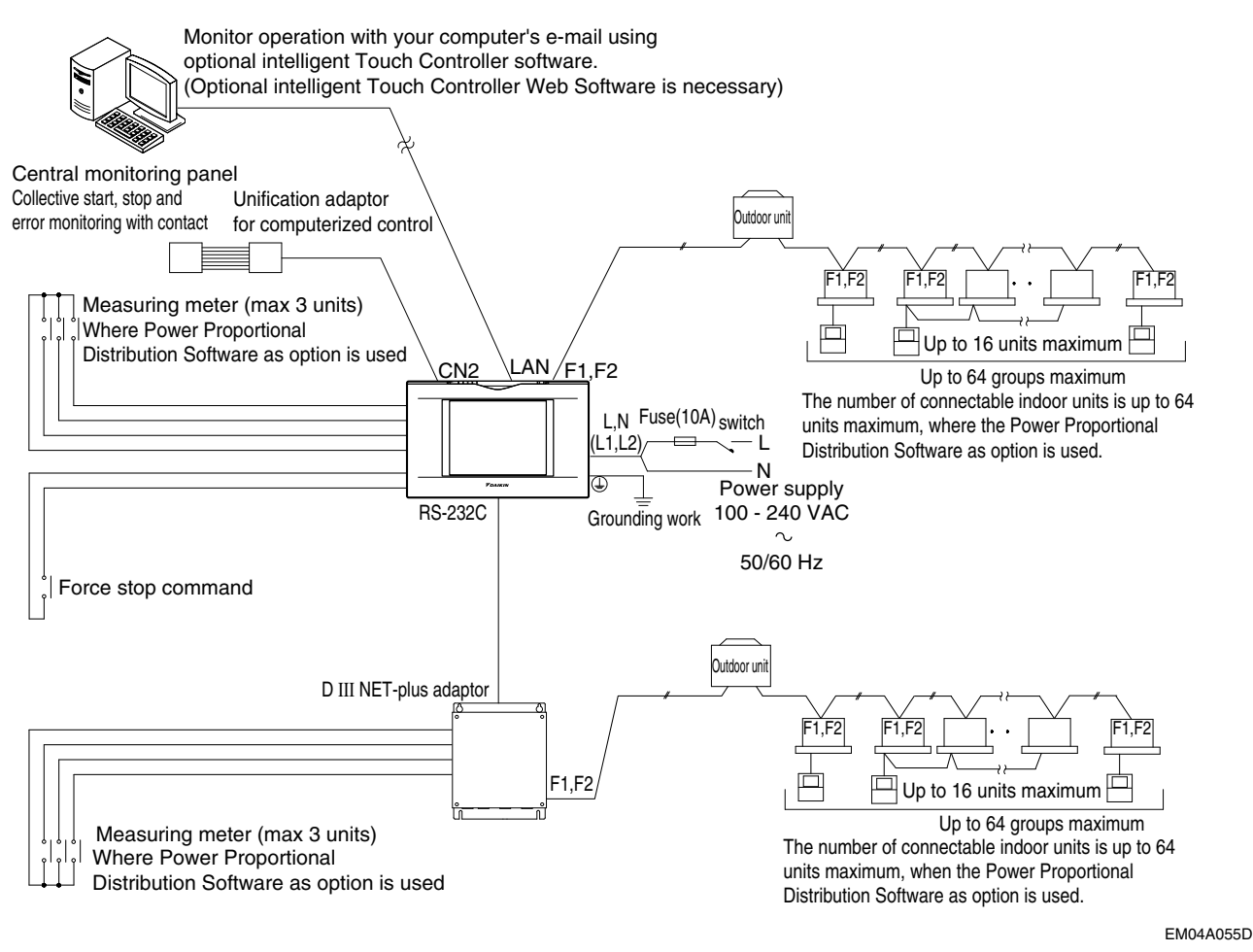

## 23.1.5 Part Names and Functions

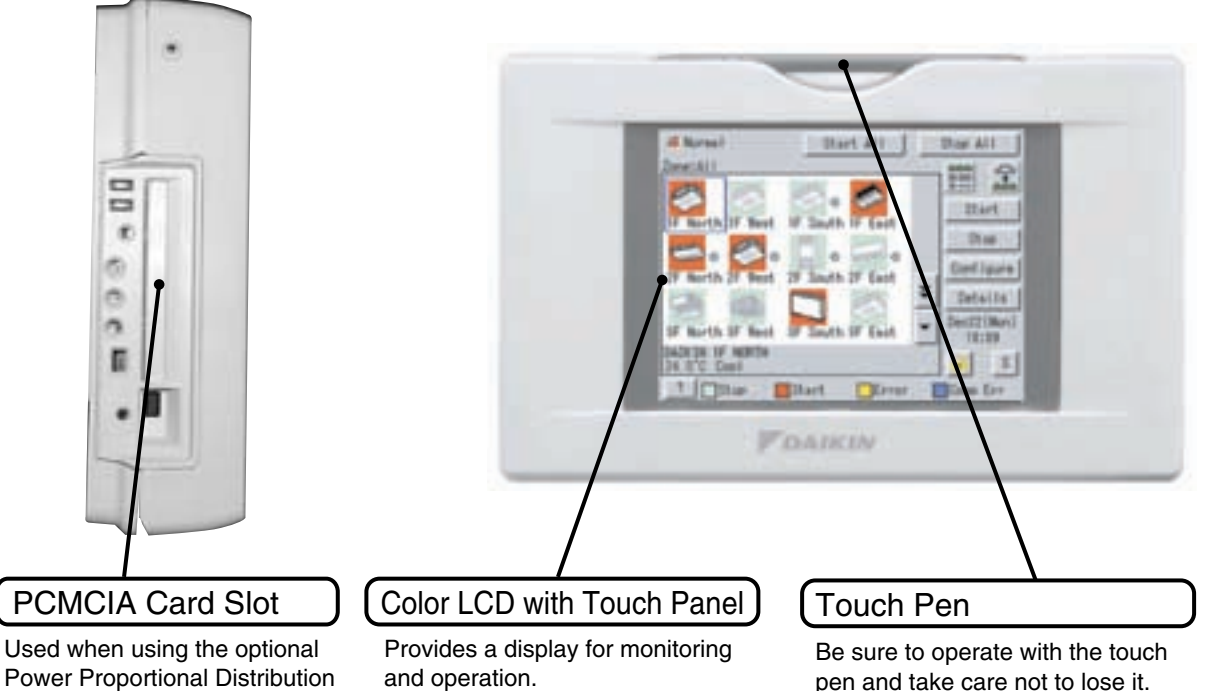

Monitoring display should be

operated with the touch pen.

Be sure to use the touch pen

provided for operation.

Power Proportional Distribution (DCS002C51) or updating the intelligent Touch Controller software to a newer version and downloading the other data.

# Note

• You must always use the provided touch pen as any other object can damage the panel. Be sure to use the touch pen for operation.

Be sure to operate with the touch pen and take care not to lose it. In the event it is lost, contract your dealer.

Use the touch pen for operation.

2

**Control Systems** 

EM04A055D

### 23.1.6 Terminals on the Back of intelligent Touch Controller

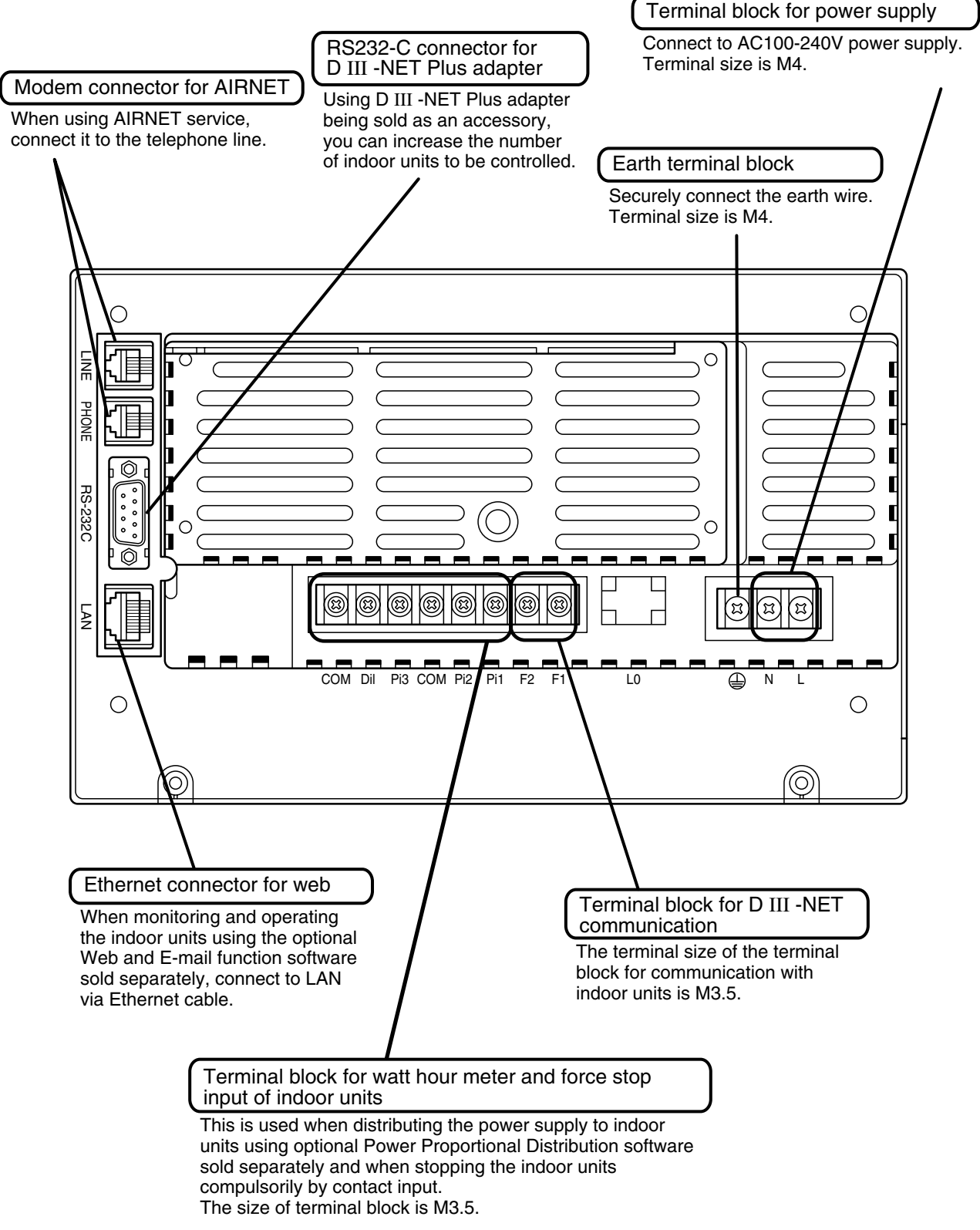

EM04A055D
## 23.1.7 Part Names on the Monitoring Screen and the Functions

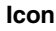

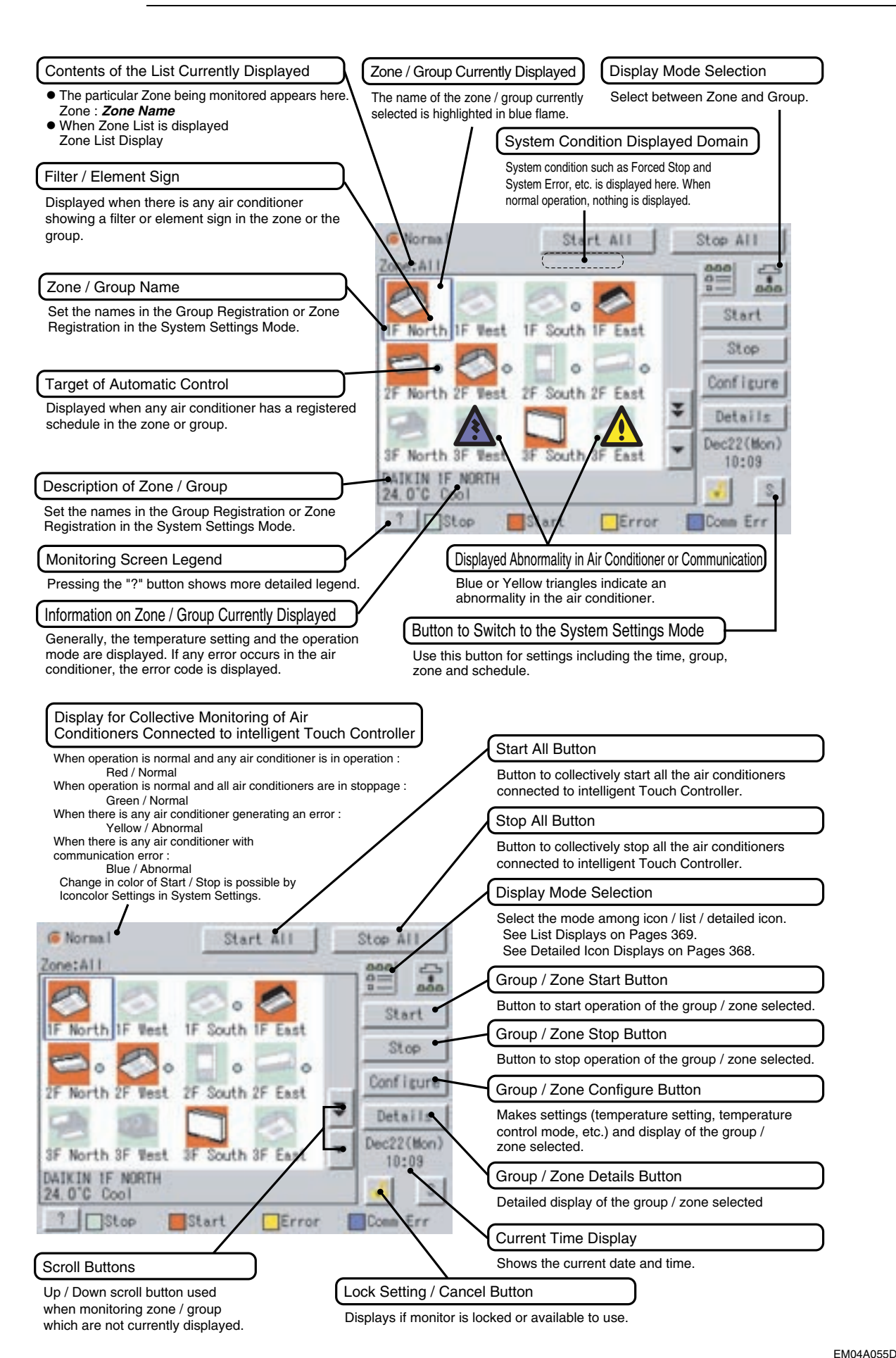

2

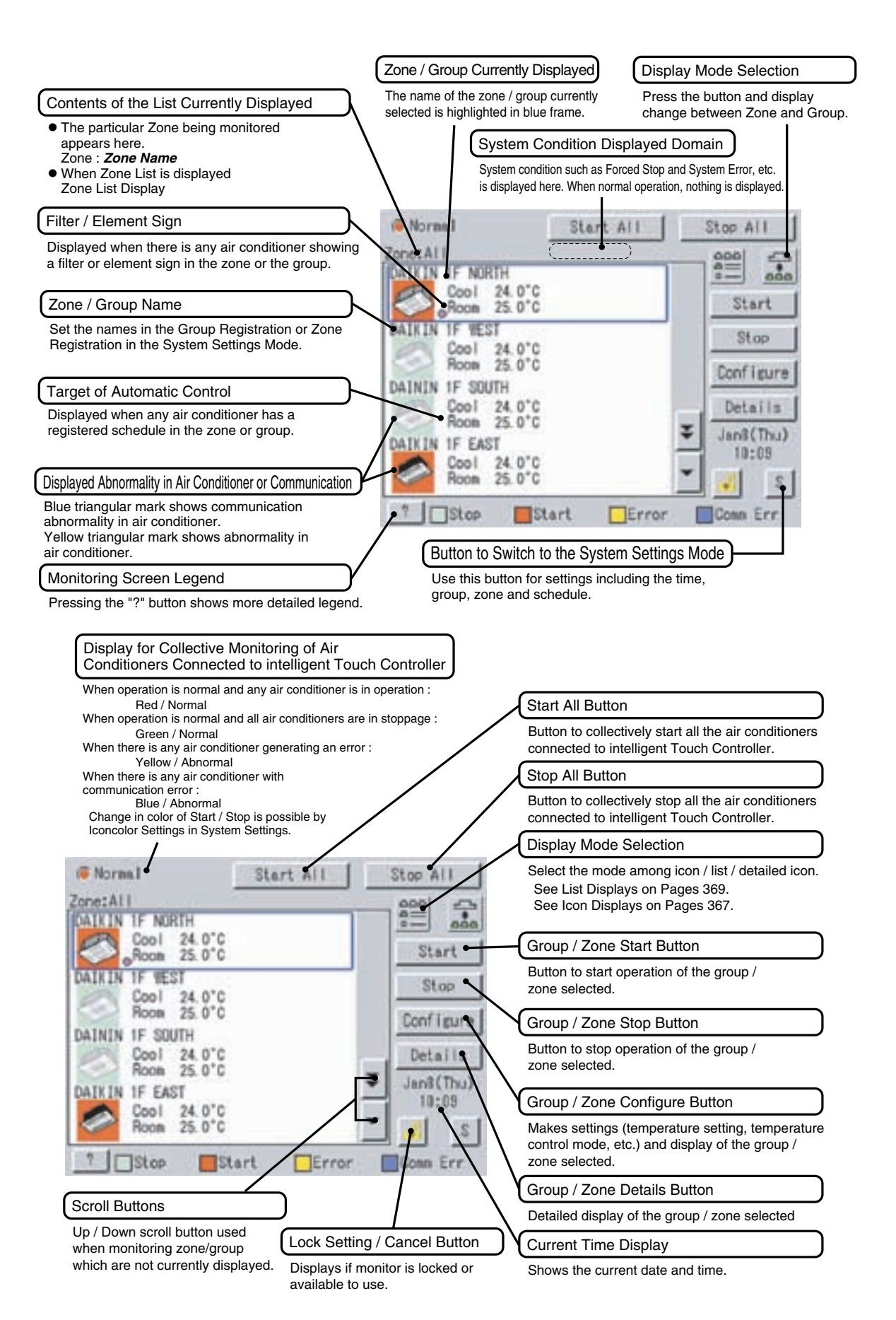

EM04A055D

List

Zone / Group Currently Displayed **Display Mode Selection** The name of the zone / group currently Press the button and display selected is highlighted in light-blue. change between Zone and Group. System Condition Displayed Domain Contents of the List Currently Displayed System condition such as Forced Stop and When Group List is displayed System Error, etc. is displayed here. When Zone : Zone Name normal operation, nothing is displayed. When Zone List is displayed Zone List Normal art All Stop All 5 Zone / Group Name Zone:All 0 Set the names in the Group Registration or Name Sta Setpot Mode Zone Registration in the System Settings Mode. 24.0°C IF North Cool Start E Bent Coo 24.0°C 24.0°C South Target of Automatic Control A Cool Stop Cool 4.5 Displayed when any air conditioner has a registered schedule in the zone or group. 24.0°C 24.0°C 22F North Cool 2F Configure Best Cool South 24.0 Ċ Cool Filter / Element Sign 24.0 22F East Cool Details □3F North 24.0°C Cool Displayed when there is any air conditioner Dec22(Mon) □3F Best Bypass showing a filter or element sign in the zone or the SF South Cool 24.0°C 18:17 aroup. Monitoring Screen Legend Stop Start Error Con Pressing the "?" button shows more detailed legend. Button to Switch to the System Settings Mode Use this button for settings including the time, group, zone and schedule. Display for Collective Monitoring of Air Conditioners Connected to intelligent Touch Controller Start All Button When operation is normal and any air conditioner is in operation : Button to collectively start all the air conditioners Red / Normal When operation is normal and all air conditioners are in stoppage : connected to intelligent Touch Controller. Green / Normal When there is any air conditioner generating an error : Stop All Button Yellow / Abnormal When there is any air conditioner with Button to collectively stop all the air conditioners communication error : connected to intelligent Touch Controller. Blue / Abnormal Change in color of Start/Stop is possible by **Display Mode Selection** Iconcolor Settings in System Settings. Select the mode among icon / list / detailed icon. S Norma l See Icont Displays on Pages 367. Start All Stop See Detailed Icon Displays on Pages 368. Zone:All Group / Zone Start Button -Name Stat Mode Setpot 24.0°C Button to start operation of the group / #1F North Coo Start DIF Test zone selected. Coo 0.0 24 C1F South A Cool Stop. IF East Cool Group / Zone Stop Button 24.0 0'0 2F North Δ Cool 2F Conf igure Button to stop operation of the group / Test Cool 24 'Ċ zone selected. 22F South A Cool 0 2F East 24 Ó °Ċ Cool Details Δ 24.0 □3F North Cool 'C Group / Zone Configure Button Dec22(Mon □3F Test Bypass SF South 24 18:17 Makes settings (temperature setting, temperature Cool control mode, etc.) and display of the group / zone selected Stop Star Group / Zone Details Button Er Erro Detailed display of the group / zone selected Scroll Buttons Current Time Display Up / Down scroll button used Shows the current date and time. when monitoring zone / group which are not currently displayed. Lock Setting / Cancel Button Left / Right scroll button to locate

Displays if monitor is locked or available to use.

EM04A055D

areas to monitor not visible on screen.

When wiring, cut off the power supply (using a local switch) and do not apply power until all work has been finished.

Wiring for power supply and Connecting wiring for D ${\rm I\!I\!I}$ -NET communication of indoor units

In order to perform centralized control of indoor units using this controller, connect the power wiring to terminals L and N, earth wire to earth terminal D and connecting wiring for D II-NET communication of air-conditioner (indoor unit and outdoor unit) to terminals F1 and F2 respectively as shown in the sketch below.

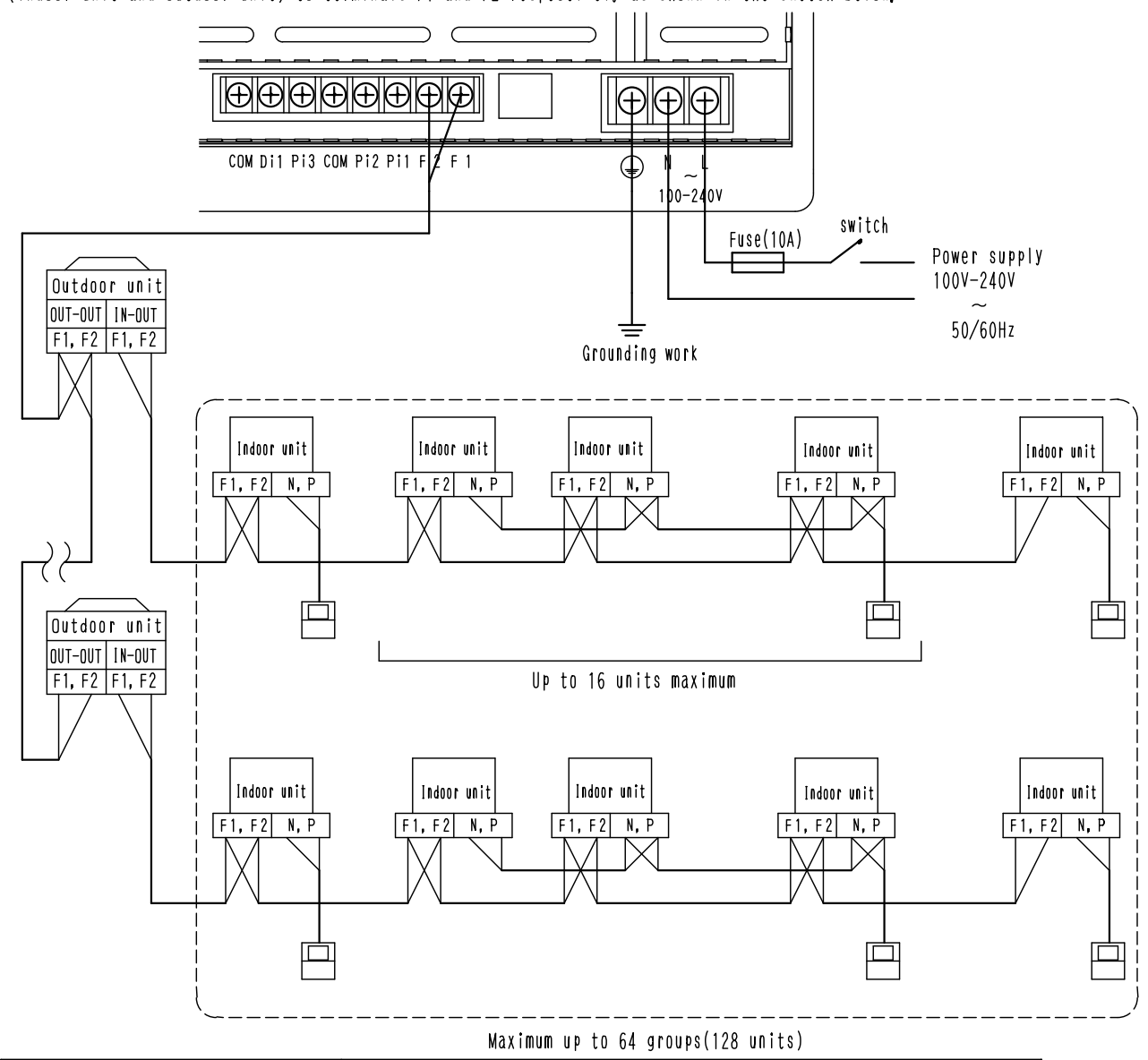

| Power cable wiring                                                             | 1. 25mm <sup>2</sup>                                                                                                    |
|--------------------------------------------------------------------------------|----------------------------------------------------------------------------------------------------|
| Fuse                                                                           | 10A                                                                                                    |
| Connecting wiring for DII- NET<br>communication of indoor and<br>outdoor units | 0,75 - 1,25 mm <sup>2</sup> vinyl cord or cable with sheath (2 wire)<br>Up to 1000 m maximum<br>(wiring length up to 2000 m maximum)<br>(When shield cable is used, the wiring length is available up to 1500m.)<br>For the type of electric wire, refer to the design guide. |

 Don't fail to perform installation of Grounding work. Ightning rod, and telephone grounding wire.
 Don't turn ON the power supply (front switch) until all the works are complete.
 The connecting wiring for communication of indoor and outdoor units is a connecting wiring for the control. Don't clamp these cables together with high voltage cables. Failure to observe this instruction would cause control error.
 Don't connect the power cable to F1, F2 terminal blocks. Wrong connection to these terminal blocks could result in damage and burning of the centralized control devices and of the electric parts of the indoor and outdoor units. This is very hazardous. Check each wired cable once more before turning DN the power switch.

## Wiring for force stop input and for electric power distribution

In order to stop the air-conditioner through force stop input, connect the wiring for force stop input to the terminals Di1 and COM as shown in the sketch below.

In addition, in order to calculate the electric energy using optional Power Proportional Distribution software, connect the wiring for electric energy to the terminals Pi and COM as shown in the sketch below.

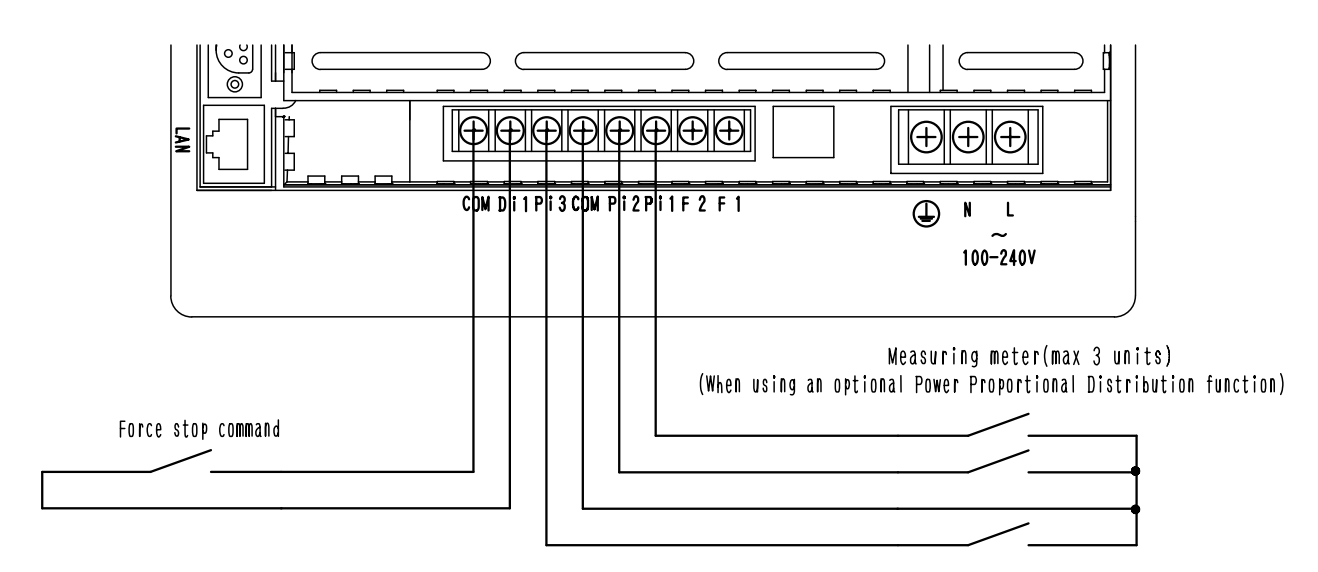

| Wiring for force stop input                 | <ul> <li>O. 75 - 1.25 mm<sup>2</sup>vinyl cord or cable with sheath (2 wire) up to 150m maximum</li> <li>When FORCE-STOP INPUT is kept ON, the indoor units connected thereto are unable to be operated because they are force-stopped.</li> <li>Use a contact which can guarantee minimum application load DC16V and 10mA.</li> <li>Use an instantaneous contact of 200msec or more in current feed time, where required.</li> </ul>                                                                                                    |
|---------------------------------------------|----------------------------------------------------------------------------------------------------|
| Weter wiring for power distribution(option) | <ul> <li>0.75 - 1.25 mm<sup>2</sup>vinyl cord or cable with sheath (2 wire) up to 150m maximum</li> <li>The number of connectable indoor units is up to 64 units maximum, where the Power Proportional Distribution Card as option is used.</li> <li>The measuring meters to be connected must meet the requirements specified below.</li> <li>To be a measuring meter with pulse oscillator. (pulse/kwh)</li> <li>Pulse band of 100msec or mores</li> <li>Measuring meter which uses semiconductor relay for pulse output and outputs pulses from non-voltage contact</li> </ul> |

### — ≪ CAUTION ≻—

• Don't clamp these cables together with high voltage cables. Failure to observe this instruction would cause control error.

- Terminals COM are inter-connected. Connecting to either one is allowed, but the number of cables connectable to one terminal is limited to 2 pieces.
- Don't connect the power cable to Pi, Di, COM terminal blocks. Wrong connection to these terminal blocks could result in damage and burning of the centralized control devices and of the electric parts of the indoor and outdoor units. This is very hazardous. Check each wired cable once more before turning ON the power switch.

### Connection to public telephone line

Connect to the telephone line in order to monitor the air-conditioner via AIRNET service. Connect to modular cable from the public telephone line to the upper connector with a stamping of LINE, and connect the modular cable of the telephone to the lower connector with a stamping of PHONE, as shown in the sketch below.

Don't clamp these cables together with high voltage cables. Failure to observe this instruction would cause control error.
 When using AIRNET service, it is necessary to use a

separate modem specified by us and enter into Maintenance Agreement with charge.

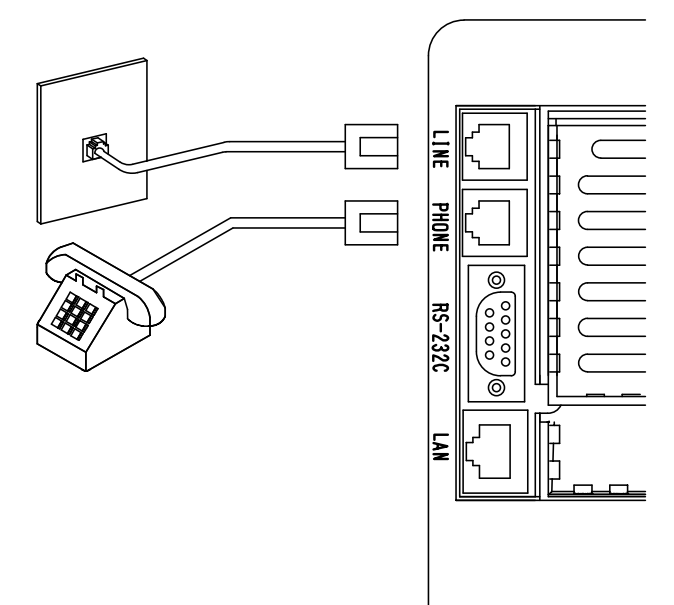

Connection to LAN

In order to monitor/control the air-conditioner using optional Web and E-mail function software sold separately, use a UTP cable to connect to LAN.

Connect the UTP cable to the Ethernet connector with a stamping of LAN.

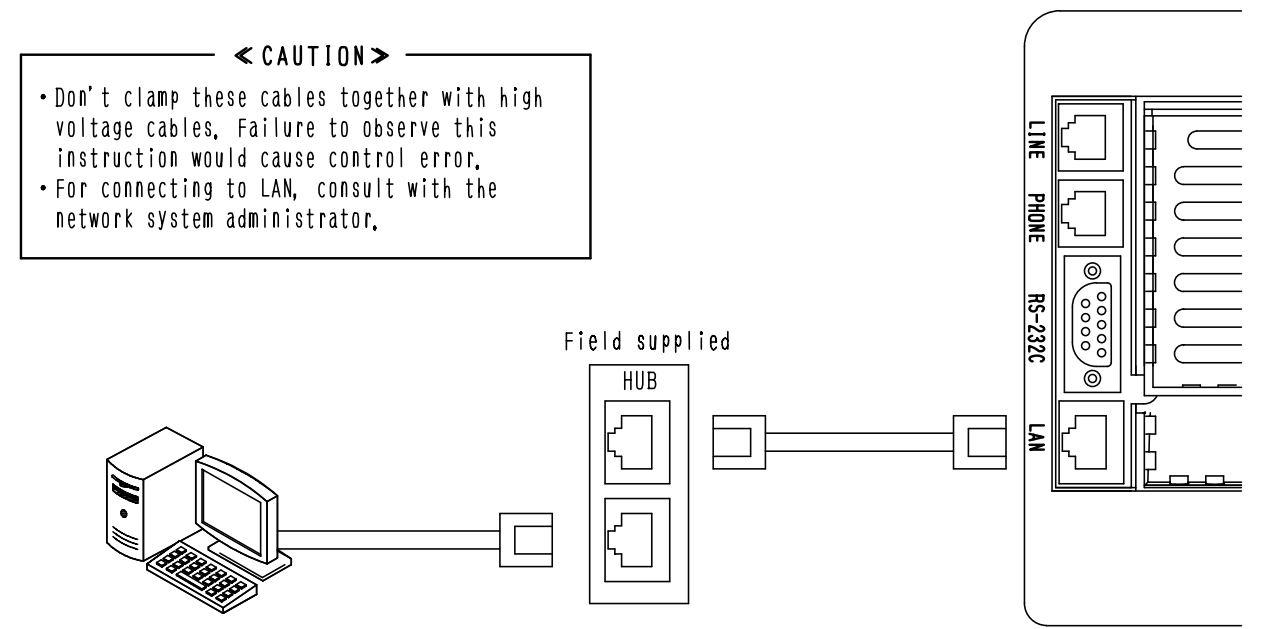

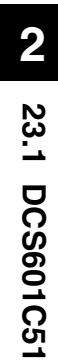

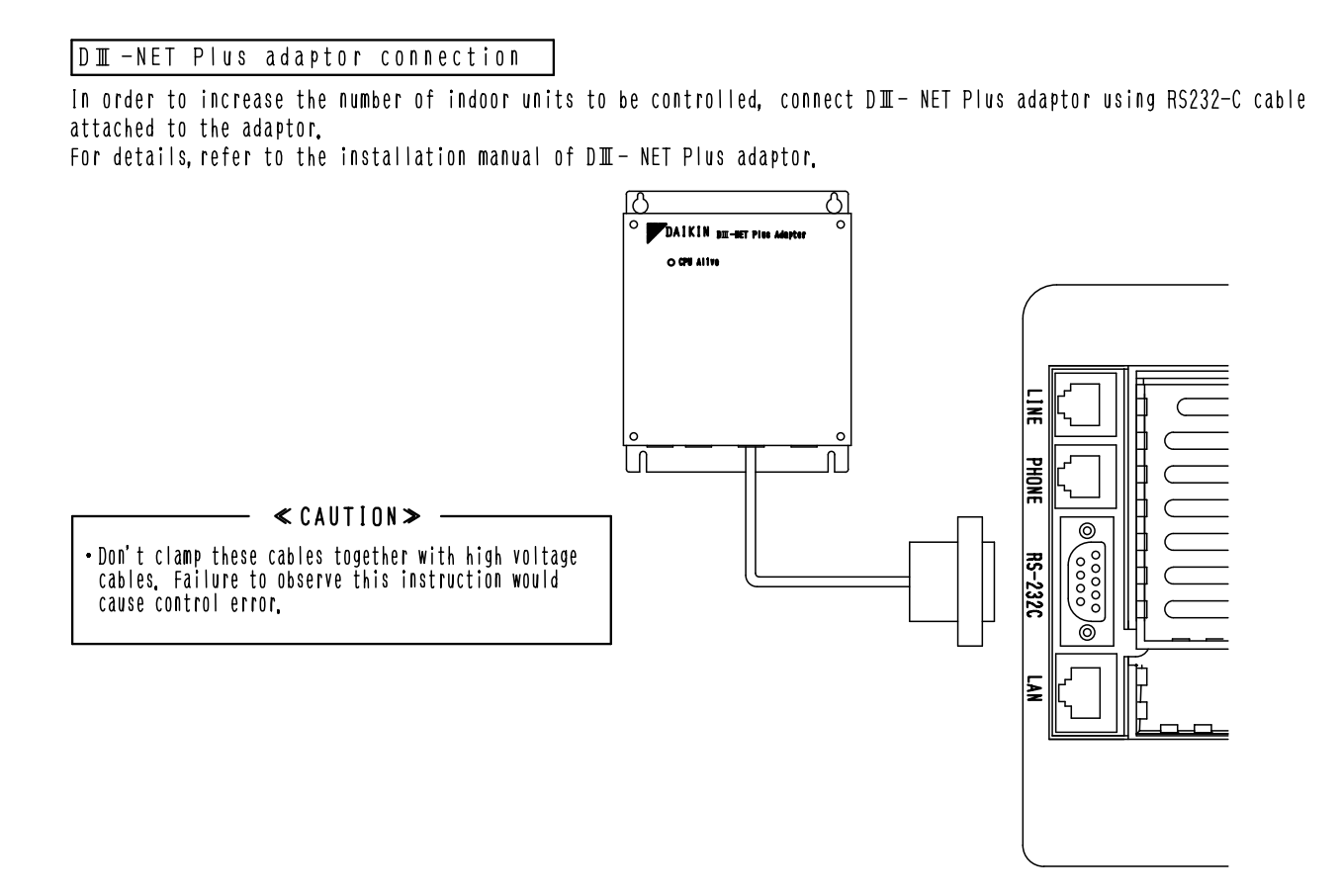

Connection for Unification Adaptor

In order to perform total start and stop/situation monitoring from central supervisory board, etc., connect a Unification Adaptor sold separately.

As shown in the sketch below, open the controller and connect the cable from the Unification Adaptor to CN2 connector located on the printed board on the lower case.

If you route the cable in the cable guide groove on the lower case, you can make a smart connection without any slack of the cable.

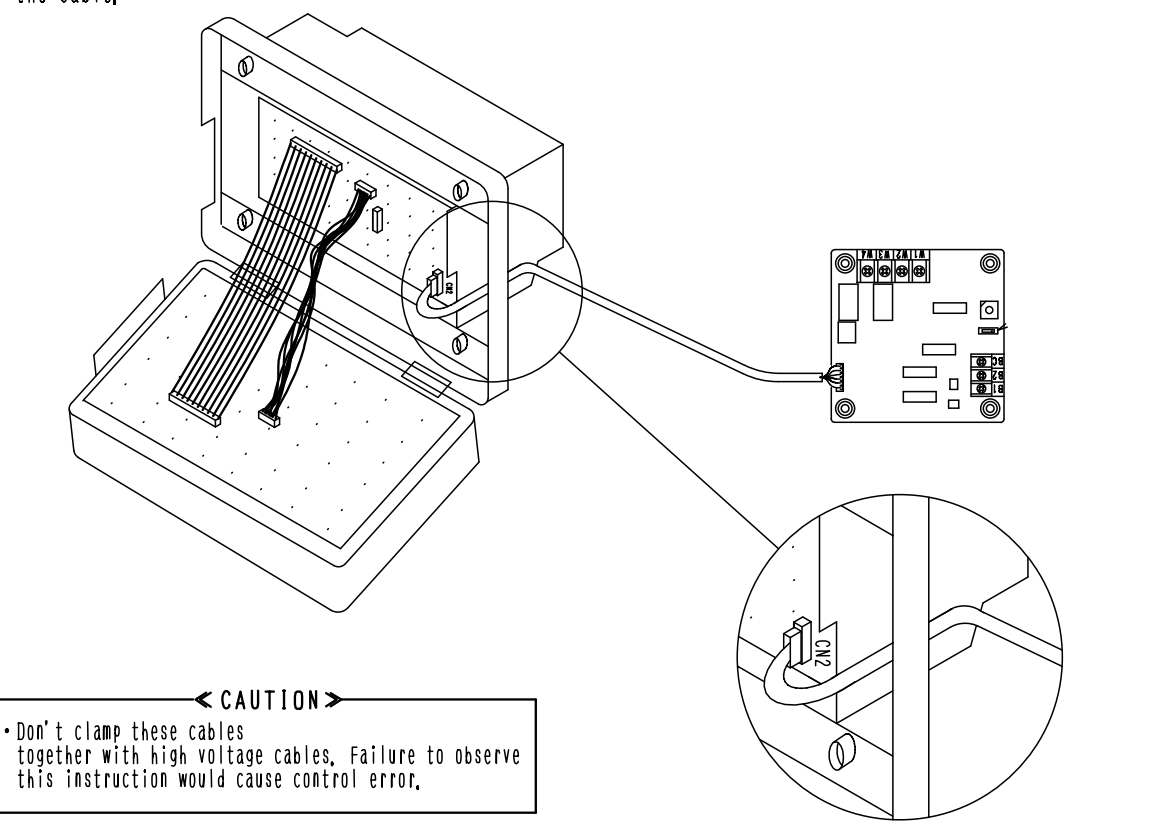

## 23.2 DCS002C51 — Power Proportional Distribution Software

| Function and Outline | Power Proportional Distribution Software, in combination with an existing intelligent Touch Controller, enables you to proportionally calculate and display the electricity amount used by an air conditioner per indoor unit.                                                                                                    |
|----------------------|----------------------------------------------------------------------------------------------------|
| Main Functions       | <ul> <li>Power proportional distribution results data can be saved for 12 months. (max. 12 months and 30 days)</li> <li>Per intelligent Touch Controller, power proportional distribution can be calculated for 64 indoor units maximum.</li> <li>When D III -NET Plus Adaptor is connected, power proportional distribution can be calculated for more 64 indoor units at maximum (a total of 128).</li> <li>3 Electric power meters at maximum can be connected to an intelligent Touch Controller.</li> <li>When D III -NET Plus Adaptor is connected, more 3 Electric power meters at maximum (a total of 6) can be connected.</li> <li>Power proportion distribution results data can be saved or down loaded via web access. Data is saved in the typical CSV computer format. Data is saved in the typical CSV computer format, so bills can be issued easily by use of a general purpose table calculation software package are available separately.</li> <li>The above functions of power proportional distribution are available on the optional web site software as well.</li> </ul> |

### Precautions

This system calculates electricity consumption by size of indoor units, run time, expansion valves status, suction temperature and the number of pulses from the power meters installed at the Outdoor Units.

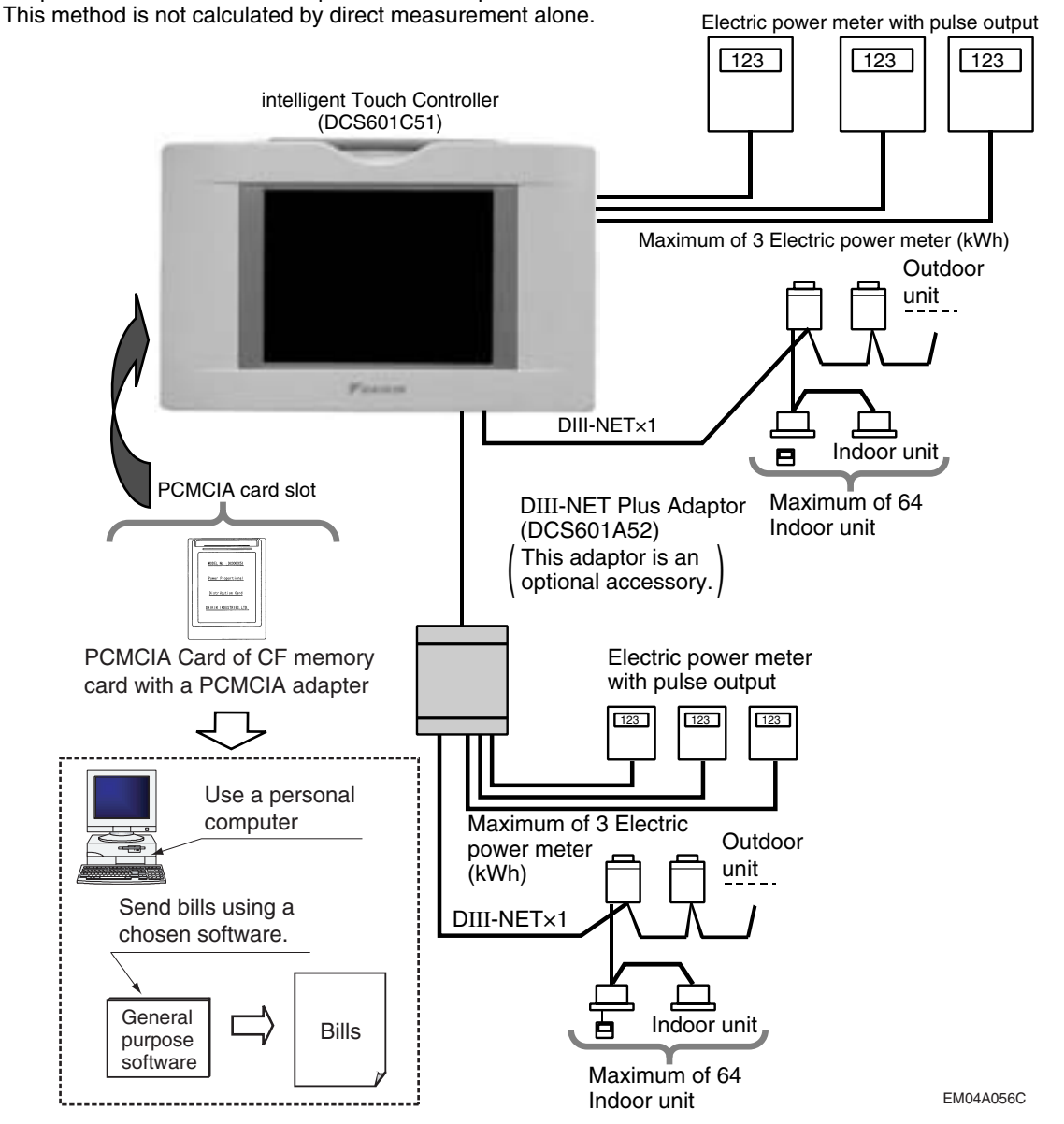

Checking Attachments

Power Proportional Distribution Card includes the following attachments.

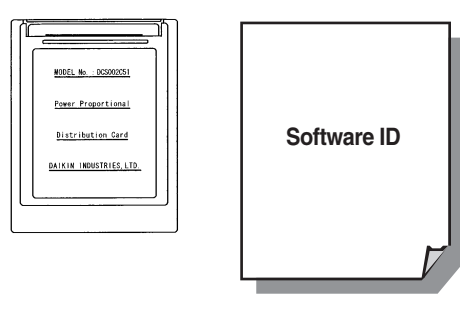

How to Connect

To activate the power proportional distribution function, it is necessary to set the program by use of the attached PCMCIA card and carry out a trial operation. Before use, consult your supplier.

EM04A056C

EM04A056C

## 23.3 DCS004A51 — Web Software

### **Functions and Outline**

Using this software enables you to operate and monitor air conditioners linked to the intelligent Touch Controller on the Windows PC, which is connected with the intelligent Touch Controller and the Ethernet communication (LAN).

\* The intelligent Touch Controller functions as a Web server to visit the Website of the intelligent Touch Controller through the Internet Explorer, which is incorporated in the PC like as its standard software, thus making it possible to operate and monitor the air conditioners.

Furthermore, through the use of a mail server, if a malfunction occurs in any of the air conditioners which are linked to the intelligent Touch Controller, it will be able to transmit mails to a pre-assigned address to alert you to the malfunction.

For further information, contact our sales representatives.

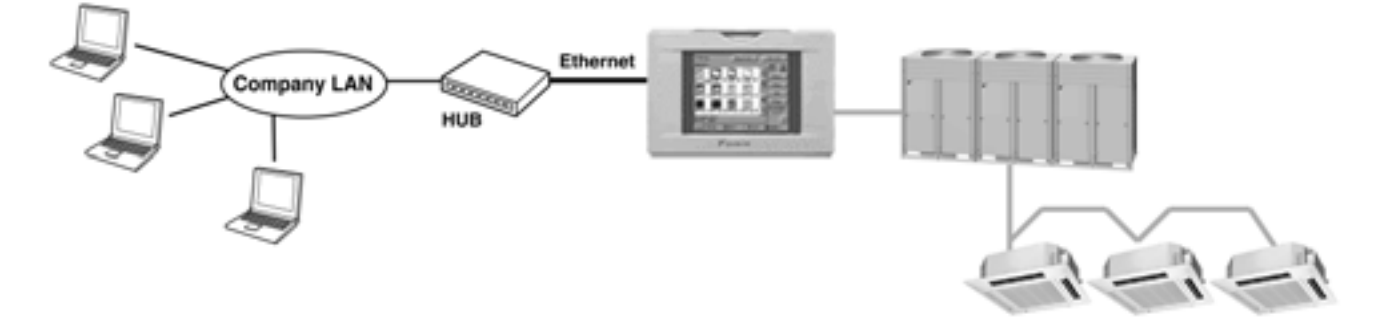

### Web Interface of the intelligent Touch Controller

### Permissions: Privileges Given to Each Login Name

There are two categories of login users: General User who can perform basic operations via the web interface and Administrator who can setup the system and change system settings.

### **Two Display Modes**

You can select the display mode from two modes during login process: the Basic mode which provides a simple and easy-to-use interface and the Advanced mode which allows you to use advanced settings options.

### Start/Stop Operation

You can uniformly start or stop all the devices in a group, a zone, or multiple zones at once.

### Advanced Settings for Air Conditioners

You can set temperature, operation modes, direction of air flow, air volume, and remote controller mode of all devices in a group, a zone, or multiple zones.

### Various Operation Modes

You can operate devices from a web interface, the intelligent Touch Controller console, or a local remote controller. Also the Administrator can permit or prohibit remote controller operations of devices in a specified group or zone using the web interface.

### **User Administration**

The Administrator can register or delete General Users who can operate air conditioners via the web interface, and also set/change his/her own password and General Users' passwords.

### **Scheduling Function**

The Administrator can precisely schedule operations for a specific group or zone of devices. Weekly schedule and 10 extra schedules can be created.

EM04A057D

# 24. intelligent Manager

#### 24.1 DAM602B51 / DAM602B52

## 24.1.1 Model Series (Factory in Charge)

| iPU Model Name | Number of units to be connected          | Number of<br>DIII-NET port | Number of<br>Digital input |
|----------------|------------------------------------------|----------------------------|----------------------------|
| DAM602B51      | 256 units                                | 4                          | 20                         |
| DAM602B52      | 128 units                                | 2                          | 20                         |
| Optional       | Model name                               |                            |                            |
| DAM002A51      | Power Proportional Distribution software |                            |                            |
| DAM003A51      | ECO software                             |                            |                            |
| DAM004A51      | Web software                             |                            |                            |

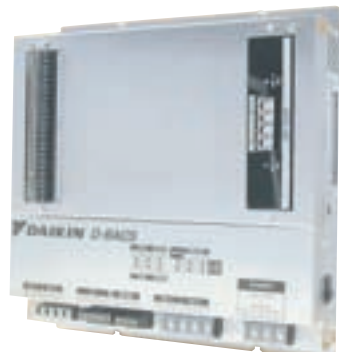

\* MADE IN JAPAN

## 24.1.2 Concept and Main Specifications

<Product concept>

- A/C monitoring panel targeting the simplified BMS market. The needs of the current i-Manager A/C monitoring panel will be covered continuously, and we make inroads into the BMS market by expansion of functions.
- Expansion of function to be realized by optional software. Customers can select required functions.

Price can be set up in accordance with required functions.

<Major Specification>

| Major modified functions                                                       |                                         | I-Manager II       | I-Manager III         |
|--------------------------------------------------------------------------------|-----------------------------------------|--------------------|-----------------------|
| Constitution of iPU (Number of III ports)                                      |                                         | 2,3,4 port version | 2,4 port version      |
|                                                                                | Power proportional distribution         | 0                  | DAM002A51 (option)    |
| ECO (Energy saving/Power limit control)                                        |                                         | 0                  | DAM003A51 (option)    |
| Individual control                                                             |                                         |                    |                       |
|                                                                                | Monitoring of abnormality *1            |                    | DAM004A51 (option)    |
| function                                                                       | Control setting *2                      |                    |                       |
|                                                                                | Power proportional distribution data *3 |                    |                       |
|                                                                                | Analog interlock function               |                    | 0                     |
| Corresponding with air cooled chillers and CHESBAC (Monitoring of AIRNET data) |                                         | _                  | 0                     |
| Number of control points of control group                                      |                                         | Max. 128 points    | Max. 1024 points      |
| Optimum starting control (from Jan/2007)                                       |                                         |                    | 0                     |
| Indication of history of operation source (from Jan/2007)                      |                                         | _                  | 0                     |
| Monitoring of continuous operation time                                        |                                         | 0                  |                       |
| Calendar                                                                       |                                         | Rotation           | 1-year use disposable |
| Use of built-in optional modem for AIRNET                                      |                                         |                    | 0                     |

\*1: E-mail communication function is included when the equipment is abnormal.

\*2: Schedule control setting, Set temperature control setting \*3: PPD software(DAM002A51) is required for the PPD data available on web.

2

## 24.1.3 Installation

| Please read these "SAFETY CONSIDERATIONS" carefully before installing this unit and be sure to install it<br>correctly. After completing the installation, make sure that the unit operates properly during the start-up operation.<br>Please instruct the customer on how to operate the unit and keep it maintained.<br>Also, inform customers that they should store this installation manual along with the operation manual for future<br>reference. This unit comes under the term "appliances not accessible to the general public". |  |  |  |
|----------------------------------------------------------------------------------------------------|--|--|--|
| Meaning of warning, caution and note symbols.<br>▲ WARNING Indication a potentially hazardous situation which, if not avoided, could result in death or serious injury.<br>▲ CAUTION Indication a potentially hazardous situation which, if not avoided, may result in minor or moderate injury.<br>It may also be sued to alect against unsafe practices.<br>▲ NOTE Indication situation that may result in equipment or property-damage-only accidents.                                                                                   |  |  |  |
|                                                                                                    |  |  |  |
| Ask your dealer or qualified personnel to carry out installation work. Do not try to install the machine by yourself.<br>Improper installation may result in electric shocks or fire.                                                                                                    |  |  |  |
| Perform installation work in accordance with this installation manual.<br>Improper installation may result in electric shocks or fire.                                                                                                    |  |  |  |
| Be sure to use only the specified accessories and parts for installation work.<br>Failure to use the specified parts may result in electric shocks, fire or the unit falling.                                                                                                    |  |  |  |
| Carry out the specified installation work after taking into account earthquakes,<br>Improper installation work may result in the equipment falling and causing accidents,                                                                                                    |  |  |  |
| Make sure that a separate power supply circuit is provided for this unit and that all electrical work is carried out<br>by qualified personnel according to local laws and regulations and this installation manual.<br>An insufficient power supply capacity or improper electrical construction may lead to electric shocks or fire.                                                                                                    |  |  |  |
| Make sure that all wiring is secured, the specified wires and used, and no external forces act on the terminal<br>connections or wires.<br>Improper connections or installation may result in fire.                                                                                                    |  |  |  |
| When wiring the power supply and connecting the remote controller wiring and transmission wiring, position the wires<br>so that the electric parts box lid can be securely fastened.<br>Improper positioning of the electric parts box lid may result in electric shocks, fire or the terminals overheating,                                                                                                    |  |  |  |
| Before touching electrical parts, turn off the unit,                                                                                                    |  |  |  |
| Ground this unit. Do not connect the ground wire to gas or water pipes, lightning rod or a telephone ground wire.<br>Incomplete grounding may result in electric shocks,                                                                                                    |  |  |  |
| Do not reconstruct or change the settings of the protection devices.<br>If the pressure switch, thermal switch, or other protection device is shorted and operated forcibly,<br>or parts other than those specified by Daltia are used. fire or explosion may result.                                                                                                    |  |  |  |
| Do not touch the switch with wet fingers.<br>Touching a switch with wet fingers can cause electric shock.                                                                                                    |  |  |  |
| Install an leak circuit breaker, as required.<br>If an leak circuit breaker is not installed, electric shock may result.                                                                                                    |  |  |  |
| Do not install this unit in the following locations.                                                                                                    |  |  |  |
| (a) where a mineral oil mist or an oil spray or vapor is produced, for example in a kitchen.<br>plastic parts may deteriorate and fall off or result in water leakage.                                                                                                    |  |  |  |
| (b) where corrosive gas, such as sulfurous acid gas, is produced.<br>Corroding copper pipes or soldered parts may result in refrigerant leakage                                                                                                    |  |  |  |
| (C) near machinery emitting electromagnetic waves.                                                                                                    |  |  |  |
| Electromagnetic waves may disturb the operation of the control system and result in malfunction of the equipment,<br>(d) where flammable gases may leat, where there are carbon fiber or ignitable dust suspensions in the air,<br>or where volatile flammables such as thinner or gasoline are handled.<br>Operating the unit in such conditions may result in fire,                                                                                                    |  |  |  |
|                                                                                                    |  |  |  |
| Be very careful about product transportation.                                                                                                    |  |  |  |
| Safely dispose of the packing materials.                                                                                                    |  |  |  |
| Pacting materials, such as hails and other metal of wooden parts, may cause states or other injuries.<br>Tear apart and throw away plastic packaging bags so that children will not play with them.<br>If children play with a plastic bag which was not torn apart, they face the risk of suffocation.                                                                                                    |  |  |  |
|                                                                                                    |  |  |  |
| Install this unit, power supply wiring and connecting wires at least 3,5ft, away from televisions or radios<br>in order to prevent image interference or noise.                                                                                                    |  |  |  |
| This unit is a class A product.                                                                                                    |  |  |  |
| In a domestic environment this product may cause radio interference in which case the user may be required to take adequate measures.                                                                                                    |  |  |  |
|                                                                                                    |  |  |  |
| The following parts are attacked to this unit                                                                                                    |  |  |  |
| Make sure to check them before installation.                                                                                                    |  |  |  |
| intelligent Processing Unit 1 set                                                                                                    |  |  |  |
| INSTALLATION MANUAL 1 COPY                                                                                                    |  |  |  |

1P177851C

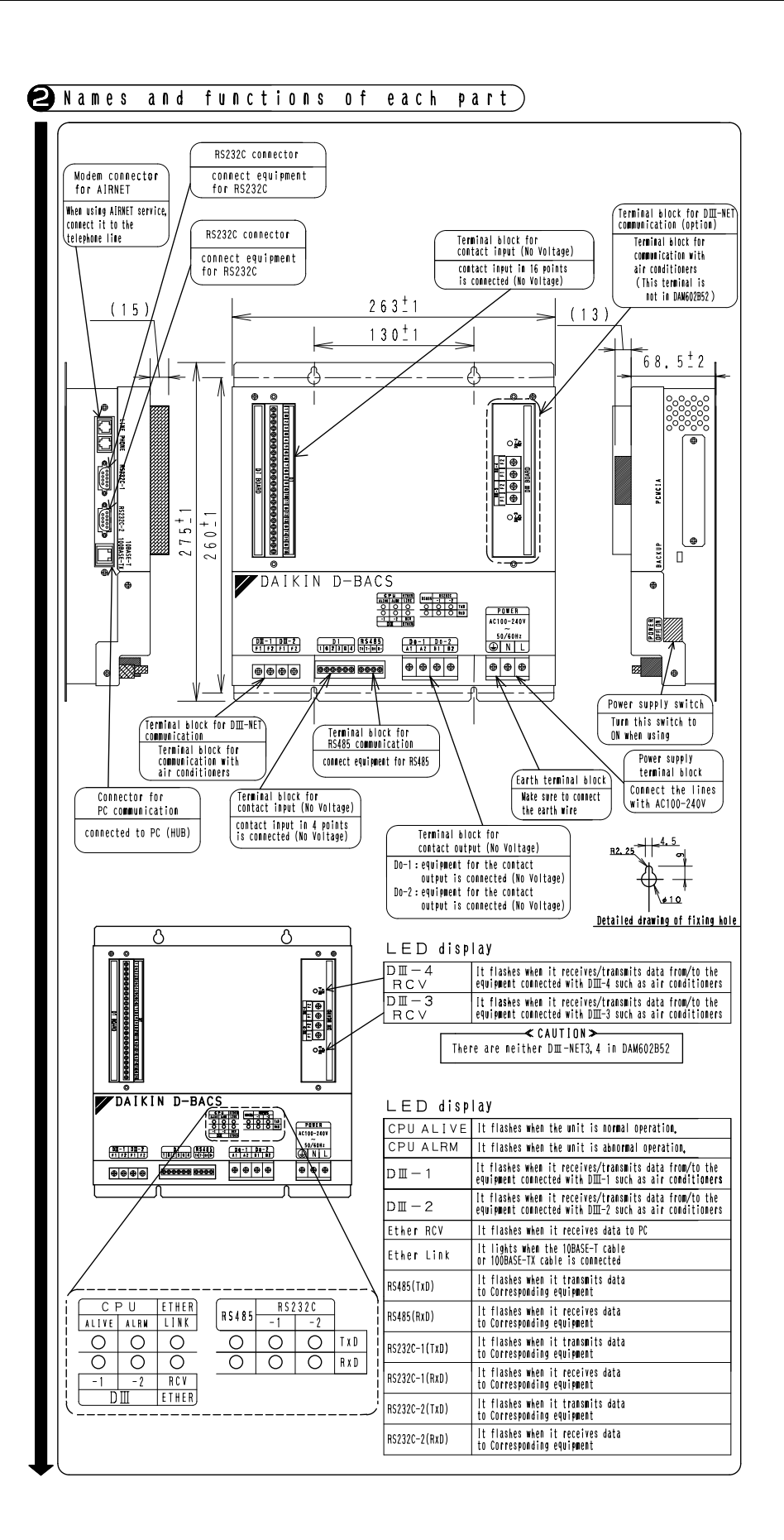

1P177851C

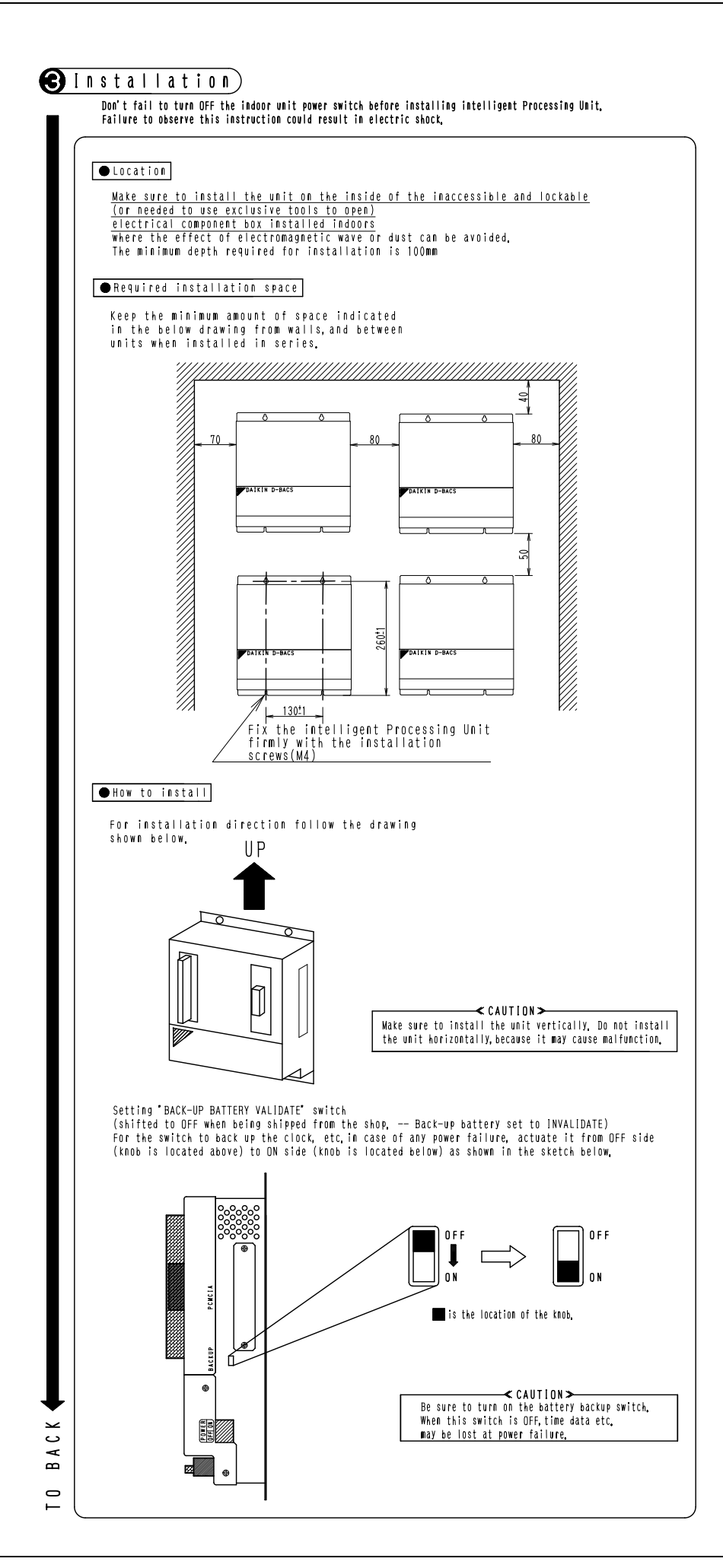

1P177851C

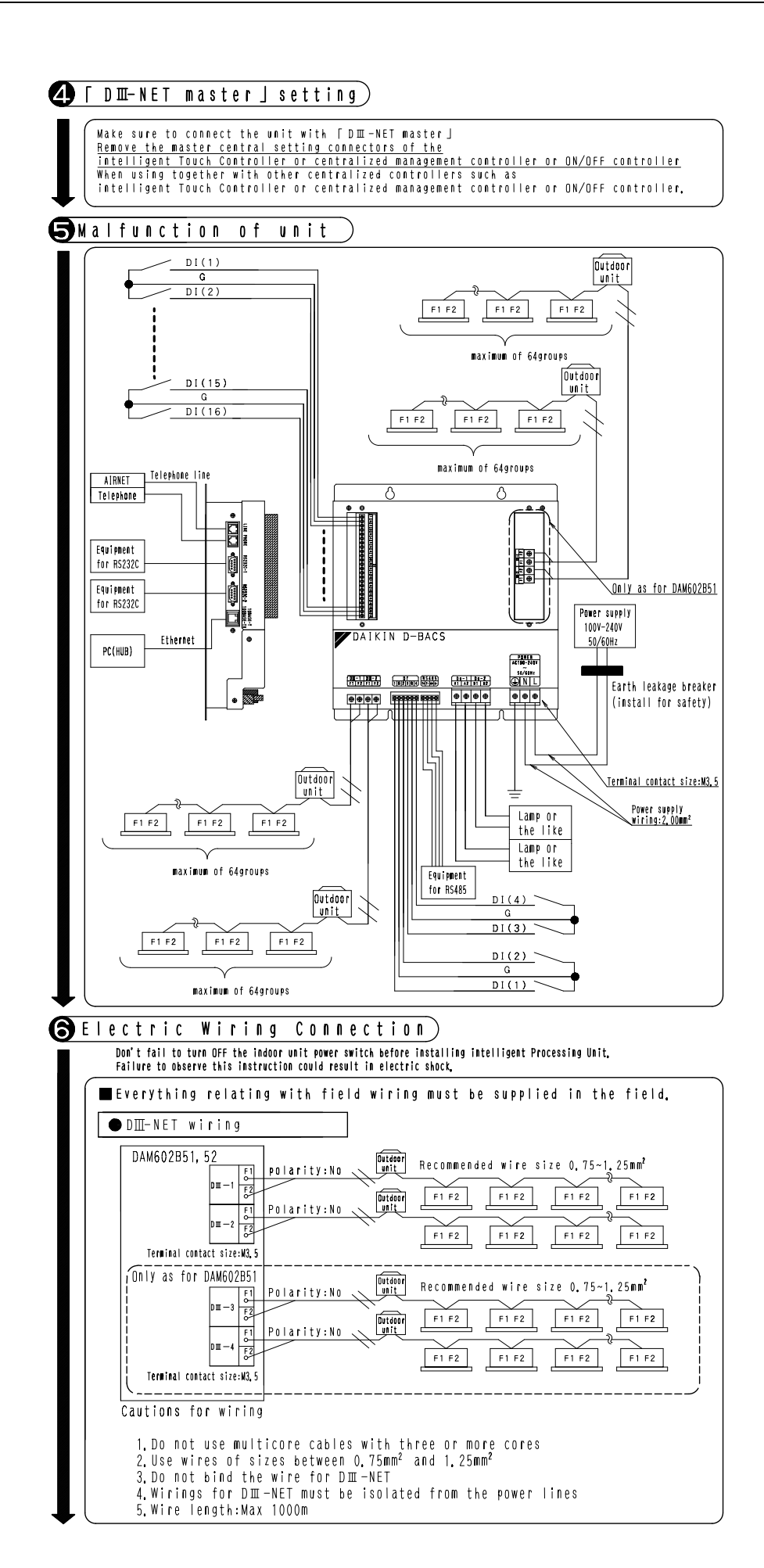

1P177853B

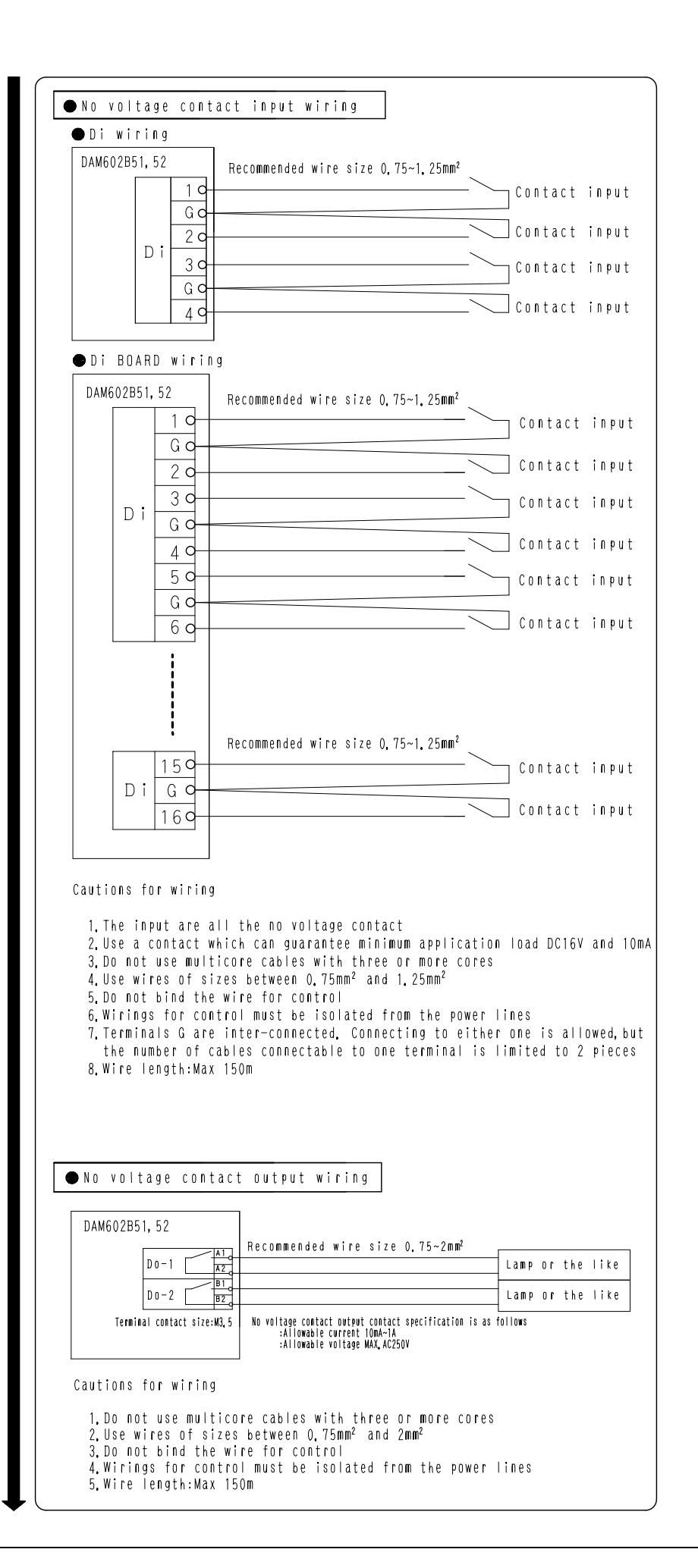

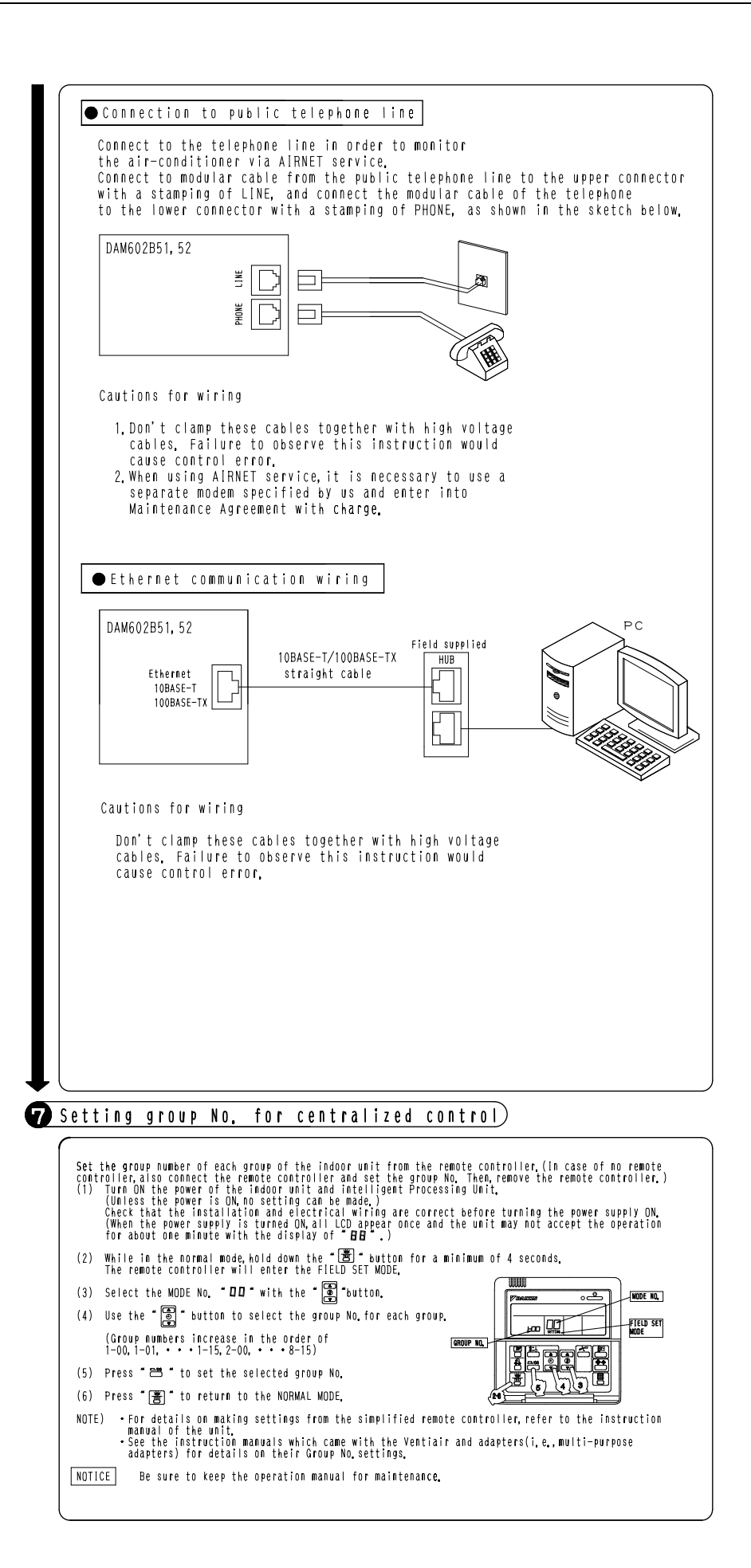

1P177853B

# 25. Optional DIII Ai Unit

## 25.1 DAM101A51

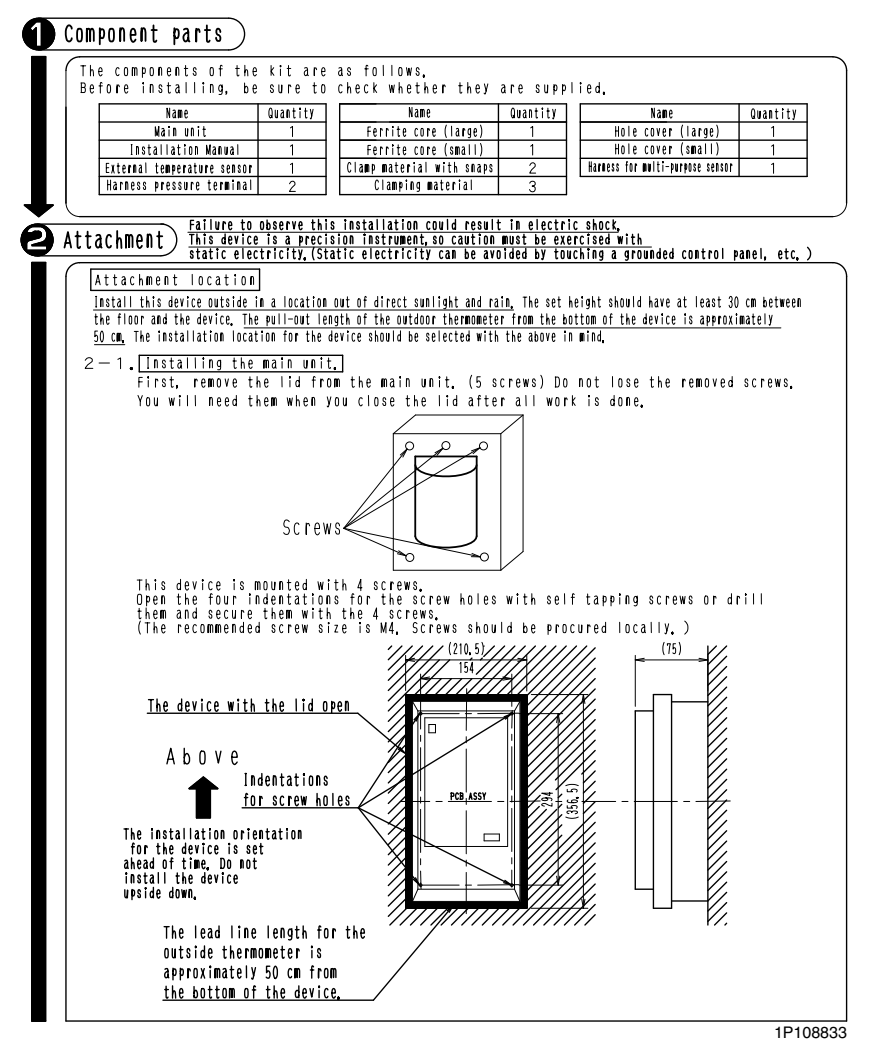

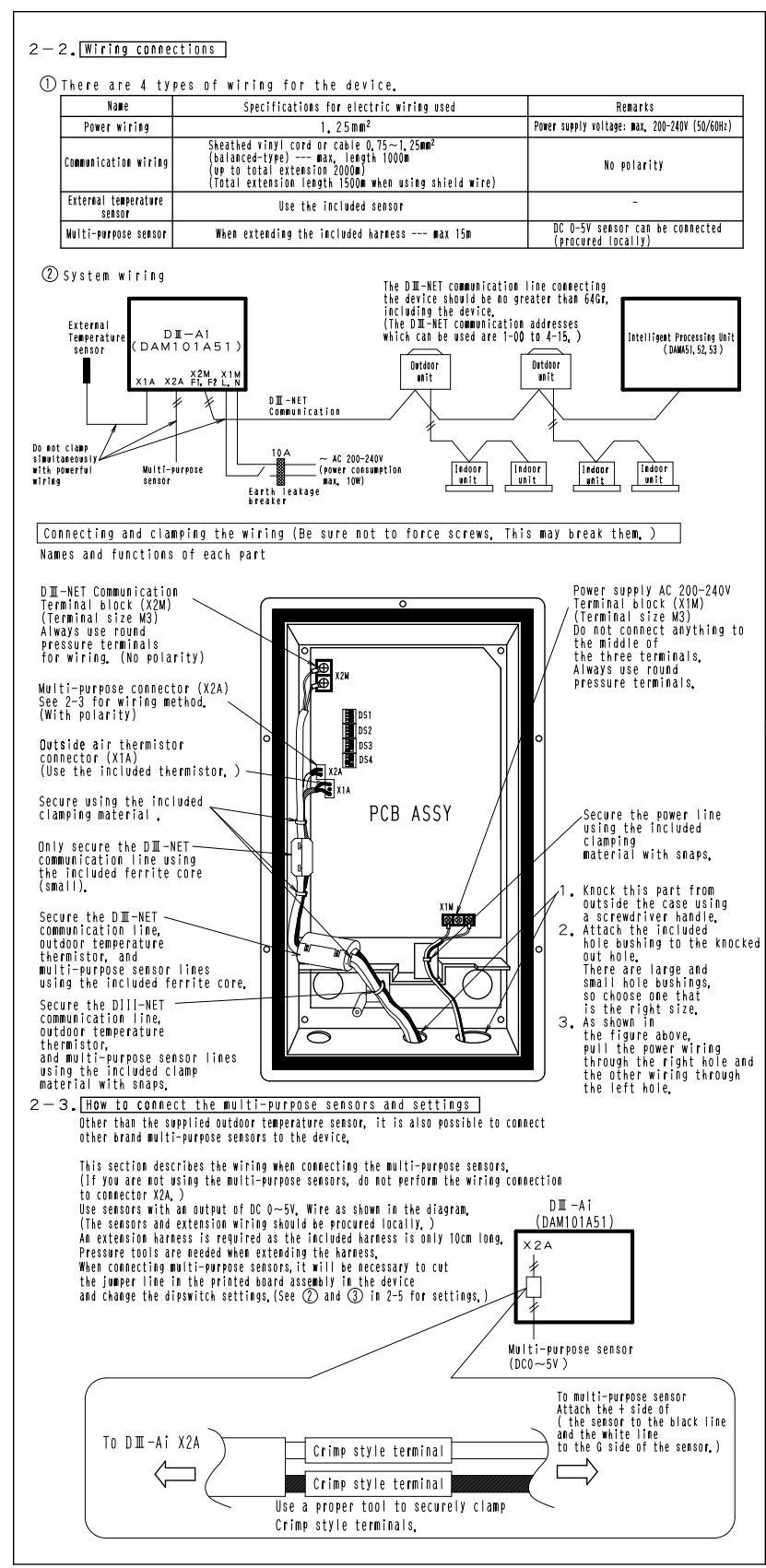

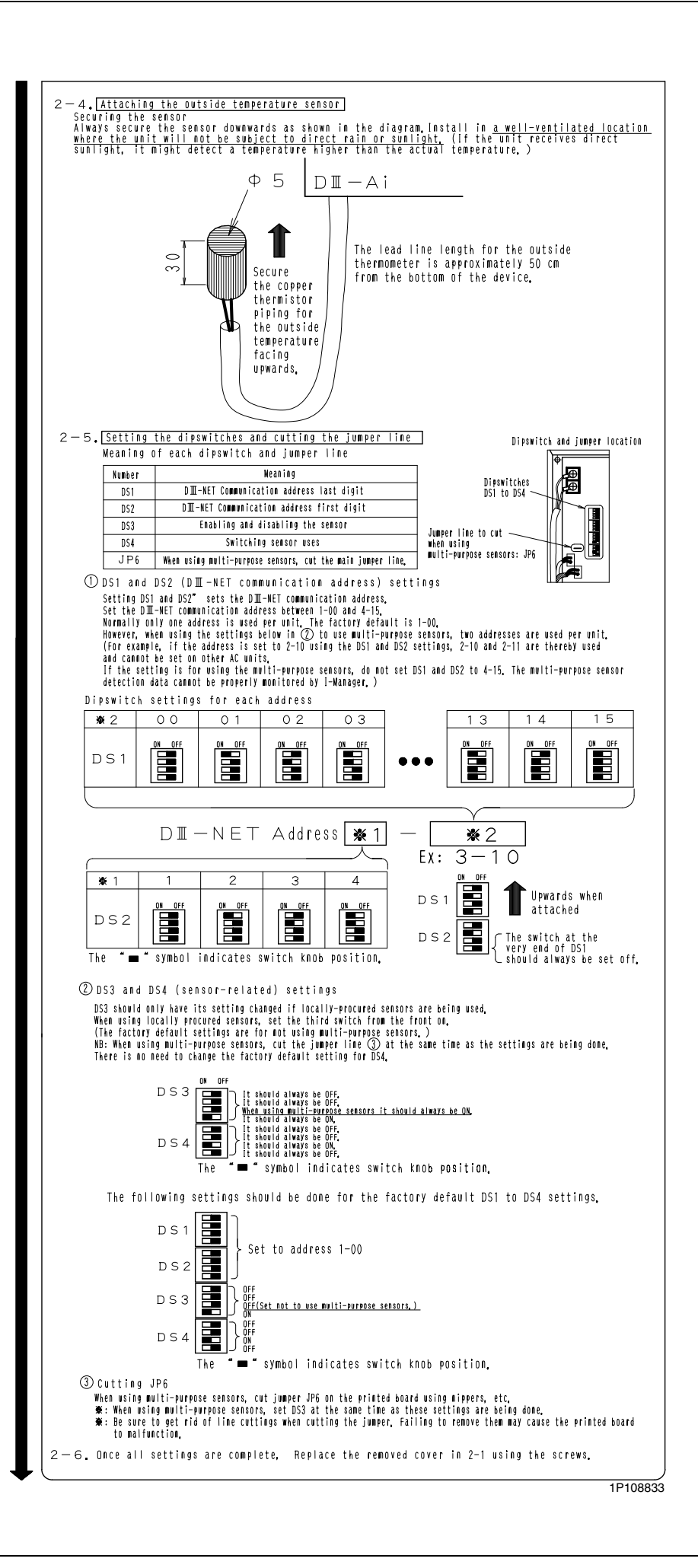

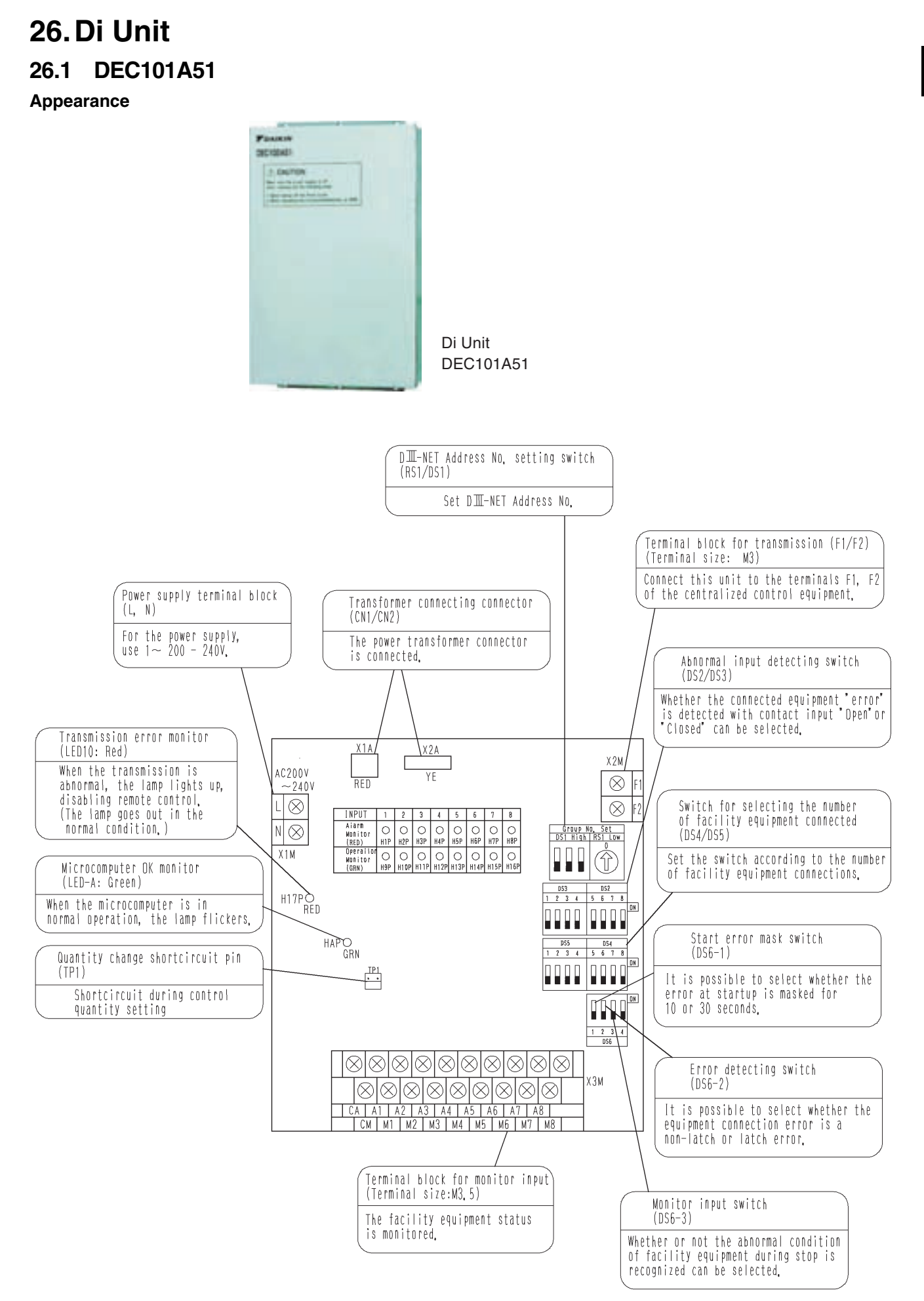

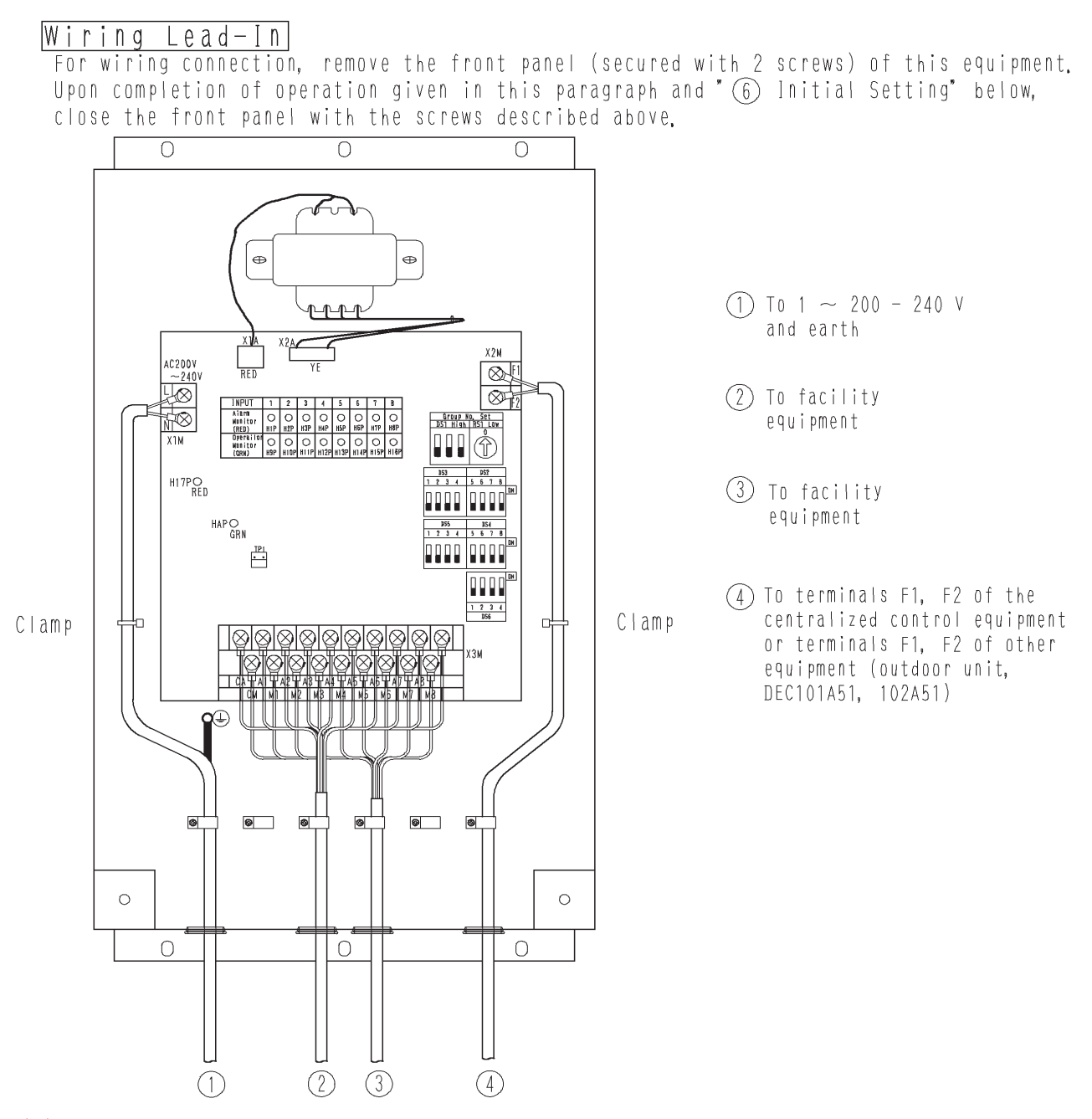

(1)Wire connections and wire clamping should be as shown in the figure above.
(2)No simultaneous clamping is allowed for high-voltage wiring (power supply wiring (L/N) & earth wiring), low-voltage wiring <Communication wiring (F1/F2), operation input wiring (CM, M1 to 8) and abnormal input wiring (CA, A1 to 8)> since

malfunctioning may result. Also, in case where the wirings described above are routed in parallel, be sure to connect the wirings at least 50 mm apart from the other.

## Specifications

|                          |                     | Di board                                                                                                    |  |
|--------------------------|---------------------|----------------------------------------------------------------------------------------------------|--|
| Input contacts           |                     | 16 points.<br>8 pairs based on a pair of On/Off input and abnormality<br>input                                                                             |  |
|                          |                     | * Contact information (On/Off, Abnormality) is<br>transmitted to intelligent Touch Controller / intelligent<br>Manager III through DIII-Net communication. |  |
| Installation method      |                     | Indoor installation                                                                                                    |  |
| Power supply             |                     | To be supplied from outside                                                                                                    |  |
| Rating                   |                     | AC200-240V, 50/60Hz                                                                                                    |  |
| Applied Standard         |                     | Safety standard: IEC730, EMC standard: CISPR22-A<br>(EMI), CISPR24 (EMS)                                                                                   |  |
| Environment for use      | Ambient temperature | –15 to 60 °C                                                                                                    |  |
|                          | Ambient humidity    | 95%RH or less (no condensation)                                                                                                    |  |
| Environment for storage  | Ambient temperature | –20 to 60 °C                                                                                                    |  |
| Linvironment for storage | Ambient humidity    | 95%RH or less (no condensation)                                                                                                    |  |

# 27. Dio Unit 27.1 DEC102A51

Appearance

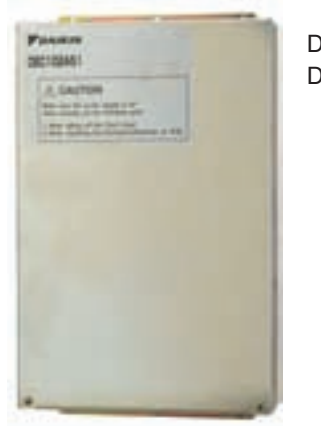

Dio Unit DEC102A51

The figure below shows the printed circuit board built in this equipment.

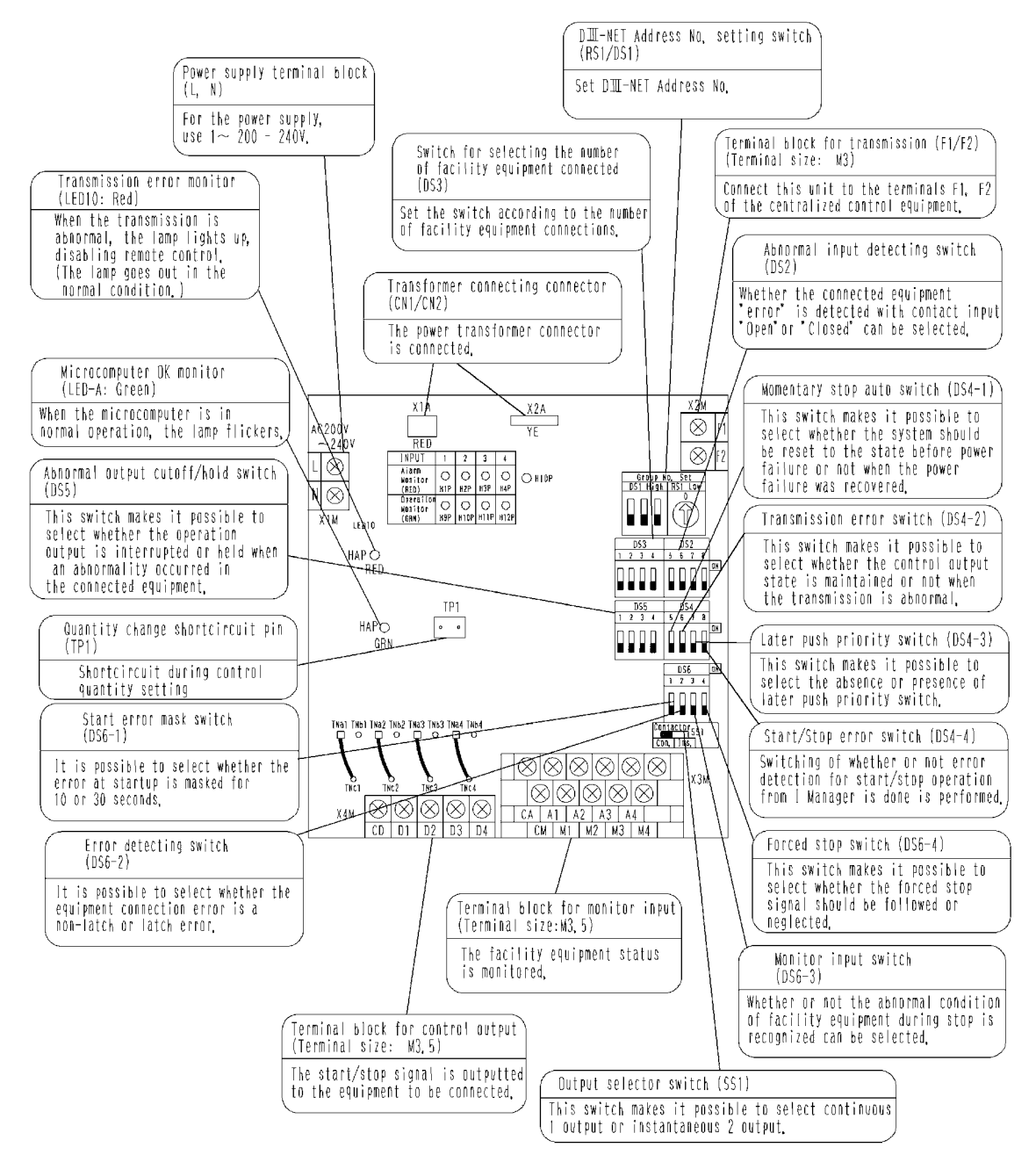

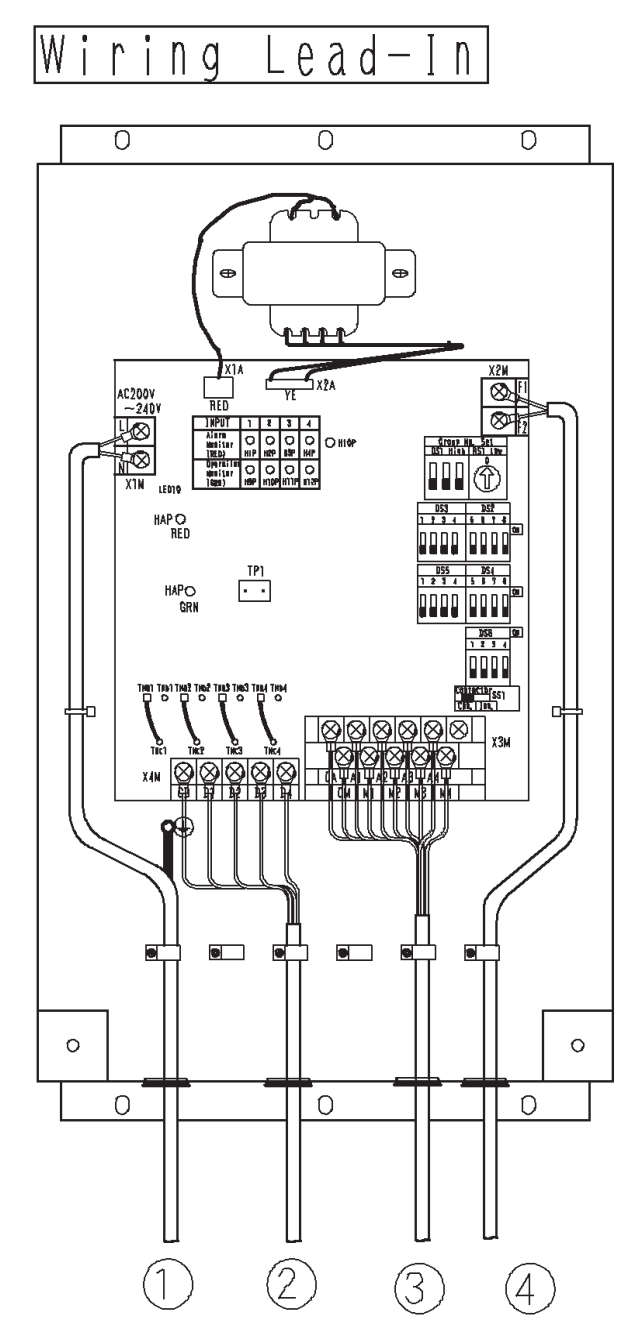

No simultaneous clamping is allowed for high-voltage wiring <power supply wiring (L/N), earth wiring, relay output wiring (CD, D1 to 4)>, low-voltage wiring <communication wiring (F1/F2), operation input wiring (CM, M1 to 4) and abnormal input wiring (CA, A1 to 4)> since malfunctioning may result. Also, in case where the wirings described above are routed in parallel, be sure to connect the wirings at least 50 mm apart from the other.

- (1) To 1  $\phi$  200 240 V and earth
- 2 To facility equipment
- ③ To facility equipment
- (4) To terminals F1, F2 of the centralized control equipment or terminals F1, F2 of other equipment (outdoor unit, DEC101A51, 102A51)

## Specifications

|                         |                     | Dio board                                                                                                    |  |
|-------------------------|---------------------|----------------------------------------------------------------------------------------------------|--|
| Input contacts          |                     | 8 points.<br>4 pairs based on a pair of On/Off input and abnormality<br>input                                                                                              |  |
|                         |                     | * Contact information (On/Off, Abnormality) is transmitted to intelligent Manager III through DIII-Net communication.                                                      |  |
| Output contacts         |                     | 4 points.<br>In case of normally output, 4 units are controllable.<br>In case of instantaneous output, 2 units are controllable.                                           |  |
|                         |                     | * From intelligent Touch Controller / intelligent Manager III, On/Off and control of the equipment with the external contacts are possible through DIII-NET communication. |  |
| Installation method     |                     | Indoor installation                                                                                                    |  |
| Power supply            |                     | To be supplied from outside                                                                                                    |  |
| Rating                  |                     | AC200-240V, 50/60Hz                                                                                                    |  |
| Applied Standard        |                     | Safety standard: IEC730, EMC standard: CISPR22-A<br>(EMI), CISPR24 (EMS)                                                                                                   |  |
| Environment for use     | Ambient temperature | -15 to 60 °C                                                                                                    |  |
|                         | Ambient humidity    | 95%RH or less (no condensation)                                                                                                    |  |
| Environment for storage | Ambient temperature | –20 to 60 °C                                                                                                    |  |
| Environment for storage | Ambient humidity    | 95%RH or less (no condensation)                                                                                                    |  |

Output specs: Voltage free 'a' contact

| Voltage specs | Maximum current         | Minimum current |
|---------------|-------------------------|-----------------|
| AC200–240V    | 1.5 A (resistance load) | 10mA            |
| DC5–24V       | 2.0 A (resistance load) | 10mA            |

Input specs: Voltage free 'a' contact

Micro current load contact input (DC12V, 1 mA or less) Wiring length: 150 m

# 28. Interface for use in BACnet<sup>®</sup>

## 28.1 DMS502B51

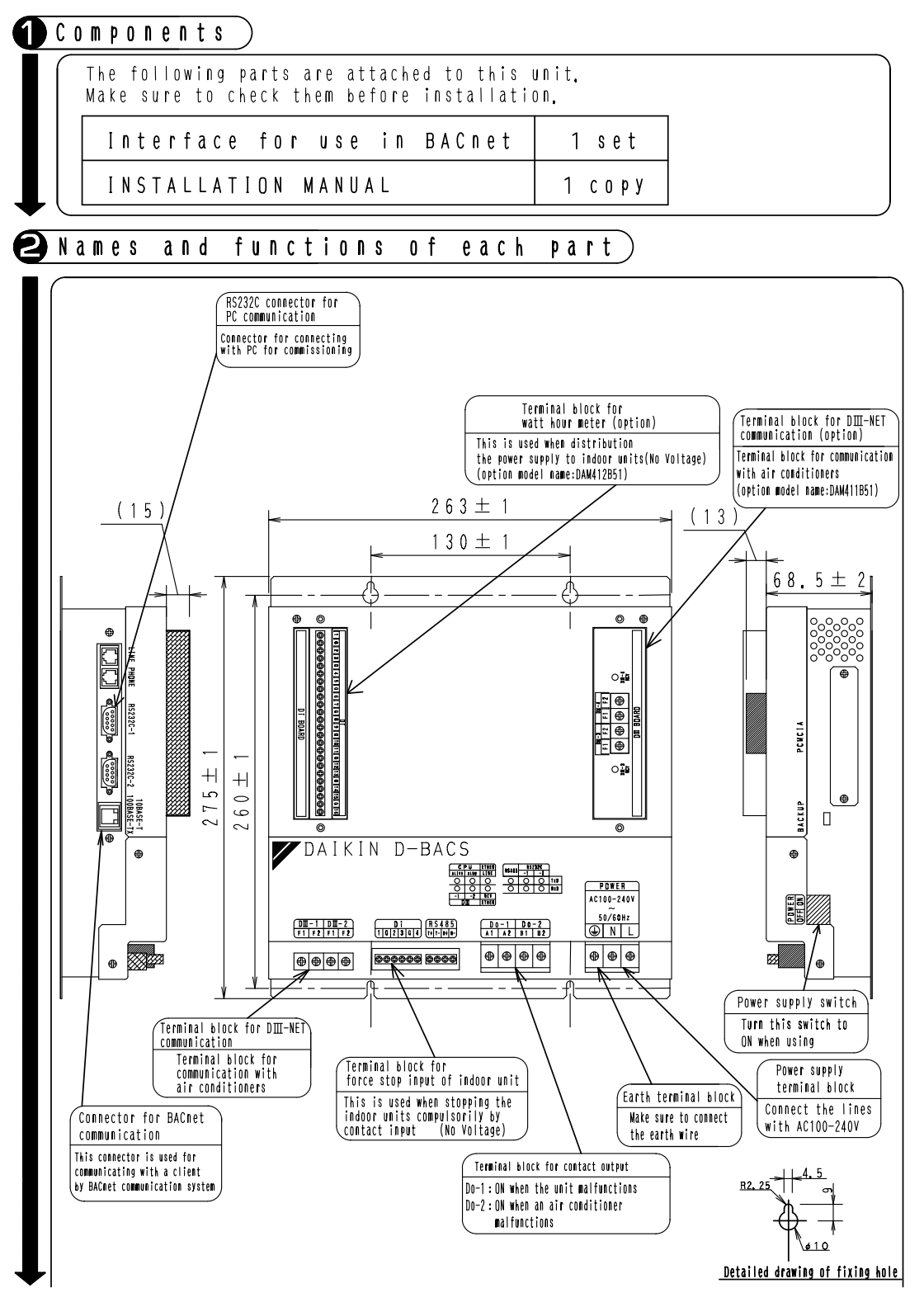

1P191169D

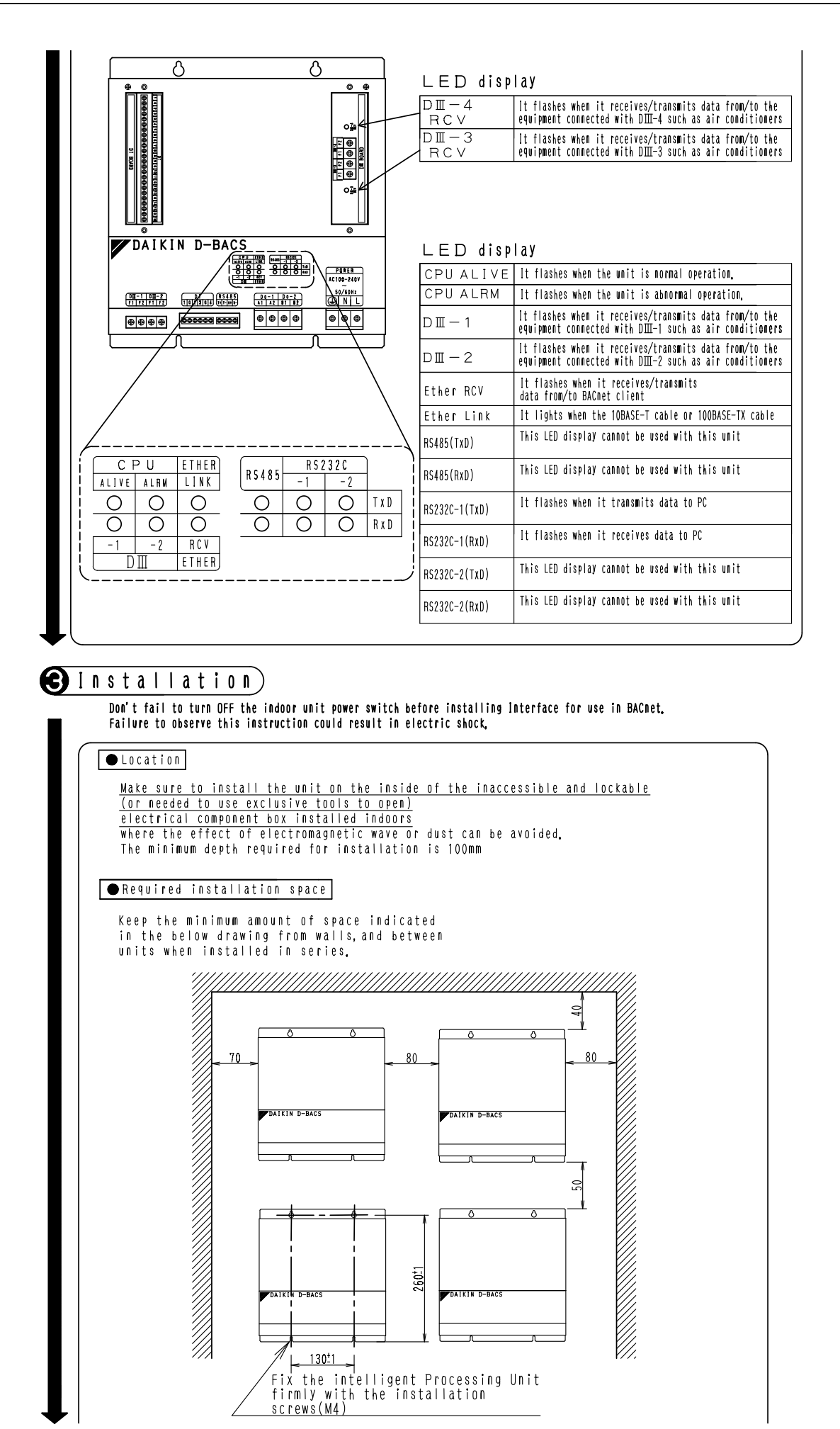

1P191169D

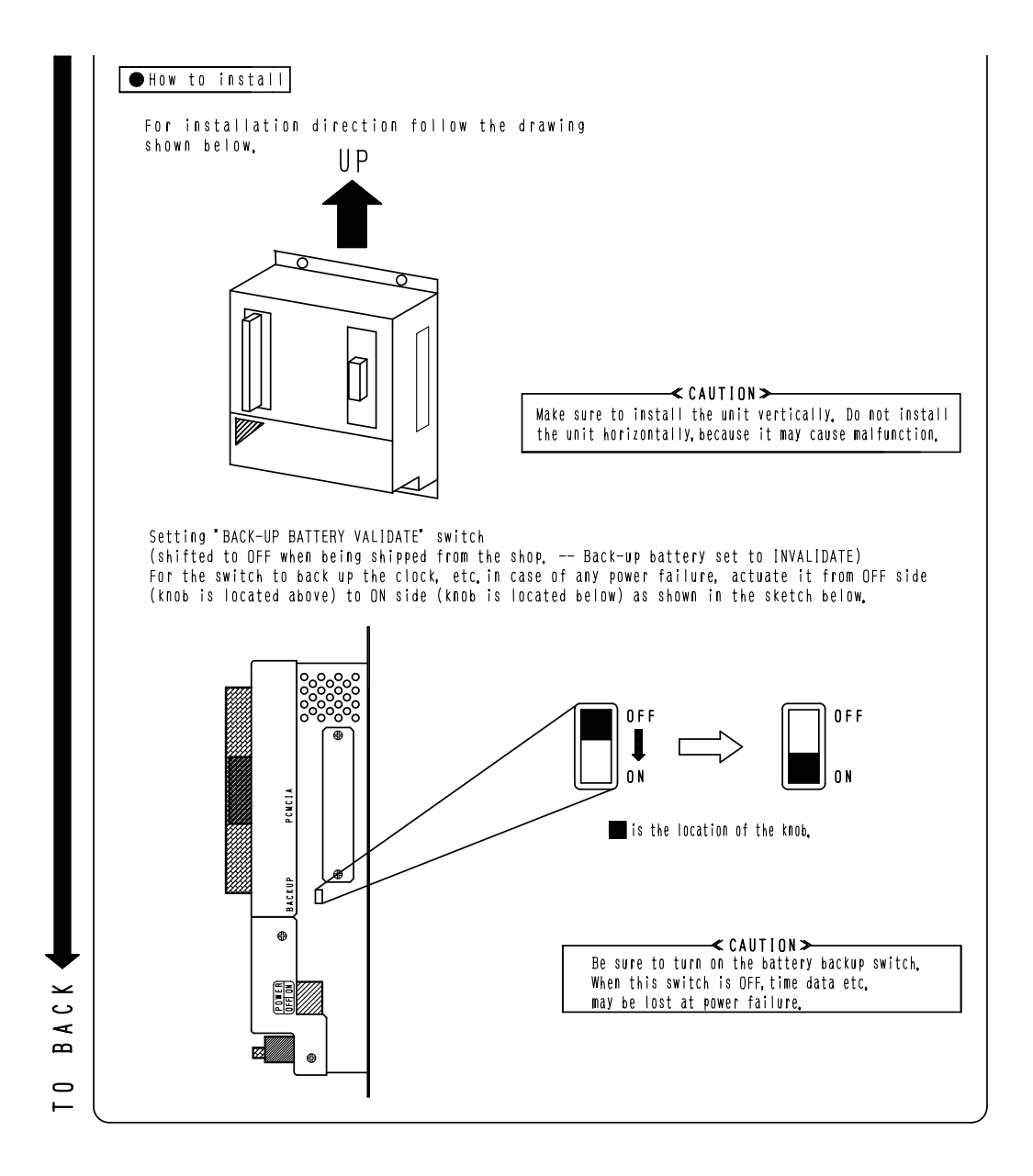

1P191169D

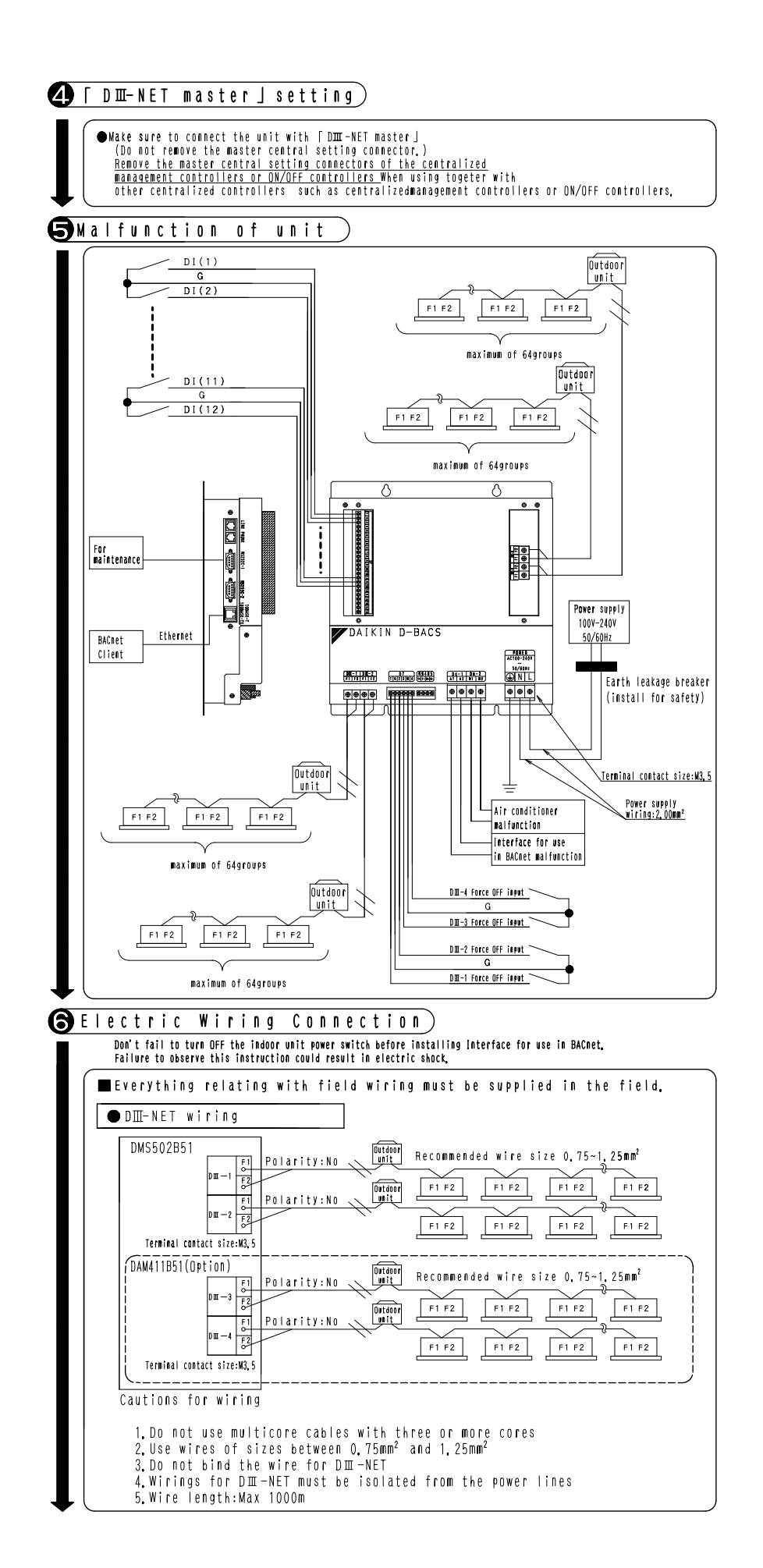

1P191170D

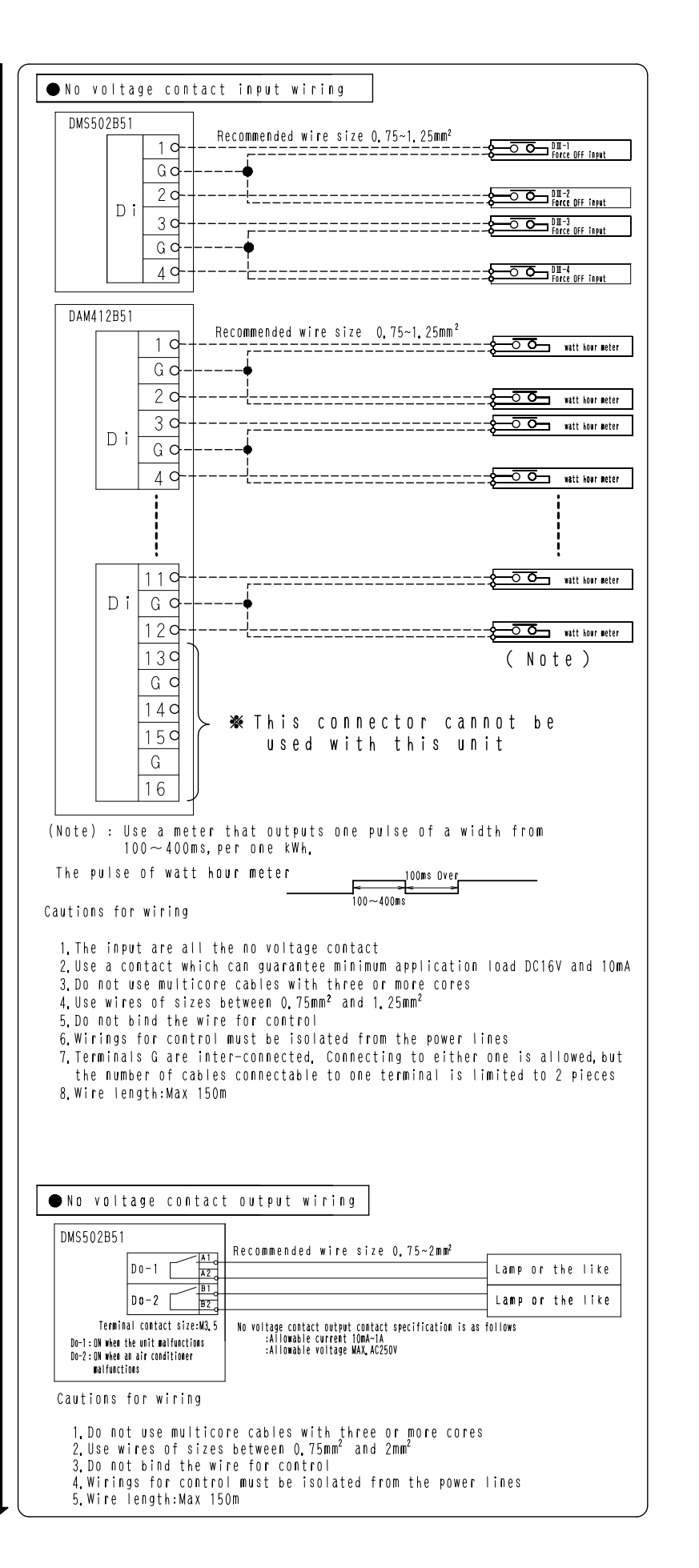

1P191170D

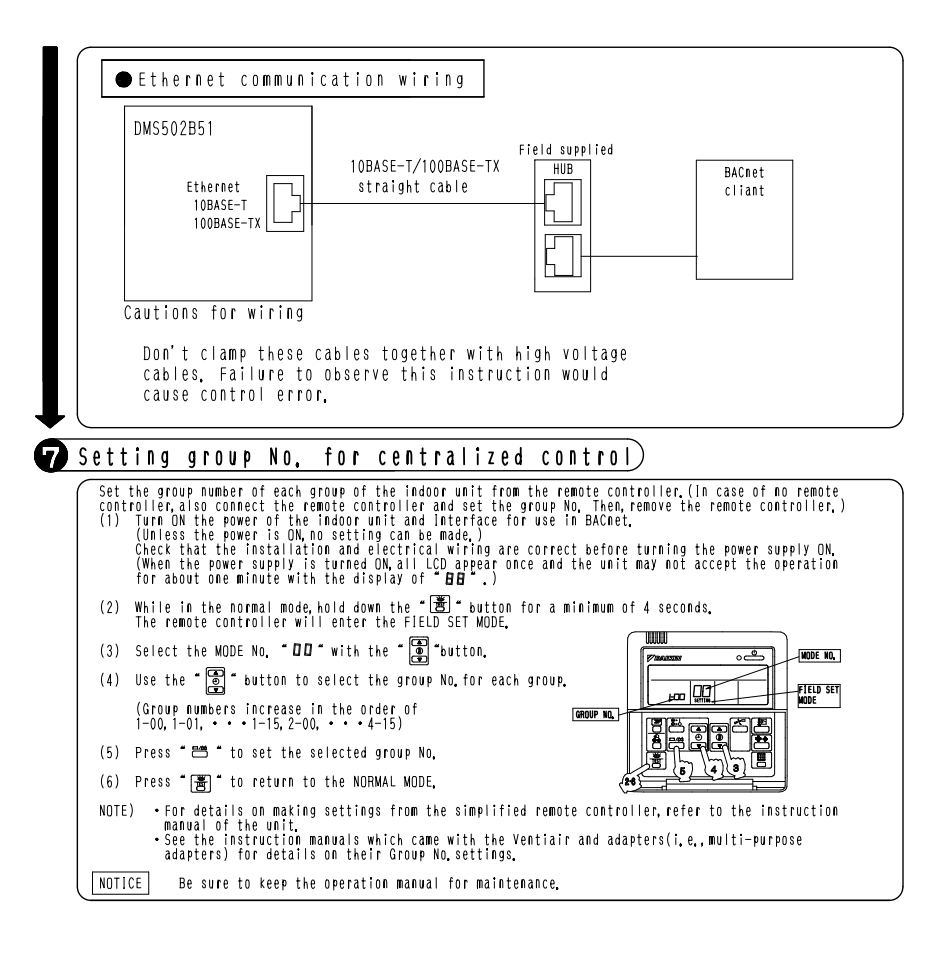

1P191170D

# 29. Optional DIII Board

## 29.1 DAM411B51

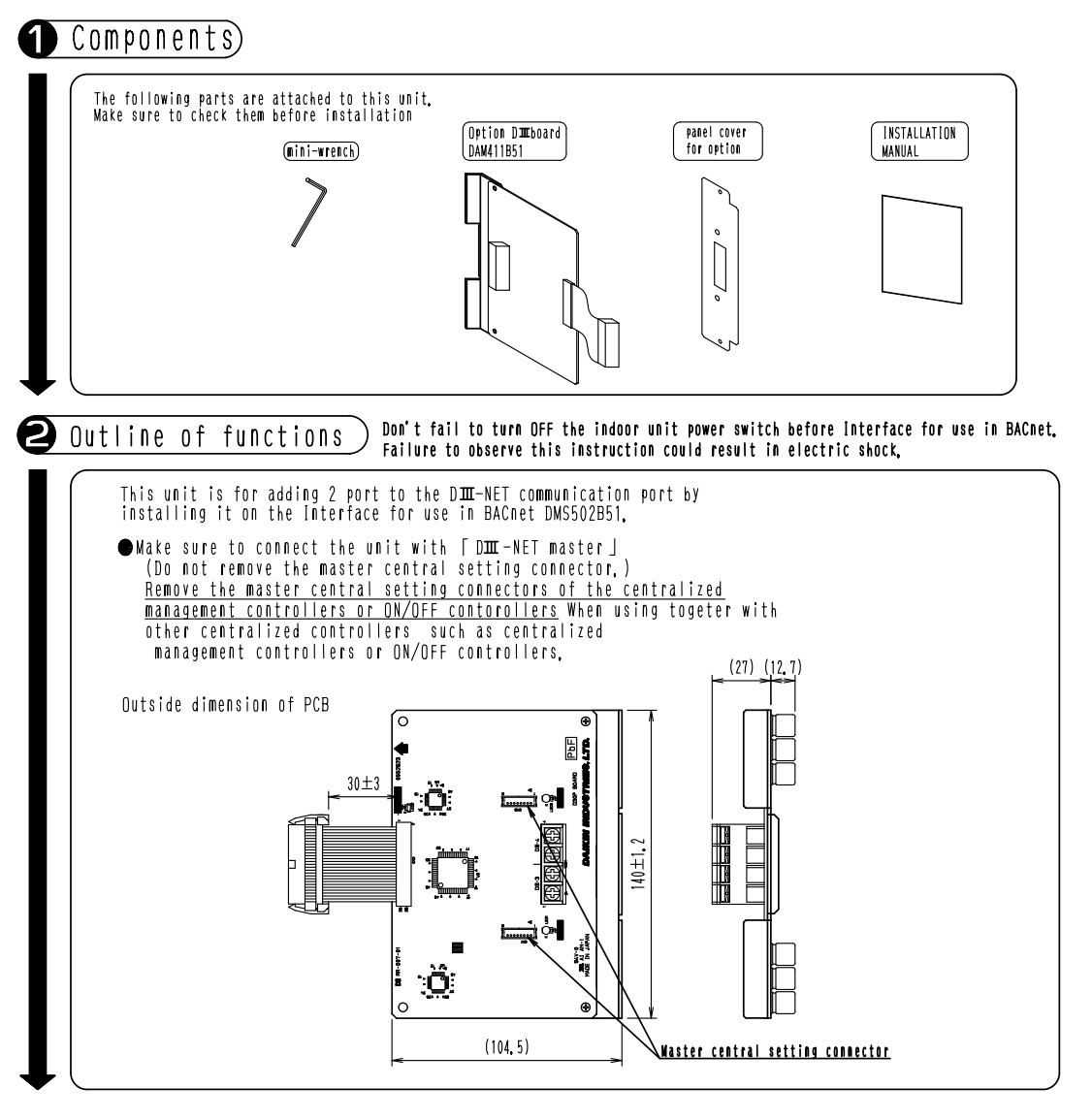

29.1 DAM411B51

2

1P191165C

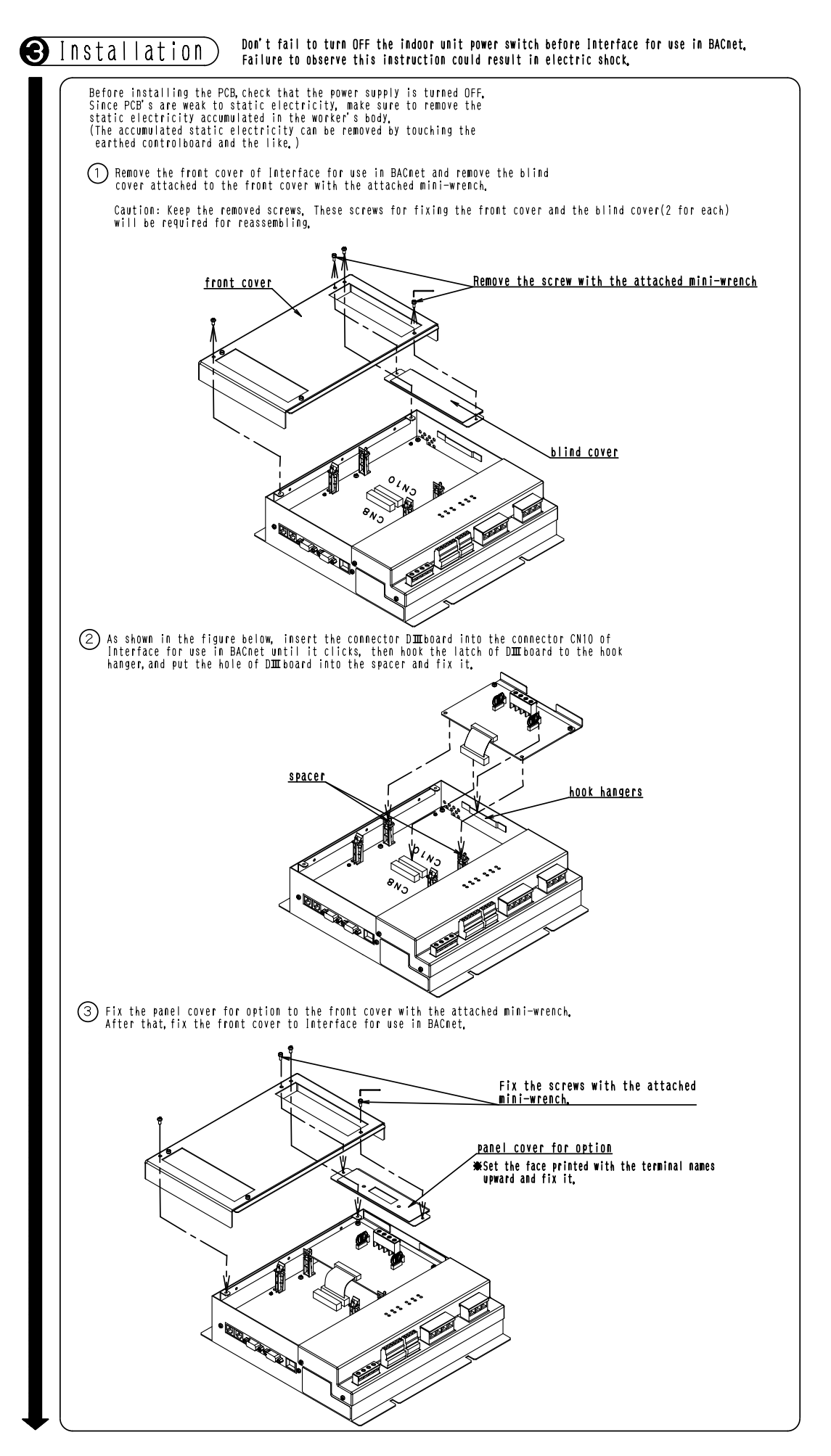

2

29.1 DAM411B5

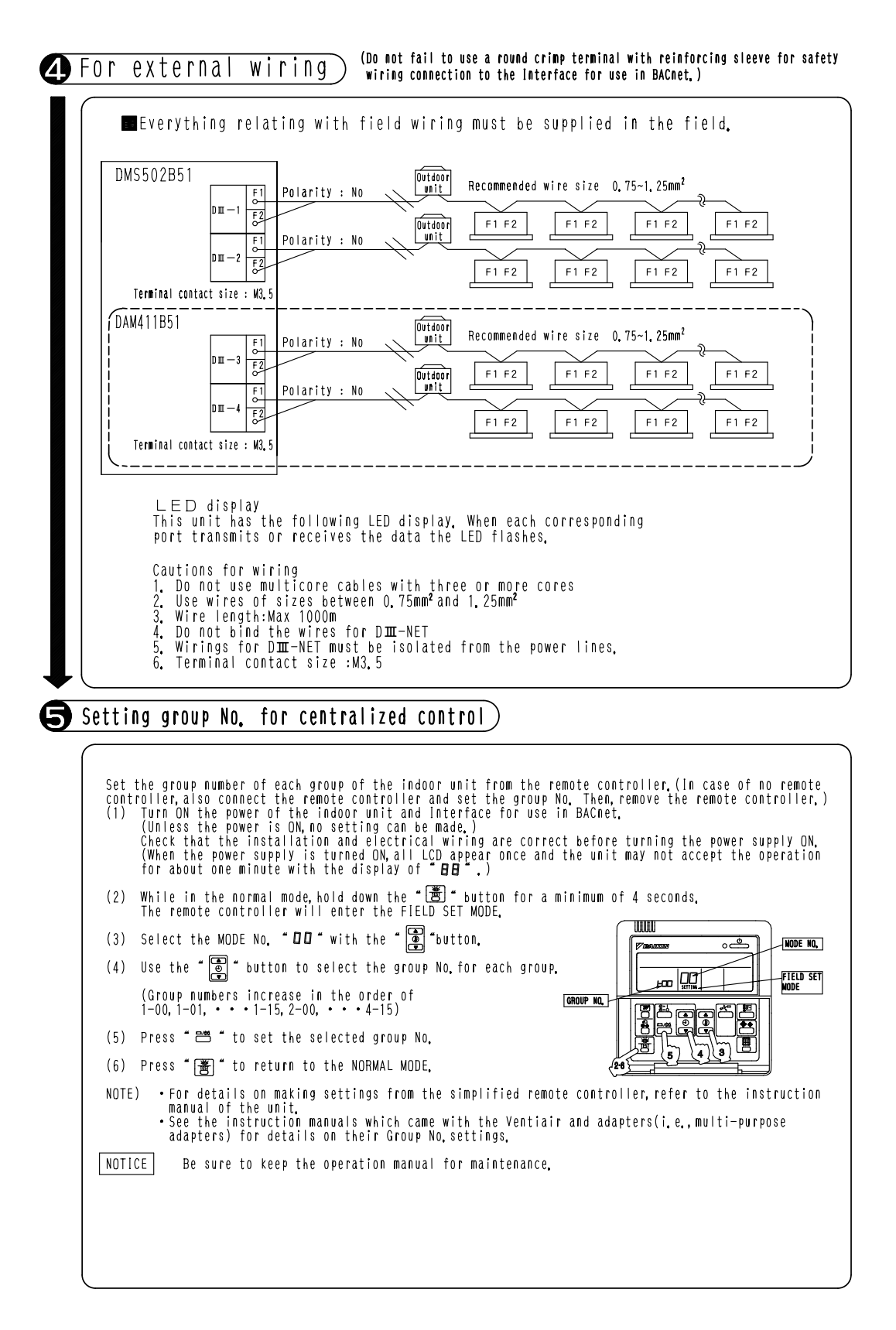

1P191165C

# 30. Optional Di Board

## 30.1 DAM412B51

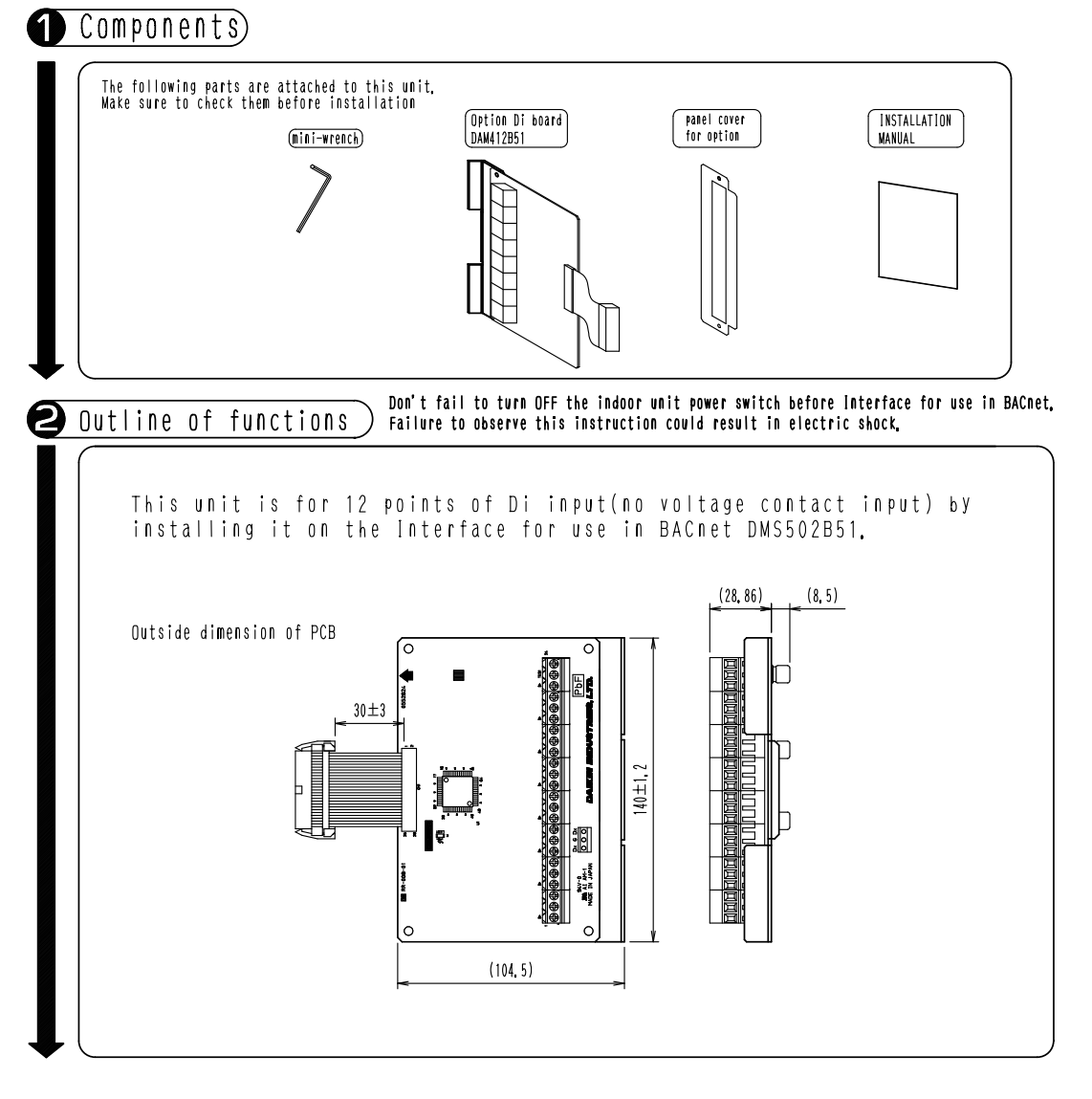

1P191166D
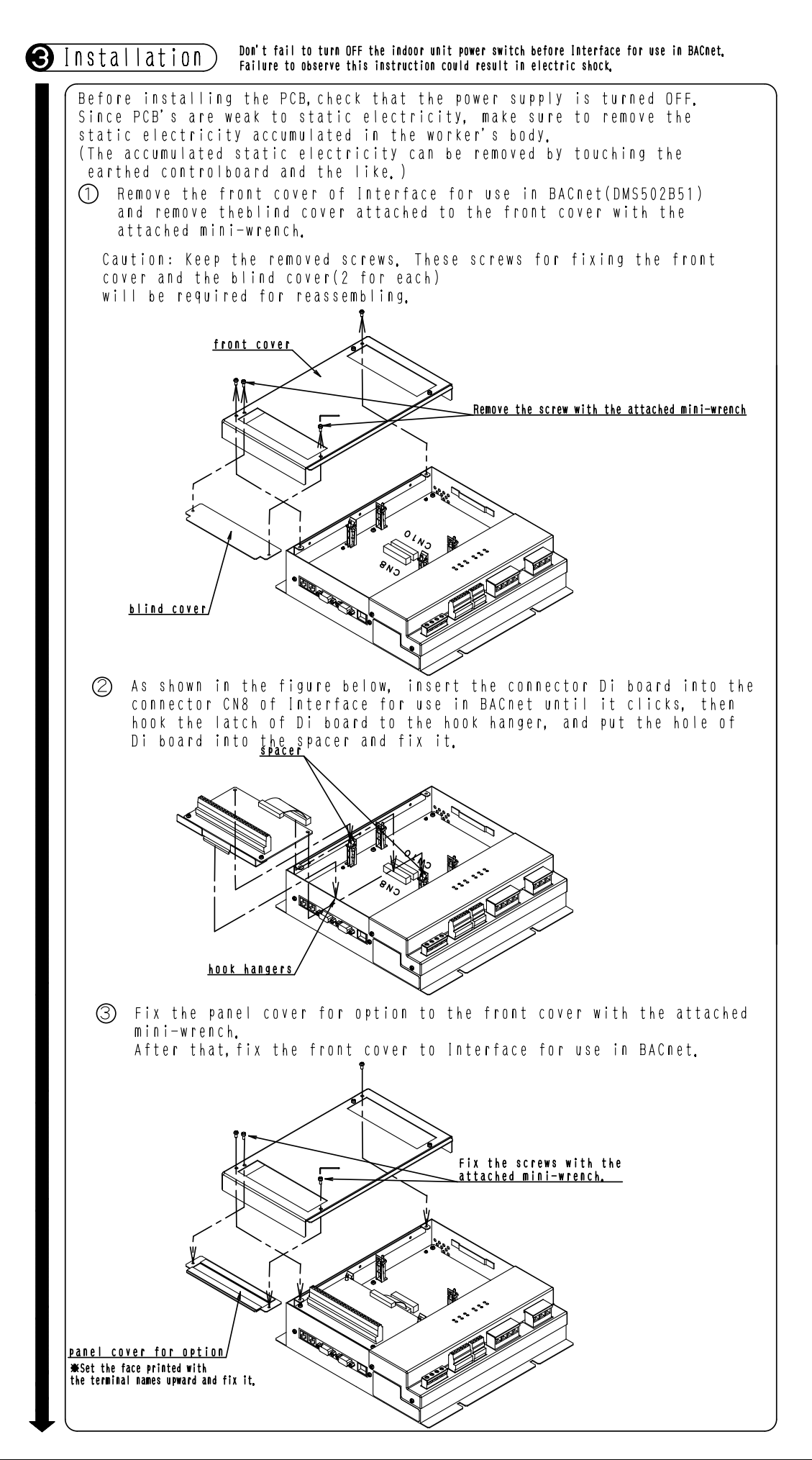

1P191166D

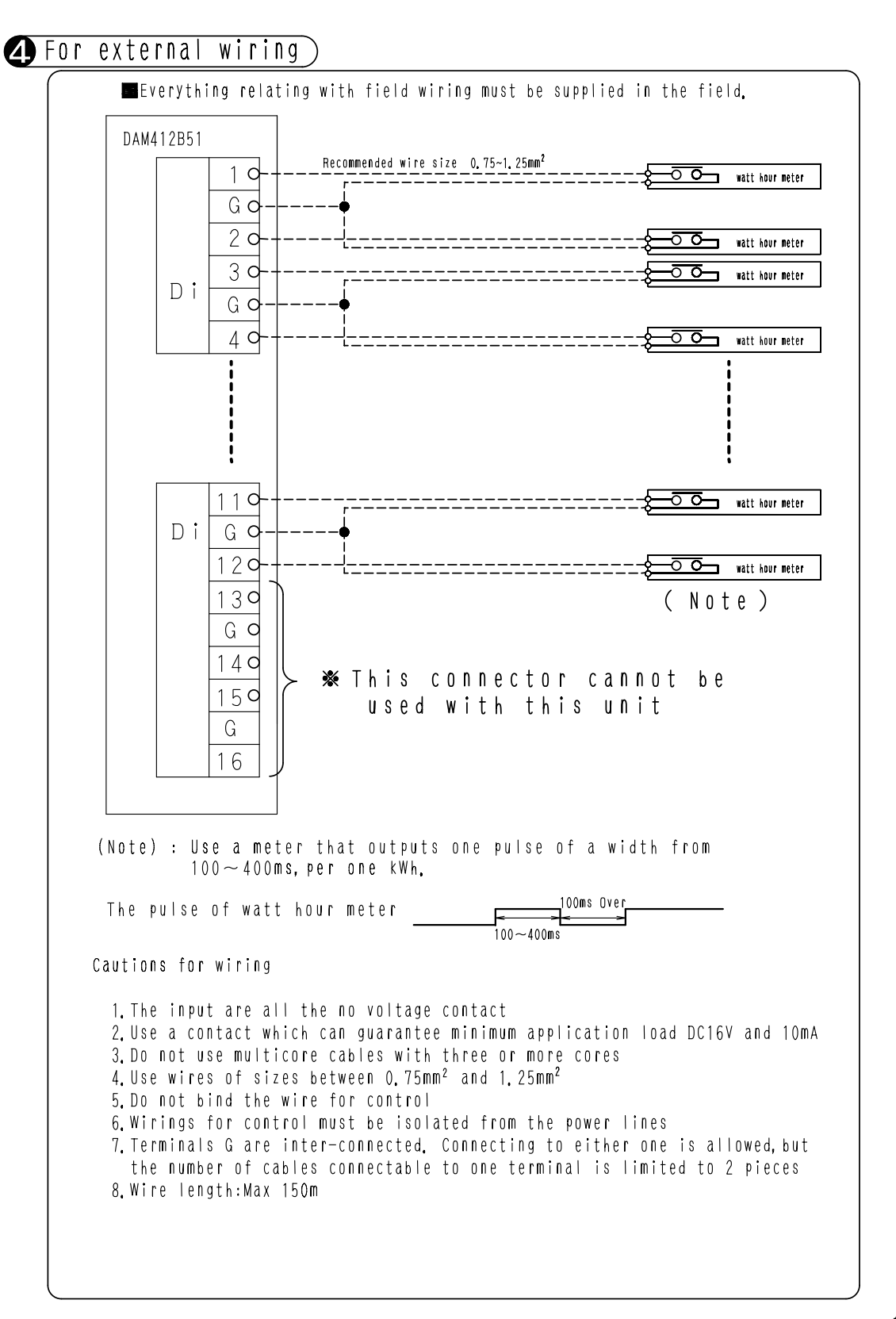

1P191166D

# 31. Interface for use in LonWorks<sup>®</sup>

## 31.1 DMS504B51

## 31.1.1 Installation

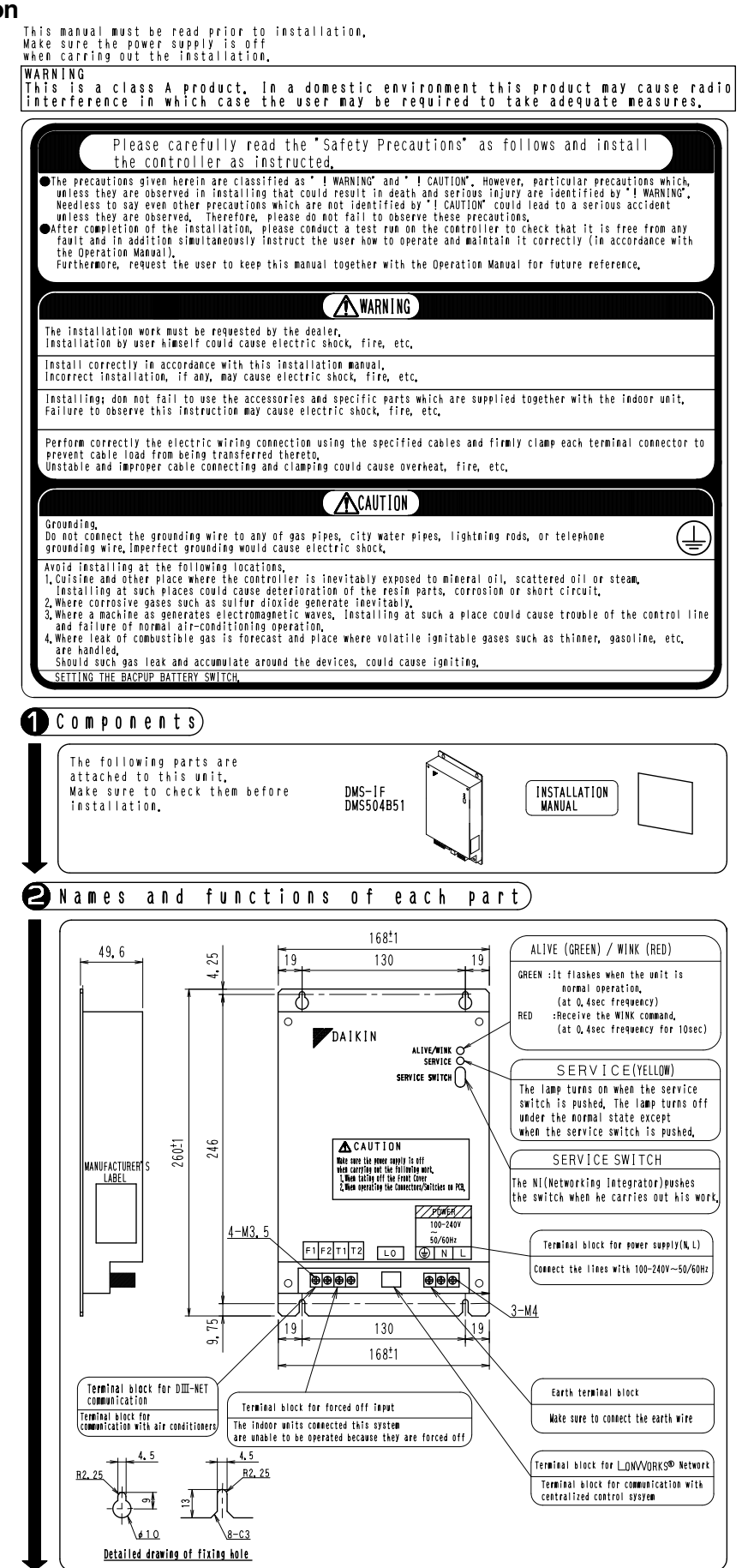

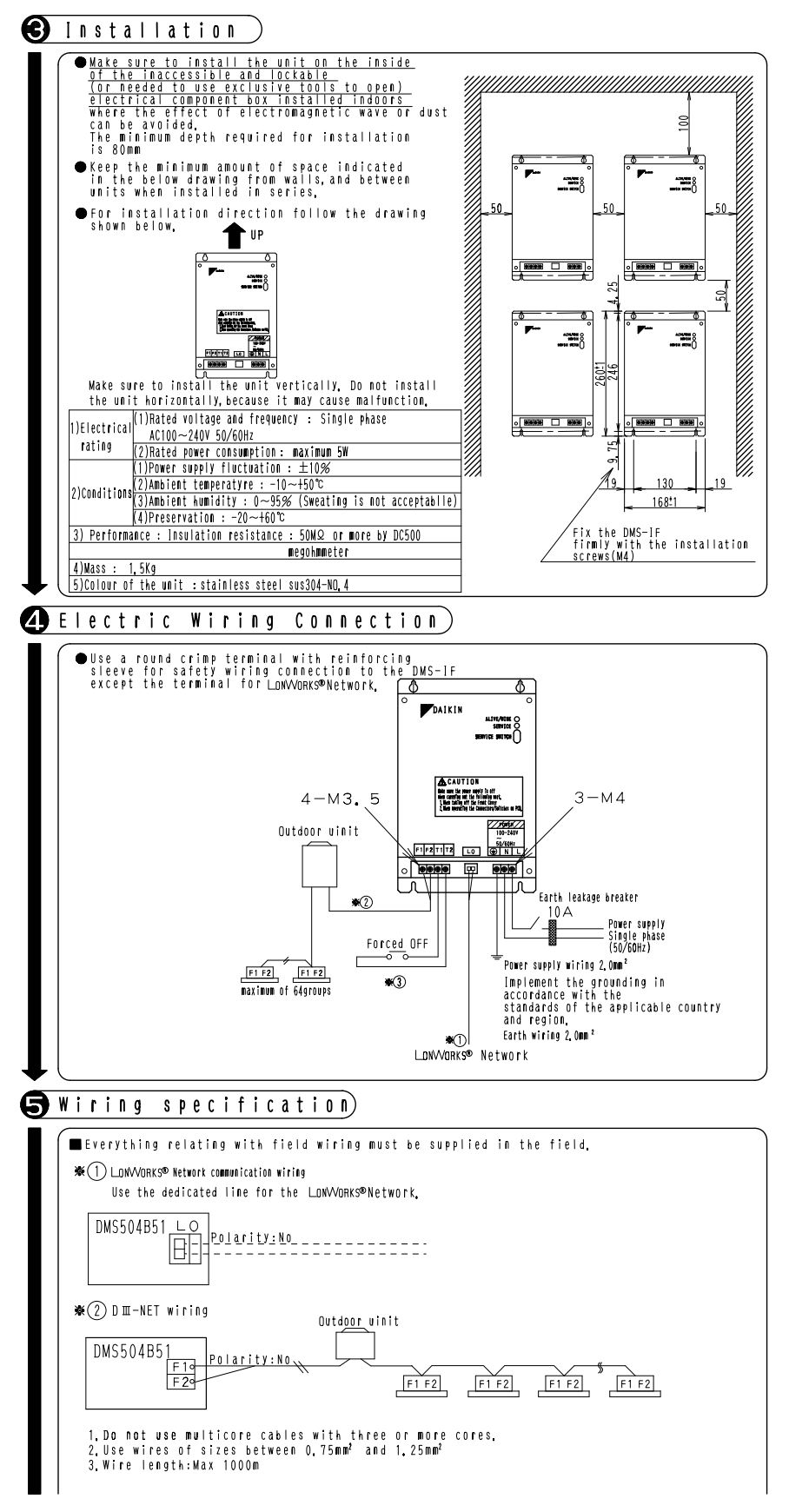

1P111315-1-2

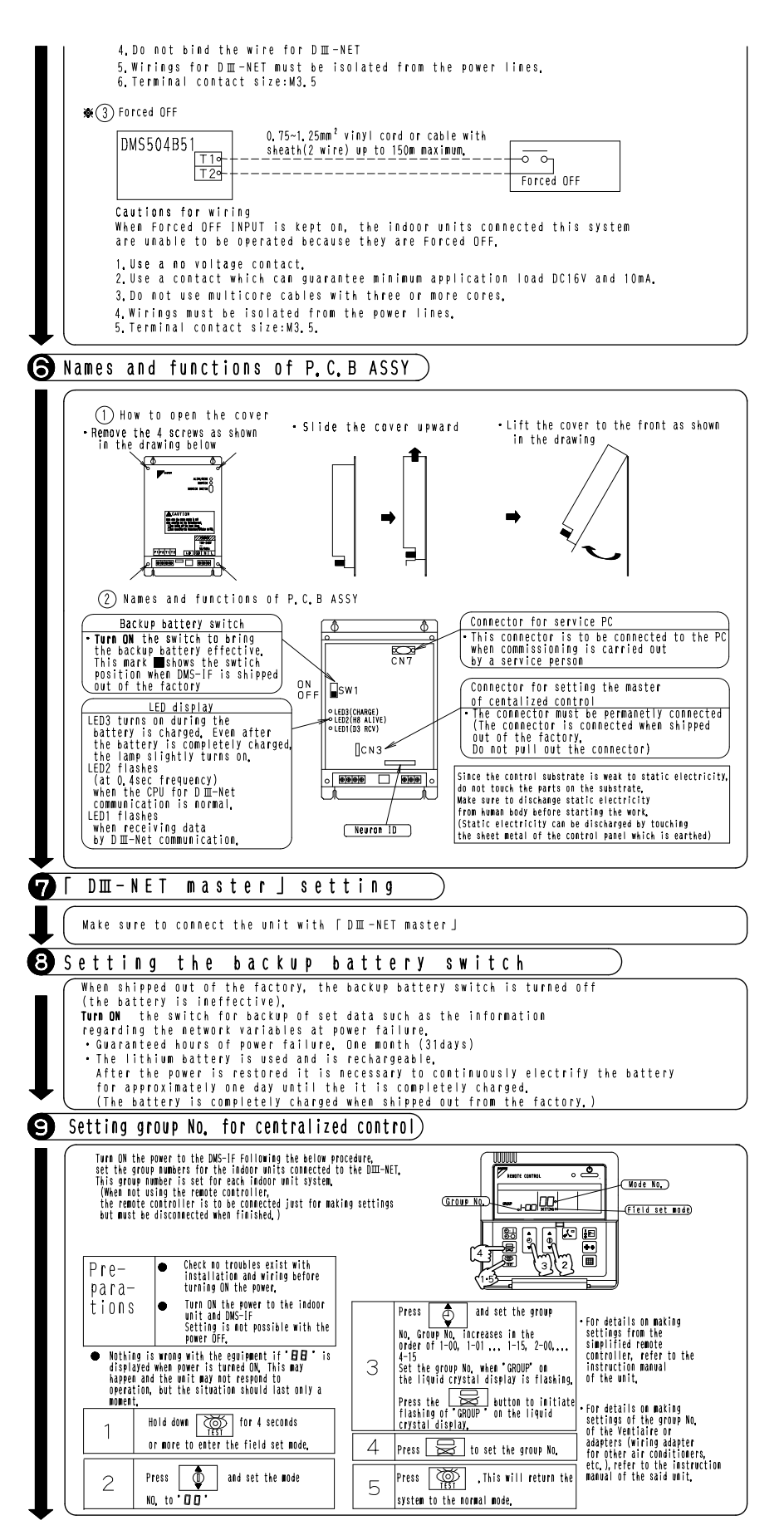

1P111315-1-3

## 31.1.2 System Wiring Diagram

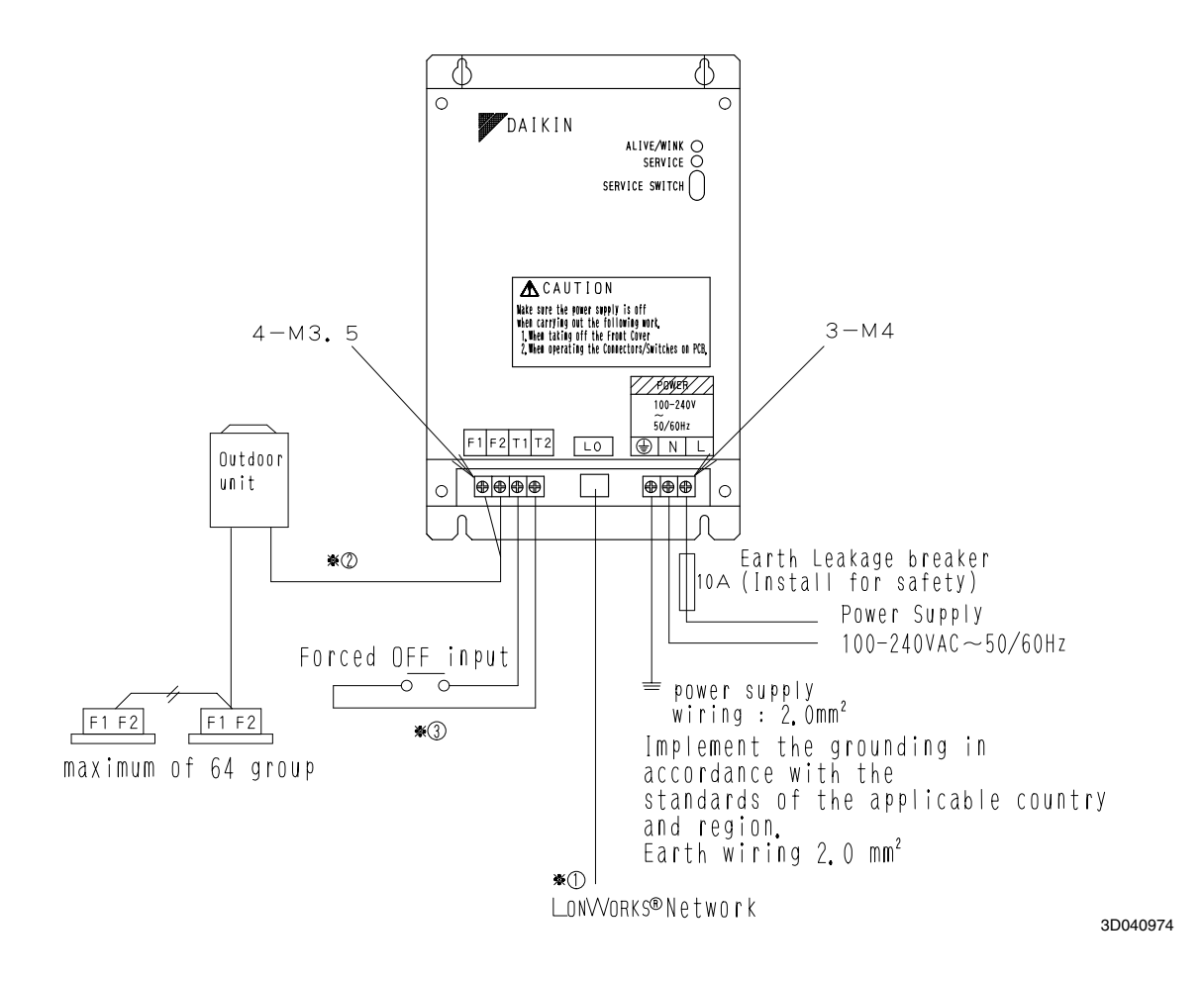

NO ▓

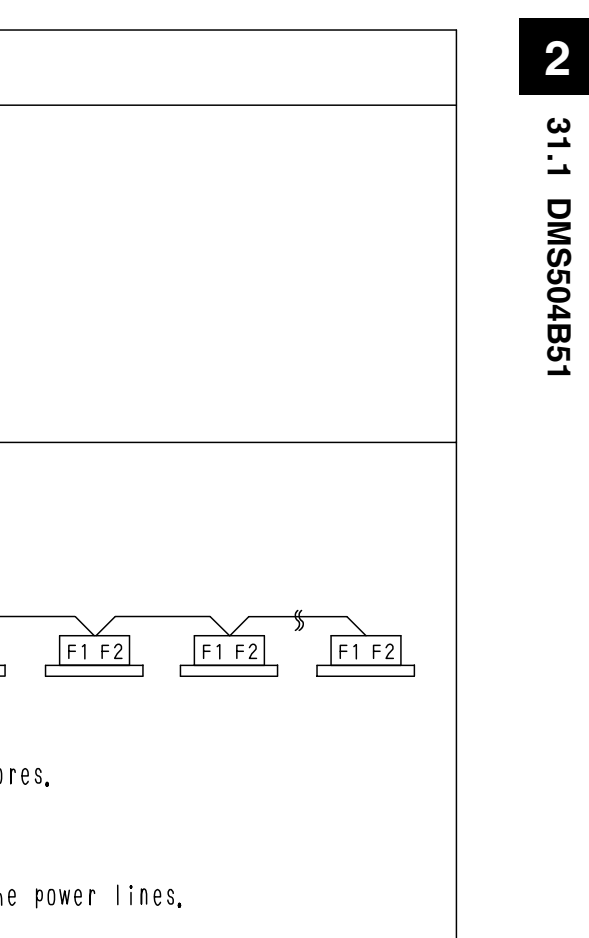

|   | DMS504B51 LO<br>Polarity:No<br>                                                                                                    |
|---|----------------------------------------------------------------------------------------------------|
|   | ● D Ⅲ - N E T wiring                                                                                                    |
| 2 | DMS504B51<br>F1<br>F2<br>F2<br>F1 F2<br>F1 F2<br>F1 F2<br>F1 F2<br>F1 F2<br>F1 F2<br>F1 F2                                                                                                    |
|   | Cautions for wiring<br>1. Do not use multicore cables with three or more cores.<br>2. Use wires of sizes between 0.75mm <sup>2</sup> and 1.25mm <sup>2</sup><br>3. Wire length:MAX 1000m<br>4. Do not bind the wire for DⅢ—NE⊤<br>5. Wirings for DⅢ—NE⊤ must be isolated from the power lines.<br>6. Terminal contact size :M3.5                                                                        |
|   | ● Forced OFF input                                                                                                    |
| 3 | 0.75mm~1.25mm <sup>2</sup> vinyl cord or cable with sheath(2 wire)<br>up to 150m maximum.<br>T10-<br>T20-<br>T20-                                                                                                    |
|   | When forced OFF input is kept on,<br>the indoor units connected this system are unable to be operated<br>because they are forced off.<br>1. Use a no voltage contact.<br>2. Use a contact which can guarantee minimum application load DC16V and 10mA<br>3. Do not use multicore cables with three or more cores.<br>4. Wirings must be isolated from the power lines.<br>5. Terminal contact Size:M3.5 |

Wiring specification

● LonWorks®Network Communication wiring

Use the dedicated line for the LonVVorks®Network

Everything relating with field wiring must be supplied in the field.

3D040974

|                                                                                                    |                           |                                       |                                              |                            |                                                            |                           |                                               |                                                    |                                                                        |                                                    | → Any (0~255)                                                                                                    |                                                                                                    | [ NOTE ]<br>Whan the Front Cover is removed | Neuron ID is shown on P.C.B. |                             |                                    |                            | CN7                         |                               | Sw1                                            |                                                                                             |                            |                                             | CN3                                       |                                                        |                                                                                                   |                                                              | Neuron ID                                                                  |                                                         | t Model Name DMS504B51 DMS504C71<br>XIF File DMS_IF02, XIF                                                                                                    |
|----------------------------------------------------------------------------------------------------|---------------------------|---------------------------------------|----------------------------------------------|----------------------------|------------------------------------------------------------|---------------------------|-----------------------------------------------|----------------------------------------------------|------------------------------------------------------------------------|----------------------------------------------------|----------------------------------------------------------------------------------------------------|----------------------------------------------------------------------------------------------------|---------------------------------------------|------------------------------|-----------------------------|------------------------------------|----------------------------|-----------------------------|-------------------------------|------------------------------------------------|---------------------------------------------------------------------------------------------|----------------------------|---------------------------------------------|-------------------------------------------|--------------------------------------------------------|---------------------------------------------------------------------------------------------------|--------------------------------------------------------------|----------------------------------------------------------------------------|---------------------------------------------------------|----------------------------------------------------------------------------------------------------|
| the DIII-NET                                                                                                    | (Value. State) :Operation | (0, 1) Or (*, 0) : OFF , (>0, 1) : ON | O :Auto 1 :Heating 3 :Cooling 9 :Ventilation | Temperature °C             | (0 <value<=100, (="" 1):10w,="">100, 1):high</value<=100,> | value= 0 or 1 : Reset     | (0, 1)0r(★, 0) : Reset, (>0, 1) : OFF Setting | (0, 1) or (★, 0) : permitted, (>0, 1) : Prohibited | <pre>( 0, 1 ) or (*, 0 ) : permitted, ( &gt; 0, 1 ) : Prohibited</pre> | (0, 1) or (*, 0) : permitted, (>0, 1) : Prohibited | <pre>(0, 1) or(*, 0) : Reset, (&gt;0, 1) : Forced OFF (0, 1) nr(*, 0) : permitted. (&gt;0, 1) : Prohibited</pre> | stops due to a power failure. Each time when the setting<br>atile memory. The frequency of writing the setting into t<br>exceeding the limit, it may cause malfunction.<br>not exceed 7000 times/year when changing the setting of<br>e from the central monitoring panel.                              |                                             | (Value, State) :Condition    | (0, 0) : DFF, (200, 1) : DN | 1:Heating 3:Cooling 9 :Ventilation | Temperature °C             | Temperature °C              | (100, 1): Iow, (200, 1): high | (0, 0): No Filter Sign, (200, 1) : Filter Sign | (0, 0) : Nomal, (200, 1) : Error<br>∩ . Normal >∩ Error Code 2-character ASCTI decimal code | (0, 0) : OFF. (200,1) : ON | (0, 0) : Reset, (200, 1) : OFF Setting      | (0, 0) : Permitted, (200, 1) : Prohibited | (0, 0) : Permitted, (200, 1) : Prohibited              | (U, U) : Permitted, (20U, I) : Prohibited<br>(A A) : Beset. (20A 1) : Enrred AFF                  | (0, 0) : Permitted, (200, 1) : Prohibited                    | value=0: No connection 1: Normal Connection 2: Communication error state=1 |                                                         | off, at rest or defrosting, the "Room Temperature Repor<br>erent from that to the indoor and transmit the signal,<br>tem control is to be based on this temperature<br>of the building management system is kindly requeated                                                 |
| in the "nv Name" correspond with<br>Table 1 Object Request Input                                                                                                    | nv Name TYPE              | nviOnOff_nn SNVT_switch               | nviHeatCool_nn SNVT_hvac_mode                | nviSetpoint_nn SNVT_temp_p | nviFanSpeed_nn SNVT_switch                                 | nviFSReset_nn SNVT_switch | nviThermoOff_nn SNVT_switch                   | nviRejOnOff_nn SNVT_switch                         | nviRejMode_nn SNVT_switch                                              | nviRejSetpoint_nn SNVT_switch                      | nviSystemOff SNVT_Switch<br>nviReilC SNVT switch                                                                 | inditions even when the air conditioner<br>hanged, it is written into the non-vol<br>quently written into the memory after<br>ng the setting of each indoor unit may<br>nently by automatic control or the lik                                                                                          | Table 2 Object Status Output                | nv Name TYPE                 | nvoOnOff_nn SNVT_switch     | nvoHeatCool_nn SNVT_hvac_mode      | nvoSetpoint_nn SNVT_temp_p | nvoSpaceTemp_nn SNVT_temp_p | nvoFanSpeed_nn SNVT_switch    | nvoFiltersign_nn SNVT_switch                   | NVOFAILUTE_NN SNVT_Switch                                                                   | nvoThermo_nn SNVT_switch   | nvoThermoOff_nn SNVT_switch                 | nvoRejOnOff_nn SNVT_switch                | nvoRejMode_nn SNVT_switch                              | NVOREJSETPOINT_NN SNVI_SWITCh<br>NVOSVStemDiff SNVT switch                                        | nvoRej LC SNVT_switch                                        | nvoHvacExist_nn SNVT_switch                                                | iccimal code specified by DAIKIN.                       | ccial operation mode such as thermostat<br>happen to detect the temperature diff<br>erature as a rule of thumb. If the sys<br>the set temperature), the manufacturer                                                                                                    |
| . Object Request Input(Node Request)<br>It features objects for a group of 64 indoor units.<br>As shown below the object name and the last "nn"<br>location setting address. | Controlling items         | On/OFF Command                        | Operation Mode Setting                       | Temperature Setting        | Airflow Rate Setting                                       | Filter Sign Reset         | Forced Thermostat OFF Setting                 | Remote ON/OFF Control Rejection                    | Remote Operation Mode Control Rejection                                | Remote Temperature Setting Control Rejection       | System Forced OFF Setting<br>Sub Group Address Control Rejection Setting                                         | The system is designed to keep the memory of the set co<br>of temperature.ON/OFF, heat/cool mode, or air volume is c<br>non-volatile memory is limited and if the setting is fre-<br>Therefore, take caution so that the frequency of changi<br>temperature, ON/OFF, heat/cool mode, or air volume freq | Object Status Output (Object Status)        | Monitoring items             | DN/DFF Status Report        | Operation Mode Status Report       | Temperature Setting Report | Room Temperature Report 🔸 2 | Airflow Rate Setting Report   | Filter Sign Report                             | Error Status Report                                                                         | Thermostat Status Report   | Forced Thermostat OFF Setting Status Report | Remote ON/OFF Operation Rejection Report  | Remote Control Operation Mode Setting Rejection Report | Remote control lemperature setting Uperation Rejection Report<br>System Encred DEE Setting Report | Sub Group Address Control Operation Rejection Setting Report | A/C Communication Statuss Report                                           | ★1 These error codes are shown in a 2-character ASCII d | ★2 As the indoor fan stops when the Operation is in spe<br>is affected by the heat exchanger and the sensor may<br>Due to the above mentioned reason, consider the temp<br>(such as changeover of operation mode and changing the<br>to carry out on its own responsibility. |

OH10-01

3D040975B

410

| AC_NN                           | Nv0DnOff_nn       SNVT_switch       SNVT_switch       Nv0HeatCool_nn       NVT_hvac_mode       SNVT_temp_p       Nv0SpaceTemp_nn | nvoFanSpeed_nn       SNVT_switch       NvoFailtersign_nn       NvoFailure_nn       SNVT_switch       NvoThermo_nn       SNVT_switch | nvoRejOnOff_nn       SNVT_switch       nvoRejMode_nn       SNVT_switch       nvoRejsetpoint_nn       SNVT_switch       NVT_switch                                                      |
|---------------------------------|----------------------------------------------------------------------------------------------------|----------------------------------------------------------------------------------------------------|----------------------------------------------------------------------------------------------------|
|                                 | nviOnOff_an       SNVT_switch       NviHeatCool_nn       SNVT_hvac_mode       SNVT_temp_p                                        | nvifanspeed_nn<br>SNVT_switch<br>NvT_switch<br>SNVT_switch                                                                          | nviRejOnOff_nn       SNVT_switch       nviRejMode_nn       SNVT_switch       NVT_switch       NVT_switch                                                                               |
| s Dverview of Network Variables | Node Object<br>NVRequest<br>SNVT_obj_request<br>SNVT_obj_status                                                                  | GENERAL<br>GENERAL<br>nviSystem Off<br>SNVT_switch<br>NvOSystem Off<br>SNVT_switch<br>NvOReiLC<br>SNVT_switch                       | Configuration Properties<br>Configuration Properties<br>nc52 Minimum Send Time<br>nc49 Send Heartbeat<br>nc64 Send on Delta Temperature.<br>nc111 Delay Start Up<br>nc20 Range Maximum |

3D040976A

**Control Systems** 

OH10-01

Body

## 32. Parallel Interface

32.1 DPF201A51 — Basic Unit

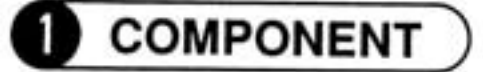

This kit contains the following components. Confirm them before installation.

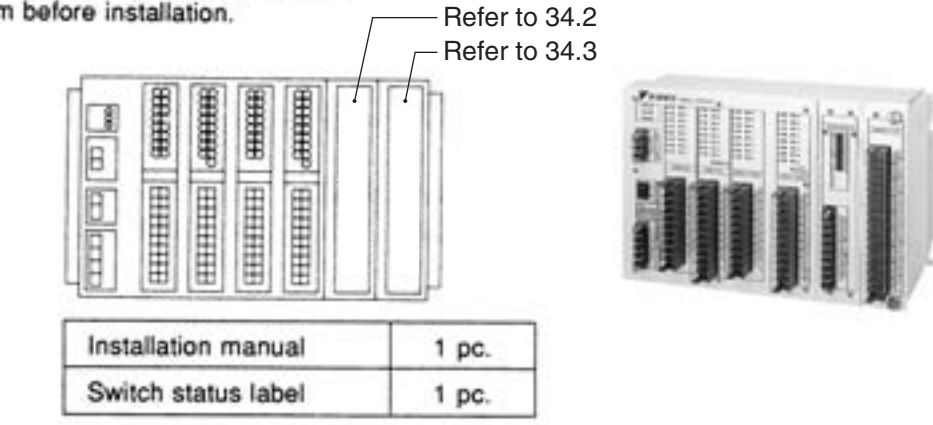

Four M6 mounting screws are necessary for installing the body.

# 2 SYSTEM CONFIGURATION

## DESCRIPTION OF FUNCTIONS

- A maximum of 16 groups of indoor units can be turned ON/OFF individually by entering the contact point.
- Operating conditions, abnormal conditions, and display time to clean air filter can be monitored at no-voltage normally open contactors.
- All indoor units connected to the centralized control line can be stopped simultaneously by forced OFF input.
- By installing up to 4 additional units of this kit, a maximum of 64 groups of indoor units of the centralized control line can be controlled and monitored individually.

When combined with optional accessories, the following functions can be realized.

For details, refer to the installation manuals of respective units.

- Room temperature unit (DPF201A52) This unit converts indoor temperatures between 0 and 50°C of any 4 groups of indoor units
- (air inlet temperature) to 0 to 5V DC and outputs the voltage.6) Temperature set unit (DPF201A53)

By applying 1.6 to 3.2VDC, the indoor temperature of 16 groups can be set individually.

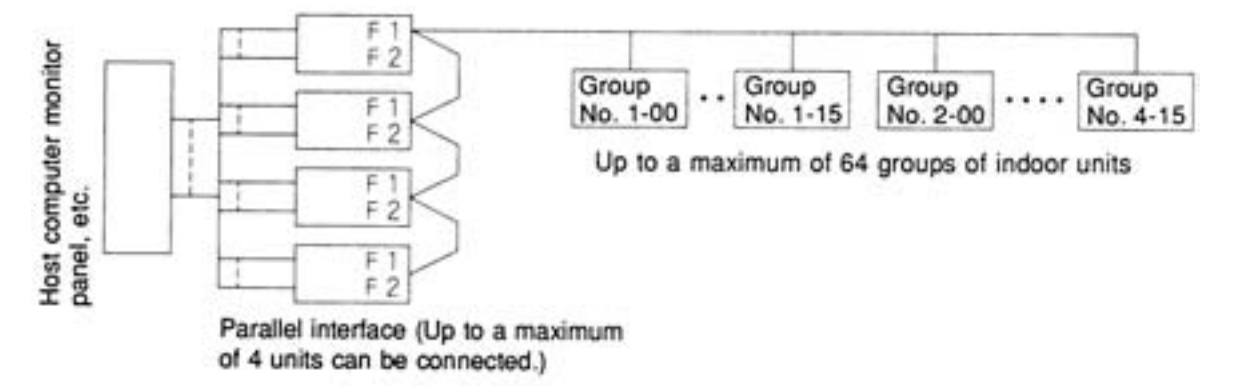

(Note that this kit cannot be used with the optional wiring adaptor for electrical appendices.)

## A group of indoor units is defined as follows.

(1) One indoor unit without remote controller

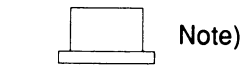

Without remote controller

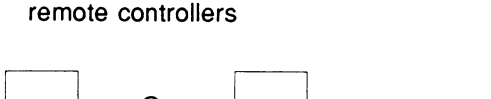

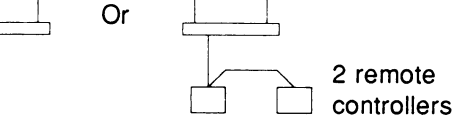

(3) Maximum of up to 16 indoor units controlled by 1 or 2 remote controllers

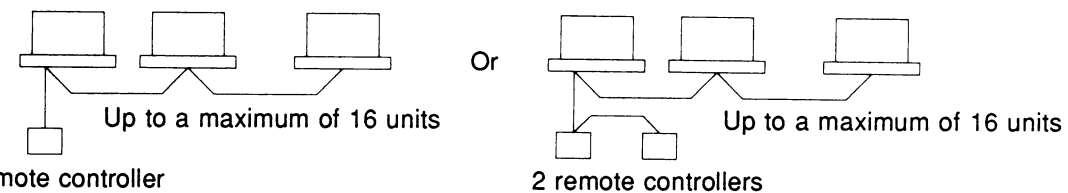

Remote controller

NOTE) Parallel interface cannot change the air flow direction or the fan speed and cannot reset the display time to clean air filter.

When connecting a group of indoor units without remote controller, use of the central remote controller is recommended.

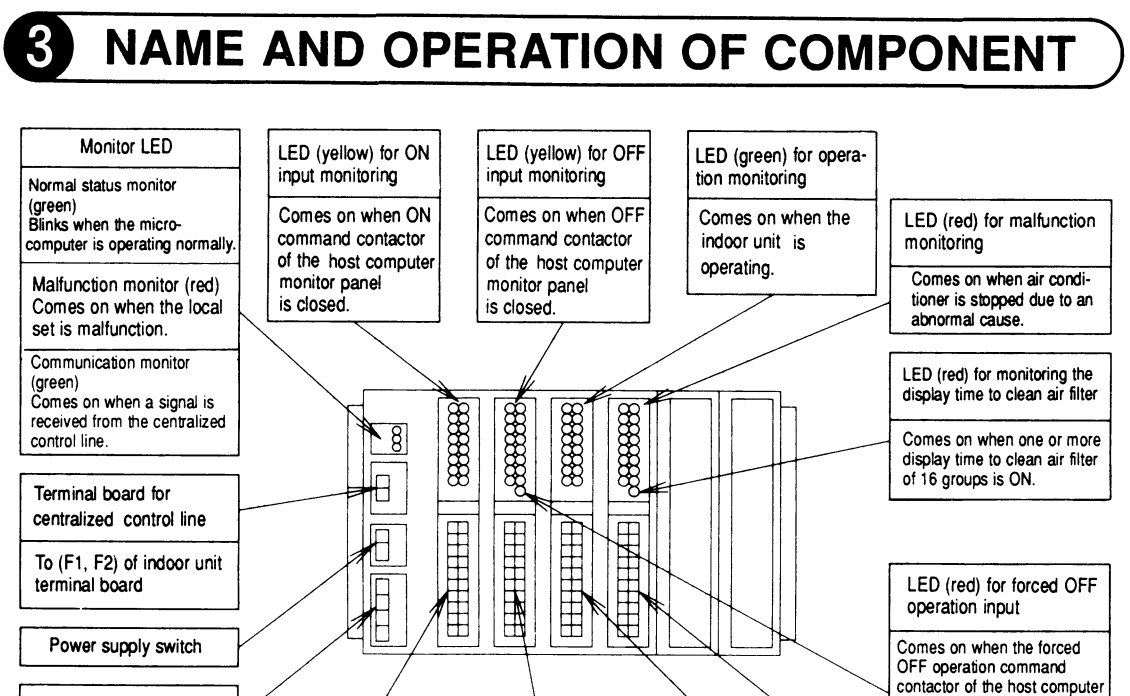

Terminal board for

OFF operation

OFF input and forced

Terminal board

for operation

monitor output

Terminal board for power supply (with earth terminal)

**Control Systems** 

Terminal board for ON input

(2) One indoor unit controlled by one or two remote controllers

monitor panel is closed.

Terminal board for output of

abnormal status monitor and

monitor of display time to

clean air filter

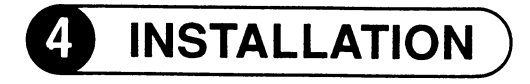

Securely fix the basic unit with the mounting screws (M6).

## Mounting pitch

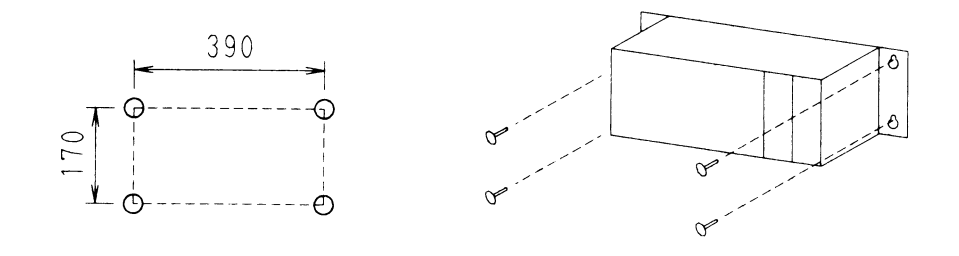

NOTE) To protect against the influence of electromagnetic interference or dust, install the basic unit in the switch box. (A mounting space of W x H x D = 450 x 290 x 150 mm or more is necessary.)

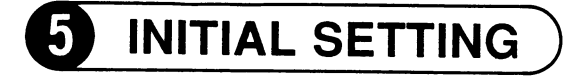

Before wiring, set the initial setting switches and connectors on the PC board in the basic unit.

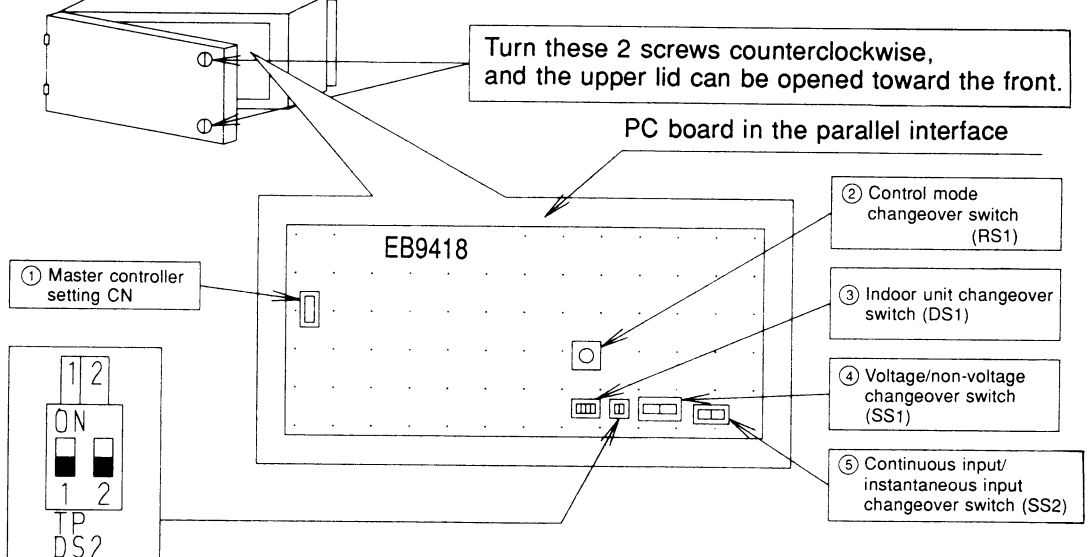

NOTE) Do not change DS2 from the factory set position shown above.

"■ " indicates the switch position. The same notation applies to the following switches.

- (1) Master controller setting CN (CN1: With the factory equipped connector) When connecting 2 to 4 units of this kit from 1 centralized line, use only the connector equipped with parallel interface of one unit. Remove connectors of other units. When using this kit with data calculate unit, remove the connector of this kit.
- (2) Control mode changeover switch (RS1: Set to the factory set position 1.) Set the control mode of the indoor unit according to the setting of the rotary switch.

| Position     | Function                                           | Remote controller operation                                                         |
|--------------|----------------------------------------------------|-------------------------------------------------------------------------------------|
| RS1          | Individual                                         | Always enabled.                                                                     |
| RS1          | Centralized                                        | Enabled when operated from this kit.<br>Disabled when this kit does not<br>operate. |
| 11213<br>RS1 | Remote controller<br>operation mode dis-<br>abled. | Only the control mode is always dis-<br>abled.                                      |

③ Indoor unit changeover switch (DS1: Control is factory set to 1-00 to 1-15.) The switch sets the range of the group numbers of the indoor unit to be controlled by this kit.

| Setting range     | 1-00 ~ 1-15                                         | 2–00 ~ 2–15                                         | 3–00 ~ 3–15                                         | 4-00 ~ 4 -15                                        |
|-------------------|-----------------------------------------------------|-----------------------------------------------------|-----------------------------------------------------|-----------------------------------------------------|
| Setting of<br>DS1 | 1 2 3 4<br>0 N<br>1 2 3 4<br>DS1 ADDRESS/<br>INDOOR | 1 2 3 4<br>0 N<br>1 2 3 4<br>DS1 ADDRESS/<br>INDOOR | 1 2 3 4<br>0 N<br>1 2 3 4<br>DS1 ADDRESS/<br>INDOOR | 1 2 3 4<br>0 N<br>1 2 3 4<br>DS1 ADDRESS/<br>INDOOR |

After setting the group numbers, paste the numbered seals of respective control ranges to the attached display sticker.

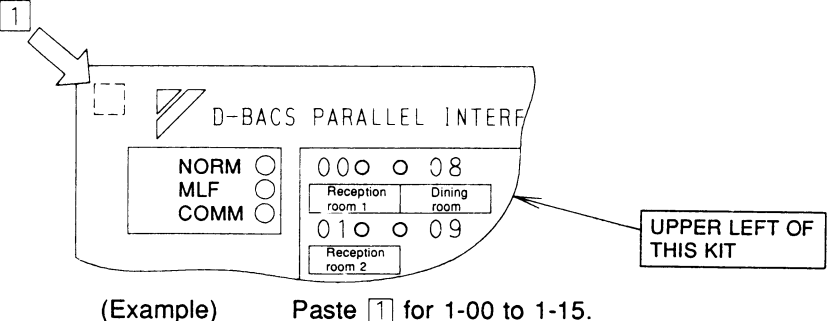

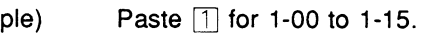

Paste the room name label near the LED for ON/OFF input monitoring, as shown above.

④ Voltage/non-voltage changeover switch (SS1: Factory set to voltage side.) Set the switch as shown below according to the specification of the ON/OFF operation input from the host computer monitor panel.

| Position            | Input from host computer monitor panel                                      |
|---------------------|-----------------------------------------------------------------------------|
| VOLTAGE NON VOLTAGE |                                                                             |
| SS1                 | Voltage (16 to 24VDC is applied upon com-<br>mand.)                         |
| VOLTAGE NON VOLTAGE |                                                                             |
|                     | Non-voltage normally open contactor (Contac-<br>tor "closes" upon command.) |
| SS1                 |                                                                             |

(5) Continuous input/instantaneous input changeover switch (SS2: Factory set to instantaneous side.) Set the switch as shown below according to the specification of the ON/OFF operation input from the host computer monitor panel.

| Pos      | sition   | Input from host computer monitor panel                    |
|----------|----------|-----------------------------------------------------------|
| CONT     | INST     |                                                           |
| <u> </u> | <u> </u> | Continuous "a" contactor input                            |
| CONT     | INST     |                                                           |
|          |          | Instantaneous (200 msec or more) "a" contac-<br>tor input |
| S        | 52       |                                                           |

NOTE) When the continuous input is used in the individual mode, the indoor unit may stop operation by the remote controller during operation command (starts with operation command contactor of host computer monitor panel "close"). To restart the unit, "open" the operation command contactor once and "close" the

To restart the unit, "open" the operation command contactor once and "close" the contactor again.

# 6 ELECTRICAL WIRING

## **GENERAL PRECAUTIONS**

- All wiring and locally supplied parts and materials shall satisfy the standards of the applicable country and region.
- Only use copper wires for wiring.
- The electrical wiring work should be carried out by an authorized contractor.
- Install the switches and fuses shown below in the power supply lines.

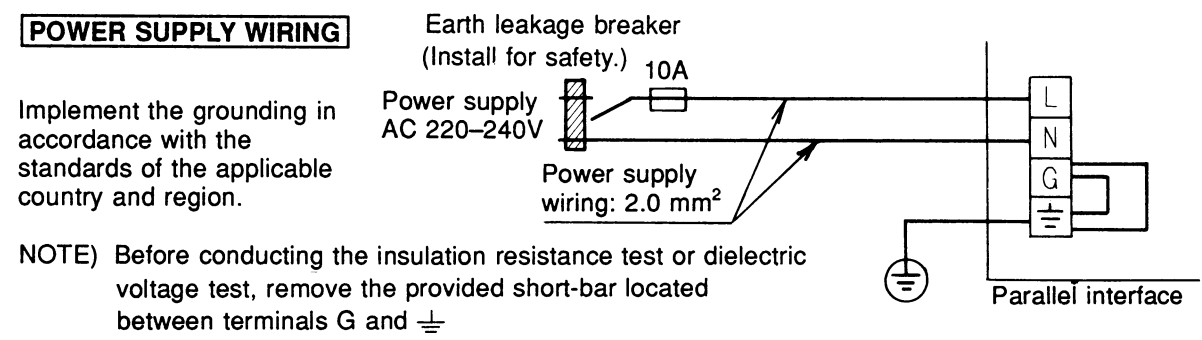

## WIRING TO INDOOR UNIT

Install wiring as shown below, from terminals (F1, F2) for centralized control line of the parallel interface to terminals (F1, F2) of the indoor unit.(Since there is no polarity, F1 and F2 may be reversed.)

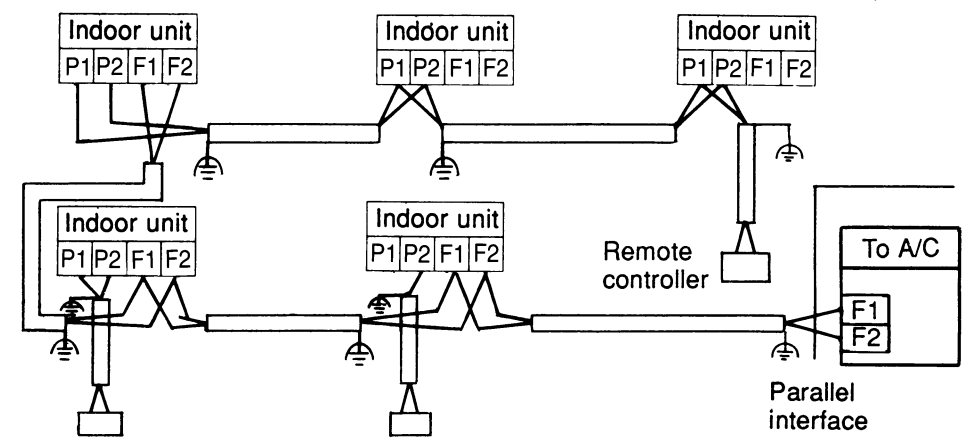

- NOTE) 1. For wiring to the indoor unit of the centralized line (F1, F2), install the wiring to either one of the indoor units in the same group (may be wired to the indoor unit to which the remote controller is not connected directly). If, however, the data calculate unit is used with the indoor unit, install wiring to all of the indoor units.
  - For transmission wiring between indoor units, use 0.75 to 1.25 mm<sup>2</sup> shield wire (2 wire), and ground the shield part as shown above. (overall length of 1000 meters)

## EXAMPLES OF CENTRALIZED LINE WIRING

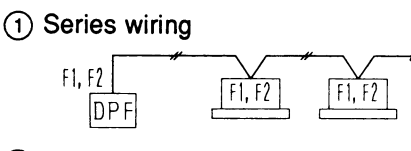

② Bus type wiring Example of 3 branching

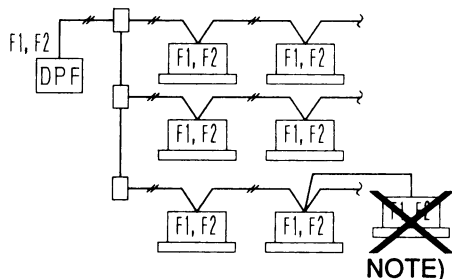

Ferminal board
 (Field supplied)

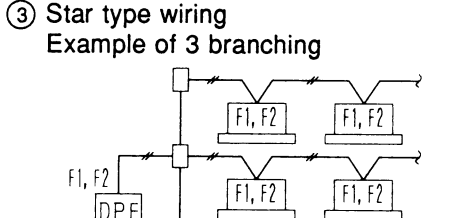

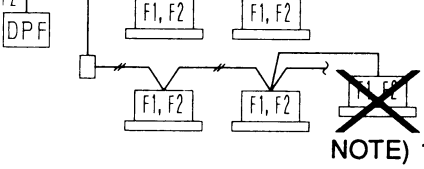

- NOTE) 1. Branched wiring cannot be branched further.
  - 2. For branching more than 3 control wirings from the same terminal board, use a relay terminal board (field supplied).

## ON/OFF OPERATION INPUT WIRING

(1) For voltage input of instantaneous "a" contactor from host computer monitor panel:

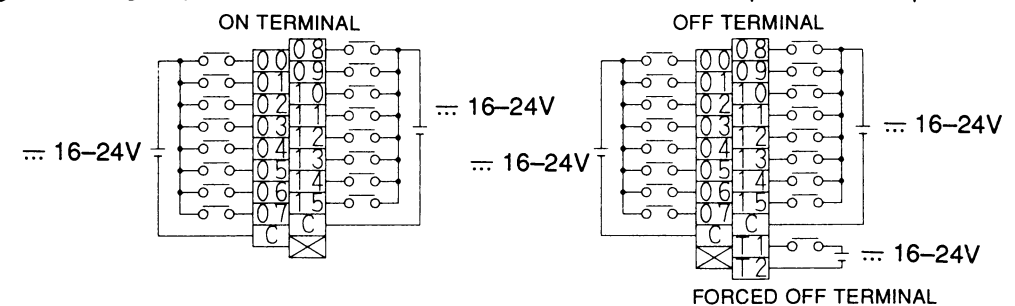

NOTE) 1. Necessary input current is about 10mA per contactor.

- For relay contactor, use contactor for micro current.
- The number of the terminal board corresponds to the group number. (Example) Connect the contactor controlling the indoor unit group No. 1–08 to the input terminal No. 08.
- 3. For ON/OFF command mode, "close" the contactor for 200 msec or longer.
- Recommended power supply for external wiring: Sheathed vinyl cord or cable of 0.75–2mm<sup>2</sup>.
  - Other: Wiring length should be 150 meters or less and separated from the power line to prevent malfunction.

(2) For voltage input of continuous "a" contactor from host computer monitor panel:

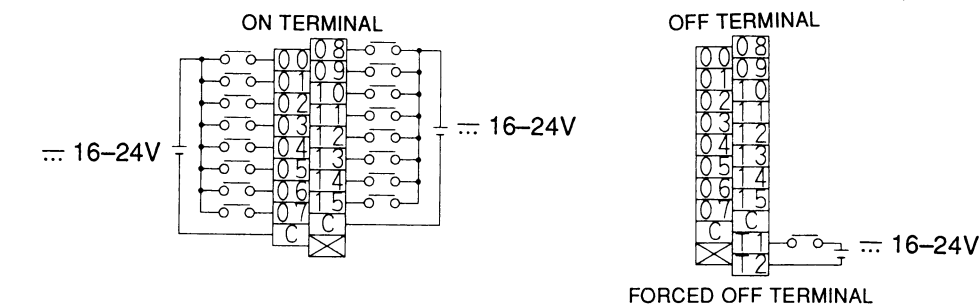

- NOTE) 1. Necessary input current is about 10mA per contactor. For relay contactor, use contactor for micro current.
  - The number of the terminal board corresponds to the group number. (Example) Connect the contactor controlling the indoor unit group No. 1–08 to
  - the input terminal No. 08.
    3. Recommended power supply for external wiring: Sheathed vinyl cord or cable of 0.75–2mm<sup>2</sup>.
    - Other: Wiring length should be 150 meters or less and separated from the power line to prevent malfunction.
- ③ For non-voltage input of instantaneous "a" contactor from host computer monitor panel:

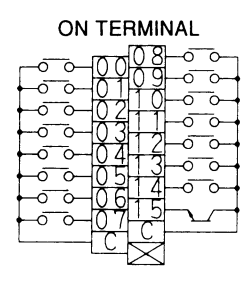

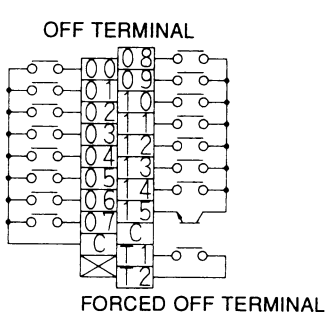

- NOTE) 1. Necessary input current is about 10mA per contactor.
  - For relay contactor, use contactor for micro current.
  - The number of the terminal board corresponds to the group number. (Example) Connect the contactor controlling the indoor unit group No. 1–08 to the input terminal No. 08.
  - 3. For ON/OFF command mode, "close" the contactor for 200 msec or longer.
  - 4. Recommended power supply for external wiring: Sheathed vinyl cord or cable of 0.75–2mm<sup>2</sup>.
    - Other: Wiring length should be 150 meters or less and separated from the power line to prevent malfunction.
- ④ For non-voltage input of continuous "a" contactor from host computer monitor panel:

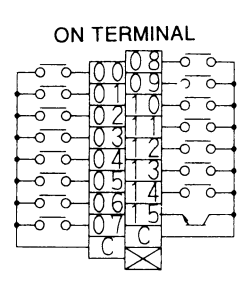

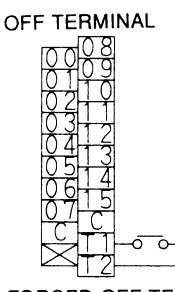

FORCED OFF TERMINAL

- NOTE) 1. Necessary input current is about 10mA per contactor. For relay contactor, use contactor for micro current.
  - The number of the terminal board corresponds to the group number. (Example) Connect the contactor controlling the indoor unit group No. 1–08 to the input terminal No. 08.
  - Recommended power supply for external wiring: Sheathed vinyl cord or cable of 0.75–2mm<sup>2</sup>.
    - Other: Wiring length should be 150 meters or less and separated from the power line to prevent malfunction.

## OPERATION MONITOR OUTPUT WIRING

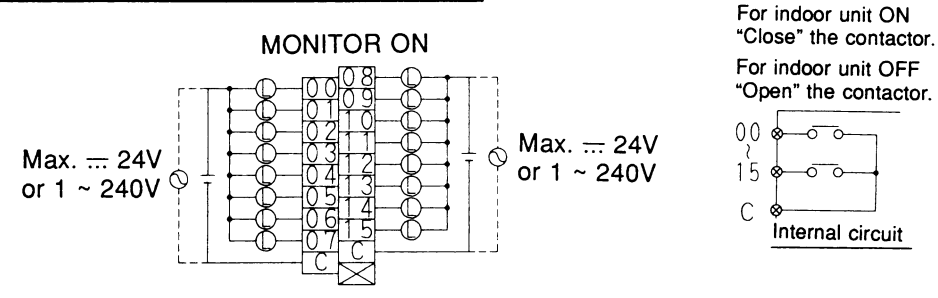

- NOTE) 1. When using an external power supply of 1~100–240V and separate from the input wiring.
  - Rating of output relay contactor in this kit is 3A maximum (resistance load). Minimum applicable load is --- 12V/10 mA.

For  $\bigcirc$  section, connect a general load which satisfies the specification of the output relay contactor.

2

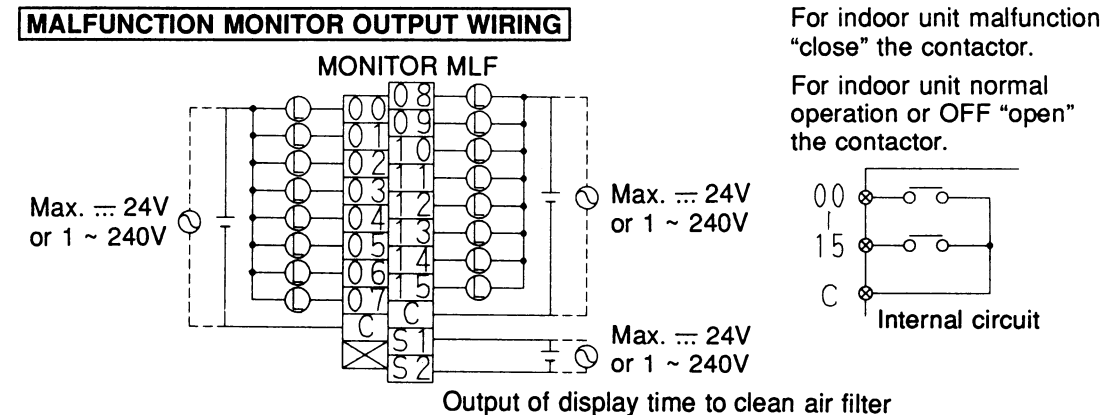

"close" the contactor.

For indoor unit normal operation or OFF "open"

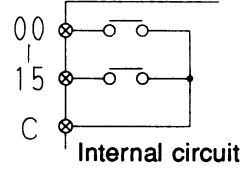

NOTE) 1. When using an external power supply of 1~100-240V and separate from the input wiring.

2. Rating of output relay contactor in this kit is 3A maximum (resistance load). Minimum applicable load is ... 12V/10 mA.

For (L) section, connect a general load which satisfies the specification of the output relay contactor.

#### NOTE)

Do not connect the power supply line (1~200-240V) to the terminal board for centralized control and the terminal board for input.

If connected by mistake, breakdown and burning of this kit and electronic parts of the indoor unit may result, which is extremely dangerous.

Check the wiring before turning on the power switch.

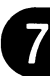

## SETTING OF GROUP NO. FOR CENTRALIZED CONTROL

Set the group No. of each group of indoor units using the remote controller. (For the indoor unit without the remote controller, connect the remote controller to the indoor unit when setting the group No., and remove the remote controller after setting.)

(1) Turn the indoor unit power and the parallel interface ON. (Setting cannot be made unless power is supplied.) Before turning the power ON, confirm that installation and electrical wiring are all correct. (When the power is supplied, all the liquid crystal displays come on simultaneously and may not accept operations while [88] is displayed, for about one minute.)

- 2 Carry out the set mode. Depress " button for 4 seconds or more to activate the field set mode.
- (3) Select the mode No. Select the mode number 00 by
- (4) Select the group No. Select the group No. by " 👌 " toggle switch. (Group No. increases from 1-00, 1-01, ~, 1-15, 2-00, ~, 4-15 in that order.)
- (5) Determine the group No. Determine the group No. by " $| \stackrel{\oplus}{\bullet} |$ " button.
- 6 Return to the normal mode. Depress " button.

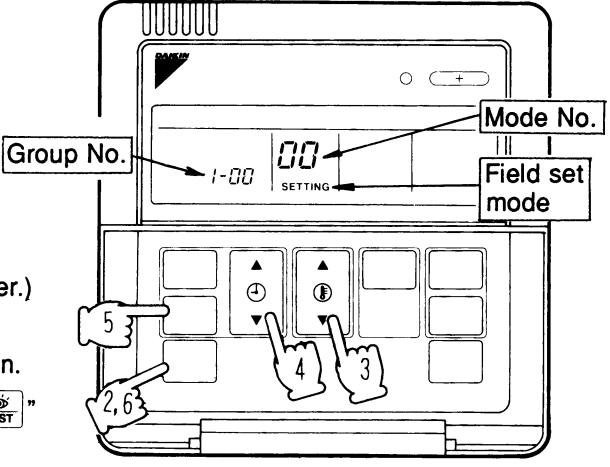

- NOTE) Refer to the installation table when using a simple remote controller.
  - For setting the group No. of Venti Air and various adaptors (such as wiring adaptor for other air conditioners), refer to respective manuals.

**Control Systems** 

## **CONFIRMATION OF OPERATION** 8

Before the test operation, turn on the power switches of the indoor and outdoor units and the parallel interface and depress the ON/OFF button.

Flashing of the operation lamp of the remote controller indicates malfunction of the indoor unit of that group.

Lighting of the malfunction LED of the parallel interface indicates a faulty setting of the centralized equipment.

Refer to this manual and the installation manuals of related equipment and correct any abnormalities.

- NOTE When power is supplied, the MALFUNCTION LED of the parallel interface comes on for about 30 seconds for the initial setting, not an abnormal condition.
  - For test operations of indoor and outdoor units, refer to the installation manual attached with the unit.
  - If the input from the host computer monitor panel is not executed 2 minutes or more after the power is supplied to this kit, check the following.
    - · Check for correct setting of the connector for setting master controller.
    - · Check that the group No. for centralized control of the indoor unit has been set.
    - · Except when the data calculate unit is used, check that the centralized line is not connected to two or more indoor units in the same group.

## 32.2 DPF201A52 — Temperature Measurement Units

## APPEARANCE AND PART NAMES

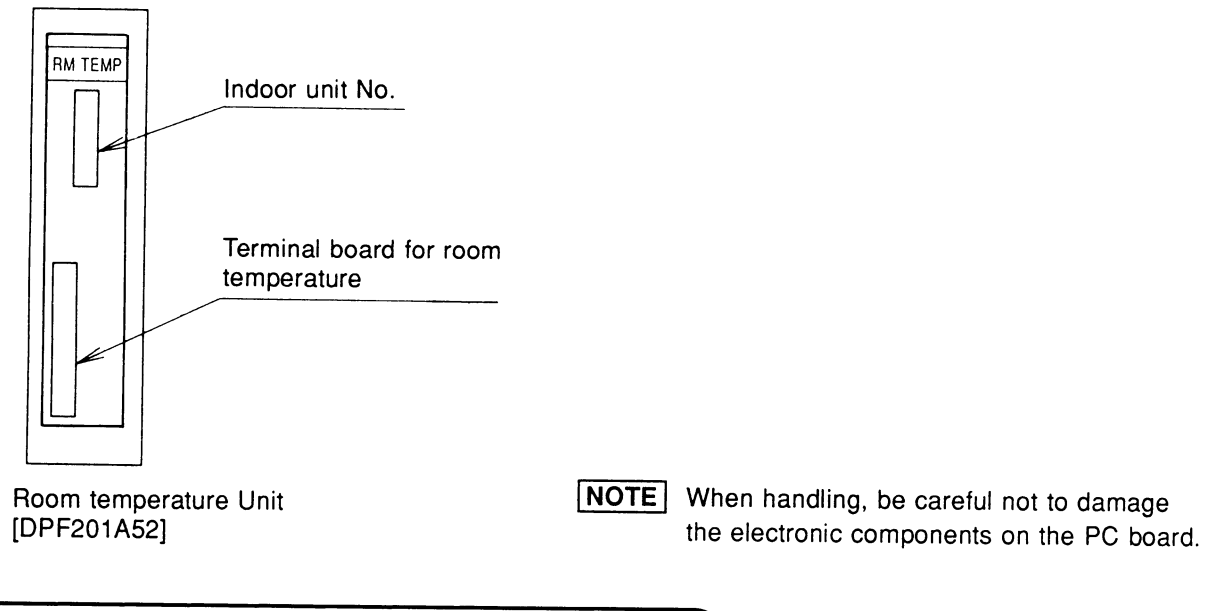

# **2** DESCRIPTION OF FUNCTIONS

## Room temperature Unit [DPF201A52]

Output characteristics

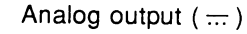

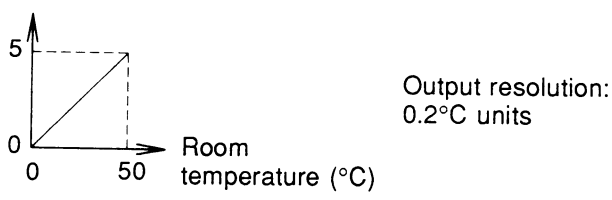

NOTE: The permissible load resistance for the room temperature unit is 5 k $\!\Omega$  or more.

## System Configuration Diagram

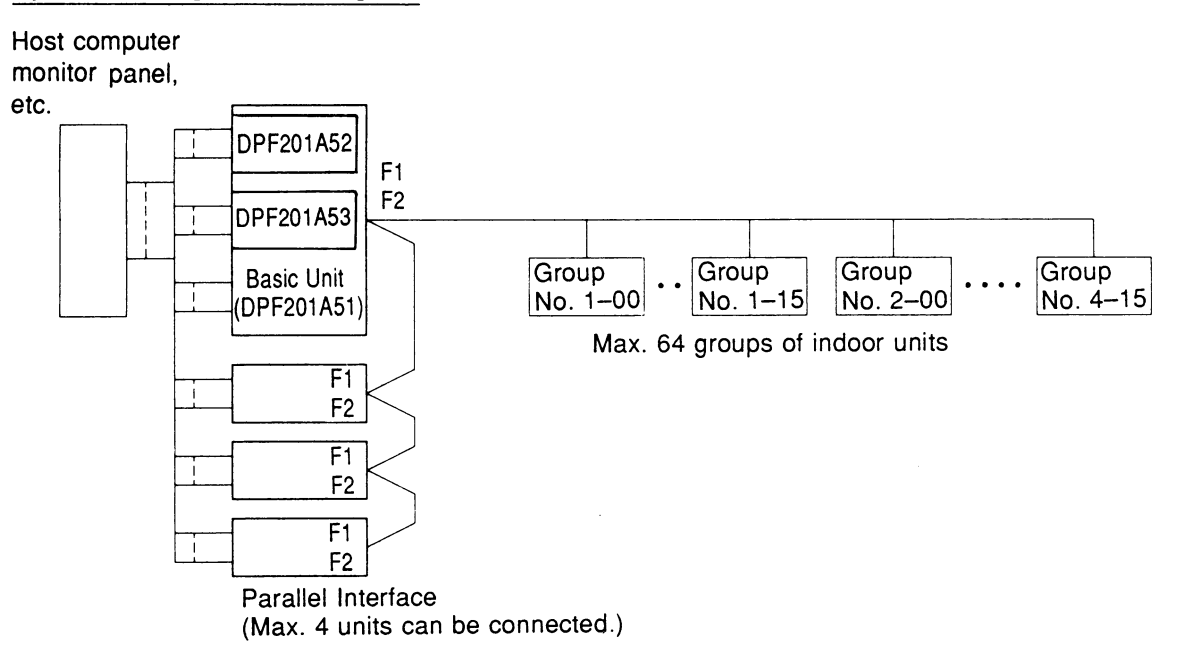

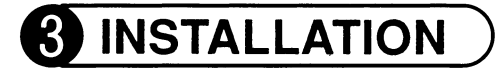

First, carry out installation and make initial settings for the basic unit. Then, with the basic unit's power turned off, install the kit on the basic unit according to the following procedure.

### Room temperature Unit [DPF201A52]

(1) Remove the optional mask plate on the left side of the basic unit, and fasten the kit with screws.

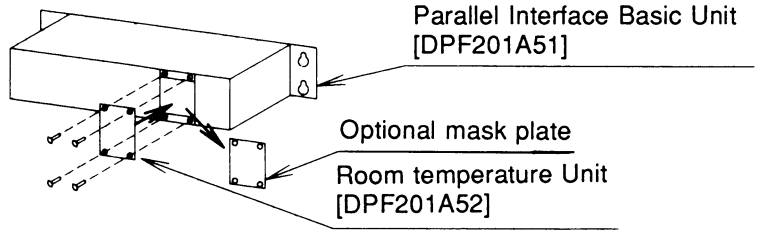

2 Plug the basic unit's connector into the kit.

- Loosen the knurling screw on the front right side of the basic unit and open the upper cover towards yourself as shown in the figure below.
- Remove the clamp binding the three connector leads, and firmly plug the connectors into the three places shown in the figure below.
- Close the basic unit's upper cover.

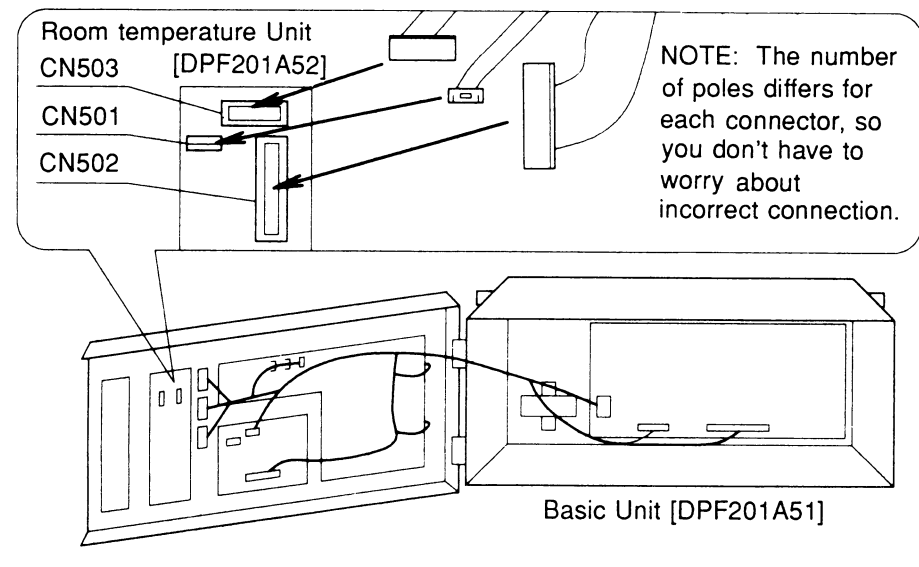

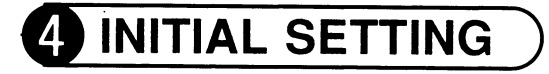

#### Room temperature Unit [DPF201A52]

Use the method described below to select the indoor unit group No. for which room temperature measuring is to be carried out. Set exactly four of sixteen indoor unit No. selector switches to ON. (All set to OFF for factory set)

- (NOTES) The numbers of the switches set to ON correspond to analog output of terminals A through D of the terminal board for room temperature measuring output, in order starting from the smallest number.
  - If more than four switches are set to ON, the smallest number switch set to ON to the fourth are effective.

Example of switch settings and corresponding output terminals

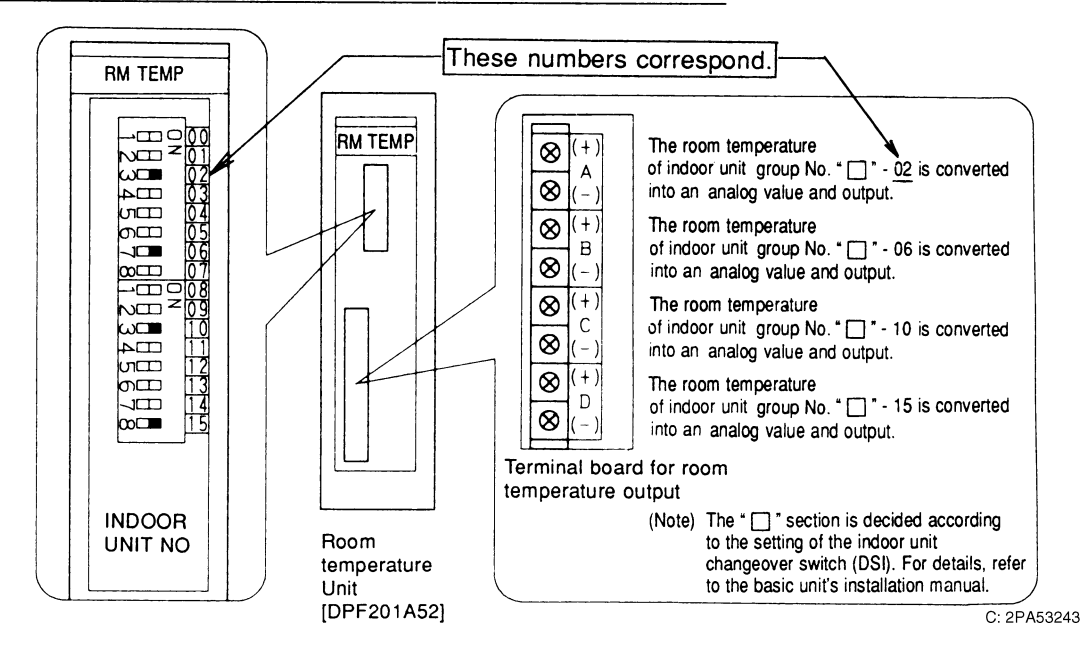

2

32.2 DPF201A52

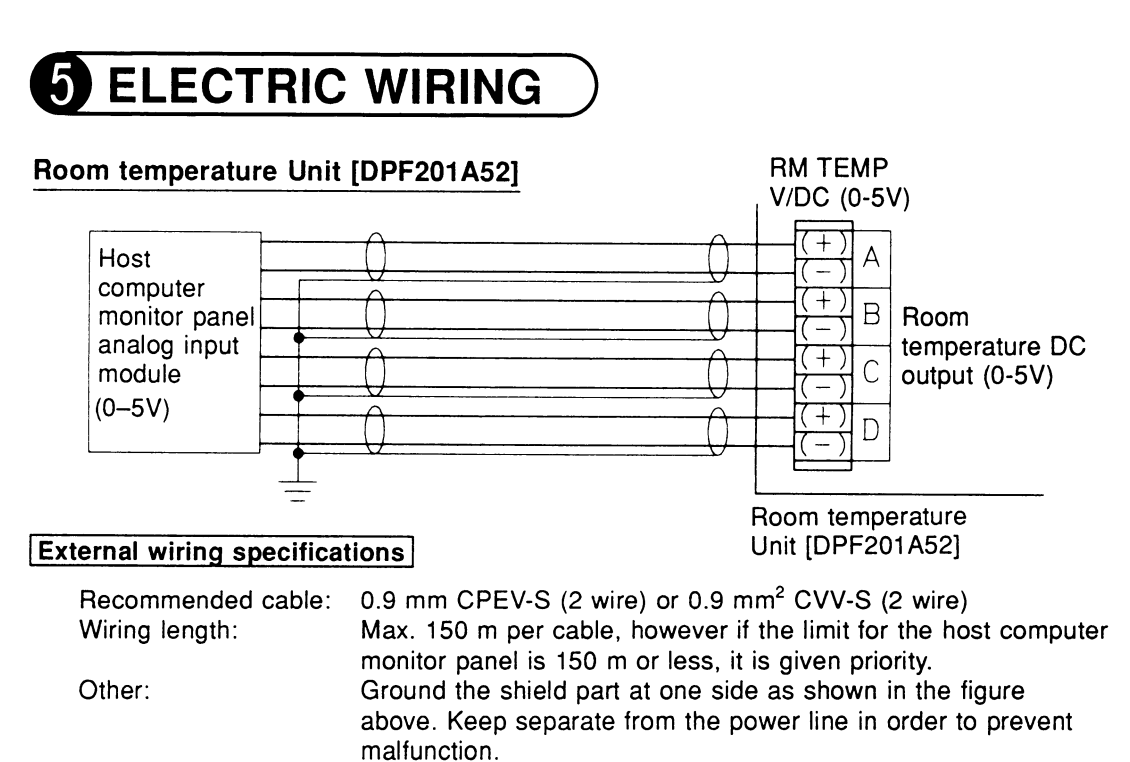

## 32.3 DPF201A53 — Temperature Setting Units

## APPEARANCE AND PART NAMES

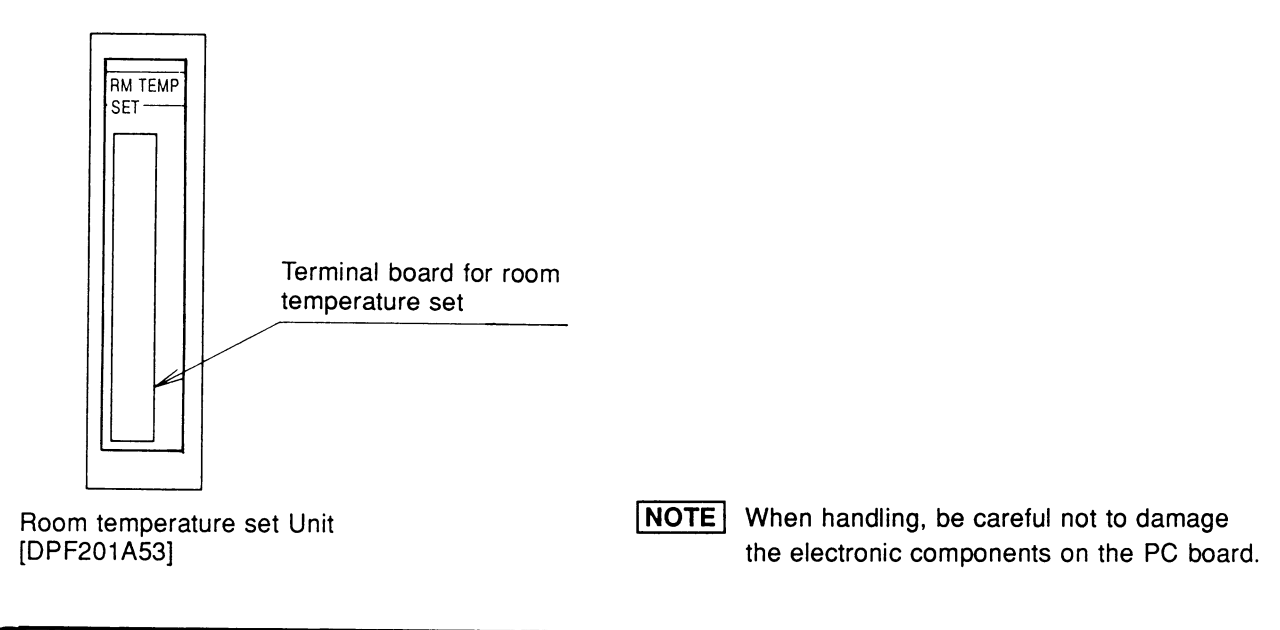

# **2** DESCRIPTION OF FUNCTIONS

## Room temperature set Unit [DPF201A53]

By applying  $\frac{1.6}{1.6}$  -3.2V, the room temperature can be individually set for sixteen groups of indoor units controlled / monitored by the basic unit.

Output characteristicsRoom temperature set (°C)32Input resolution:<br/>1.0°C units163.2Input voltage ( $\dots$ )NOTE: The impedance interface for the room temperature set unit is 10 kΩ or more.

## System Configuration Diagram

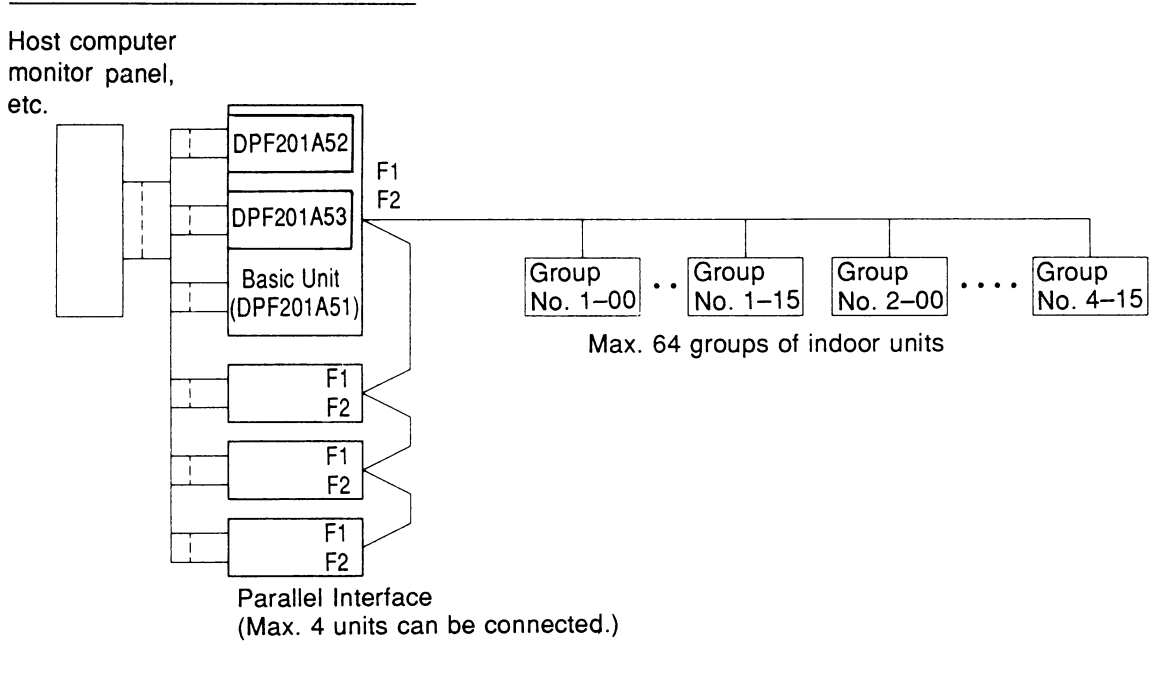

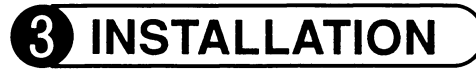

## Room temperature set Unit [DPF201A53]

(1) Remove the optional mask plate on the right side of the basic unit, and fasten the kit with screws.

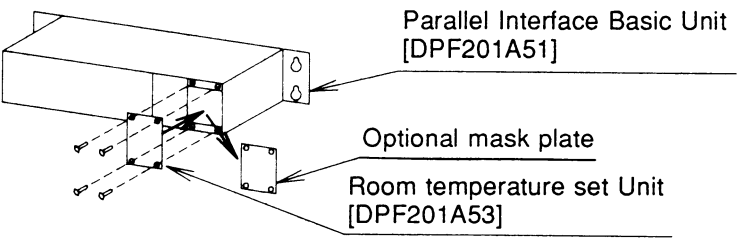

2 Plug the basic unit's connector into the kit.

- Loosen the knurling screw on the front right side of the basic unit and open the upper cover towards yourself as shown in the figure below.
- Remove the clamp binding the 2 connector leads, and firmly plug the connectors into the 2 places shown in the figure below.
- Close the basic unit's upper cover.

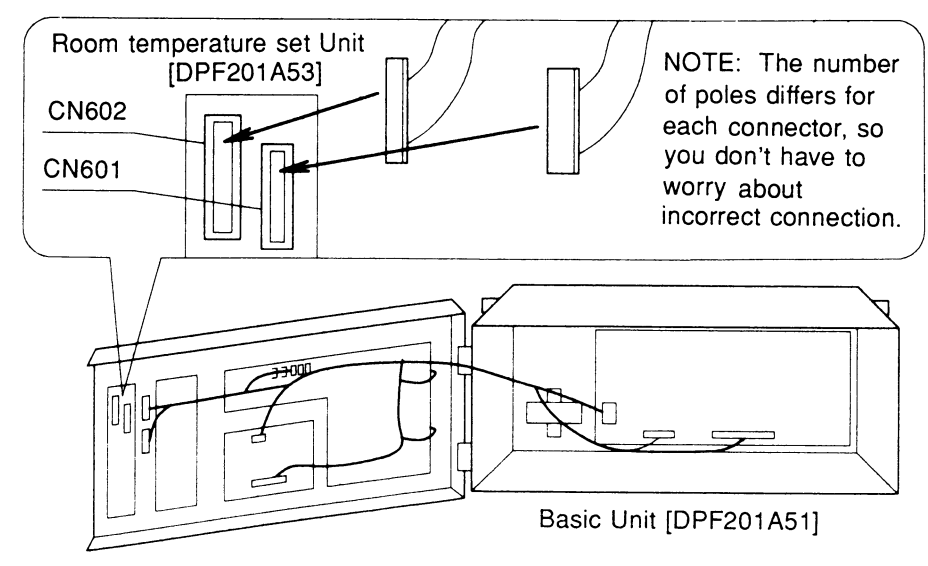

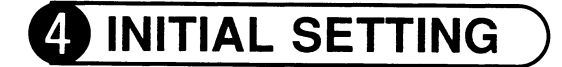

### Room temperature set Unit [DPF201A53]

There are no initial setting parameters.

# 5 ELECTRIC WIRING

### Room temperature set Unit [DPF201A53]

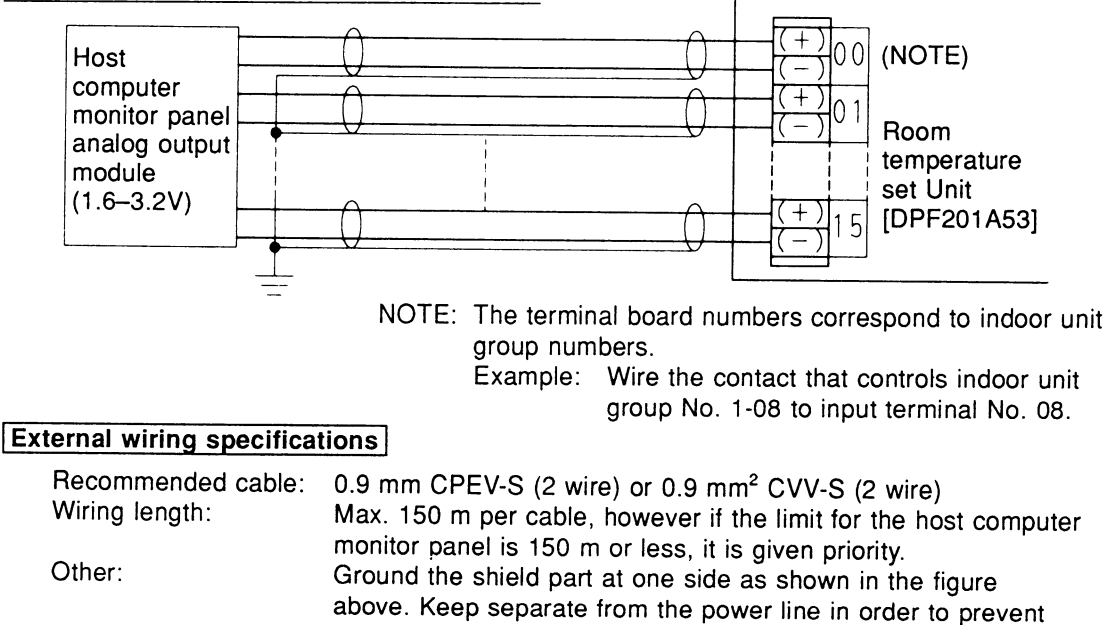

malfunction.

## **33. Unification Adaptor for Computerized Control**

## 33.1 DCS302A52

## Function

When connected to the central remote controller, this kit enables unified display (operation/malfunction) and unified control (operation/stop).

#### 1. Unified display

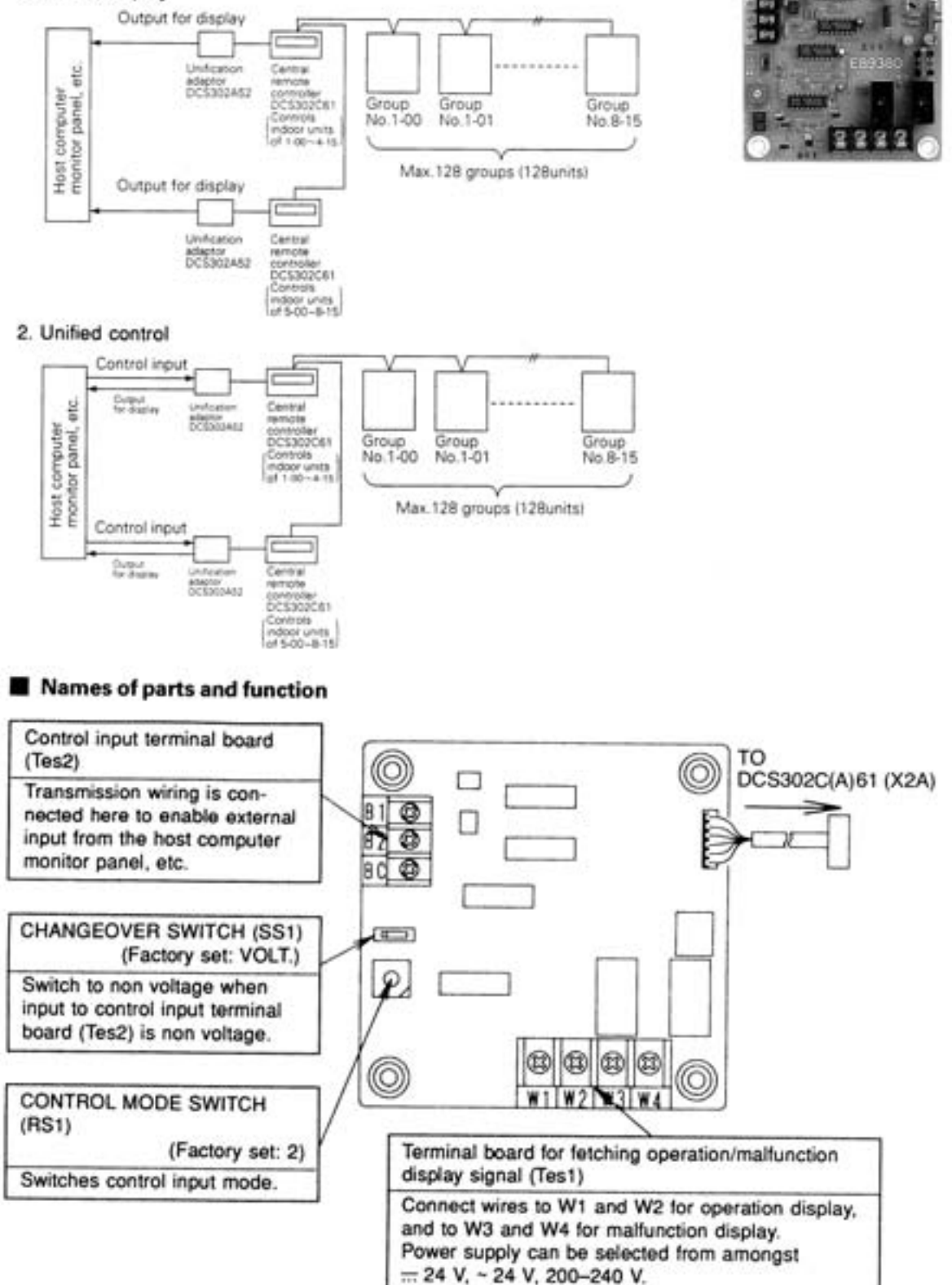

### Installation

- Securely install the adaptor inside the electric panel box (field supplied) with the 4 attached screws.
- Install the adaptor in a place within 5 m from the central remote controller to enable cable connection.

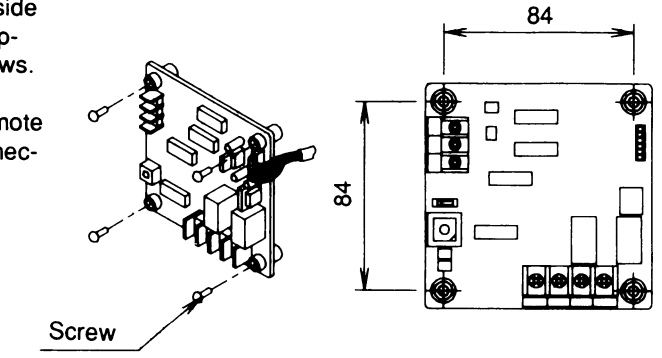

## NOTE

- 1. Do not damage the PC board with your screwdriver, etc.
- 2. Install the adaptor inside an electric panel box to protect from electromagnetic waves and dust.

## Electric wiring work and initial setting

First, wire between the indoor and outdoor units, and between each unit and the power supply source. Then, wire between the indoor unit and remote controller. Finally, check operation is normal.

• For details, refer to the installation manuals for the indoor and outdoor units.

Next, wire between the indoor unit and the central remote controller. Then, wire the central remote controller to the power supply source and make the necessary settings. Finally, check operation is normal.

• For details, refer to the installation manual for the central remote controller.

Wire between the unification adaptor for computerized control and the central remote controller.

Refer to WIRING TO THE CENTRAL REMOTE CONTROLLER .

Set the CHANGE OVER SWITCH and CONTROL MODE SWITCH. And, wire to the host computer monitor panel or other external input device.

Refer to WIRING TO EXTERNAL INPUT DEVICES .

## WIRING TO THE CENTRAL REMOTE CONTROLLER

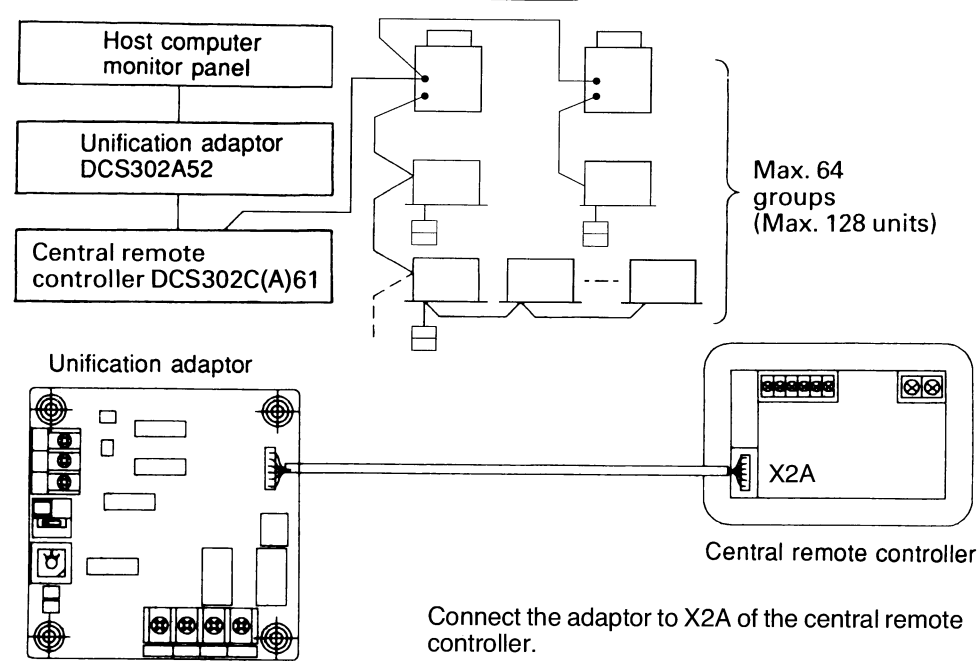

## WIRING TO EXTERNAL INPUT DEVICES

#### (Wire specifications)

 $0.75 - 1.25 \text{ mm}^2$  gauge sheathed vinyl cord or cable (2-wire) Max. length: 150 m

### 1. Control input (Unified operation/stop)

Wire as explained here following, depending on whether input carries a voltage (VOLT.) or not (NON VOLT.).

1 Input with voltage

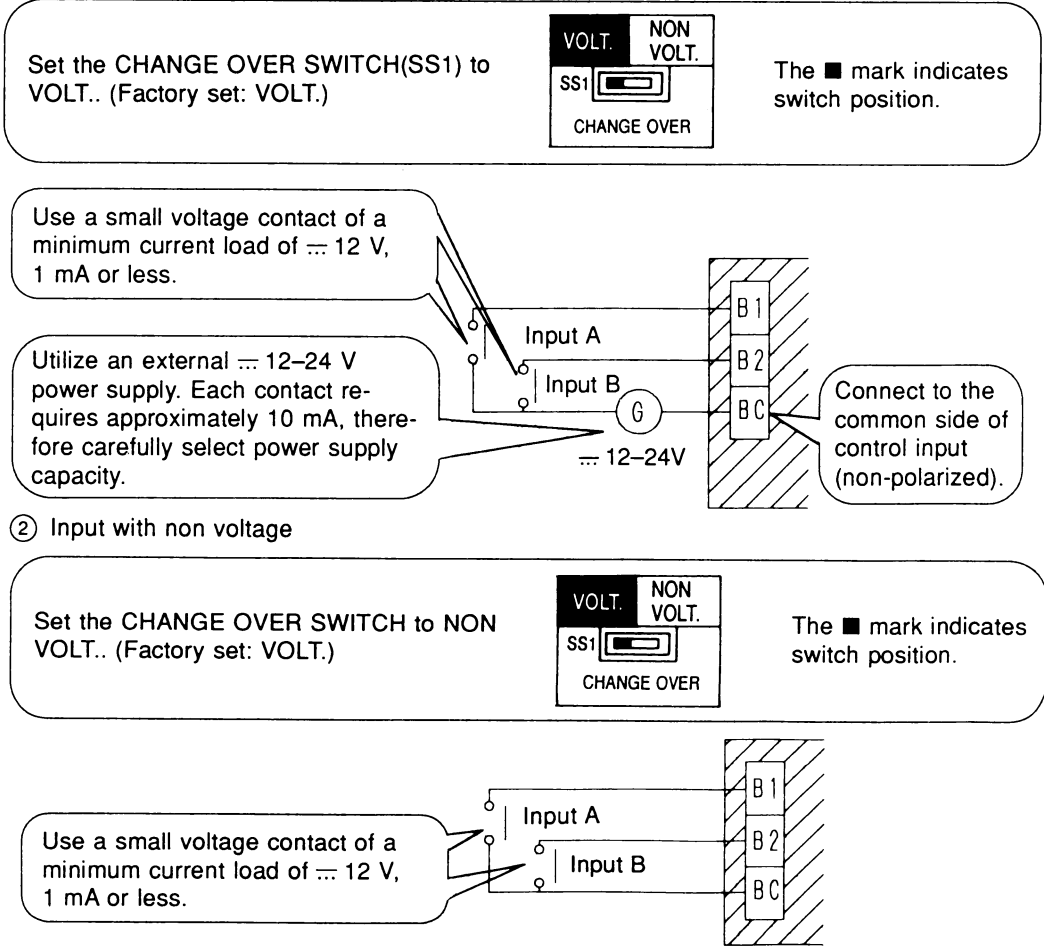

#### 2. CONTROL MODE SWITCH (RS1) setting

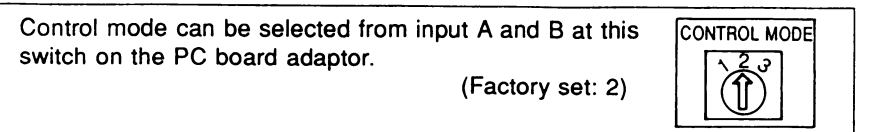

(1) For normal operation by input A

| Position | Input A                                 |
|----------|-----------------------------------------|
| 2        | OFF $\rightarrow$ ON: Unified operation |
| C        | $ON \rightarrow OFF$ : Unified stop     |

\* Input B can be disregarded.

(2) For instantaneous operation by input A and B

(Use an instantaneous input of 400 msec or more at ON time.)

| Position | Input A               | Input B          |
|----------|-----------------------|------------------|
| 3        | ON: Unified operation | ON: Unified stop |

(3) Do not set the switch to position 1. This switch can be set at any time.

## 3. Fetching the display signal

Terminals W1 – W4 are non voltage contacts used in normal operation to output operation display (W1 and W2) and malfunction display (W3 and W4) signals.

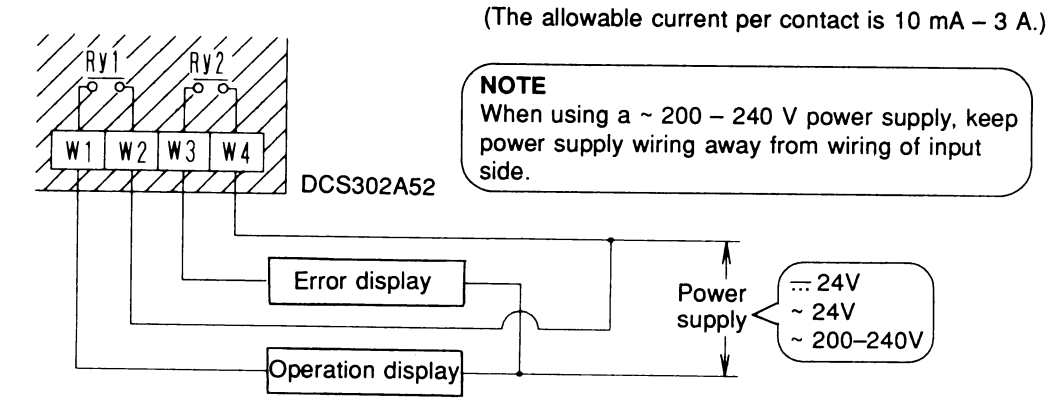

Output conditions are indicated as below.

| When Ry1 and<br>Ry2 are OFF   | When only Ry1 is ON                                                                       | When only Ry2 is ON                                                                                                    |
|-------------------------------|-------------------------------------------------------------------------------------------|----------------------------------------------------------------------------------------------------|
| All indoor units are stopped. | No error has occurred<br>with the indoor units, and<br>at least 1 unit is operat-<br>ing. | At least 1 unit has stopped operating<br>due to malfunction, or a communica-<br>tions error has occurred between the<br>central remote controller and the indoor<br>unit. |